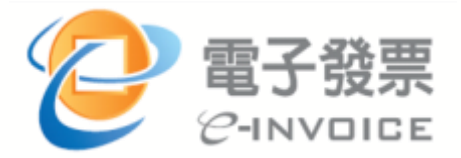

# 電子發票整合服務平台 營業人導入與操作說明

財政部財政資訊中心電子發票推動小組

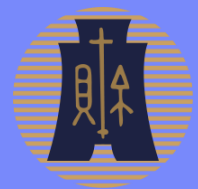

簡報大綱頁次

一、電子發票整合服務平台說明 4-174

| 1. | 電子   | 發票   | 介    | 接模 | 式  |    | 5 - 13 |    |         |
|----|------|------|------|----|----|----|--------|----|---------|
| 2. | 前置   | 作業   | 及    | 申請 | 方式 |    | 15-2   | 5  |         |
| 3. | 平台:  | 功能   | 操    | 作  |    |    | 27 - 1 | 74 |         |
|    | 3.   | 1 前  | 置    | 作業 |    |    | 28 - 5 | 4  |         |
|    | 3. 2 | 2 人  | .員,  | 帳號 | 及權 | 限管 | 理      |    | 55-67   |
|    | 3.   | 3 字  | 軌    | 取號 | 與管 | 理  | 70-8   | 9  |         |
|    | 3.   | 4 B2 | 2B > | 發票 | 開立 |    |        |    | 90-134  |
|    | 3.   | 5 B2 | 2B > | 發票 | 接收 |    |        |    | 135-158 |
|    | 3.   | 6 其  | 他    | 功能 | 說明 |    |        |    | 159-174 |

二、電子發票傳輸軟體Turnkey 176-231

三、常見問題 233-234

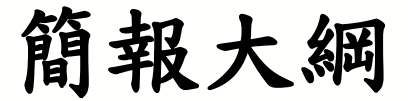

### □電子發票整合服務平台說明

- □電子發票傳輸軟體Turnkey
- □常見問題

### 電子發票整合服務平台說明

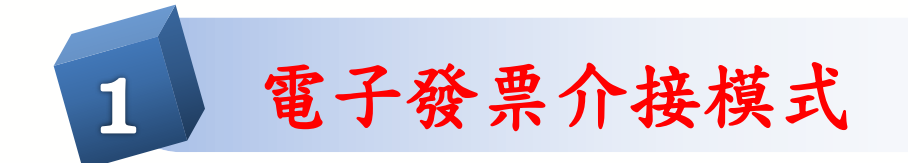

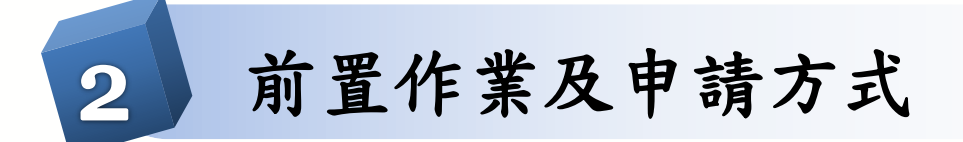

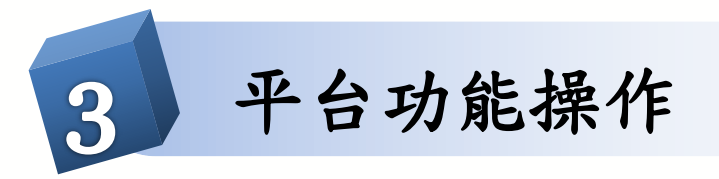

電子發票介接方式

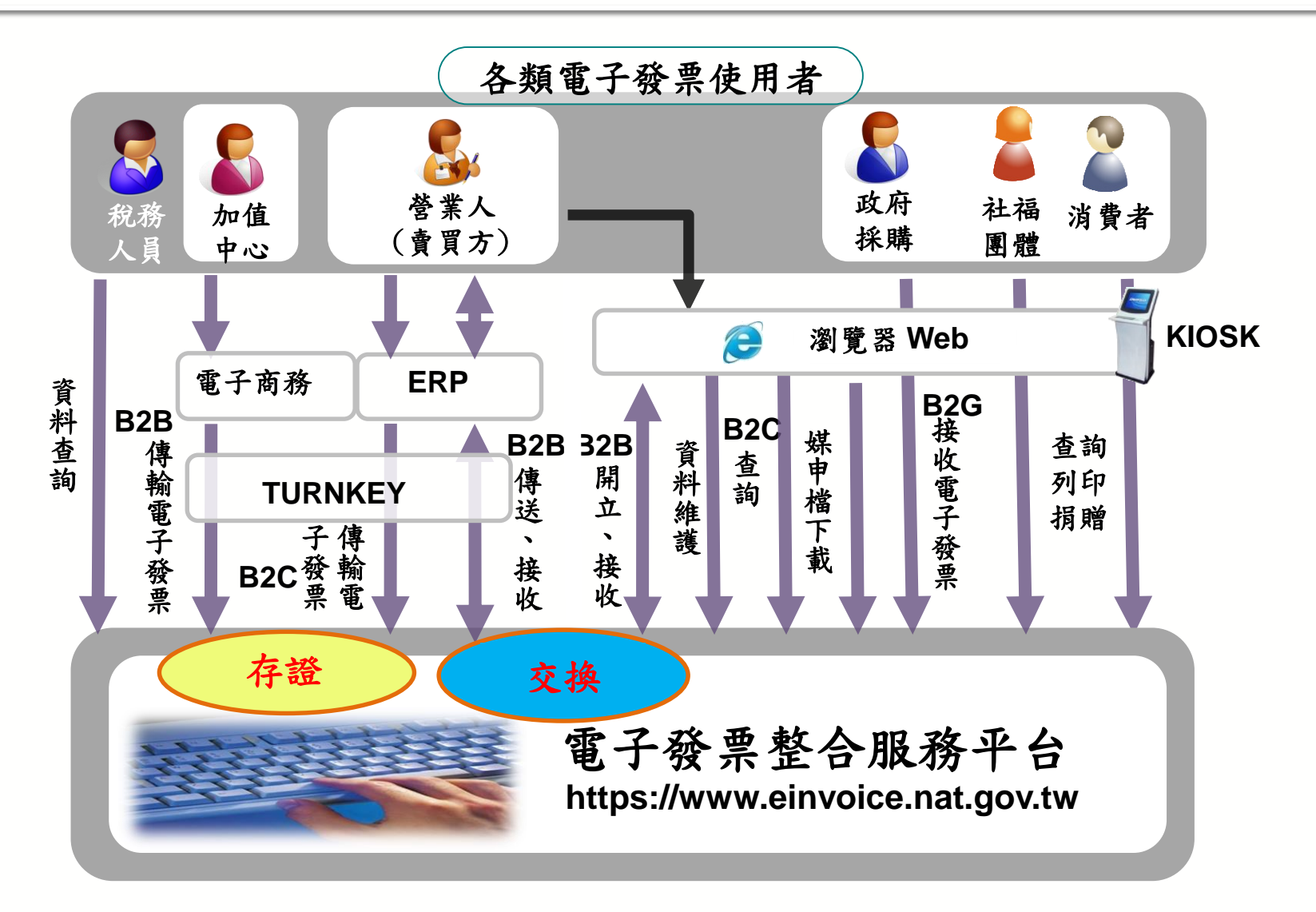

### B2B交換介接模式

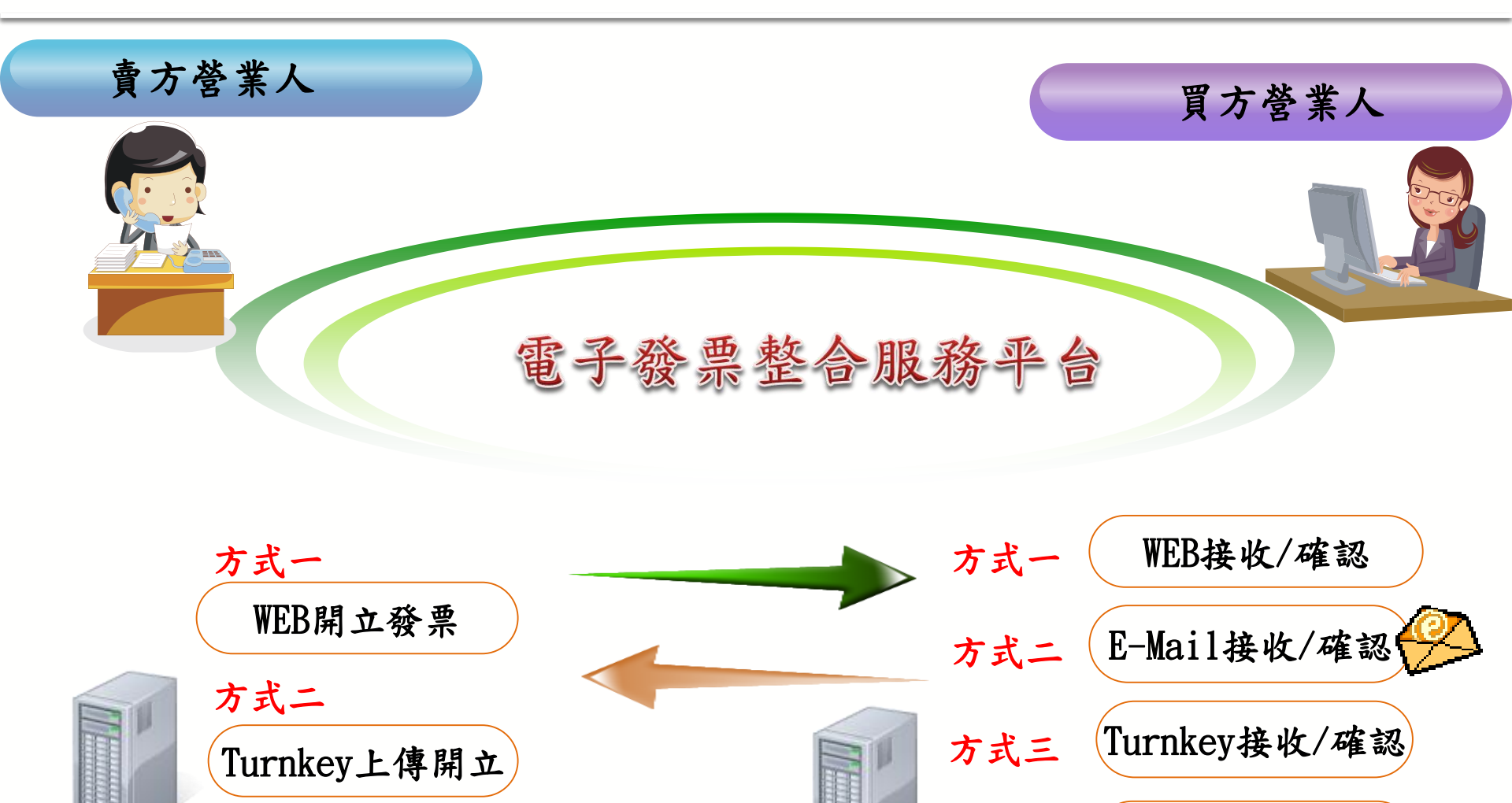

方式四

電子公文接收/確認

## B2B交換發票流程

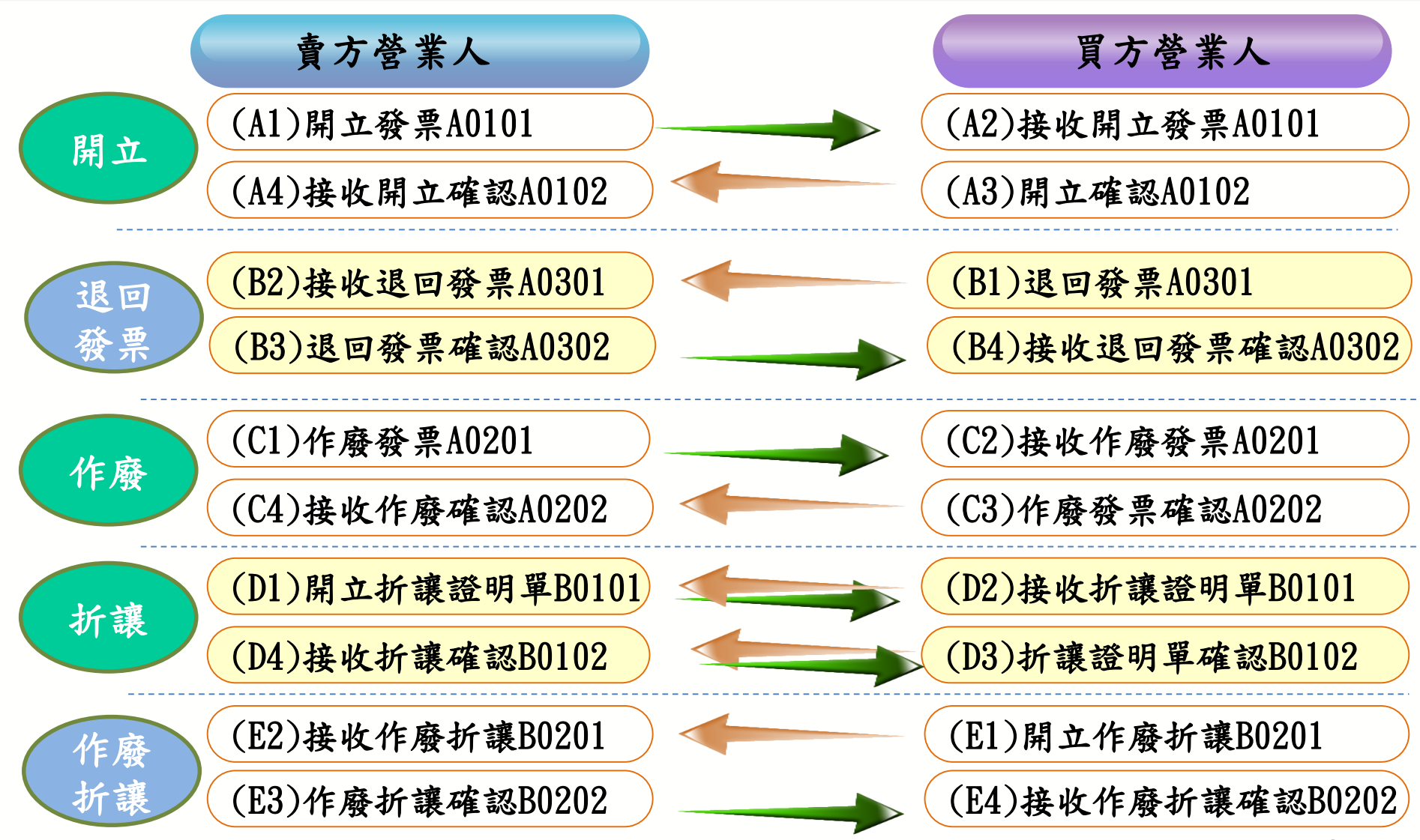

B2B存證介接模式

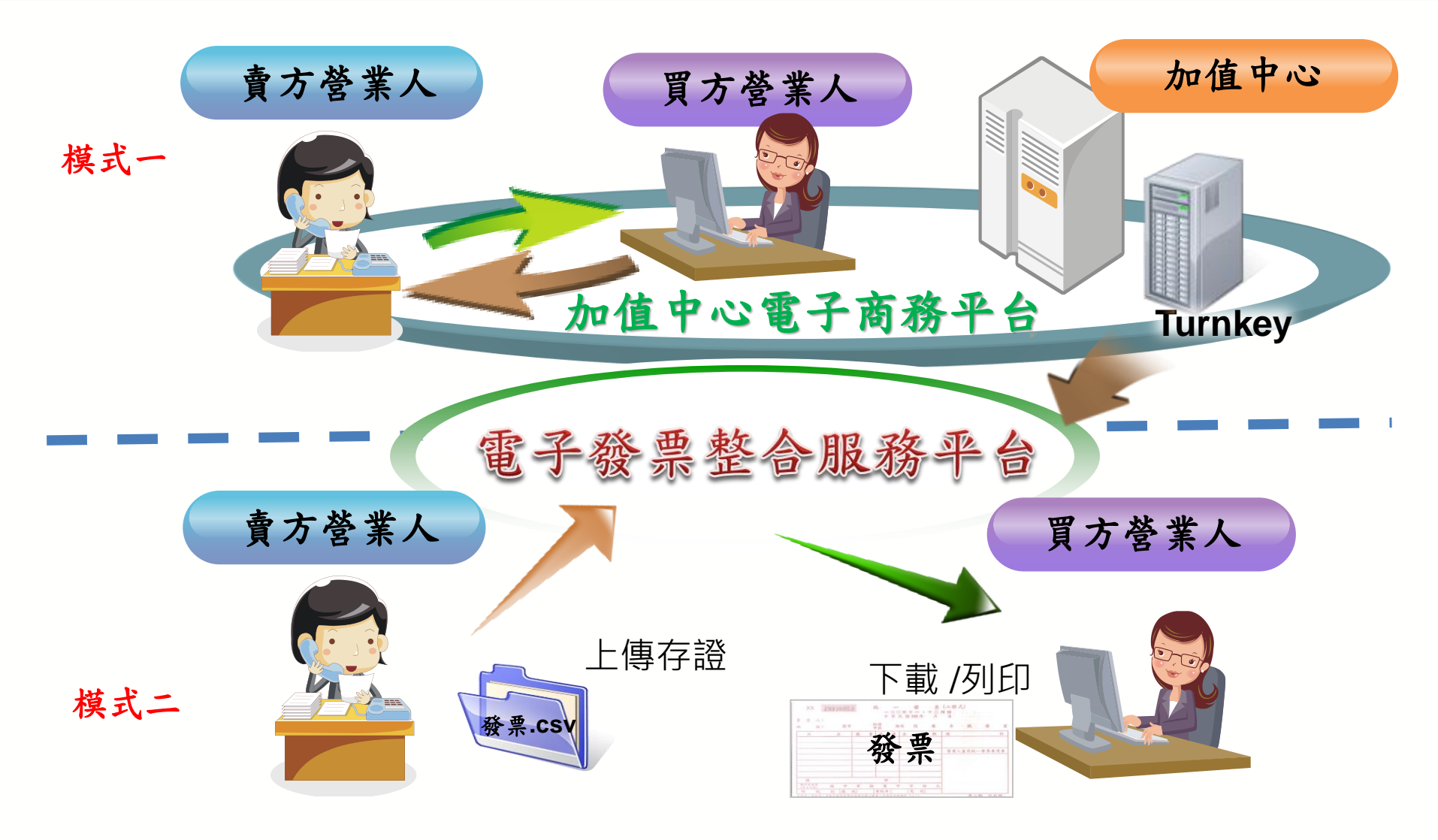

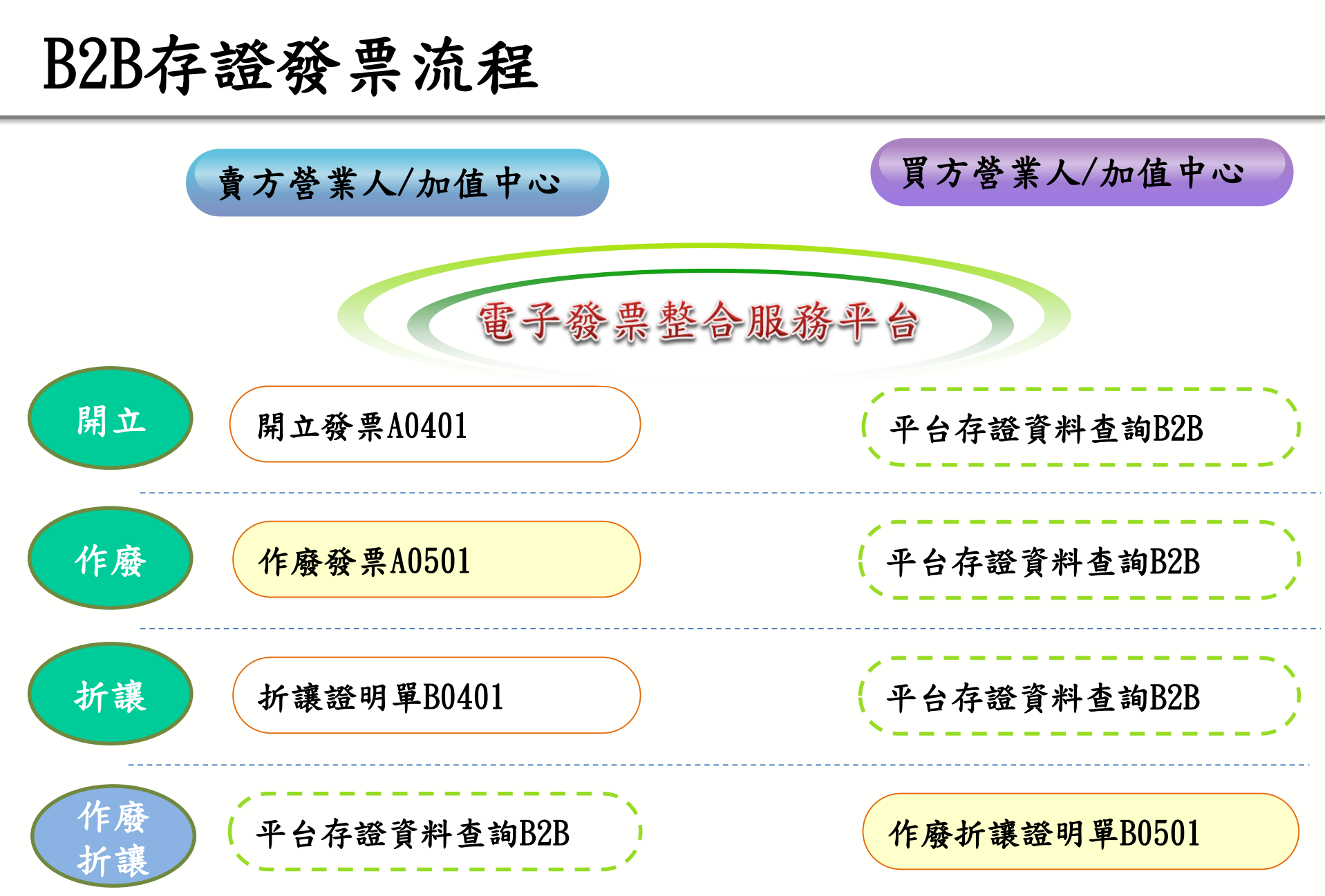

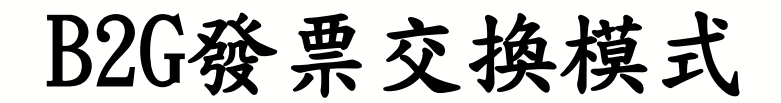

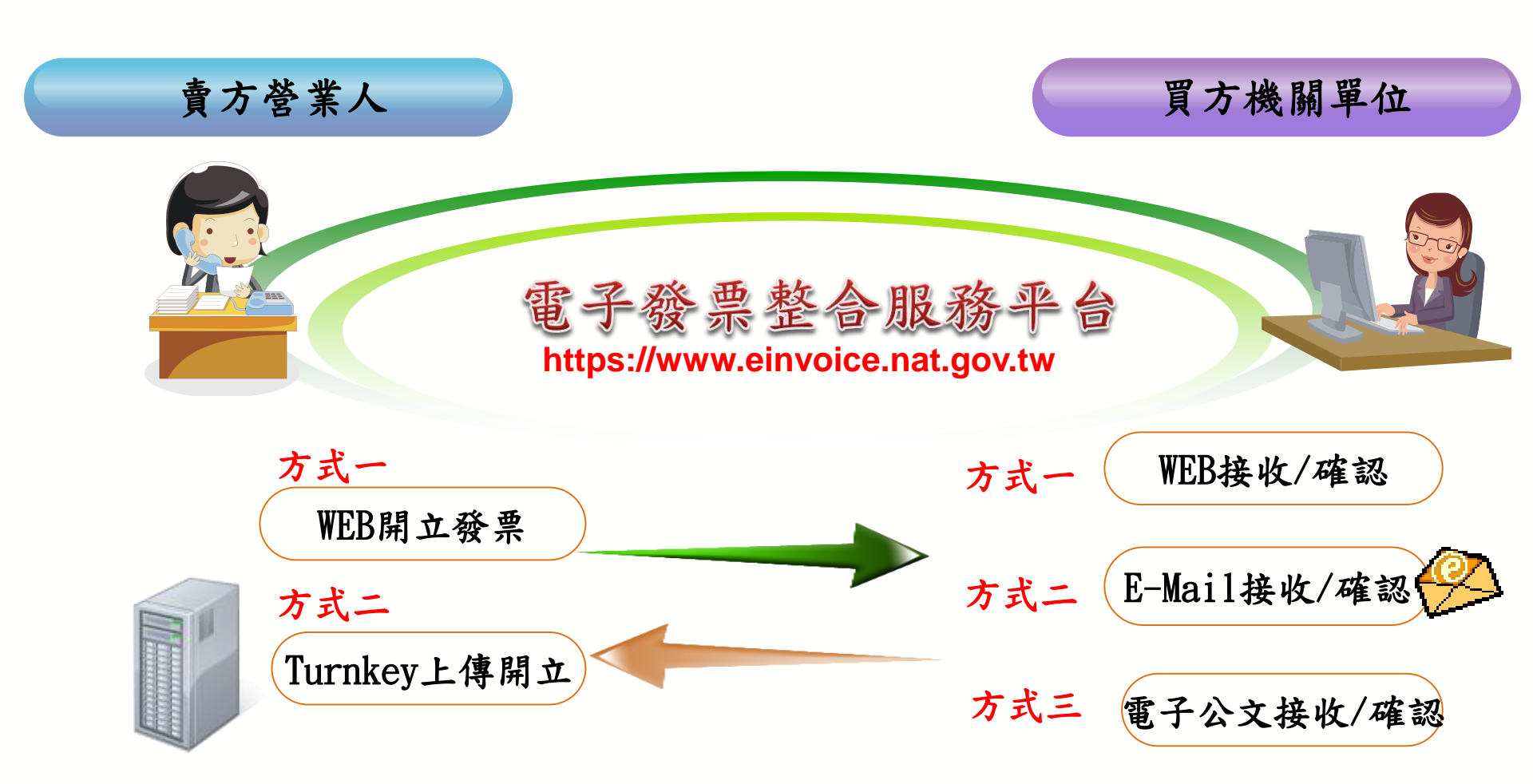

## B2G交換發票流程

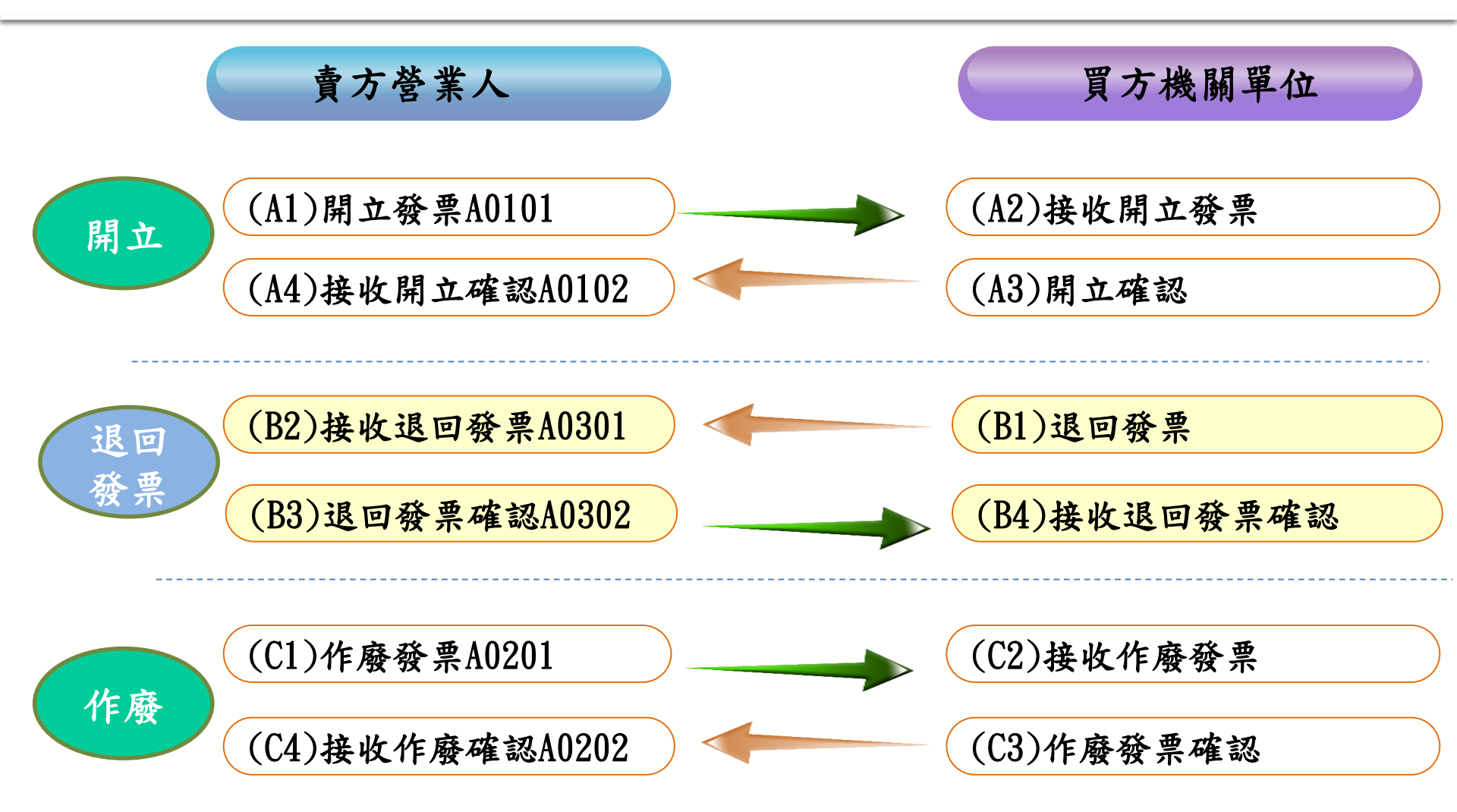

消費通路(B2C)介接方式

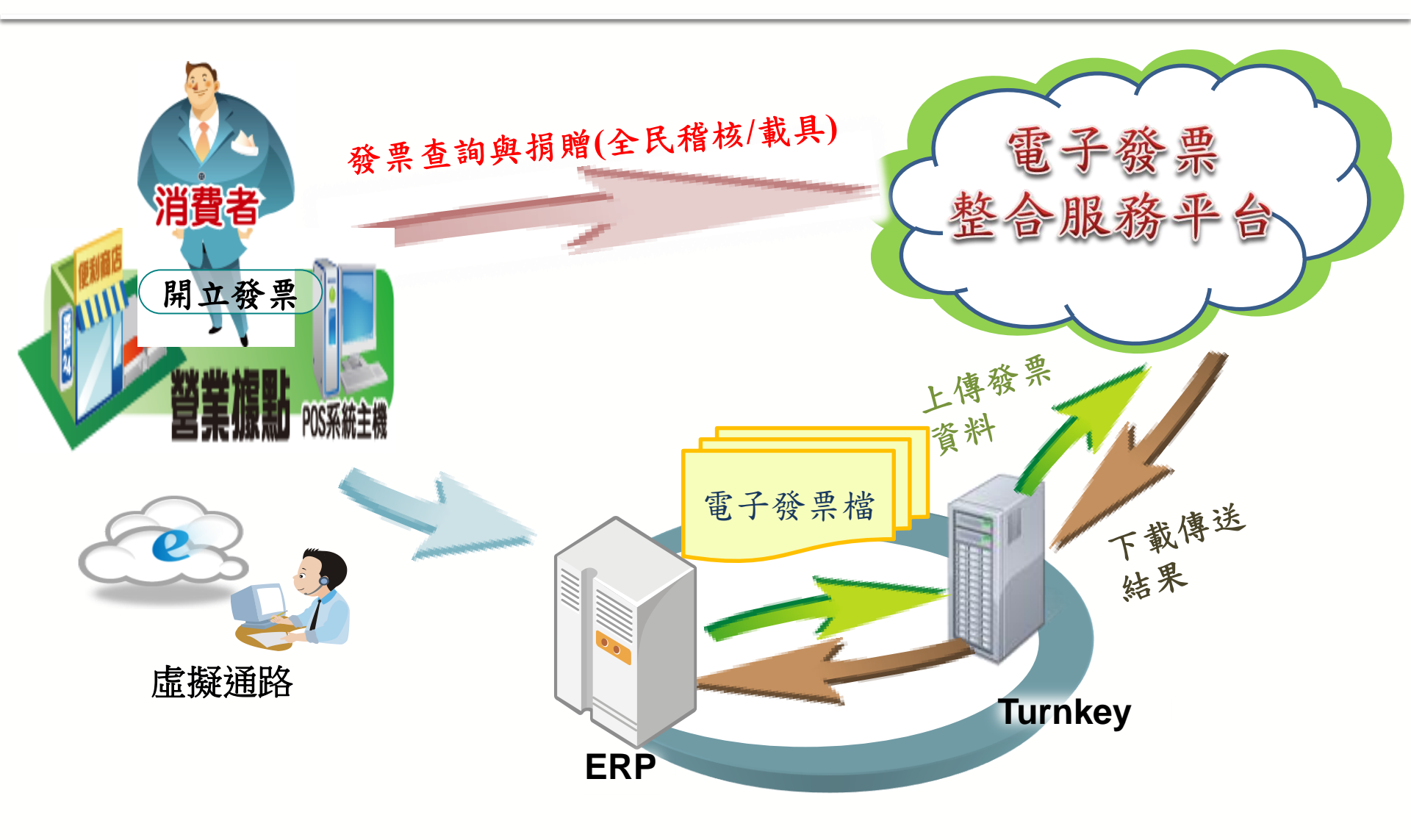

## 消費通路(B2C)發票傳送流程

| 情境                                                                  | 上傳順序                                                                                                    |
|---------------------------------------------------------------------|----------------------------------------------------------------------------------------------------|
| 1.發票開立                                                              | 開立(CO401)                                                                                                    |
| 2.發票作廢                                                              | 開立(C0401)→作廢(C0501)                                                                                                    |
| 3.發票誤作廢更正                                                           | 開立(C0401)→作廢(C0501)→註銷(C0701)→開立(C0401)                                                                                           |
| 4. 更正發票內容                                                           | 開立(C0401)→註銷(C0701)→開立(C0401)                                                                                                    |
| 5.發票折讓                                                              | 開立(C0401)→折讓(D0401)                                                                                                    |
| 6.發票誤折讓                                                             | 開立(C0401)→折讓(D0401)→作廢折讓(D0501)                                                                                                   |
| 7. 更正折讓內容                                                           | 開立(C0401)→折讓(D0401)→作廢折讓(D0501)→折讓(D0401)                                                                                         |
| 作業説明:<br>1. 賣方營業人應加<br>2. B2C發票開立上<br>3. 如未能於發票所<br>稽徵機關,並<br>單」申請。 | 於發票開立後48小時上傳所有 開立、作廢 、折讓等訊息。<br>.傳時限為次期15日。(如有需調整或補上傳請於時限內完成作業)<br>開 立上傳時限內完成修正上傳者,須通報財政資訊中心與所在地<br>句平台提出「電子發票整合服務平台營業人作業異常問題修正申請 |

### 電子發票整合服務平台說明

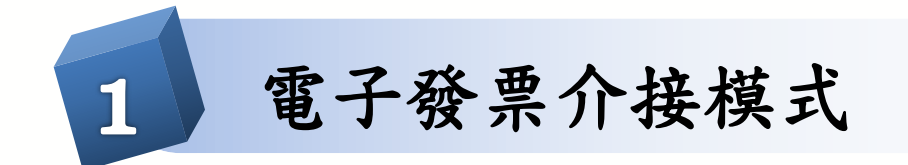

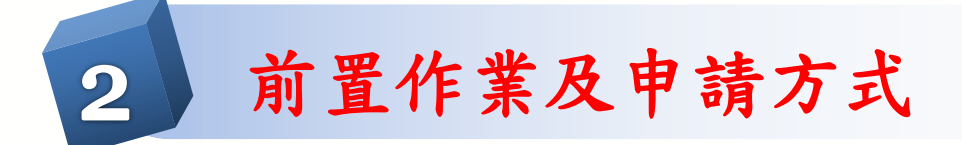

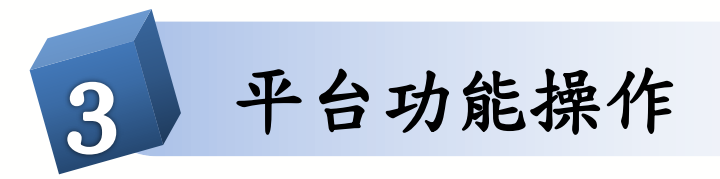

電子發票服務申請步驟

步驟一 步驟五 步驟二 步驟四 步驟三 申請 申請字軌 字軌取號 準備憑證 平台註册 與下載 接收設定 登錄憑證 至整合平台 向税局提出 提出Turnkey 準備經核可 平台註册 專用字軌取號 「電子發票專 申請及下載 之電子憑證 憑證登錄 接收方式設定 用字軌」申請 軟體並測試

※如選擇使用Turnkey上傳或接收,須完成步驟一至步驟五。 ※如選擇使用Web(開立或接收)、E-mail接收,須完成步驟一及步驟三至步驟五。

### 前置作業-準備憑證

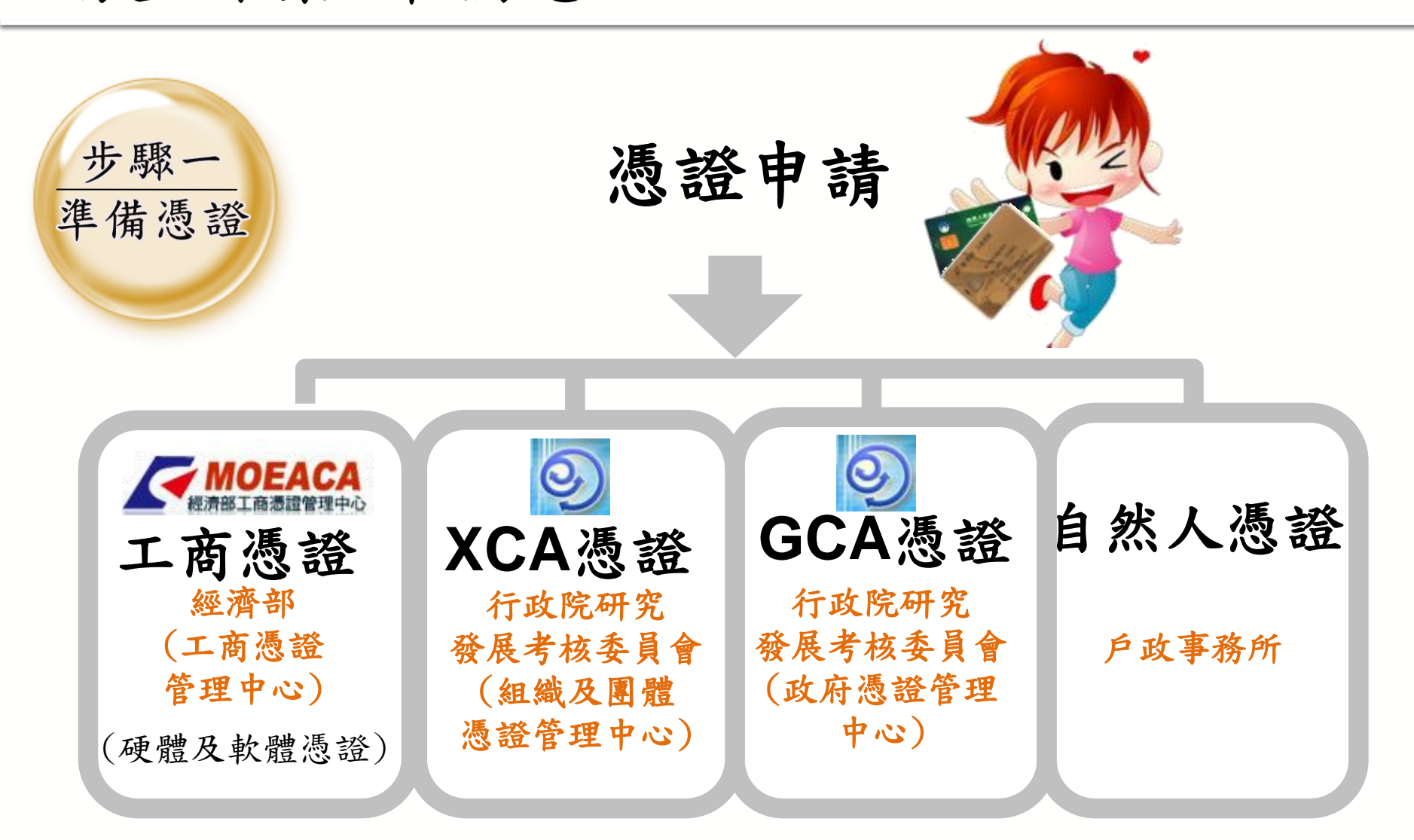

前置作業-工商憑證

\* 營業人請洽經濟部工商憑證管理中心 申請

http://moeaca.nat.gov.tw/moeacaee.html

### ◆正常發卡作業天數為3-6天

- ◆工商憑證效期自製卡日起算5年,到期後憑證即自動失效。
  - 居時到期需申請新工商憑證,且於電子發票服
     務平台重新匯入新憑証,且重新授權給專業代
     理人。

前置作業-申請與下載

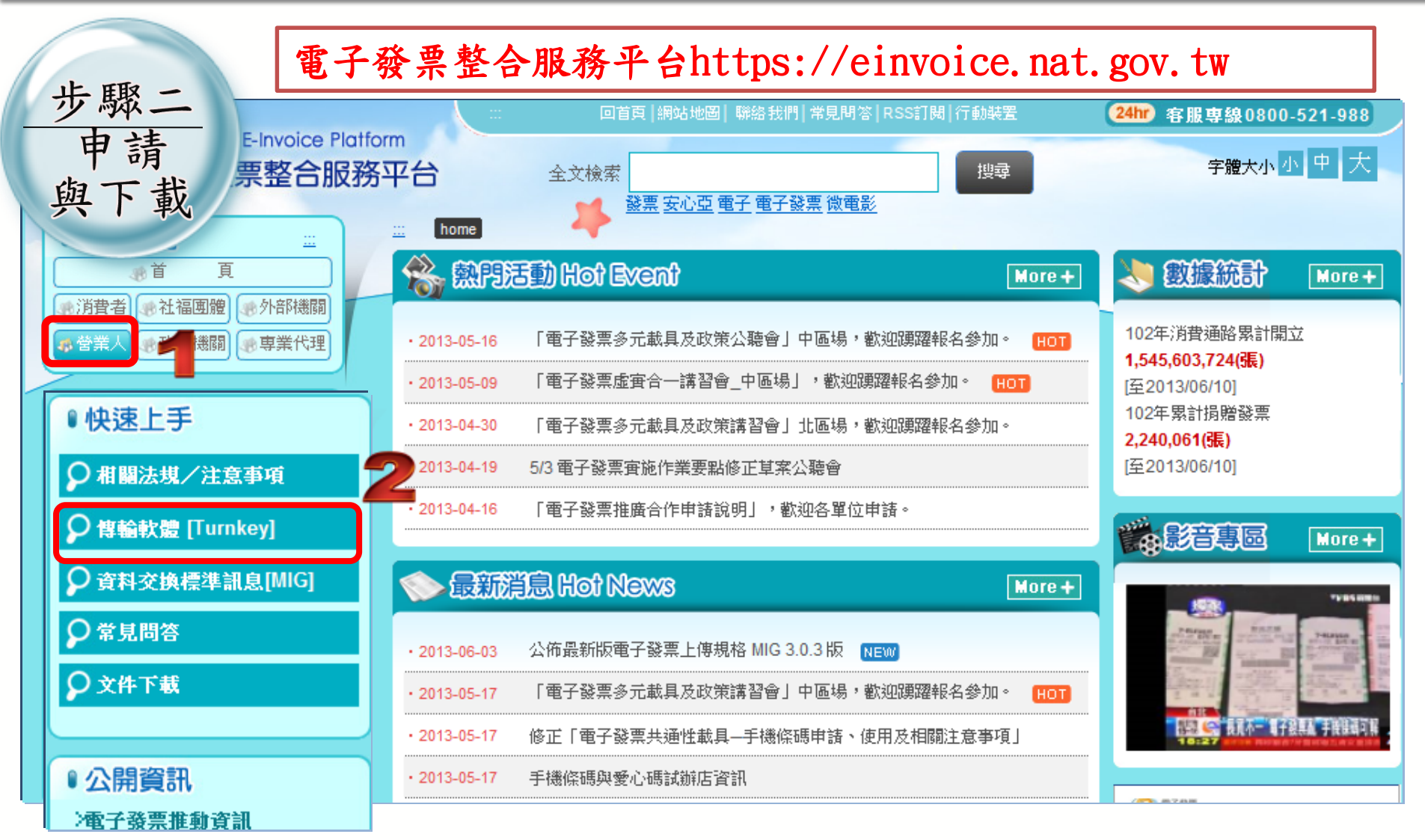

### 前置作業-申請與下載

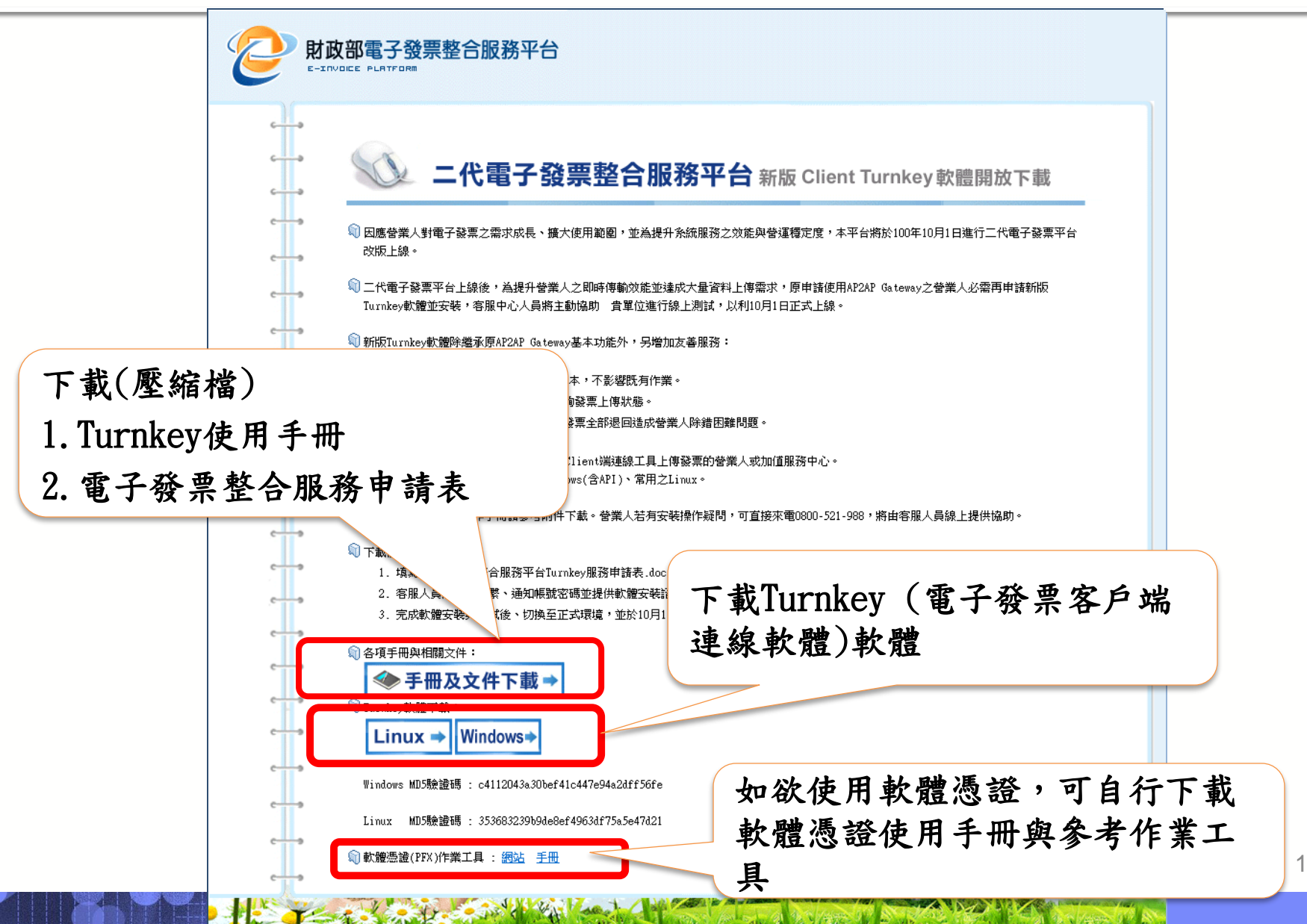

### 電子發票整合服務申請表

2 BARTARIA

#### 电子登录整合服器中箭表 +6523;

| ? 쑥 옷 봐 다                           | 所增上線           | ■ 賃 科谈             | 2、口服器                                                    | 守主 🗖                 | 其他 :   |       |                  |  |  |
|-------------------------------------|----------------|--------------------|----------------------------------------------------------|----------------------|--------|-------|------------------|--|--|
|                                     | 统一编盘           |                    | (共小位友)                                                   |                      |        |       |                  |  |  |
| 1. 茶葉人愛來                            | 公司為務           | -                  |                                                          |                      |        |       |                  |  |  |
|                                     | 圣玄人舞           | al al              | □本教中へ                                                    | □323                 | 320    |       |                  |  |  |
|                                     | 装饰带的           | 人社会                |                                                          |                      | 潜得窘处   |       |                  |  |  |
|                                     | ensil          |                    |                                                          |                      |        |       |                  |  |  |
|                                     | 放行带移           | 人品為                |                                                          |                      | 建棉窗处   |       |                  |  |  |
| 2. 动称人爱名                            | cesil          |                    | · · ·                                                    |                      |        |       |                  |  |  |
|                                     | 植定品液           | 件人                 | □ 司 紧张相                                                  | □可爱恭恭恭人□可我将恭称人□其他    |        |       |                  |  |  |
|                                     | 蓝史检控成设件人       |                    | □可紧张和                                                    | □ 可复整理 举人□ 可我将理称人□其他 |        |       |                  |  |  |
|                                     | 公司為總           | 1                  |                                                          |                      | 这一满些   |       |                  |  |  |
| 3. 化保留磁带合                           | 8 8            |                    |                                                          |                      | 潜器管管   |       |                  |  |  |
| 网络爱尔                                | 行会皇公           |                    |                                                          |                      | 保卫发码   |       |                  |  |  |
|                                     | E-MAIL         |                    |                                                          |                      |        |       |                  |  |  |
|                                     |                | 处地 缓<br>迎送 续<br>19 | □将 幸 常                                                   | ·                    |        |       |                  |  |  |
| 4. (4.8) <del>-</del> 18            |                |                    | <b>⊟</b> z ⇔                                             | 斜口区:                 |        |       |                  |  |  |
| markets for the second              | Turnicey       |                    | <b>-</b> ~ *                                             | <u>,</u> ⊊ 1₽ :      |        |       | SFTP part : 2222 |  |  |
| \$766 \$2 \$ \$ \$ \$ \$            |                |                    | 그런 정                                                     | •                    |        |       | HTTPS part: 445  |  |  |
| 4000 0 0 0 7 0 1                    | EYb:           |                    | □科 字 常                                                   | •                    |        |       |                  |  |  |
| 45442 1444                          |                | - X &              |                                                          | 斜口区:                 |        |       |                  |  |  |
| 8-1P)                               |                | ip<br>IP           | <b>-</b> ~ *                                             | <u>,</u> ⊊ 1₽ :      |        |       |                  |  |  |
|                                     |                |                    | 그런 정                                                     |                      |        |       |                  |  |  |
|                                     |                |                    | <b>⊟</b> 45 ÷ 45                                         | URL :                |        |       |                  |  |  |
| 5. \$20 <del>2</del> ga             |                |                    |                                                          | IP:                  |        |       |                  |  |  |
| 网络或含复网络                             | 处始缓绕道线 [P      |                    | <b>⊟</b> ⊼ ⊗                                             | AF IP :              |        |       |                  |  |  |
| 这样主动                                |                |                    |                                                          | <u>,</u> ⊊ 1₽ :      |        |       | STP pert : 2222  |  |  |
|                                     |                |                    | <u> </u>                                                 | HTTP: parts          |        |       | HTTP: port: 643  |  |  |
| 新式語 Policy 袋                        |                |                    | 日州 中 治 IRL :                                             |                      |        |       |                  |  |  |
| 定(將與某些使用合                           |                |                    |                                                          | 181                  |        |       |                  |  |  |
| 基本可且含量化好外                           | 五式環境進線 19      |                    | 고 :                                                      | AT 12 :              | M 18 - |       |                  |  |  |
| 100                                 |                |                    | S 12                                                     |                      |        |       | 4                |  |  |
| 5 <mark>4 3 4 5 + 4</mark> 4 5 4 6. |                | <b>⊒</b> ≈1 8      | <u>비</u> 린 양<br>                                         |                      |        |       |                  |  |  |
| * *****                             | 2628           |                    |                                                          | 1 M P 1              | s a    | a w a | 2 1 1 1 1 1      |  |  |
| 7. 预定测试目期                           | * 4            |                    | ■ ス 平 月 ■ □利潤人及同期移入<br>19座で、お品が開始発生、全文作品で低人自治所が低く上述なるます。 |                      |        |       |                  |  |  |
|                                     | 798 <b>5</b> 0 | 机器中化车管             | (学校校)                                                    |                      |        |       | •                |  |  |
|                                     |                |                    |                                                          |                      |        |       |                  |  |  |
| 会 司大小章                              |                |                    |                                                          |                      | ? 국사분용 |       |                  |  |  |
|                                     |                |                    |                                                          |                      |        |       |                  |  |  |

填寫應注意事項

- 項次1及項次2:營業人與聯絡人資
   訊。
- 項次3:如有透過加值中心或資服
   業者代上傳者才需要填寫。
- 項次4:填寫安裝Turnkey主機之對 外IP。
- 項次5:消費通路業者如欲透過
   API線上驗證手機條碼或愛心碼是
   否正確才需要填寫。
- 項次6:消費通路業者如欲申請使
   用會員載具者填寫。
- 項次7:預定測試日期。

### 填妥用印後,請郵寄至『(110-02) 台北市忠孝東路四段547號10樓 電子發票維運團隊收』。

## 前置作業-專用字軌申請

|                    |                              | 電子發票字軌號碼申請書                                                                                         |
|--------------------|------------------------------|----------------------------------------------------------------------------------------------------|
|                    | 受理機關                         | 財政部                                                                                                 |
| <u>步驟三</u><br>申請字軌 | 申請人應<br>檢具文件<br>(如為電<br>子發票字 | <ul> <li>一、必備文件:</li> <li>1、使用電子發票承諾書</li> <li>2、電子發票證明聯樣張</li> <li>□開立 B2C 電子發票營業人(需檢附)</li> </ul> |
|                    | 軌號碼數                         | □開立 B2B或 B2G 電子發票營業人(除下列情形之一者外,應檢附)                                                                 |
|                    | 量異動申                         | ○由財政部電子發票整合服務平台(以下簡稱整合服務平台)列印,格                                                                     |
|                    | 請者,本                         | 式符合電子發票實施作業要點規定者免附                                                                                  |
|                    | 欄免填附                         | ○由加值服務中心半台列印,格式符合電子發票實施作業要點規定者免<br>№4                                                               |
|                    | ,                            | □ □ □ □ □ □ □ □ □ □ □ □ □ □ □ □ □ □ □                                                               |
|                    |                              | ○自整合服務平台取得上線通行碼:(非使用 Turnkey 方式傳輸資                                                                  |
|                    |                              | 料者免附);若為加值服務中心、資服業者代傳或其他固定營業場所由總                                                                    |
|                    |                              | 機構代傳,請填加值服務中心、資服業者或總機構名稱或統編:                                                                        |
|                    |                              | <ul> <li>■詳說明二】</li> <li>○「第三方公正檢驗機關(構)出具檢測報告」及「電子發票證明聯採用感熱</li> </ul>                              |
|                    |                              | 纸切結書」(非使用感熱紙印製電子發票證明聯者免附)<br>〇「甘仙田字林登場任田知伯書」(非倫博提出甘伯田字林登場任由集團了路                                     |
|                    |                              | ○ 共他因足営兼場所明細總衣」(非總機構代共他因足営業場所単請电子發<br>熏字軌號碼者免附)                                                     |
|                    |                              | ○「電子發票載具發行機構核准證明」(非自行發行電子發票載具者免附)【<br>詳說明四】                                                         |
|                    |                              | ○檢附可接受買受人以共通性載具索取及 愛心碼捐贈電子發票之證明文件:                                                                  |
|                    |                              | ○網頁畫面○交易明細○其他:。                                                                                     |
|                    |                              | □ 開立 BZB 或 BZb 電子 發票 営業人【評説明五】 ○ 白 熬 今 服務 平 台 取 得上 總 通行 碼: (非佳 用 Turnkey 方式 僅 輸 音)                  |
|                    |                              | 料者免附);若為加值服務中心、資服業者代傳或其他固定營業場所由總                                                                    |
|                    |                              | 機構代傳,請填加值服務中心、資服業者或總機構名稱或統編:                                                                        |
|                    |                              | 。【詳說明三】                                                                                             |
|                    |                              | ○自整合服務平台開立電子發票。                                                                                     |
|                    |                              | ○ 其他固定營業場所明細總表」(非總機構代其他固定營業場所申請電子發<br>票字軌號碼者免附)                                                     |
|                    | 申請項目                         | 一、電子發票字軌號碼「每期」預估使用數量:                                                                               |
|                    |                              |                                                                                                    |
|                    |                              | ○百次甲請/○増加/○減少組(50號/組)/○停止使用 □ 結婚殺額計算                                                                |
|                    |                              | ○首次申請/○増加/○減少組(50號/組)/○停止使用 二、配號方式:                                                                 |

20

前置作業-專用字軌申請

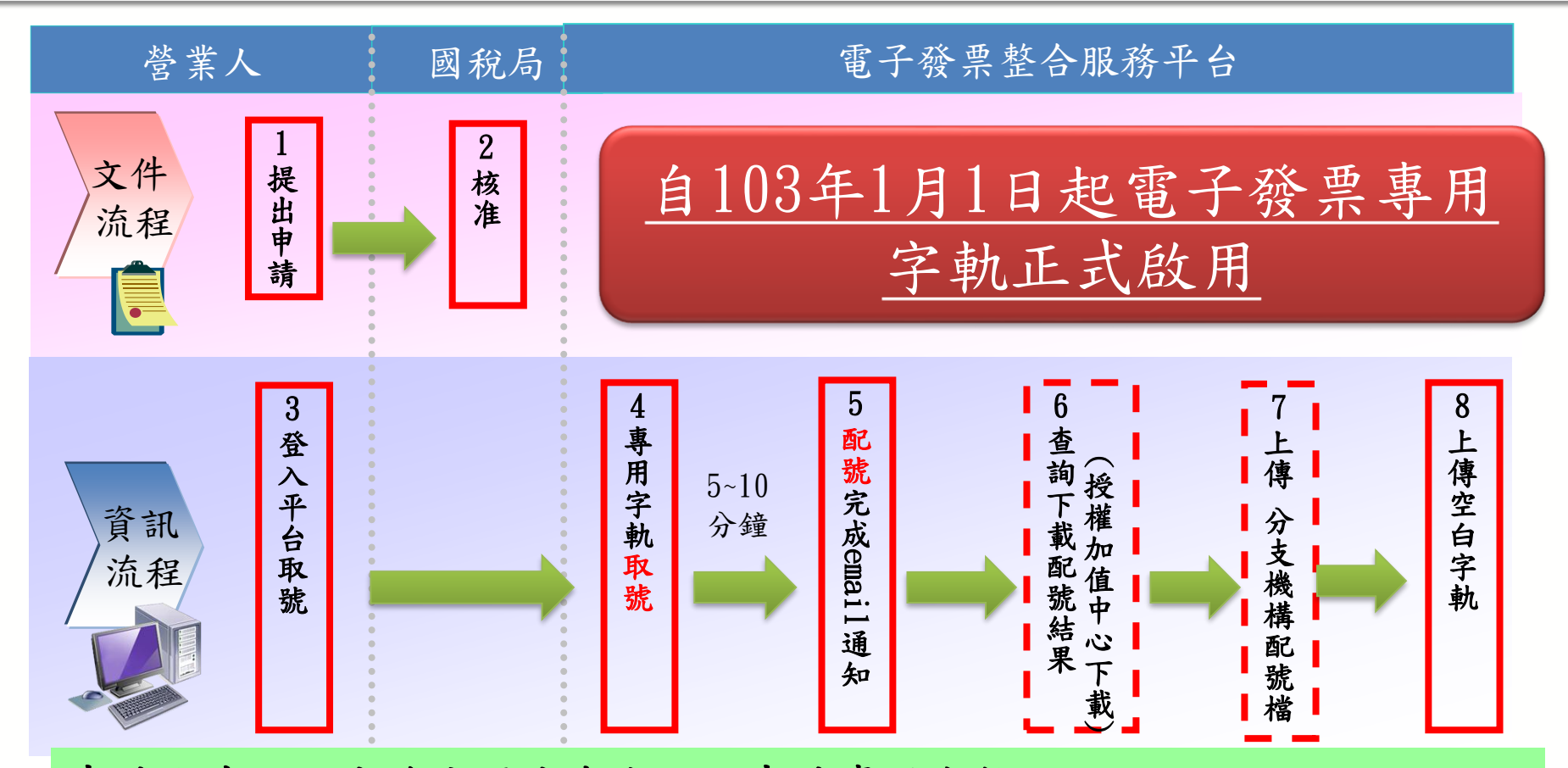

申請方式一:由總公司代表向稅局申請專用字軌。在次期10日前須由總公司 上傳[7分支機構配號檔]及[8空白未使用字軌]。 申請方式二:分公司各別向所在地稅局申請專用字軌。在次期10日前須由總 公司代為上傳[8空白未使用字軌]或由分公司自行上傳[8空白未使用字軌]。

21

### 前置作業-專用字軌申請

•專用字軌申請注意事項

#### 104年01月01日起

1. 營業人向稅局提出『電子發票專用字軌號碼申請書』勾選**年配**或期配,由稅局審 核登錄。

2. 專用字軌僅包含「07:一般稅額計算」、「08:特種稅額計算」兩類。

### 次期10日前須依取號申請規則上傳

1.分支機構配號檔上傳:(由總公司統一向稅局申請專用字軌者) 方式一:電子發票資料交換標準訊息建置指引(E0401 總分支機構配號檔) 方式二:平台匯入字軌(上傳.CSV)

2. 空白未使用字軌檔上傳:

方式一:電子發票資料交換標準訊息建置指引(E0402 空白未使用字軌檔) 方式二:平台新增

方式三:平台匯入字軌(上傳.CSV)

### 前置作業-平台註冊與登錄憑證

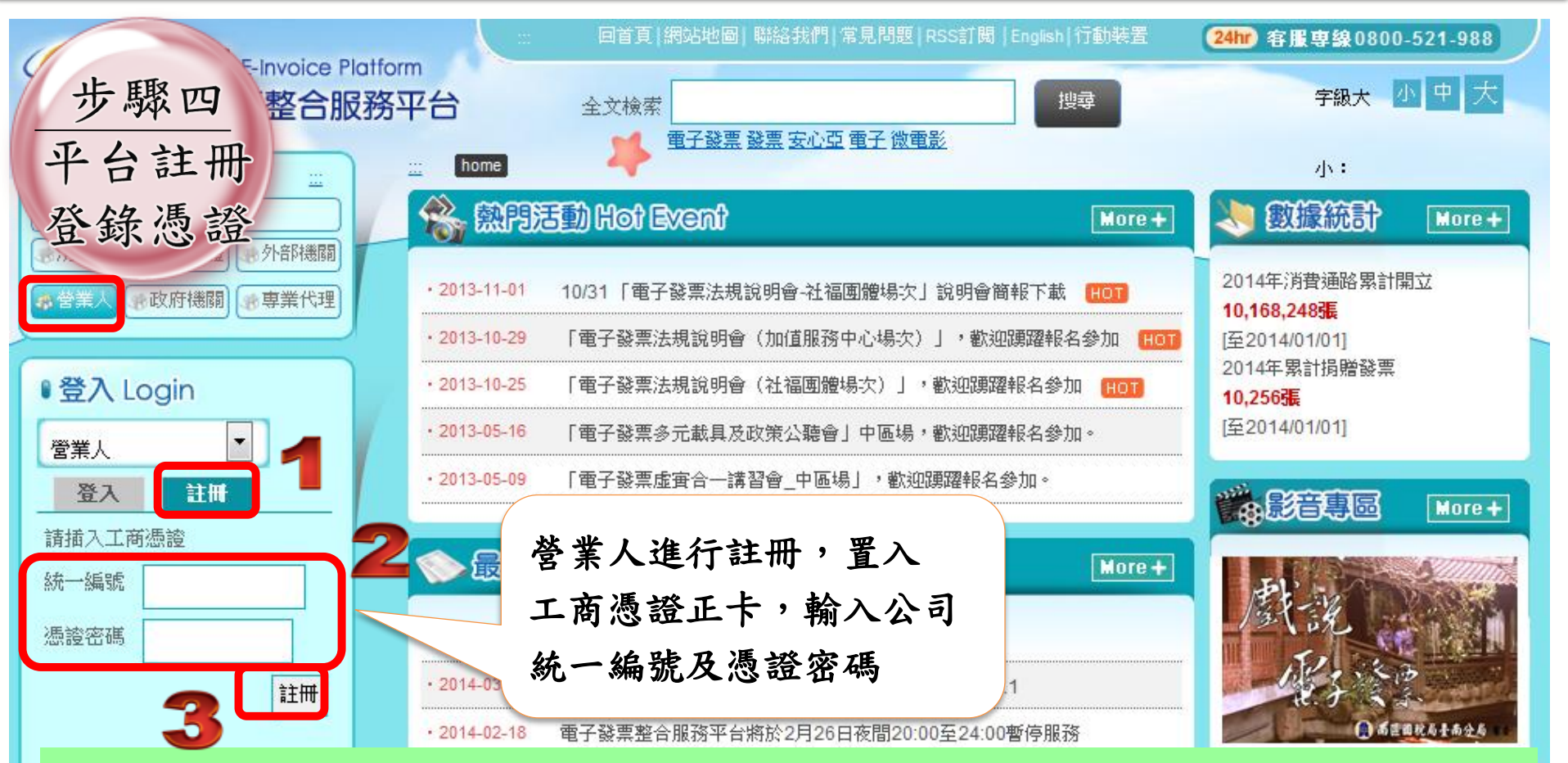

正式電子發票整合服務平台<u>https://einvoice.nat.gov.tw</u> 測試電子發票整合服務平台<u>https://wwwtest.einvoice.nat.gov.tw</u> ※正式與測試環境為兩套獨立系統。

### 前置作業-登錄憑證/字軌取號

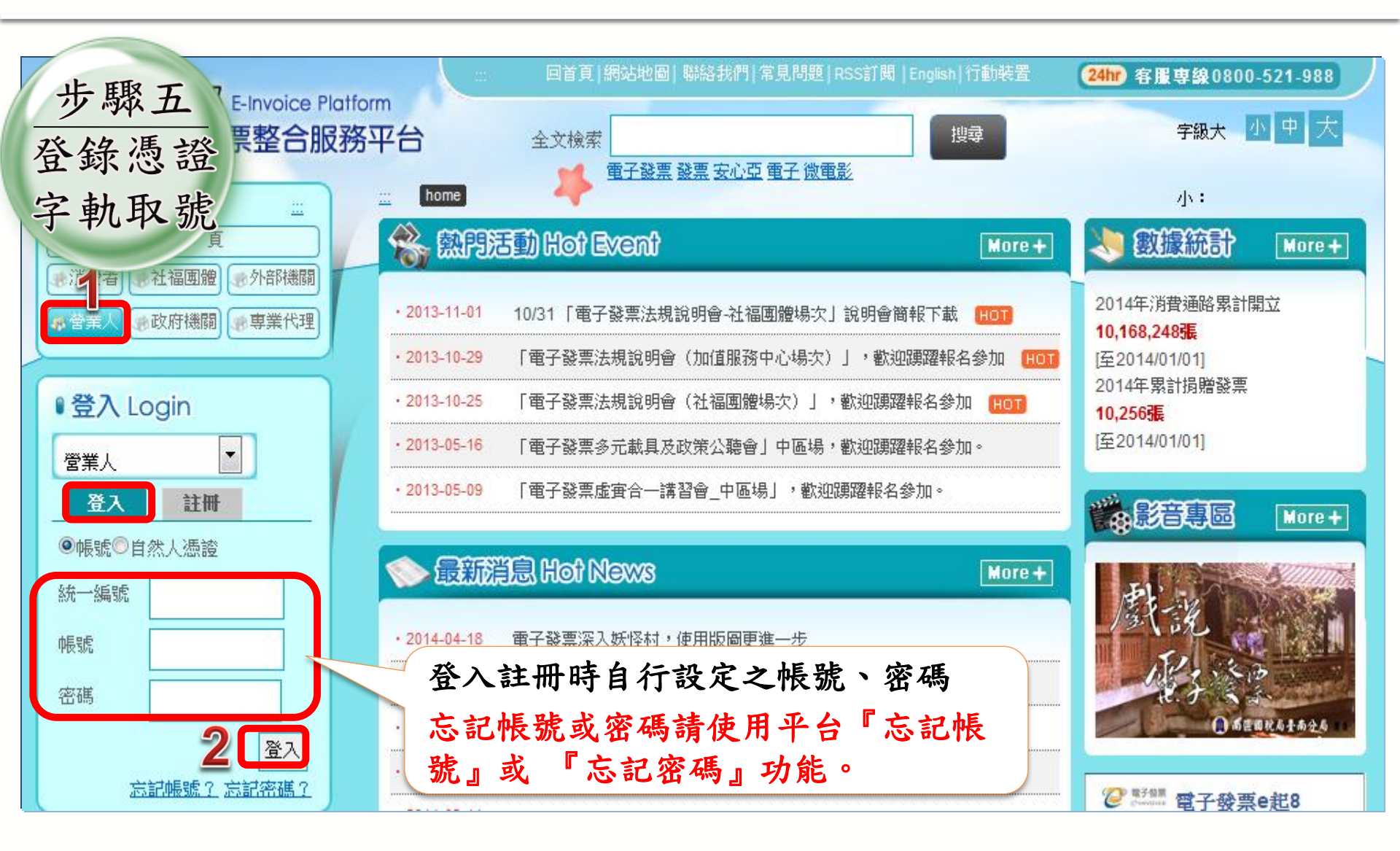

### 電子發票整合服務平台說明

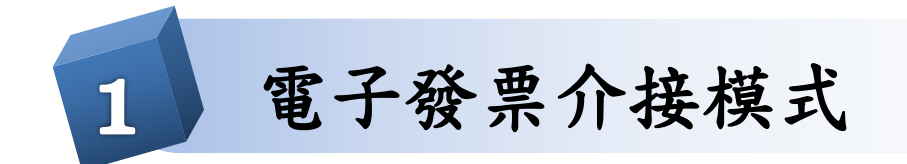

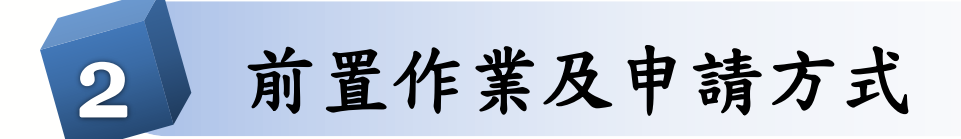

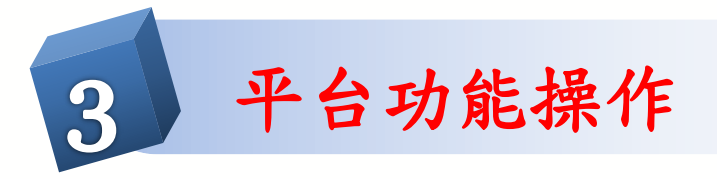

### 電子發票整合服務平台說明

平台功能操作 3

3.1 前置作業
3.2 人員帳號及權限管理
3.3 字軌取號與管理
3.4 B2B 發票開立
3.5 B2B 發票接收
3.6 其他功能說明

## 3.1 平台功能操作-前置作業

### ♦ 註册

\*登錄憑證

\* 營業人基本設定

\* 營業人接收方式設定

\* 營業人付款資訊設定

前置作業-註冊

🕟 現在位置/

#### 會員帳號申請

電子發票整合服務平台之服務聲明書 V1.11

#### 1. 説明

電子發票整合服務平台(以下簡稱服務平台)係由財政部建置,提供在中華民國境內使用電子發票之營業人存放及交換電 子發票的服務。服務平台係依據本條款提供電子發票整合服務(http\://www.einvoice.nat.gov.tw) (以下簡稱「本 服務」)。

2. 同意條款

當營業人首次登入使用服務平台時,系統自動顯示本服務聲明書內容,當使用者同意本服務聲明書內容按下「我同意」選項後,即表示營業人已閱讀、瞭解並同意接受本服務聲明書之所有內容。財政部保留隨時修改本服務聲明書之權利,修改後之本服務聲明書內容將公布在電子發票整合服務平台網站上,並以電子報通知營業人。營業人於服務聲明書內容有任何修改或變更後繼續使用服務平台,視為營業人已閱讀、瞭解並同意接受服務聲明書內容修改或變更。如果營業人不同意本服務聲明書的內容,營業人應立即停止使用服務平台。

#### 3. 權利歸屬

(1)服務平台所使用之軟體或程式、網站上所有內容,包括但不限於著作、圖片、檔案、文字、影像、錄音、資訊、資料、網站架構、網站畫面之安排或網頁設計、編輯等,均由財政部依法擁有其智慧財產權,包括但不限於商標權、專利權、著 作權、營業秘密、專有技術、其它專屬性權利與衍生權益等。財政部授權營業人就服務平台範圍,基於合法之目的得無條 件利用。除瀏覽服務平台網站外,未經財政部事前書面同意,營業人不得變更、重製、下載、改作、編輯或超鏈結服務平 台網站之一部或全部,或將其傳送或散布予任何第三人。

不同意

**同意** 閱讀完成,點 選【同意】

前置作業-註冊

| ╈ 營業人/機關註冊                              |                      | 操作步驟<br>1. 註冊網頁 | 輸入申請人相       | 關資料     |  |  |
|-----------------------------------------|----------------------|-----------------|--------------|---------|--|--|
| 公司統編                                    | 00003224             | 2. 目行設定         | 半台 登 入 帳 號   |         |  |  |
| 負責人名稱                                   | 王大明                  |                 | *申請聯絡人       |         |  |  |
| *申請聯絡人電話                                | 0227631833           | 分機 <b>1505</b>  | 申請聯絡人傳眞      |         |  |  |
| 申請聯絡人手機                                 |                      |                 | *申請聯絡人E-mail |         |  |  |
| 營利事業地址                                  | 台北市信義區 <b>***</b> 里1 | 23鄰忠孝東路四縣       | Q12號3樓       |         |  |  |
| *通訊地址<br>(□同營利事業地址)                     |                      |                 | 自            | 行設定網路登入 |  |  |
| *管理者帳號<br>(8-16碼)                       | <u> </u>             |                 | 長            | 號及密碼    |  |  |
| *設定密碼<br>(8-16碼含英數字混合)                  |                      | р-1-1 <b>Т</b>  | *確認密碼        |         |  |  |
| *為必媒欄位<br>清除 確認<br>註冊完畢後即可使用管理者帳號登入平台使用 |                      |                 |              |         |  |  |

前置作業-登錄憑證

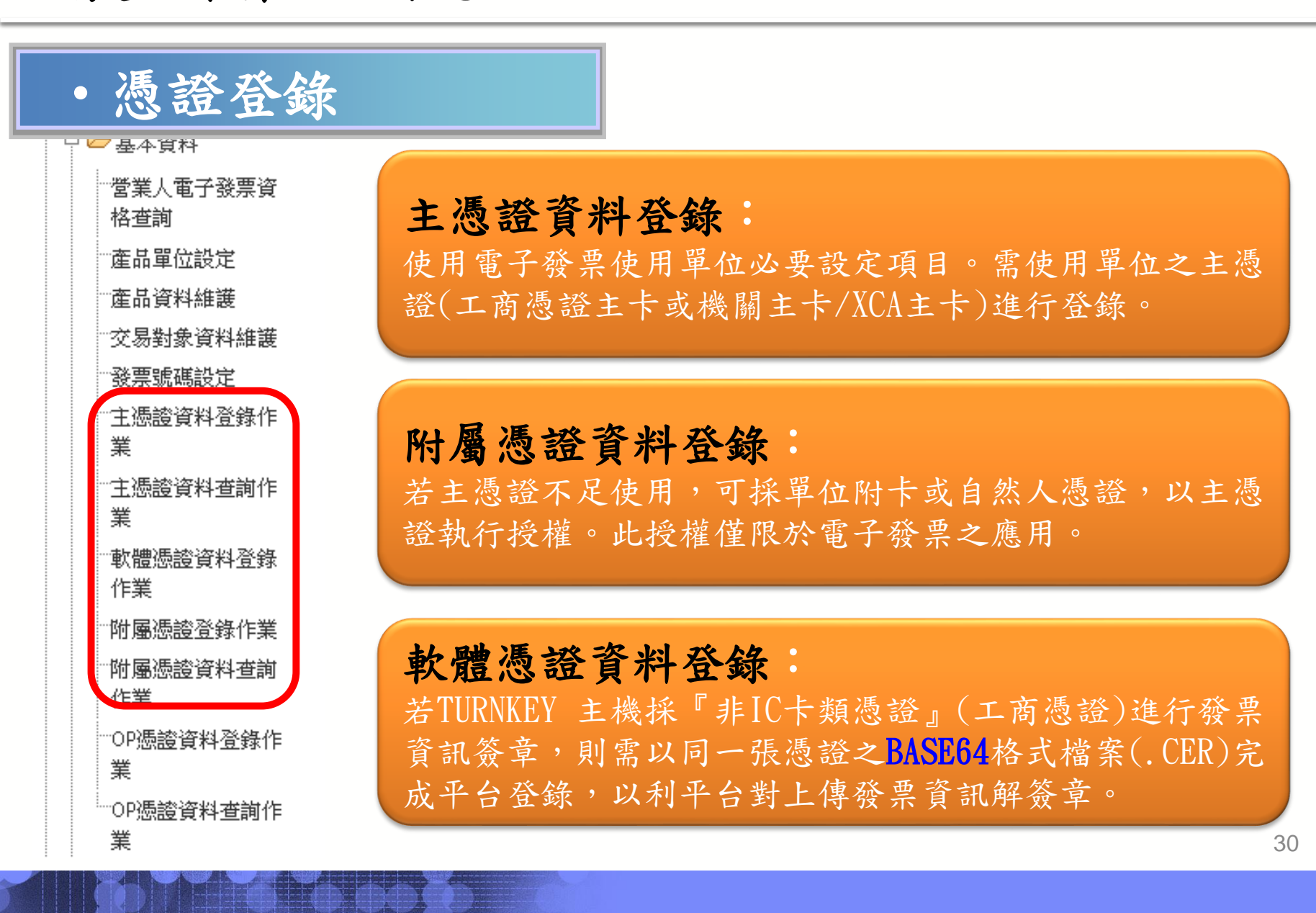

前置作業-登錄憑證

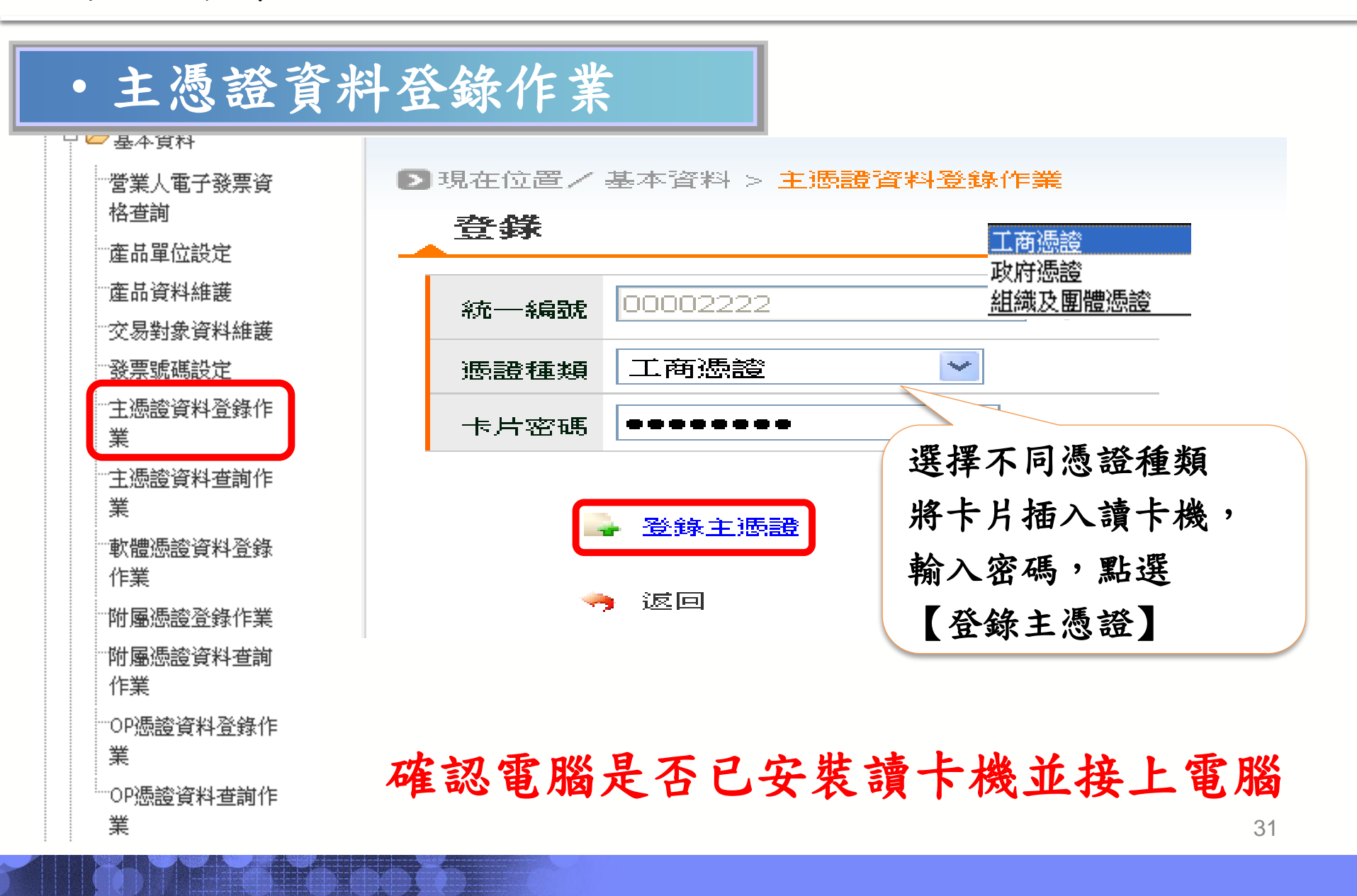

## 前置作業-登錄憑證

| 主憑證資料登錄作業      |                                                                                                    |  |  |  |  |  |
|----------------|----------------------------------------------------------------------------------------------------|--|--|--|--|--|
| 桧親             |                                                                                                    |  |  |  |  |  |
| <b>憑證資訊如下:</b> |                                                                                                    |  |  |  |  |  |
| 憑證序號:          | 437DA8DCCB3A2EB84B7727D021200EC1                                                                                                    |  |  |  |  |  |
| 憑證主旨:          | C=T₩<br>O=測試公司1                                                                                                    |  |  |  |  |  |
| <b>擴</b> 充欄位:  | 00002222                                                                                                    |  |  |  |  |  |
|                | 60491FB87CA452E081003E6BEBB097E7FE93194F                                                                                                    |  |  |  |  |  |
| 憑證發行者:         | C=TW                                                                                                    |  |  |  |  |  |
| 憑證發行單位 :       | MOEACA                                                                                                    |  |  |  |  |  |
|                | 2012-02-07 18:09:24                                                                                                    |  |  |  |  |  |
| 透證到期日          | 2012-03-09 18:09:24                                                                                                    |  |  |  |  |  |
| 憑證:            | MIIE1DCCA7ygAwIBAgI<br>QQ32o3Ms6LrhLdyfQIS<br>AOwTANBgkqhkiG9w0BA<br>QUFADBKMQswCQYDVQQG<br>EwJUVzESMBAGA1UECgw<br>J6KGM5pS/6ZmiMScwJQ<br>YDVQQLDB7m1L/1upzmu |  |  |  |  |  |

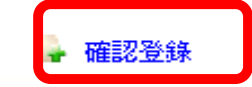

前置作業-登錄憑證

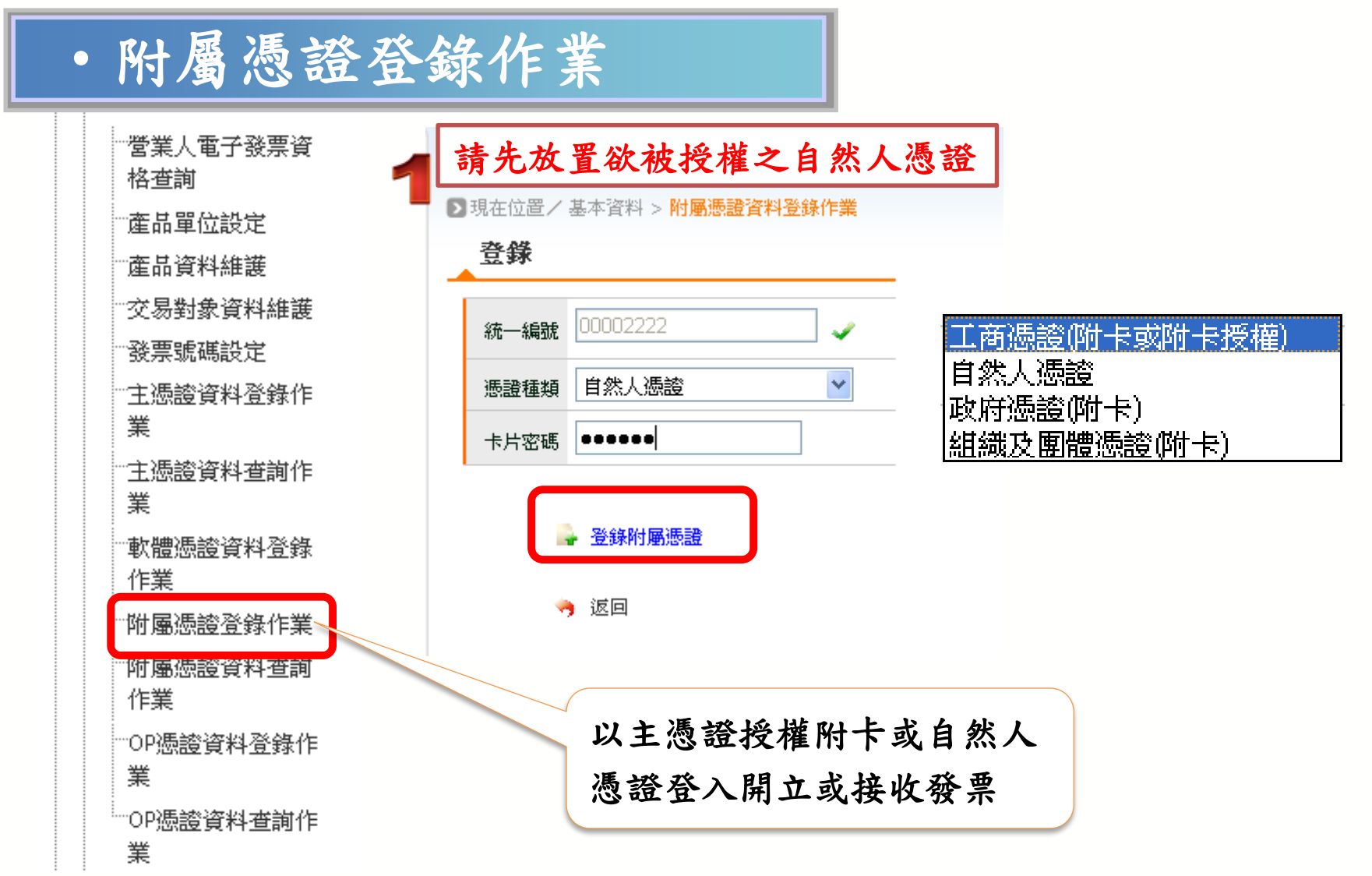

### 前置作業-登錄憑證

### • 附屬憑證登錄作業

▶ 現在位置/基本資料 > 附屬憑證資料登錄作業

#### 桧親 憑證資訊如下: 憑證序號: 00FB47C61E1341915678805E1D3845464E C=TM ^ ¥ CN=林惠誼 憑證主旨: **擴充欄位:**6181 透過損指約: 083B1C6BF64F51D7DA58B0A0F18AA423F93F7B 請插入主憑證後,按下「確定」鈕! 確認 取消 C=TW ^ ~ 憑證發行者: 0=行政院 憑證發行單位 : MOICA 憑證起始日: 2010-05-13 11:36:40 憑證到期日: 2015-05-13 11:36:40 00002222 MIIEOzCCAyOgAwIBAgI 📥 統一編號: RAPtHxh4TQZFWeIBeHT 工商憑證 憑證種類: hFRk8wDQYJKoZIhvcNA QEFBQAwRzELMAkGA1UE 卡片密碼: ..... BhMCVFcxEjAQBgNVBAo 確認 取消 MCeihjOaUv+mZojEkMC 憑證: IGA1UECwwb5YWn5pS/6 ⊻

2 • 確認登記

前置作業-登錄憑證

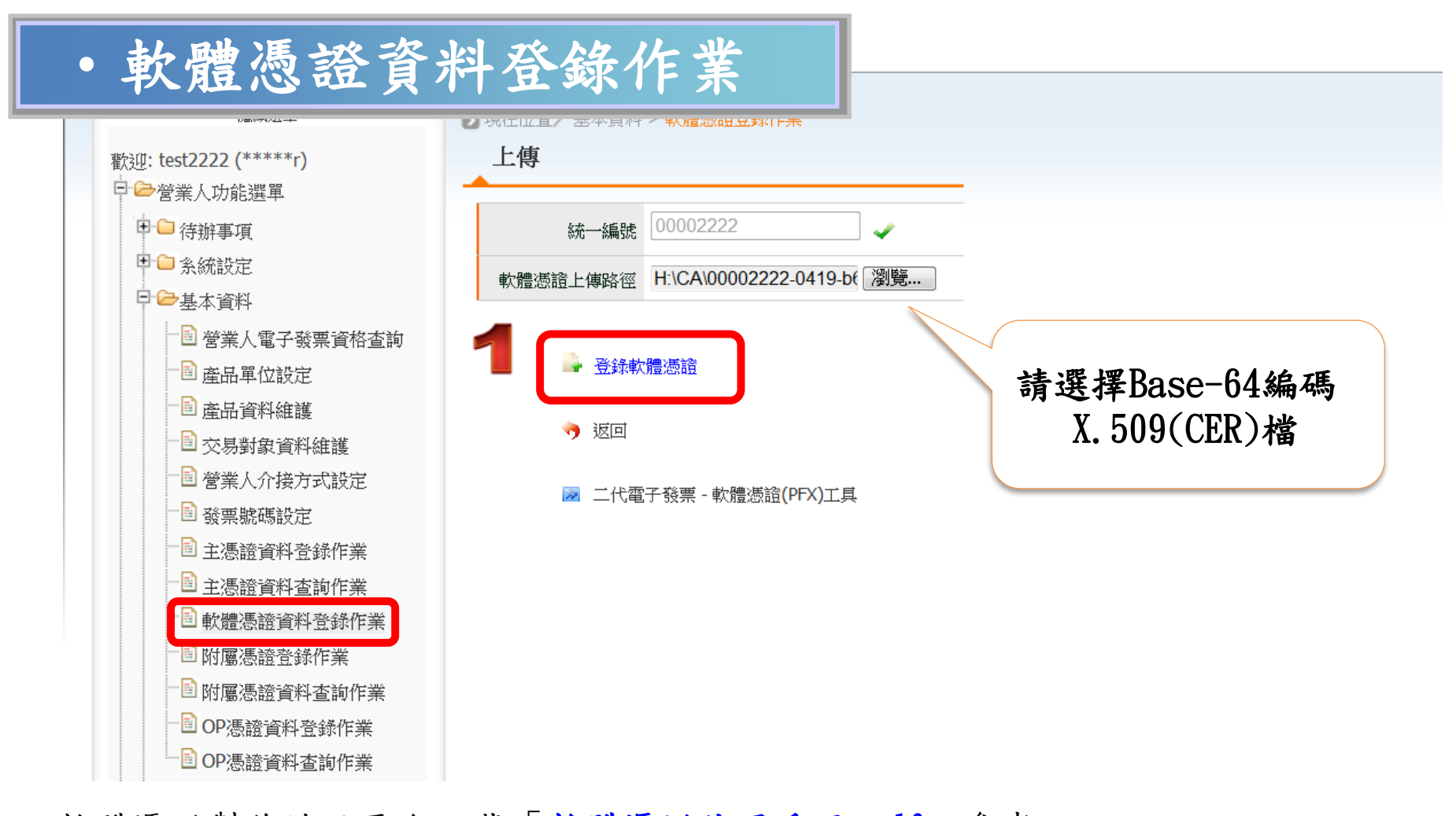

軟體憑證製作請至平台下載「軟體憑證使用手冊.pdf」參考 軟體憑證申辦請至經濟部工商憑證管理中心 <u>http://moeaca.nat.gov.tw/nonic.html</u>
### 前置作業-登錄憑證

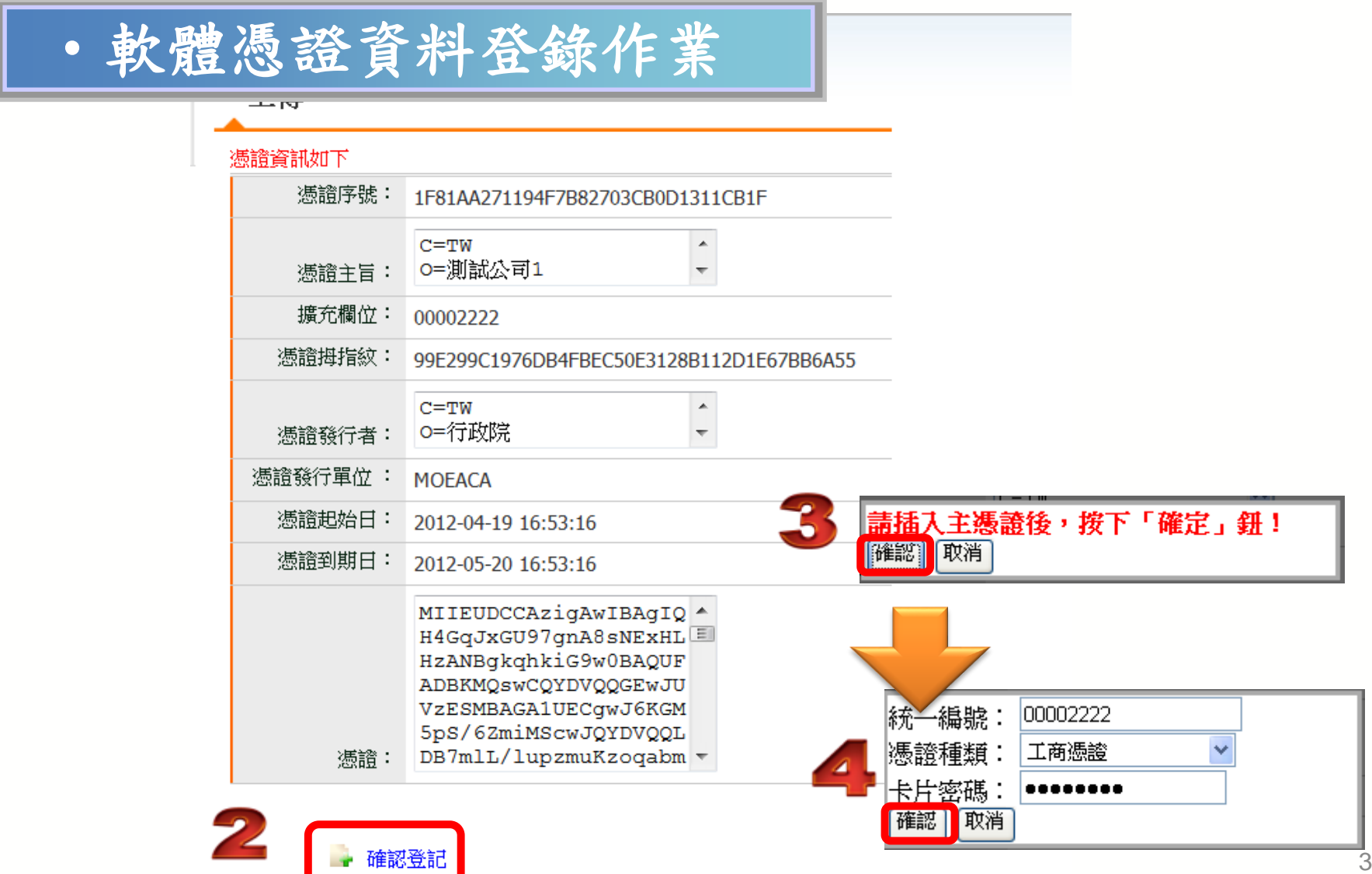

前置作業-營業人基本設定

| • 公司基本資                                                                                                    | 料(1)                  | - 資料4                   | 操作步驟<br>1. 輸入並確認公司基本資料 |  |  |
|----------------------------------------------------------------------------------------------------|-----------------------|-------------------------|------------------------|--|--|
|                                                                                                    | 八司统组                  | 00004444                | (公司名稱、公司電話、帳           |  |  |
|                                                                                                    | 스 크 !                 |                         | <b>單寄達地址…等</b> )是否正確   |  |  |
|                                                                                                    | 八頁頁                   | 测试公司                    |                        |  |  |
|                                                                                                    | 公司名稱                  | *****"则試帳號              | 公司全名(英) 4444 test      |  |  |
| ·····································                                                                                       |                       |                         |                        |  |  |
| □□基本資料                                                                                                    | 公司簡稱(英 <mark>)</mark> | 4444 test               | 登記地址區號                 |  |  |
| □ □ 銷項發票作業                                                                                                    | 營利事業地址                | 습****                   |                        |  |  |
|                                                                                                    | 發票地址                  | <del>삼****</del>        |                        |  |  |
| <ul> <li>□ → 銷項接收確認作業</li> <li>□ → 進項接收確認作業</li> <li>□ → 查詢與下載</li> <li>□ → 查詢與下載</li> <li>□ → 存證資料查詢-B2B/加值中心上傳</li> </ul> | 帳單寄達地址                | 台北市三重路                  |                        |  |  |
|                                                                                                    | 公司電話                  | *****95788              | 公司傳真 0237895788        |  |  |
| □□仔奴發票訊息註鈉作業-B2B                                                                                                    |                       | 電話格式(ex:0226551188)     | 电涡格丸(ex:0220551188)    |  |  |
| <ul> <li>□ □ 代理業務授權</li> <li>□ □ 營業人B2C發票作業</li> <li>□ □ ● 多元發票交付</li> <li>□ □ ● 人員帳號及權限管理</li> </ul>                       | 電郵                    | aa.aa@msa.hinet.net 🛛 🗸 | 公司網址                   |  |  |
|                                                                                                    | 備註                    | 備註備註備註4                 |                        |  |  |

若賣方營業人未完成此設定,政府機關在進行核銷時,會顯示 提示訊息且賣方資訊會是空值。

前置作業-營業人基本設定

🔍 存檔

| • 公司基本資                                                                       | 料(2)                     |                                                   | 操<br>1. | <b>作步驟</b><br>輸入並確 | 認公司基本             | 資料     |
|-------------------------------------------------------------------------------|--------------------------|---------------------------------------------------|---------|--------------------|-------------------|--------|
| □ <mark>▷</mark> 營業人功能選單<br>□ □ <b>○</b> 待辦事項                                 | 申請類別                     | B2B營業人                                            |         | (聯絡人電              | 話、通訊出<br>郵···等)是否 | 也址、    |
| <ul> <li>□·○系統設定</li> <li>□·□公司基本資料</li> <li>□·□ 営業人付款資訊資料表</li> </ul>        | 聯絡人電話                    | 0227631833 分機                                     | 2.      | 點選[存檔              |                   |        |
| <ul> <li>□ □ 基本資料</li> <li>□ □ 銷項發票作業</li> <li>□ □ 渋び発売化業</li> </ul>          | 聯絡人手機號碼                  | ✓                                                 |         | 稅損稽徵處名和            | 財政部臺北市國稅局         | ;      |
| <ul> <li>□ □ 準項投票TF集</li> <li>□ □ 銷項接收確認作業</li> <li>□ □ 進項接收確認作業</li> </ul>   | 網際網路傳輸發<br>票核准單位         |                                                   |         | 網際網路傳輸發票相<br>准計    |                   |        |
| <ul> <li>□查詢與下載</li> <li>□ □ 存證資料查詢-B2B/加值中心上傳</li> </ul>                     | 網際網路傳輸發<br>票核准文          |                                                   |         | 網際網路傳輸發票相<br>准日期   | 刻 096/10/01<br>月  | 7      |
| □                                                                             | 聯絡人電郵                    | ich.dien@cht.com.tw<br>平台會根據此email,每周寄送尚未接收確認筆數通知 |         | ~                  |                   |        |
| <ul> <li>□ □ 営業人B2C發票作業</li> <li>□ □ 多元發票交付</li> <li>□ □ 人員帳號及權限管理</li> </ul> | 通訊地址<br>( 🔲 同營利事業<br>地址) | 請選擇 ▼ (縣市) 請選擇 ▼ (第                               | 鄉鎮市區    |                    | 村里)               | ]₩<br> |

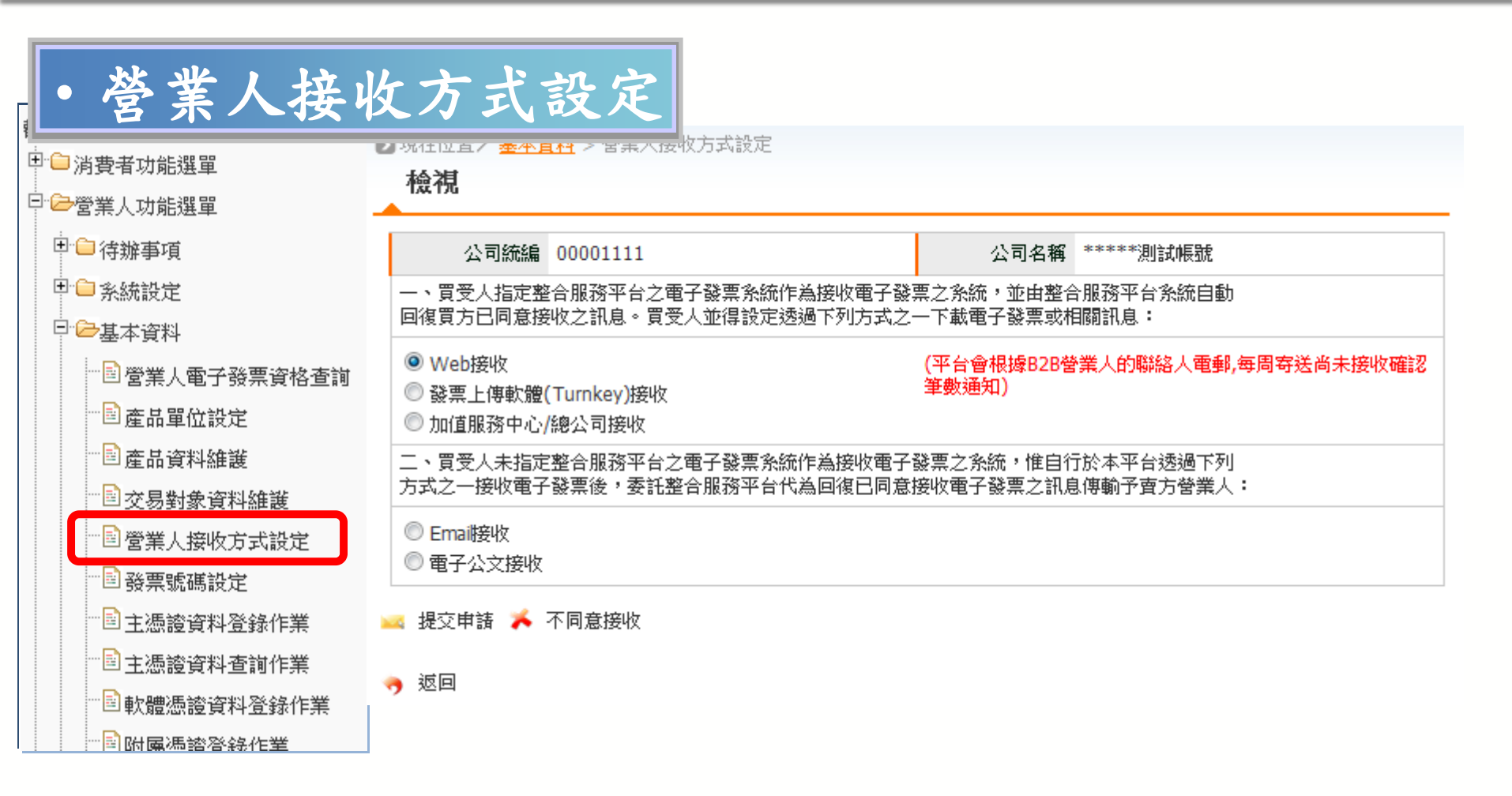

※营業人須完成此項設定,才能以指定的方式接收其他营業人開立的電子發票。

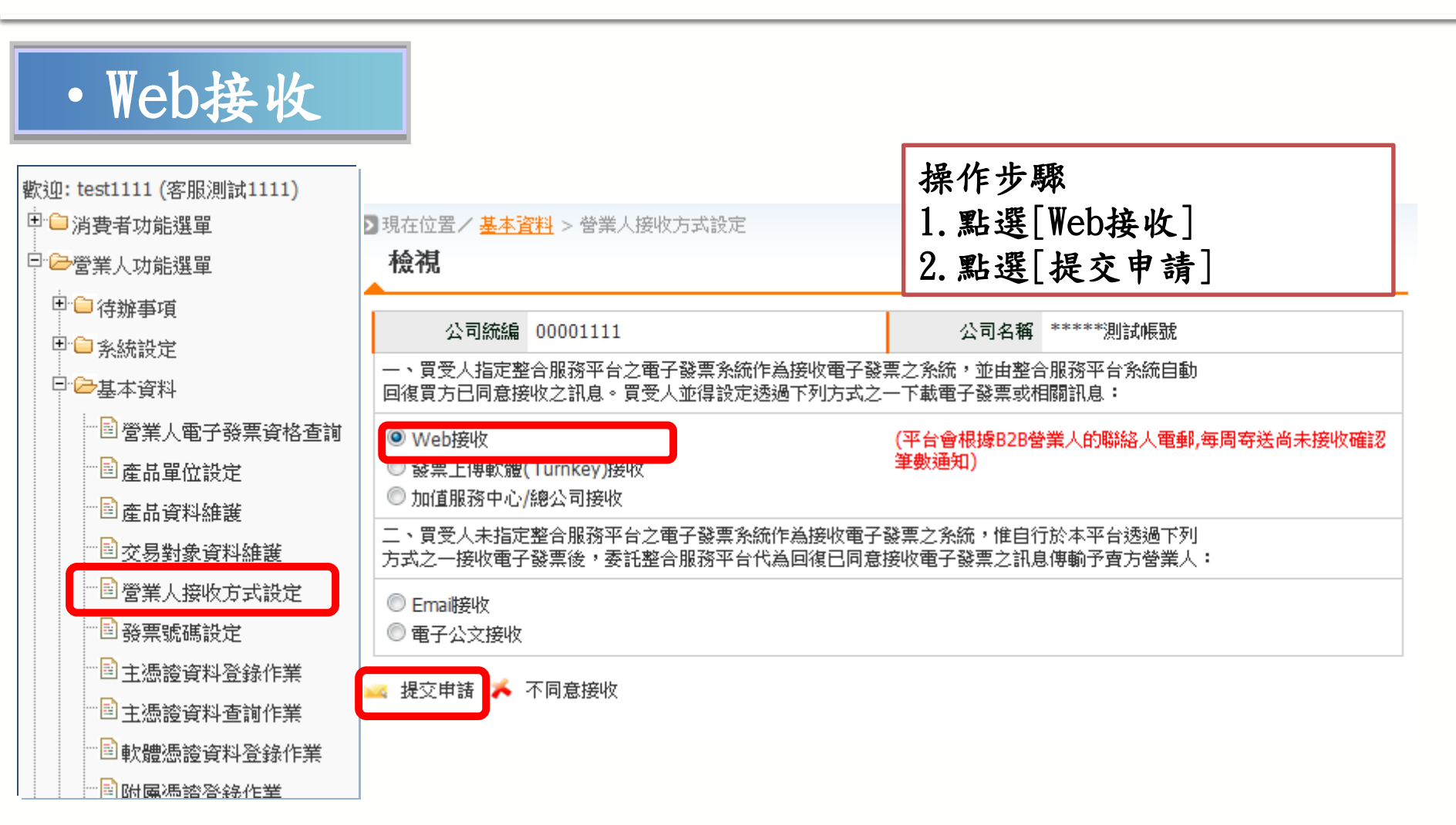

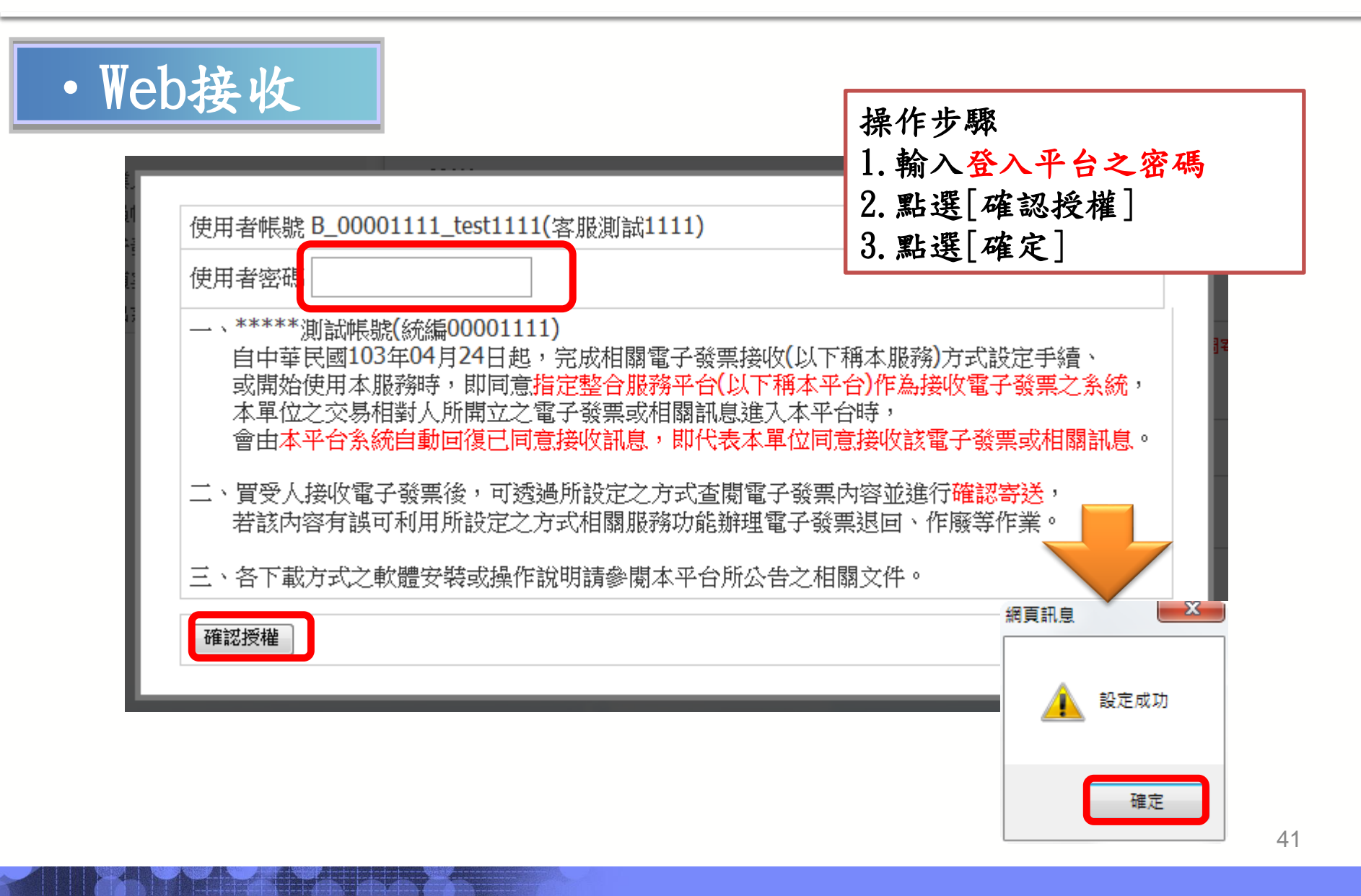

| • 發票上傳                                                                                                    | 專軟體(Turnkey)接收                                                                                                    |
|----------------------------------------------------------------------------------------------------|----------------------------------------------------------------------------------------------------|
| <ul> <li>歡迎: test1111 (客服測試1111)</li> <li>□ □ 消費者功能選單</li> <li>□ □ □ 常業人功能選單</li> <li>□ □ □ 律辦事項</li> <li>□ □ ○ 系統設定</li> <li>□ □ □ ○ 基本資料</li> </ul>                                                                                                    | <ul> <li>         · 操作步驟         <ol> <li>             ・監選[Web接收]                 </li> <li>                         點選[Web接收]</li></ol></li></ul>                                                              |
| <ul> <li>■營業人電子發票資格查詢</li> <li>■產品單位設定</li> <li>■產品資料維護</li> </ul>                                                                                                    | 公司統編     00001111     公司名稱     *****測試帳號       一、買受人指定整合服務平台之電子發票系統作為接收電子發票之系統,並由整合服務平台系統自動       回復買方已同意接收之訊息。買受人並得設定透過下列方式之一下載電子發票或相關訊息:                                                                      |
| <ul> <li>■ 交易對象資料維護</li> <li>■ 營業人接收方式設定</li> <li>■ 發票號碼設定</li> <li>■ 重憑證資料登錄作業</li> </ul>                                                                                                    | <ul> <li>○ Web接收</li> <li>○ 發票上傳軟體(Turnkey)接收</li> <li>○ 加值服務中心/總公司接收</li> <li>○ 工ST00001111</li> <li>○ TEST0000111101</li> <li>○ TEST0000111101</li> <li>□ TEST0000111101</li> <li>□ TEST0000111101</li> </ul> |
| ···· <ul> <li>主憑證資料查詢作業</li> <li>···· </li></ul> <li> 動軟體憑證資料登錄作業 ····  ····  ····  ····  ····  ····  ····  ····  ····  ····  ····  ····  ····  ····  ····  ····  ····  ····  ····  ····  ····  ····  ····  ····  ····  ····  ····  ····  ····  ····  ····  ····  ····  ····  ····  ····  ····  ····  ····  ····  ····  ····  ····  ····  ····  ····  ····  ····  ····  ·····  ·····  ·····  ·····  ·····  ·····  ·····  ·····  ·····  ·····  ·····  ·····  ·····  ·····  ·····  ·····  ·····  ·····  ·····  ·····  ·····  ······  ·····  ·····  ·····  ·····  ·····  ·····  ·····  ·····  ·····  ·····  ·····  ·····  ·····  ·····  ·····  ·····  ·····  ·····  ·····  ·····  ·····  ·····  ·····  ·····  ·····  ·····  ·····  ·····  ·····  ·····  ·····  ·····  ·····  ·····  ·····  ·····</li> | <ul> <li>◎ Email接收</li> <li>◎ 電子公文接收</li> <li>✓ 提交申請 メ 不同意接收</li> </ul>                                                                                                    |

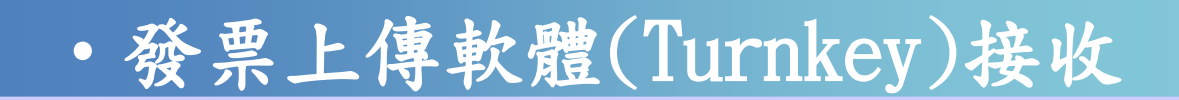

| <ul> <li>-、*****測試帳號(統編00001111)<br/>自中華民國103年04月24日起,完成相關電子發票接收(以下稱本服務)方式設定手續、<br/>或開始使用本服務時,即同意指定整合服務平台(以下稱本平台)作為接收電子發票之系統,<br/>本單位之交易相對人所開立之電子發票或相關訊息進入本平台時,<br/>會由本平台系統自動回復已同意接收訊息,即代表本單位同意接收該電子發票或相關訊息。</li> <li>二、買受人接收電子發票後,可透過所設定之方式查閱電子發票內容並進行確認寄送,<br/>若該內容有誤可利用所設定之方式相關服務功能辦理電子發票退回、作廢等作業</li> </ul> |  |
|----------------------------------------------------------------------------------------------------|--|
|                                                                                                    |  |
| 三、合下載方式之戦魔女殺或操作説明請愛風本平台所公告之相關又件。<br>確認授權<br>(                                                                                                    |  |

| •加值服務                                                                                                    | 中心/總公司接收                                                                                                    |
|----------------------------------------------------------------------------------------------------|----------------------------------------------------------------------------------------------------|
| <ul> <li>□</li> <li>□</li></ul> | · 操作步驟             · 1. 選擇[加值服務中心/總公司接收]             · 2. 輸入代為上傳之加值中心或總公司             · 2. 輸入代為上傳之加值中心或總公司             · 後視                 · 3. 點選[提交申請]                                                             |
| <ul> <li>□ 香菜/(电) 致来受信旦調</li> <li>□ 產品單位設定</li> <li>□ 產品資料維護</li> <li>□ 豆交易對象資料維護</li> </ul>                                                                                                    | 公司統編     00001111     公司名稱     *****測試帳號       一、買受人指定整合服務平台之電子發票系統作為接收電子發票之系統,並由整合服務平台系統自動       回復買方已同意接收之訊息。買受人並得設定透過下列方式之一下載電子發票或相關訊息:                                                                            |
| <ul> <li>■營業人接收方式設定</li> <li>● 登票號碼設定</li> <li>● 主憑證資料登錄作業</li> <li>● 主憑證資料查詢作業</li> </ul>                                                                                                    | <ul> <li>○ Web接收</li> <li>加值中心/總公司統編 97162640</li> <li>○ 發票上傳軟體(Turnkey)接收</li> <li>● 加值服務中心/總公司接收</li> <li>二、買受人未指定整合服務平台之電子發票系統作為接收電子發票之系統,惟自行於本平台透過下列<br/>方式之一接收電子發票後,委託整合服務平台代為回復已同意接收電子發票之訊息傳輸予賣方營業人:</li> </ul> |
| ——■軟體憑證資料登錄作業<br>——■ 附属馮諮答錄作業                                                                                                    | <ul> <li>◎ Emai接收</li> <li>◎ 電子公文接收</li> <li>✓ 提交申請 ▲ 不同意接收</li> </ul>                                                                                                    |

| 憑證種類 工商憑證   ▼                                                                                                    | 操作步驟         1. 選擇憑證種類         2. 輸入憑證密碼         3. 點選[確認授權]                                                                                  |
|----------------------------------------------------------------------------------------------------|----------------------------------------------------------------------------------------------------|
| <ul> <li>-、*****測試帳號(統編00001111)<br/>自中華民國103年04月24日起,完成相關電子會<br/>或開始使用本服務時,即同意指定整合服務平台<br/>本單位之交易相對人所開立之電子發票或相關語<br/>會由本平台系統自動回復已同意接收訊息,即何</li> <li>二、買受人接收電子發票後,可透過所設定之方式<br/>若該內容有誤可利用所設定之方式相關服務功績</li> <li>三、各下載方式之軟體安裝或操作說明請參閱本平台</li> </ul> | 發票接收(以下稱本服務)方式設定手續、<br><b>(以下稱本平台)作為接收電子發票之系統,</b><br>訊息進入本平台時,<br>代表本單位同意接收該電子發票或相關訊息。<br>查閱電子發票內容並進行確認寄送,<br>詭辦理電子發票退回、作廢等作業。<br>台所公告之相關文件。 |
| 四、*****測試帳號(統編00001111)同意自中華民國                                                                                                    | 國103年04月24日起,<br>位之電子發票或相關訊息。                                                                                                    |

| <ul> <li>• EMail接以</li> <li>軟迎: test3333 (**st)</li> <li>□ □ 消費者功能選單</li> <li>□ □ 管業人功能選單</li> <li>□ □ 待辦事項</li> <li>□ □ 行辦事項</li> <li>□ □ 주統設定</li> <li>□ □ 本資料</li> <li>□ □ 営業人電子發票資格查詢</li> <li>□ 直 品單位設定</li> <li>□ 直 品資料維護</li> </ul> | <ul> <li>次(買方答業人)</li> <li>● 現在位置 / 基本資料 &gt; 營業人接收方式設定<br/>検視</li> <li>○ 公司統編 00002222</li> <li>○ 計定整合服務平台之電子發票系統作為接收電子發票<br/>回復買方已同意接收之訊息。買受人並得設定透過下列方式之一</li> <li>● Web接收</li> <li>● 發票上傳軟體(Turnkey)接收</li> <li>● 加值服務中心/總公司接收</li> <li>二、買受人未指定整合服務平台之電子發票系統作為接收電子發票</li> </ul> | 操作步驟<br>1. 選擇[Email接收]<br>2. 輸入指定接收之營業人<br>Email、設定接收附件加密密<br>碼、發票列印格式<br>3. 點選[提交申請]<br>公司名稱 *****測試帳號<br>之系統,並由整合服務平台系統自動<br>下載電子發票或相關訊息: |
|----------------------------------------------------------------------------------------------------|----------------------------------------------------------------------------------------------------|----------------------------------------------------------------------------------------------------|
| <ul> <li>□ 交易對家資料維護</li> <li>□ 營業人介接方式設定</li> <li>□ 診票號碼設定</li> <li>□ 主憑證資料登錄作業</li> <li>□ 主憑證資料查詢作業</li> <li>□ 軟體憑證資料登錄作業</li> </ul>                                                                                                    | 方式之一接收電子發票後,委託整合服務平台代為回復已同意接<br>● Ema確收<br>● 電子公文接收<br>■ 提交申請 苯 不同意接收                                                                                                    | 申載書子發票之訊息傳輸予賣方營業人: 營業人Emai 密碼(PDF附件加密) 發票列印格式 ◎ 一般 ◎ 兩聯合併 ✓                                                                                 |

前置作業-營業人接收方式設定

• EMail接收(買方營業人) 操作步驟 1. 選擇憑證種類 2. 輸入憑證密碼 憑證種類 工商憑證 • 3. 點選[確認授權] 卡片密碼 \*\*\*\*\* 训試帳號(統編00002222) 自中華民國103年03月01日起,完成相關電子發票接收(以下稱本服務)方式設定手續、 或開始使用本服務時,即同意本單位之交易相對人所開立之電子發票或相關, 相關訊息經本單位所設定之接收方式逐筆或批次接收時, 始代表本單位同意接收該電子發票或相關訊息, 本單位並同意委託本平台系統(即使用本平台簽章)代為回復已同意接收之訊息傳輸予交易相對人。 二、買受人接收電子發票後,可透過所設定之方式查閱電子發票内容並進行確認寄送, 若該内容有誤可利用所設定之方式相關服務功能辦理電子發票退回、作廢等作業 三、各下載方式之軟體安裝或操作說明請參閱本平台所公告之相關文件。 個頁訊息 確認授權 設定成功 確定 47

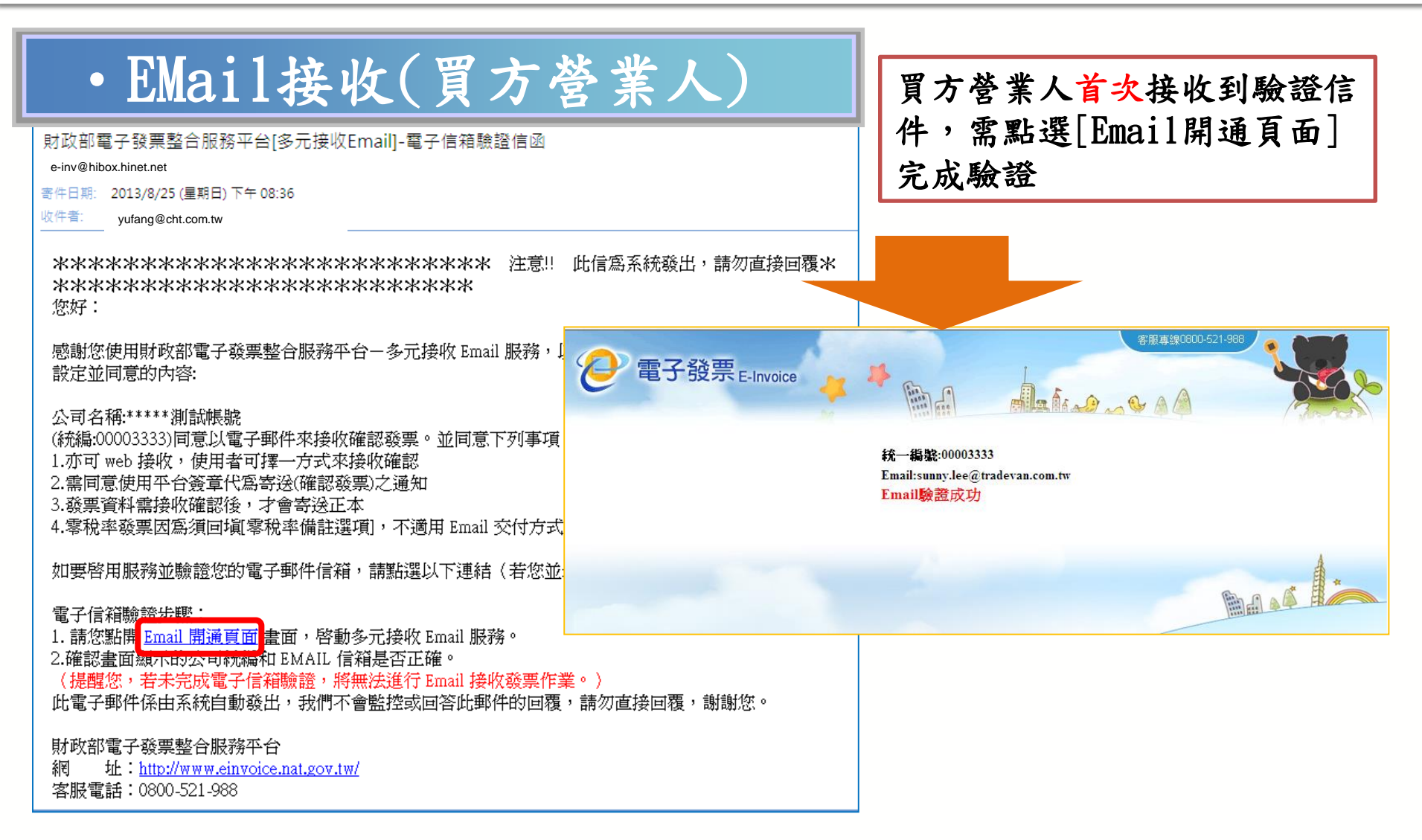

前置作業-營業人接收方式設定

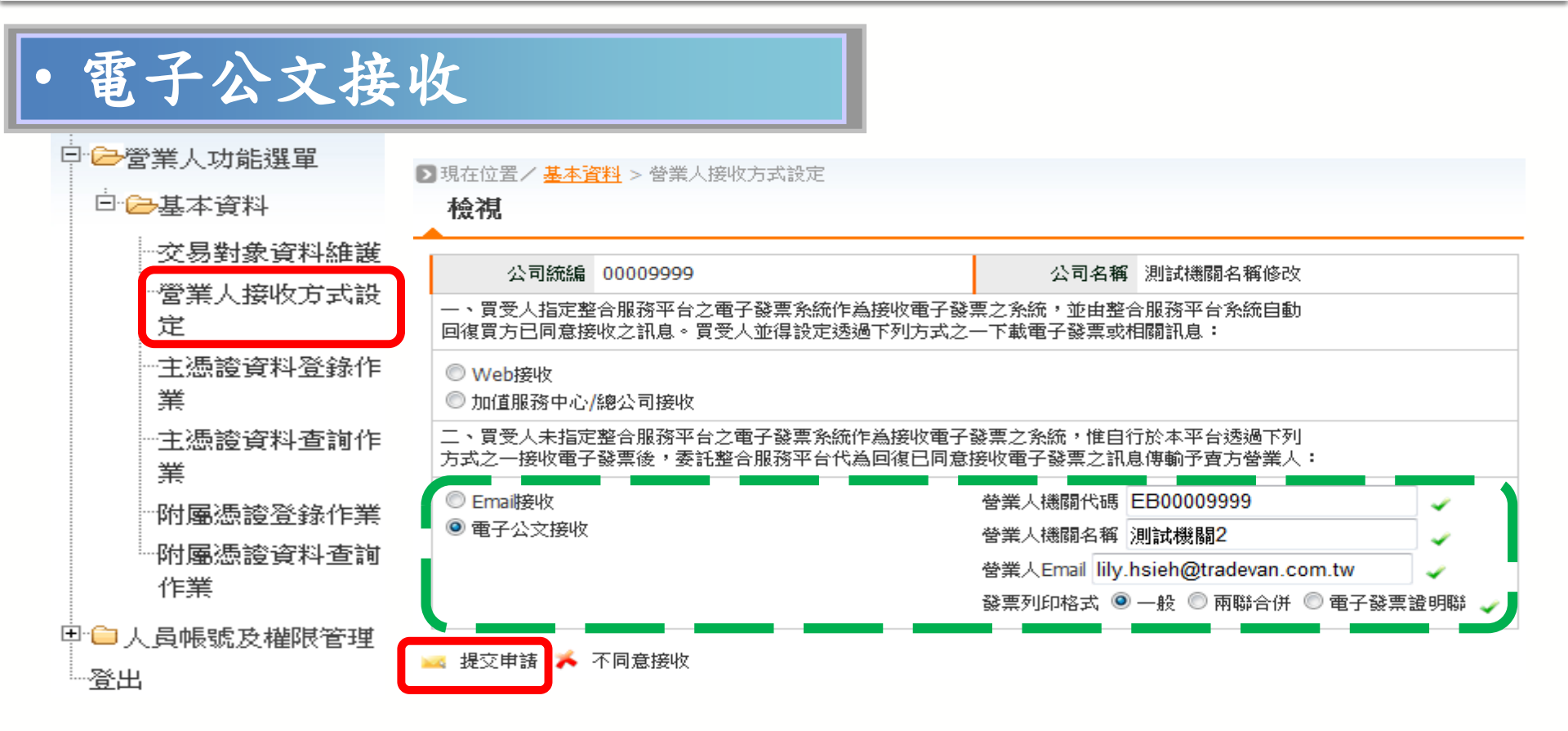

※需使用符合檔管局規格之電子公文系統才能與電子發票整合服務平台進行接收設定。 ※使用電子公文系統僅限電子發票之接收確認,不包含作廢發票之確認或發票退回。

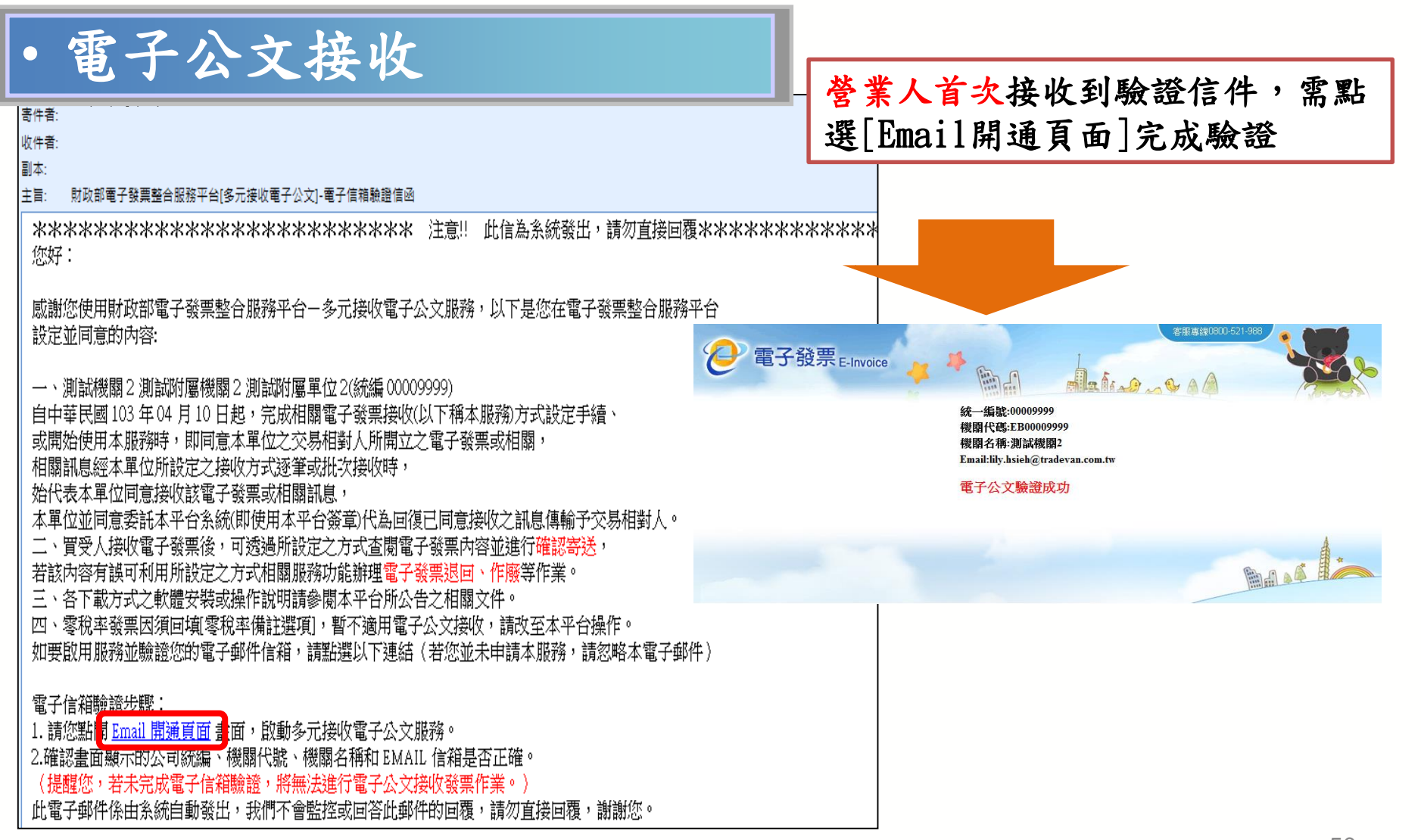

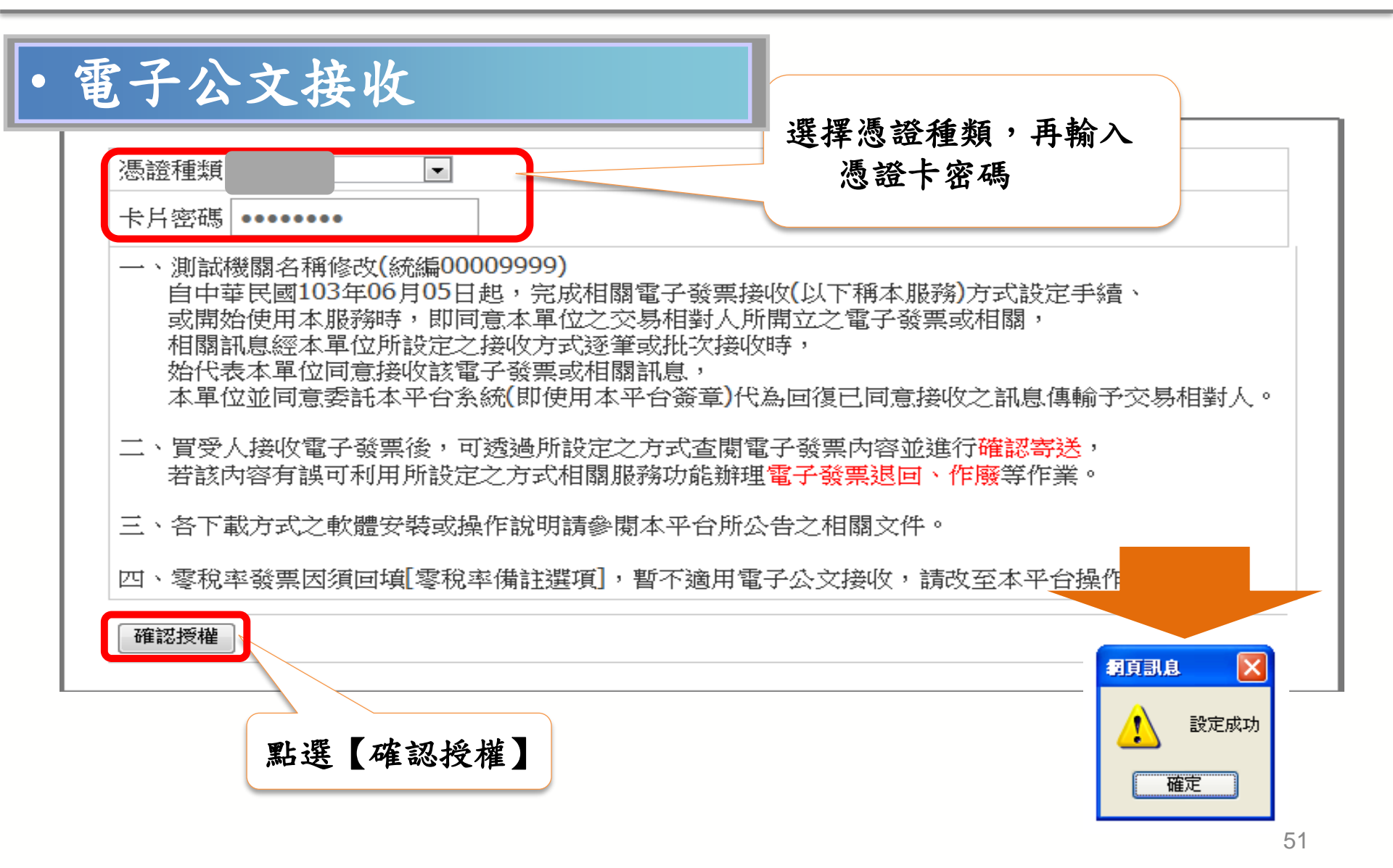

# 前置作業-營業人付款資訊設定

|                                                                                  |                                  | 1. 點選[新增]                                      |
|----------------------------------------------------------------------------------|----------------------------------|------------------------------------------------|
| □ □ 待辦事項                                                                         |                                  |                                                |
| □□                                                                               | ▶ 現在位置/ <u>糸統設定</u> > 營業人付款      | 次資訊資料表 (1) (1) (1) (1) (1) (1) (1) (1) (1) (1) |
| ──────────────────────────────────────                                           | 查詢                               |                                                |
| ■ 營業人付款資訊資料表                                                                     |                                  |                                                |
| □□基本資料                                                                           | 銀行總行代碼                           | ALL                                            |
| □ 🗀 銷項發票作業                                                                       | 全融機構分行名稱                         |                                                |
| □□進項發票作業                                                                         | 541 H-1 E 1 C ( 2541 801 HE1 SEC |                                                |
| □ □ 銷項接收確認作業                                                                     | 帳戶名稱                             |                                                |
|                                                                                  |                                  |                                                |
| □□ 查測與下載                                                                         | 帳戶號碼                             |                                                |
| □□存設資料查詢-625/加值中心上傳<br>□□□存放發票訊息註銷作業-B2B<br>□□□111111111111111111111111111111111 | 🔓 新增 🔍 查詢                        |                                                |
| □ 🗀 營業人B2C發票作業                                                                   |                                  |                                                |
| □ 🗀 多元發票交付                                                                       |                                  |                                                |
| □ 🗀 人員帳號及權限管理                                                                    |                                  |                                                |
| 若賣方營業人未                                                                          | 完成此設定,                           | 政府機關在進行核銷時,會顯示                                 |

# 前置作業-營業人付款資訊設定

| ● ● 基本資料       銀行總行代碼       ALL         ● ● 鎖項發票作業       金融機構分行名額                                                                                                    | <ul> <li>▶ 當業人功能選單</li> <li>● 待辦事項</li> <li>● ▶ 添統設定</li> <li>● ● 公司基本資料</li> </ul>                                                                     | ▶現在位置/ <u>糸統設定</u> > 營業人<br>新増 | 2   | . 點選[存檔]              |  |
|----------------------------------------------------------------------------------------------------|----------------------------------------------------------------------------------------------------|--------------------------------|-----|-----------------------|--|
| <ul> <li>● 二 通項發票作業</li> <li>● 二 通項發票作業</li> <li>● 二 通項接收確認作業</li> <li>● 二 進項接收確認作業</li> <li>● 二 查詢與下載</li> <li>● 二 存該資料查詢-B2B/加值中心上傳</li> <li>● 二 个 理業務授權</li> <li>● 二 管業人B2C發票作業</li> </ul>                                                                                                    | □□ 営業人付款資訊資料表                                                                                                    | 銀行總行代碼                         | ALL |                       |  |
| <ul> <li>□ 追項發票作業</li> <li>■ 過項接收確認作業</li> <li>■ 通進項接收確認作業</li> <li>■ 通貨換收確認作業</li> <li>■ 通貨換收確認確認作業</li> <li>■ 通貨換收確認確認確認</li> <li>■ 回貨換收確認作業</li> <li>■ 回貨換收確認確認作業</li> <li>■ 回貨換收確認確認作業</li> <li>■ 回貨換收確認確認確認確認確認確認確認確認確認確認確認確認確認確認確認確認確認確認確認</li></ul> | □ <mark>□</mark> 基本資料<br>□ <mark>□</mark> 銷項發票作業                                                                                                    | 金融機構分行名稱                       |     | <ul> <li>✓</li> </ul> |  |
| <ul> <li>● 進項接收確認作業</li> <li>● 查詢與下載</li> <li>● 查該資料查詢-B2B/加值中心上傳</li> <li>● 查 存放發票訊息註銷作業-B2B</li> <li>● ① 代理業務授權</li> <li>● ● 營業人B2C發票作業</li> <li>● ● 本式 部本 いけ</li> </ul>                                                                                                    | <ul> <li>□ 查項發票作業</li> <li>□ ● 銷項接收確認作業</li> </ul>                                                                                                    | 帳戶名稱                           |     | <ul> <li>✓</li> </ul> |  |
| □ □ 存證資料查詢-B2B/加值中心上傳<br>□ □ 存放發票訊息註銷作業-B2B<br>□ □ 代理業務授權<br>□ □ □ 營業人B2C發票作業                                                                                                    | □ <mark>□ 進項接收確認作業</mark><br>□ <mark>□ 查</mark> 前與下載                                                                                                    | 帳戶號碼                           |     | <ul> <li>✓</li> </ul> |  |
|                                                                                                    | <ul> <li>□ 存該資料查詢-B2B/加值中心上傳</li> <li>□ 存放發票訊息註銷作業-B2B</li> <li>□ ① 代理業務授權</li> <li>□ ① 営業人B2C發票作業</li> <li>□ ① 多元發票交付</li> <li>□ △ 局帳號及權限管理</li> </ul> | ├ 存檔                           |     |                       |  |

#### 電子發票整合服務平台說明

平台功能操作 3

3.1 前置作業
3.2 人員帳號及權限管理
3.3 字軌取號與管理
3.4 B2B 發票開立
3.5 B2B 發票接收
3.6 其他功能說明

# 3.2人員帳號及權限管理

### ✤人員帳號管理

- ◆角色權限管理
- ◆人資料維護

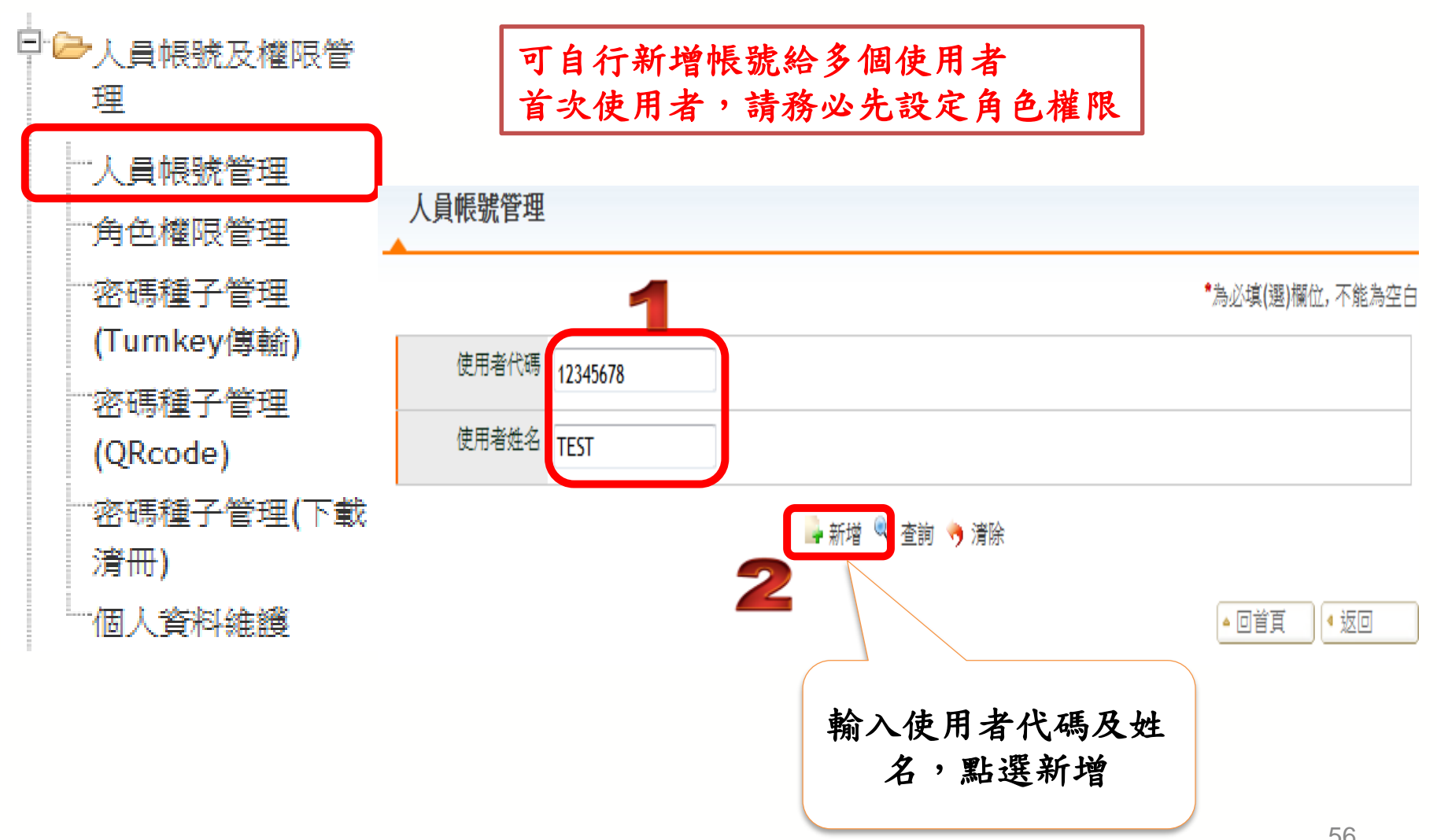

56

| 3        |            |                       |
|----------|------------|-----------------------|
| *使用者代碼   | (只限20個字)   |                       |
| *使用者姓名   |            |                       |
| ·運郵*     |            |                       |
| *電話      |            |                       |
| *手機號碼    |            |                       |
| 使用者狀態    | 有效密碼 🗸     | —— <b>詰齡入</b> 必填欄位資料  |
| *使用者密碼   |            | 明和八、一头和山上只小           |
| *確認使用者密碼 |            |                       |
| 鎖定狀態     | 未鎖定<br>已鎖定 | 當使用者帳號被鎖定時<br>可自行解除狀態 |

| 海锚 | 角色代碼    | 角色名稱                  |
|----|---------|-----------------------|
|    | 971 ·   | 971                   |
|    | DEFAULT | 預設使用角色                |
|    | TR₄     | 设份有限公司                |
|    | admin   | Default Administrator |
|    | test    | test2                 |
|    | test2   | test2                 |
|    |         | 📮 存檔 🦻 清除             |
|    |         | 請勾選角色後,點選<br>檔,即可新增完, |

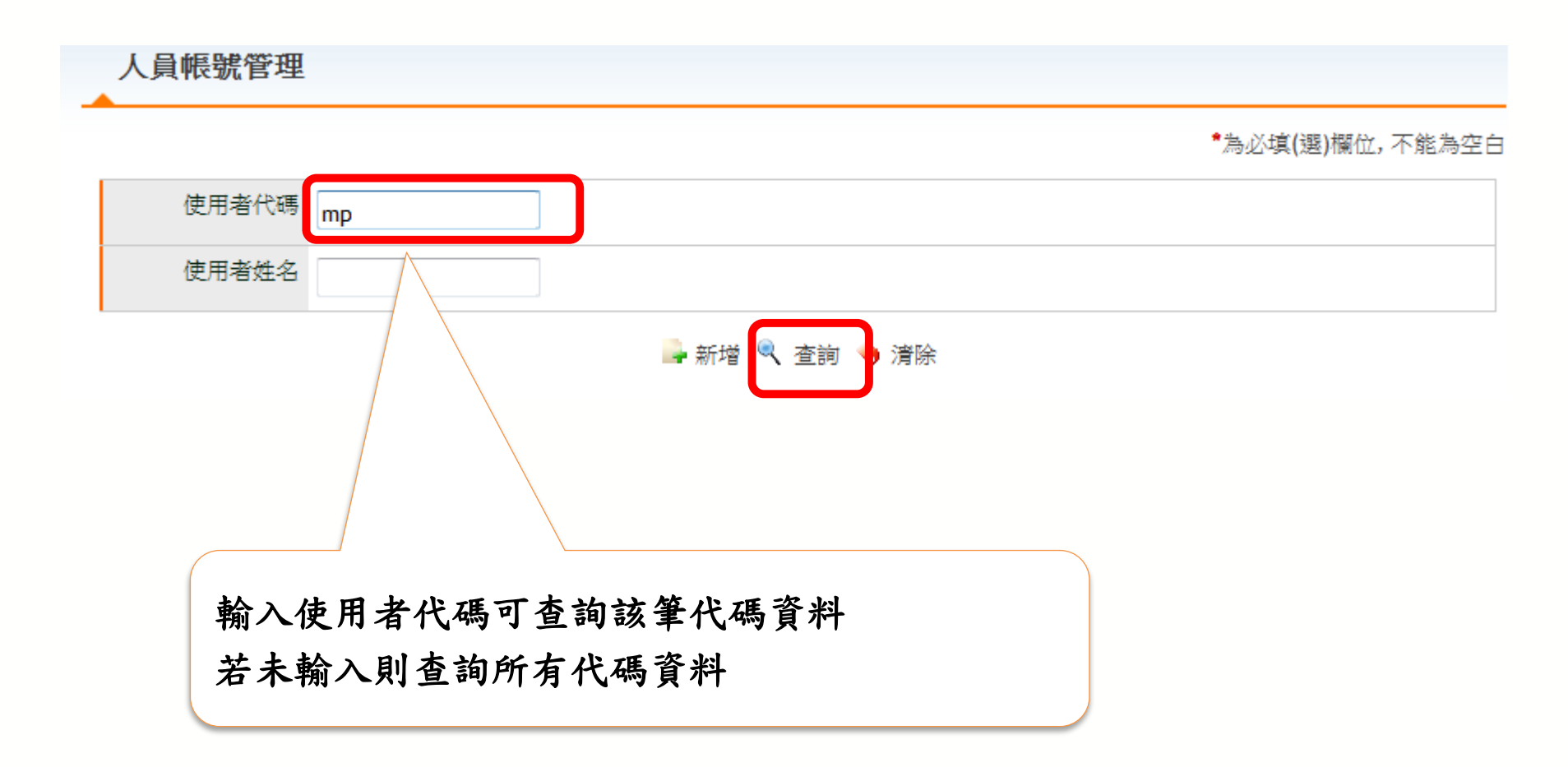

| 人員帳號管理        |              |                 |          |            |
|---------------|--------------|-----------------|----------|------------|
| 邊擇 使用者代碼      | 使用者姓名        |                 | 使用者狀態    | 鎖定狀態       |
|               | -            | iế <b>2</b>     |          | 未鎖定        |
|               | 🖌 全選 🎽 取消全部  | 曌 📑 新增 🗯 刪除 🕘 🕑 | 10 - 1/1 |            |
| 點選代碼,可查言      | 询及修改明細資料     | _               |          |            |
| */# 8         |              |                 | 勾選點選刪際   | 於,即可刪除該使用者 |
| *使用           |              |                 |          |            |
|               | 電郵           |                 |          |            |
|               | *電話          |                 |          |            |
|               | 1.機號在馬       |                 |          |            |
| 使月            | 月者狀態 有效密碼 ▼  |                 |          |            |
| 重設使用<br>(如不重設 | 月者密碼<br>諸留白) |                 |          |            |
| 確認使月          | 月者密碼         |                 |          |            |
| 쇯             | 資定狀態 未鎖定 ▼   |                 |          |            |
| 選擇 食          | 自色代碼         | 角色名称            | 飾        |            |
|               |              |                 |          |            |
| E te          | est2         | test2           |          |            |
|               | 4            | 🖡 🚅 存檔 🦻 済除     |          |            |

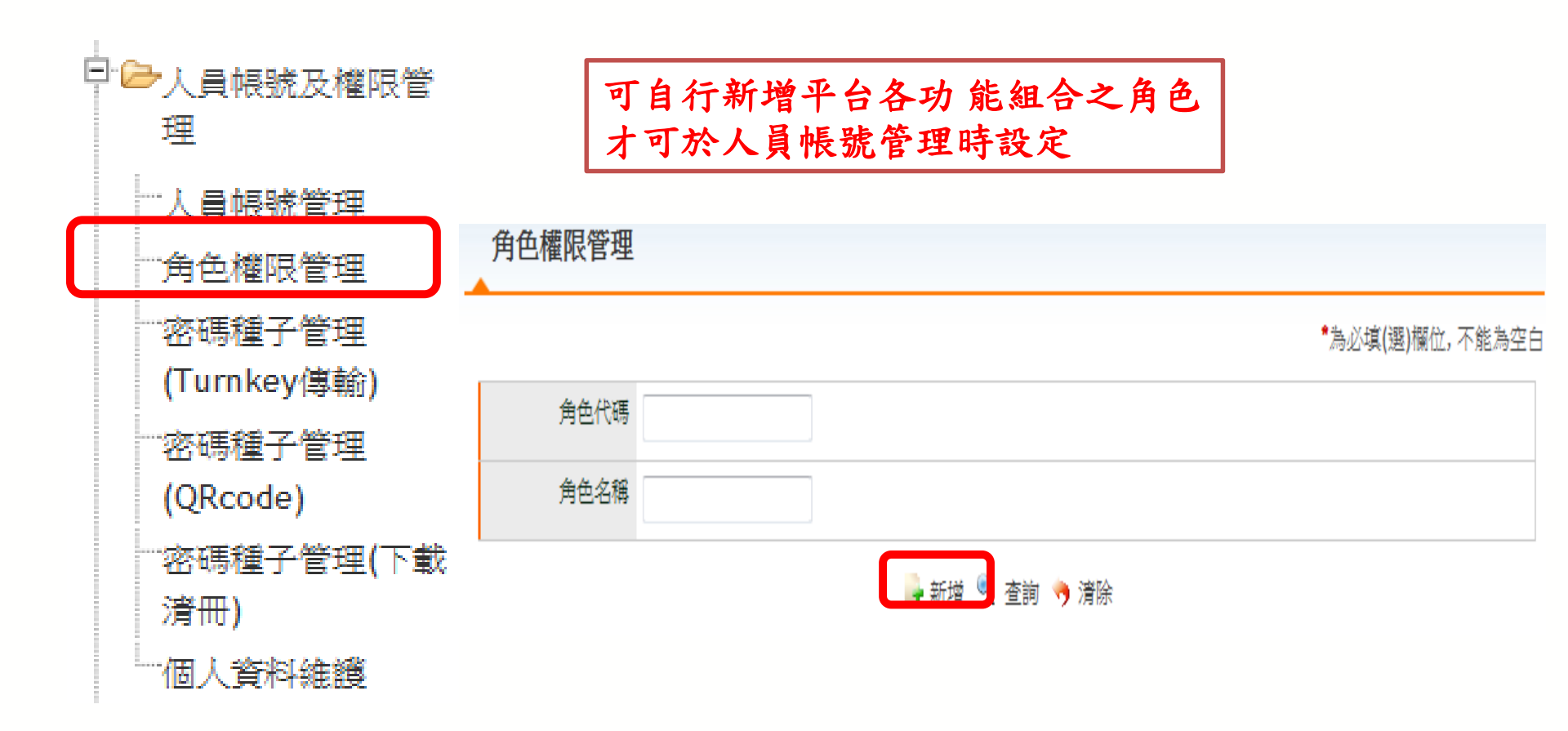

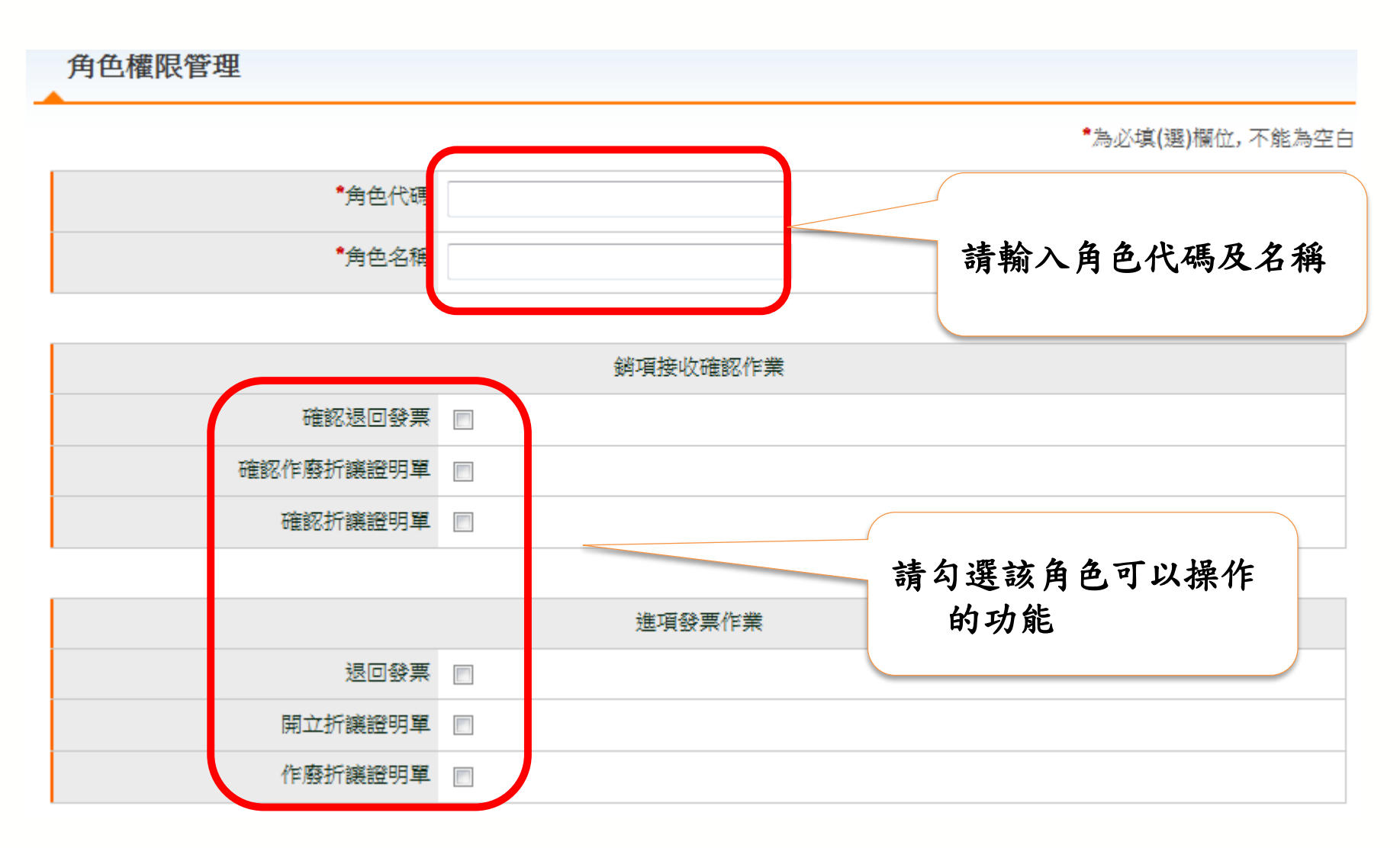

|            | 存證資料查詢-B2B/加值中心上傳 |
|------------|-------------------|
| 錯誤訊息查詢     |                   |
| 進項商品存證查詢統計 |                   |
| 進項發票查詢     |                   |
| 交易對話代碼查詢   |                   |
| 銷項商品存證查詢統計 |                   |
| 銷項折讓證明單查詢  |                   |
| 銷項發票查詢     | 請勾選該角色可以操作        |
| 進項折讓證明單查詢  | 的功能               |
|            |                   |
|            | 存放發票訊息註銷作業-B2B    |
| 註銷作業       |                   |
| 已註銷作業查詢    |                   |
|            |                   |
|            | 待辦事項              |
| 待辦事項       |                   |

|               | 查詢與下載     |            |     |
|---------------|-----------|------------|-----|
| 媒體申報檔下載(批次申請) |           |            |     |
| 銷項折讓證明單查詢與列印  |           |            |     |
| 銷項發票查詢與列印     |           |            |     |
| 進項發票查詢與列印     |           |            |     |
| 進項折讓證明單查詢與列印  |           |            |     |
| 發票與折讓證明單明細下載  |           |            |     |
|               |           |            |     |
|               | 進項接收確認TF未 | 請勾選該角色可以操作 |     |
| 確認折讓通知        |           | 的功能        |     |
| 確認作廢發票        |           |            |     |
| 確認發票          |           |            |     |
|               |           |            |     |
|               | 基本資料      |            |     |
| 營業人接收方式設定     |           |            |     |
| OP憑證資料登錄作業    |           |            |     |
| 發票號碼設定        |           |            |     |
| 軟體憑證資料登錄作業    |           |            | C A |

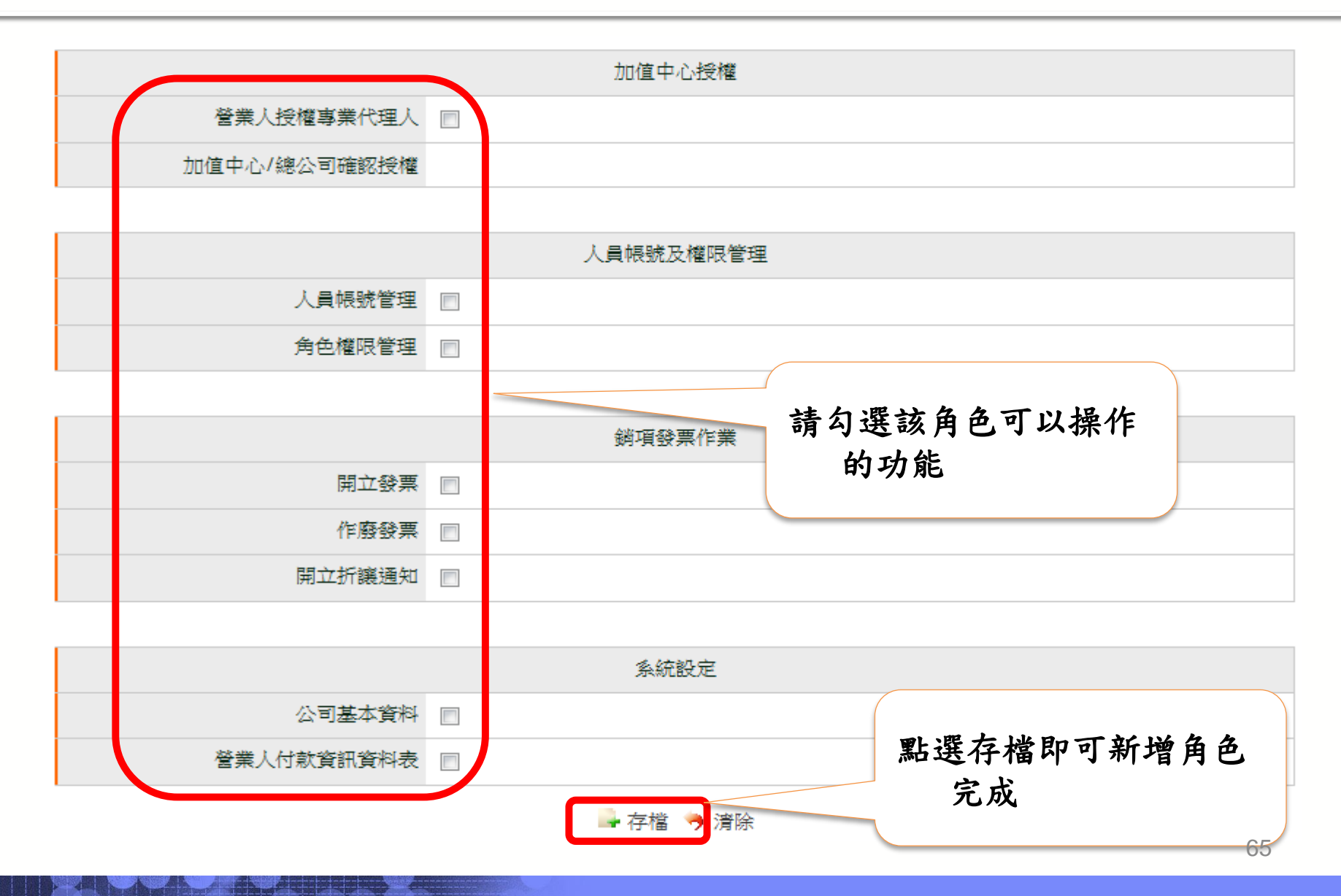

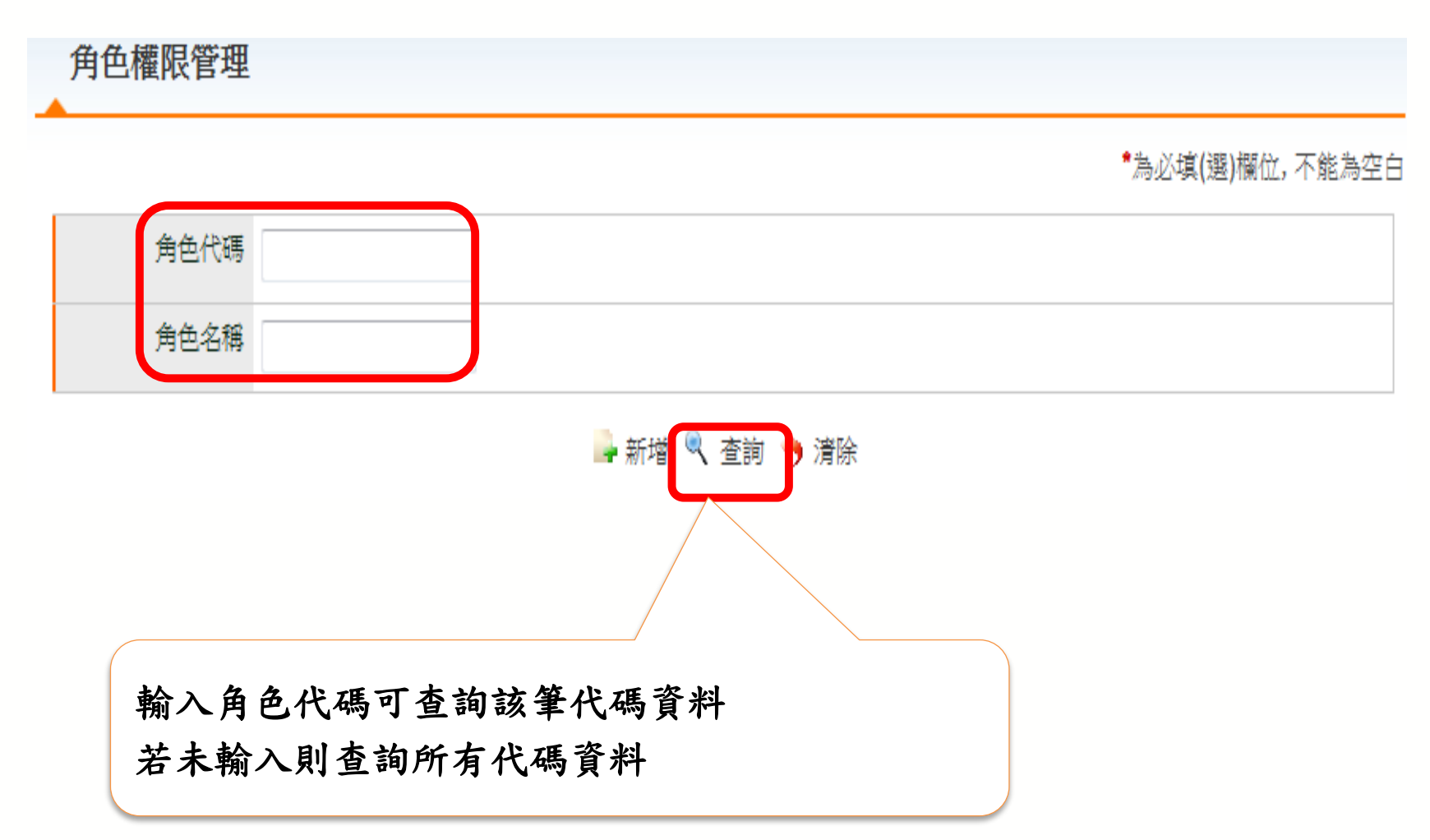

| + /3 61 449                                                               | 角色名稱                 |                                      |
|---------------------------------------------------------------------------|----------------------|--------------------------------------|
| 97 3                                                                      | 97 🙎                 |                                      |
| ₩ 4                                                                       | 選 🎽 取消全選 🜗 新增 🎽 刪除   | <ul> <li>€ (1) ● 10 ● 1/1</li> </ul> |
| 選代碼,可查詢及修改角<br>角色權限管理                                                     | 色代碼資料                | 勾選點選刪除,即可刪除該角色                       |
|                                                                           |                      |                                      |
|                                                                           |                      | *為必填(選)欄位,不能為空間                      |
| *角色代碼                                                                     | 97                   | *為必填(選)欄位,不能為空                       |
| *角色代碼<br>*角色名稱                                                            | 97<br>97             | *為必填(選)欄位,不能為空                       |
| *角色代碼<br>*角色名稱                                                            | 97<br>97             | *為必填(選)欄位,不能為空                       |
| *角色代碼<br>*角色名稱                                                            | 97<br>97<br>銷項接收確認作業 | *為必填(選)欄位,不能為空<br>業                  |
| *角色代碼<br>*角色名稱                                                            | 97<br>97<br>剑項接收確認作業 | *為必填(選)欄位, 不能為空<br>(選)欄位, 不能為空       |
| <ul> <li>角色代碼</li> <li>角色名稱</li> <li>確認退回發票</li> <li>確認作廢折譲證明單</li> </ul> | 97<br>97<br>銷項接收確認作業 | *為必填(選)欄位, 不能為空                      |

## 人員帳號及權限管理-個人資料維護

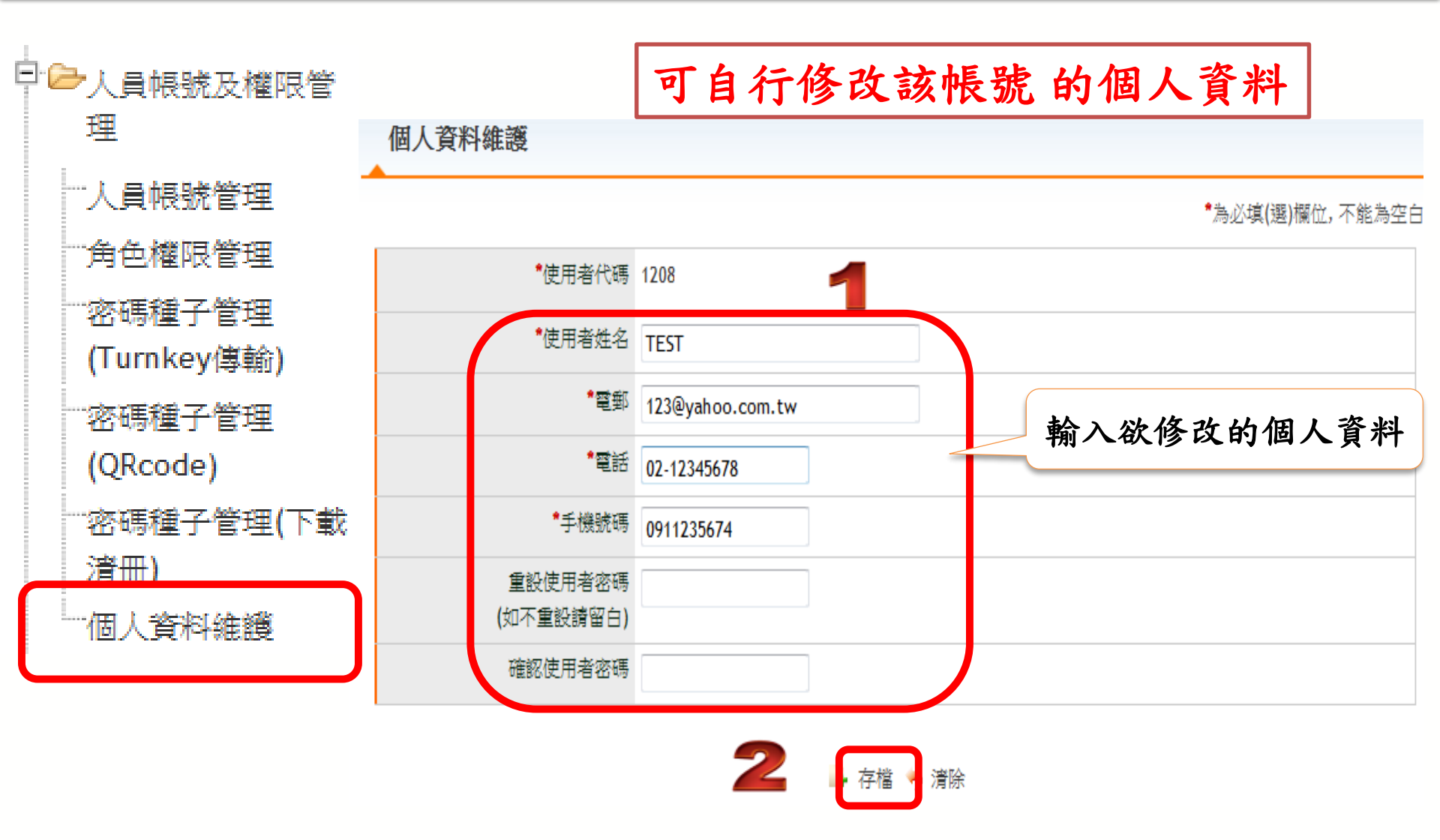

#### 電子發票整合服務平台說明

平台功能操作 3

3.1 前置作業
3.2 人員帳號及權限管理
3.3 字軌取號與管理
3.4 B2B 發票開立
3.5 B2B 發票接收
3.6 其他功能說明

# 3.3 字軌取號與管理

◆專用字軌號碼取號
◆上傳分支機構配號檔
◆上傳空白字軌

### 字軌取號與管理-專用字軌號碼取號

• 取號

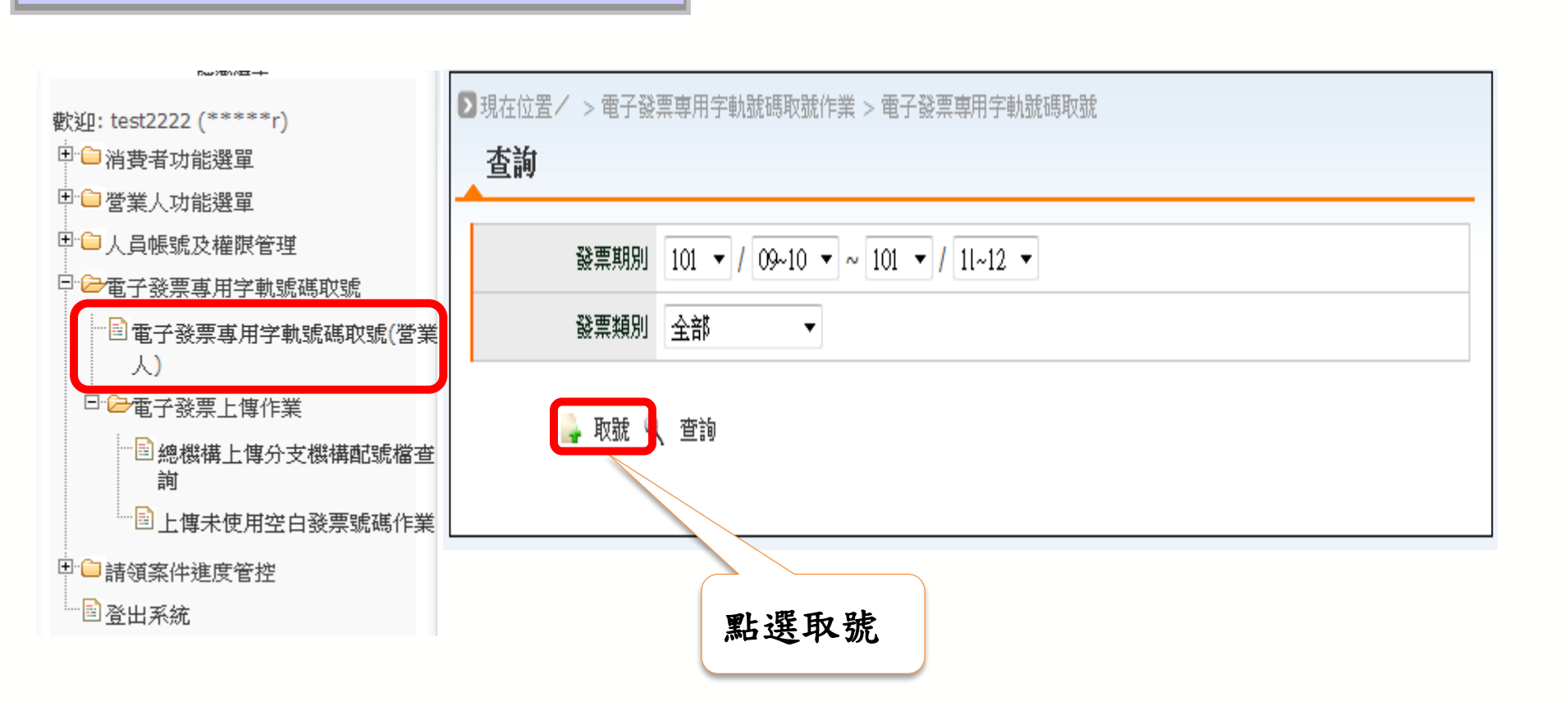
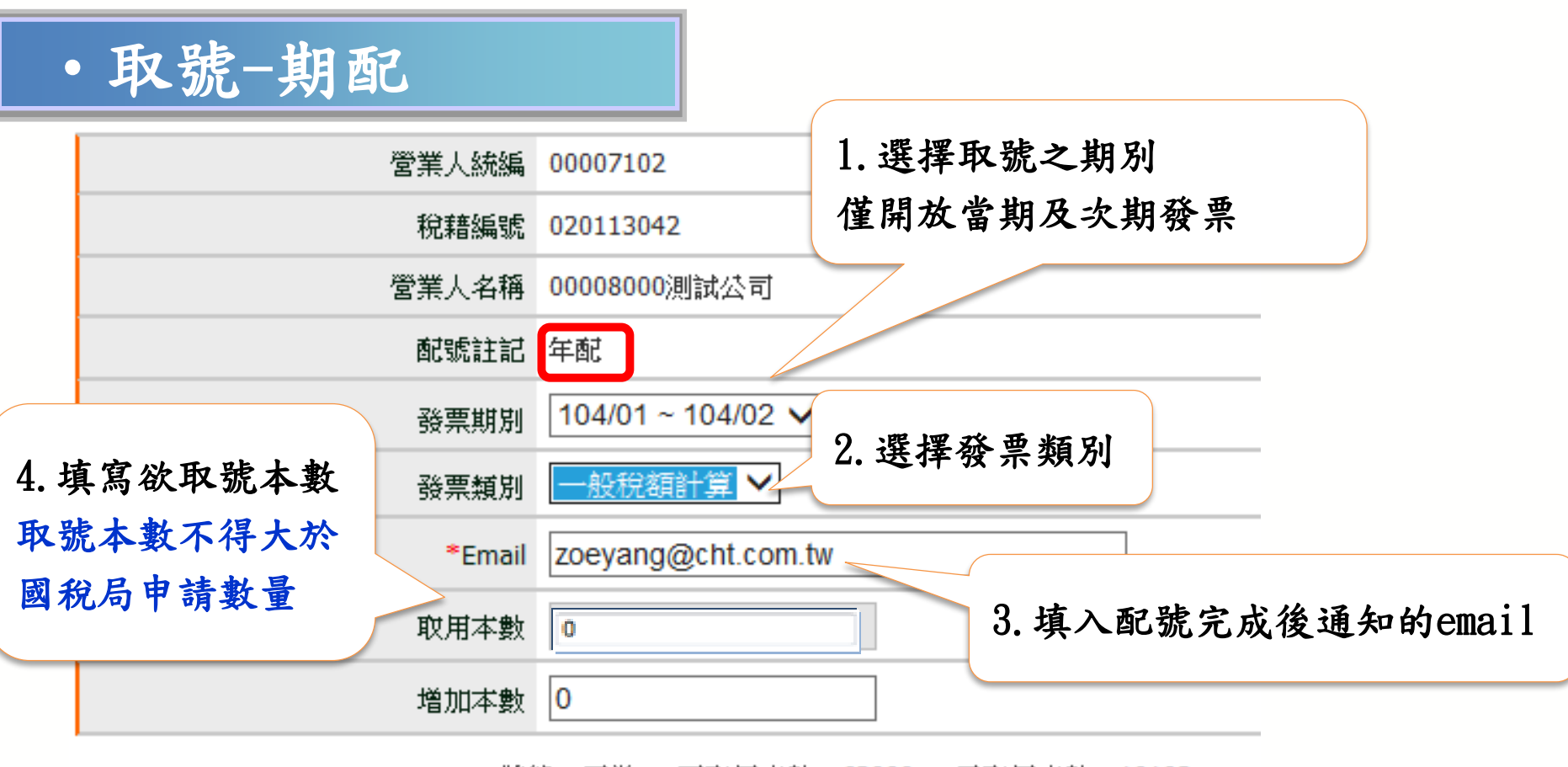

狀態:正常 可取用本數:62000 已取用本數:10193

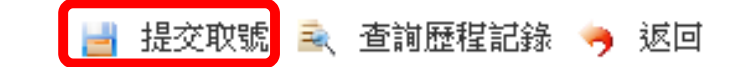

| 管業人統編<br>1934年9月 | 00008000               |        |                 |
|------------------|------------------------|--------|-----------------|
| 1元程調動            | 測試公司                   |        |                 |
| 配號註記             | 年配                     |        |                 |
| 發票期別             | 102/05~102/06 💌 🗌 停止使用 | " 细百知白 |                 |
| 發票類別             | 二聯式收銀機 💌               |        |                 |
| *Email           | ich.dien@cht.com.tw    |        | 多结败会白劲变什不在庙的由挂留 |
| 取用本數             | 0                      |        | 求就將自口到准工主牛肉的中調羊 |
| 增加本數             | 0                      |        | _               |
|                  | 日际田大戦・0                |        | 確定              |

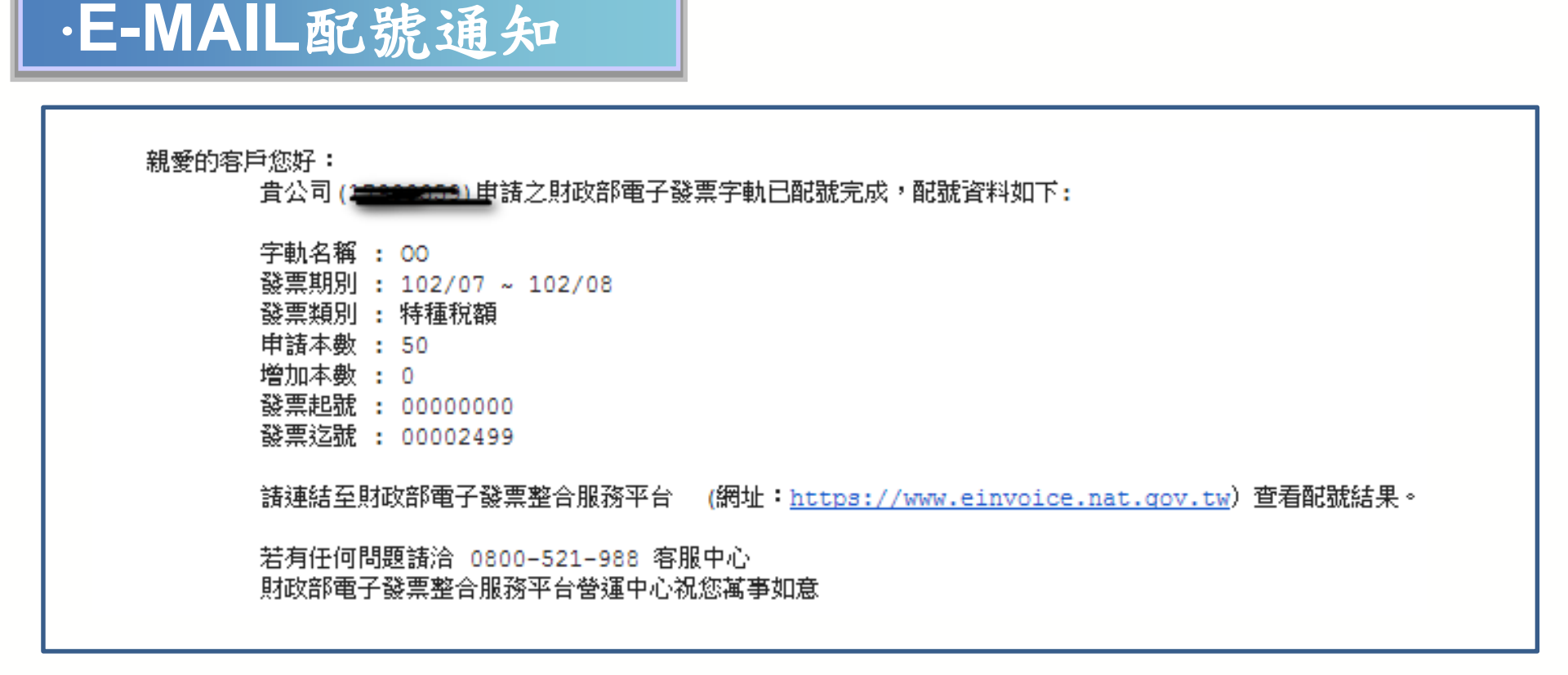

※『年配』之發票類別,取號後將會一次配發到該年底之字軌資訊。 案例: 102年12月進行103年度之取號,則營業人會收到六封配號通知信件(一期一封)。

• 查詢/下載配號

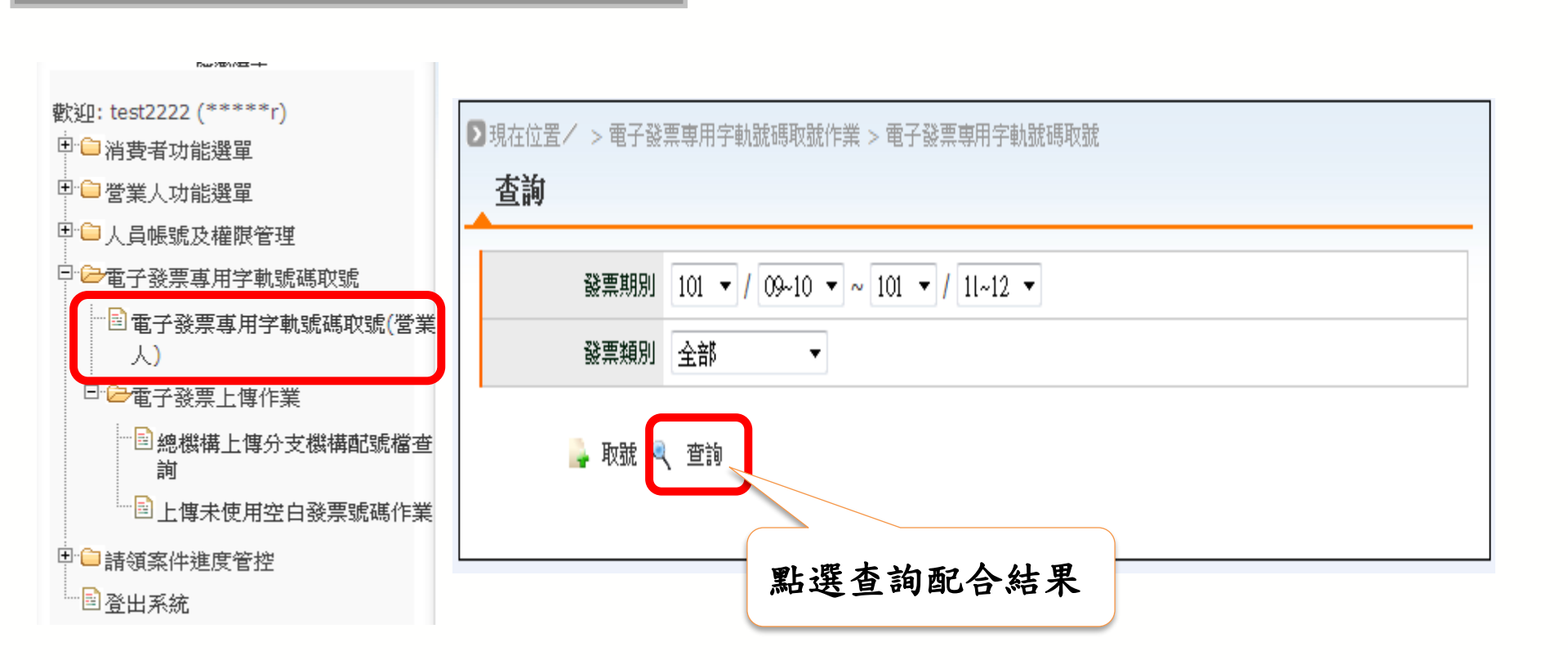

字軌取號與管理-專用字軌號碼取號

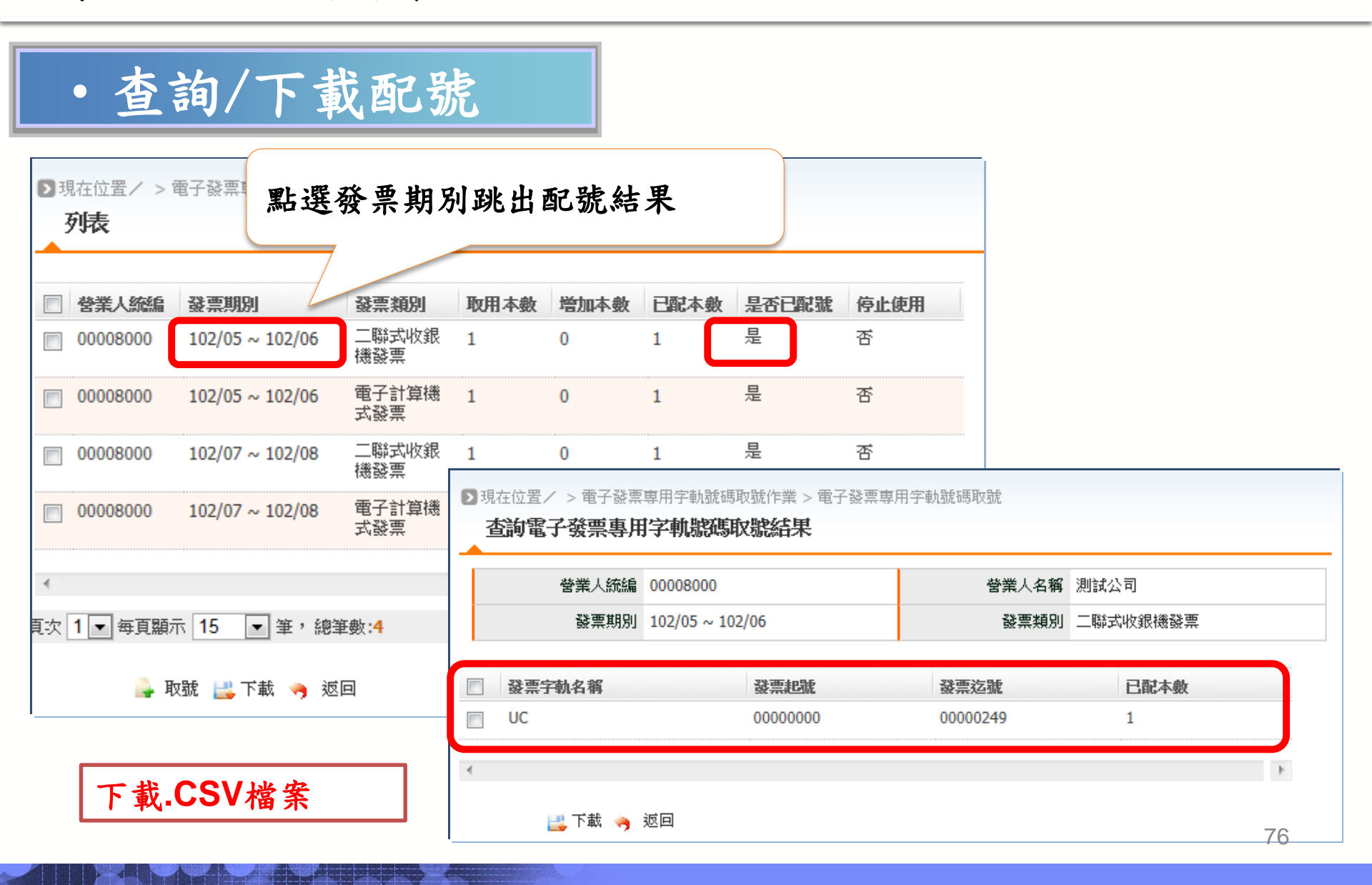

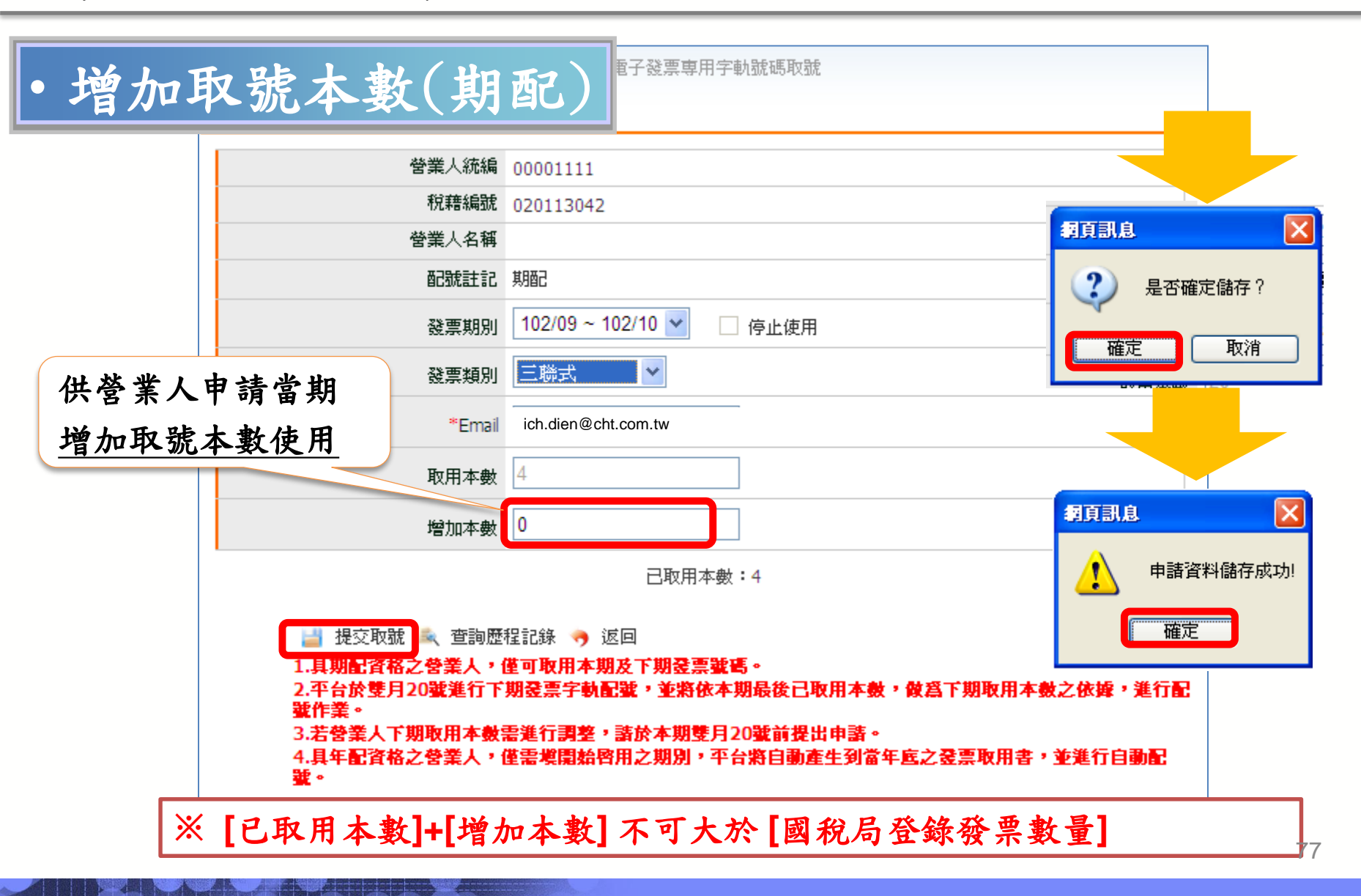

• 增加取號本數(年配) 哥爾爾爾爾

| 營業人統編  | 00001111                 |
|--------|--------------------------|
| 稅藉編號   | 020113042                |
| 營業人名稱  |                          |
| 配號註記   | 年配                       |
| 發票期別   | 102/09 ~ 102/10 🔽 🦳 停止使用 |
| 發票類別   | 二聯式收銀機 🖌                 |
| *Email | ich.dien@cht.com.tw      |
| 取用本數   | 20 供營業人申請當期              |
| 增加本數   | 2 增加取號本數使用               |

已取用本數:20

🞽 提交取號 🛼 查詢歷程記錄 🥱 返回

1.具期配資格之營業人,僅可取用本期及下期銎票號碼。

2.平台於雙月20號進行下期登票字軌配號,並將依本期最後已取用本數,做為下期取用本數之依據,進行配 號作業。

3.若營業人下期取用本數需進行調整,諸於本期雙月20號前提出申請。

4.具年配資格之營業人,僅需填開始啓用之期別,平台將自動產生到當年底之憂票取用書,並進行自動配 號。

※ [已取用本數]+[增加本數] 不可大於 [國稅局登錄發票數量]

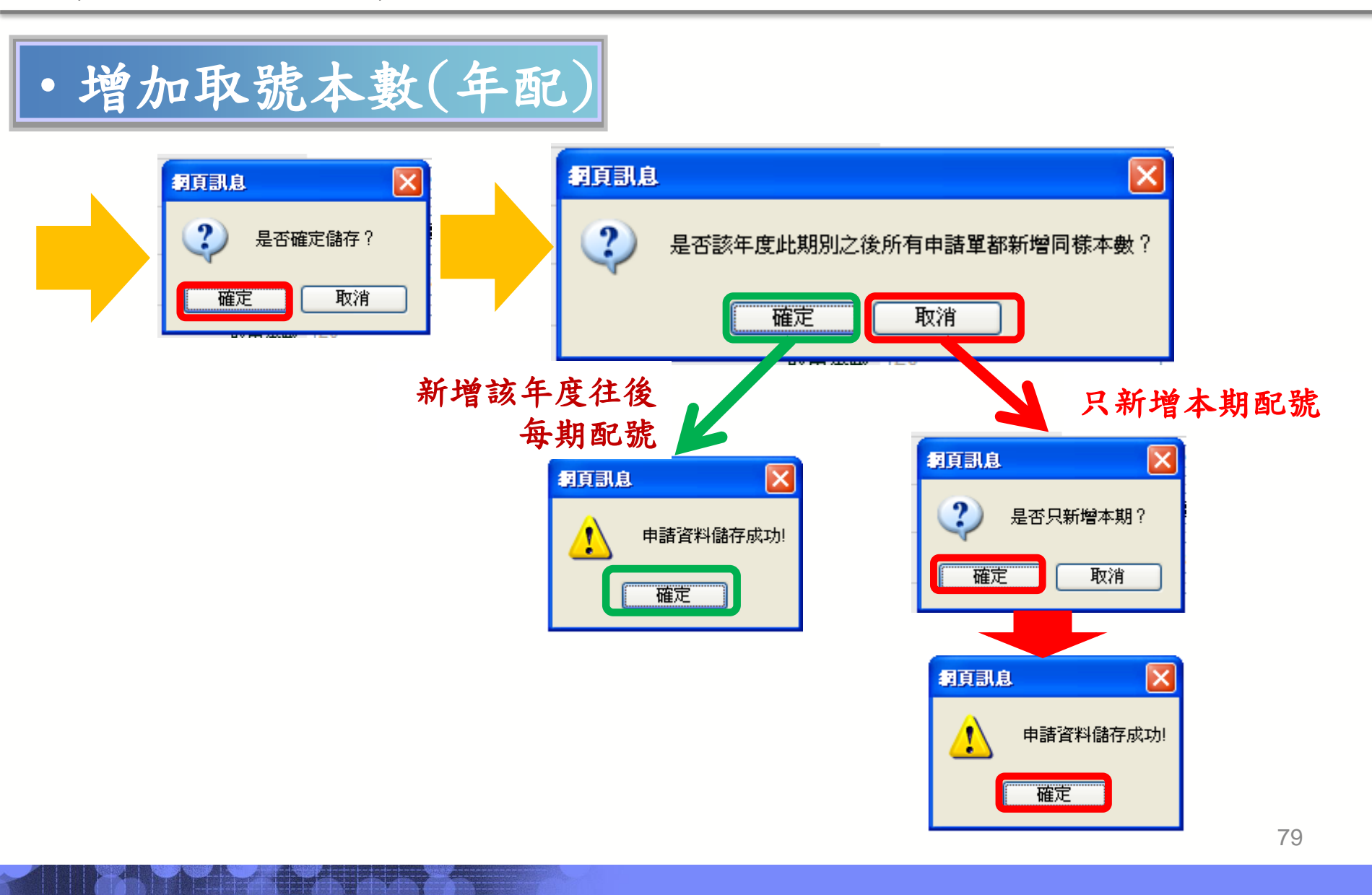

| - |                                                  |                                               |
|---|--------------------------------------------------|-----------------------------------------------|
|   | 会業人統編<br>税籍編號                                    | 00008000                                      |
|   |                                                  | 測試公司                                          |
|   | <b>百</b> 记 元 章 元 章 元 章 元 章 元 章 元 章 元 章 元 章 元 章 元 | 期配                                            |
|   | 發票期別                                             | 102/05 ~ 102/06 💌 🔲 停止使用                      |
|   | 發票類別                                             | 三勝式 • 供答業人填入下期                                |
|   | *Email                                           | ich. dien@cht. com. tw<br>於音乐八兵八十列<br>於春用取號木數 |
|   | 取用本數                                             |                                               |
|   | 增加本數                                             | 0                                             |
|   |                                                  | 已取用本數:0                                       |
|   | 提交取就 重許應移<br>1.具期配資格之營業人,僅                       | 【記録 🥱 巡回<br>「可取用本期及下期發票號碼・                    |

| 營業人統編                                                                                                    | う 勾選                   | <b>圣停止使用</b> |
|----------------------------------------------------------------------------------------------------|------------------------|--------------|
| 税藉編號                                                                                                    |                        |              |
| 營業人名稱                                                                                                    | · · · ·                |              |
| 配號註記                                                                                                    | 其月酉己                   |              |
| 發票期別                                                                                                    | 101/09~101/10 👻 🗌 停止使用 |              |
| 發票類別                                                                                                    | 三聯式 ▼                  |              |
| *Email                                                                                                    | ydsp.yang@gmail.com    |              |
| 申請本數                                                                                                    | 12                     | 次期/年將不再主動配號  |
| 增加本數                                                                                                    | q                      |              |
|                                                                                                    | 已配號本數:12               | 確定           |
| In the second second se |                        |              |

※停止丁種字軌配號時使用

字軌取號與管理-上傳分支機構配號檔

#### • 上傳分支機構配號檔

方式一使用 Turnkey:電子發票資料交換標準訊息建置指引(E0401 分支機構配號 檔)

方式二使用 Web:平台匯入字軌(上傳.CSV)

註: 1. 總公司代分公司取號, 需上傳分支機構配號檔至平台。

2. 請於次期10日前上傳分支機構配號檔(含總公司資訊)。

方式二:平台匯入字軌

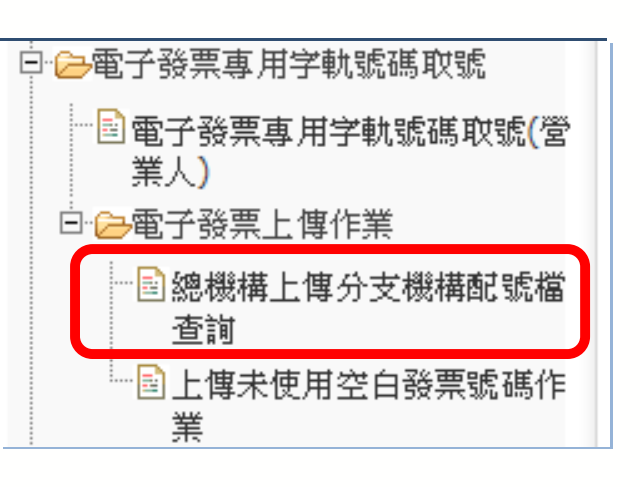

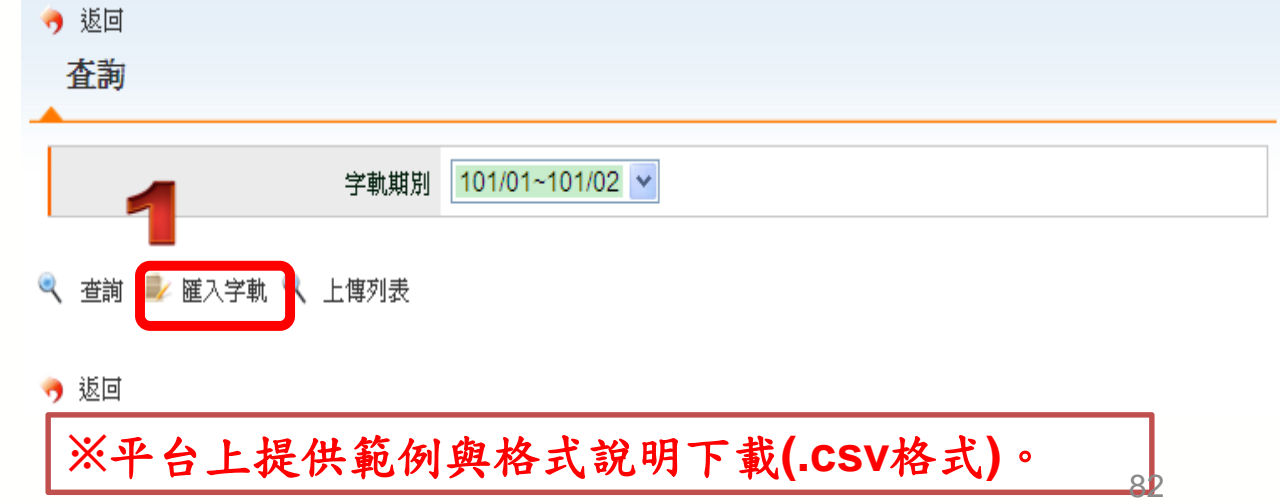

# 字軌取號與管理-上傳分支機構配號檔

# • 上傳分支機構配號檔

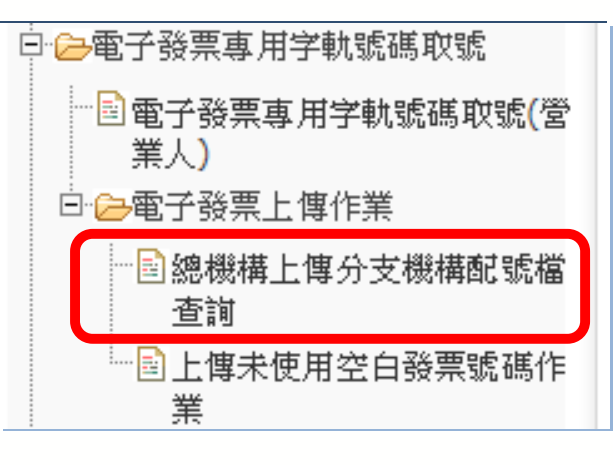

| ▶現在位置/ > 總機<br><b>匯入字軌</b>                 | 構上傳分支機構配號檔作業 > 匯入字軌            |
|--------------------------------------------|--------------------------------|
| 字軌期別                                       | 101/11~101/12                  |
| 3 檔案上傳路徑                                   | 》覽                             |
| → 上傳 🚆 範例T                                 | 🛣 📑 說明檔下載                      |
| 1.請於次期10日前上(<br>2.詳細使用規則請参考<br>3.檔案匯入作業・毎- | #分支機構配號檔<br> 範例檔案說明<br>-小時執行一次 |

字軌取號與管理-上傳未使用空白字軌

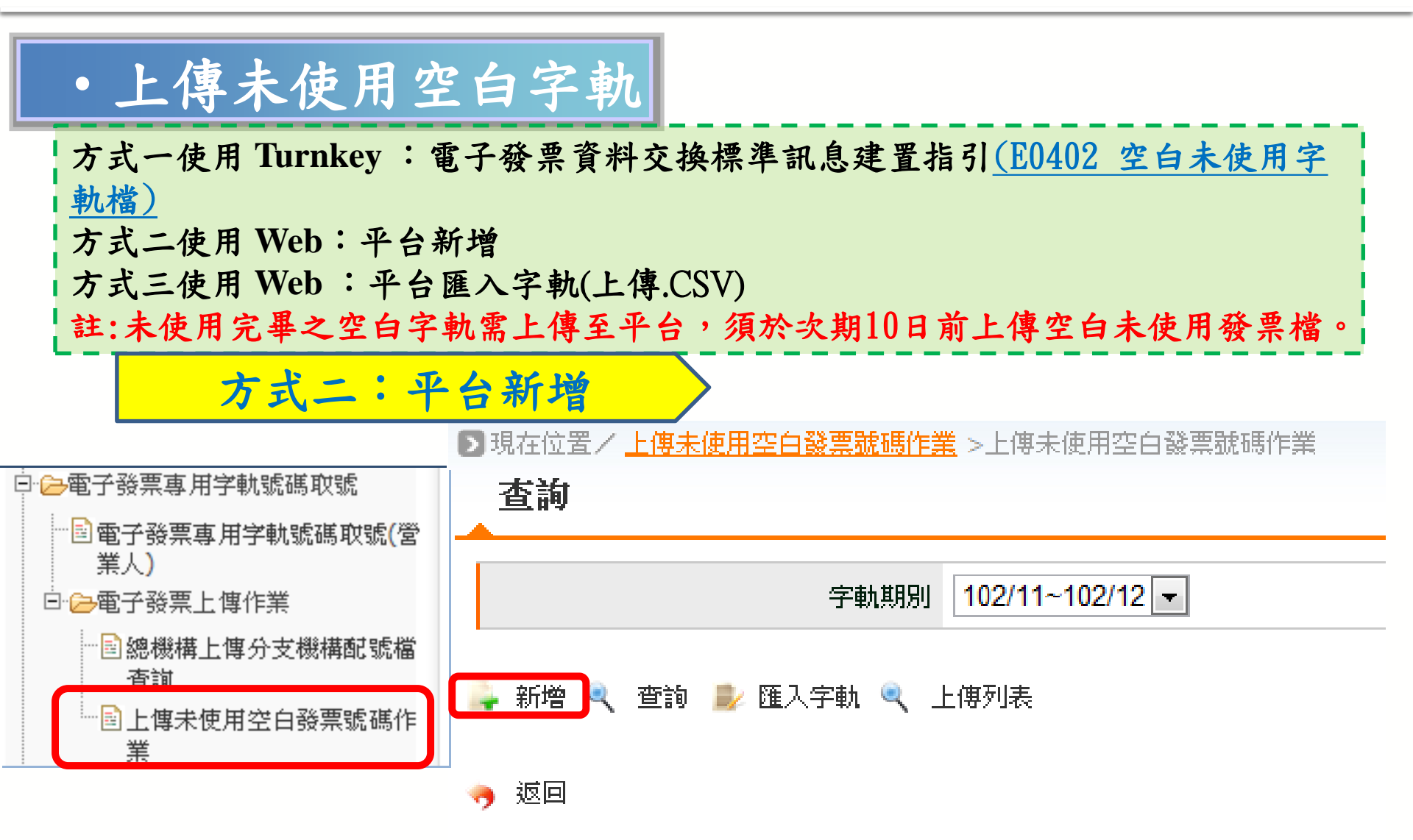

•上傳未使用空白字軌(平台新增)

| 新增<br>*統一編號 000        | 02222         | •                                      |            |        | ſ<br>余     | 使用查:<br>新增完, | 詢功能確言<br>成 | 忍是否  |
|------------------------|---------------|----------------------------------------|------------|--------|------------|--------------|------------|------|
| 字軌期別 102               | 2/11~102/12 🔹 |                                        |            |        |            |              |            |      |
| 列表 2                   | 新增            |                                        |            |        |            |              |            |      |
| !機構/分支機構統一編號 發票類別<br>▼ |               | *統一編號     000022       字軌期別     102/11 | 22<br>~102 | 2/12 💌 |            |              |            |      |
| 新增 月 存檔                | 列表            |                                        |            |        |            |              |            |      |
|                        | 總機構/分支機構統一編號  | <b>發票類別</b>                            |            | 發票字軌   | 起          | 始編號          | 終止編號       | 功能   |
|                        | 00002222      | - 二聯式收銀機                               | •          | YC     | <b>▼</b> 0 | 0005000      | 00005500   | 💼 刪除 |
|                        | 00002222      | 電子計算機                                  | -          | XV [   | <b>•</b> 0 | 0005507      | 00005510   | 1 副除 |
|                        | 鼻 新増 💾 存檔     |                                        |            |        |            |              |            |      |

•上傳未使用空白字軌(平台匯入)

方式三:平台匯入字軌(上傳.CSV)

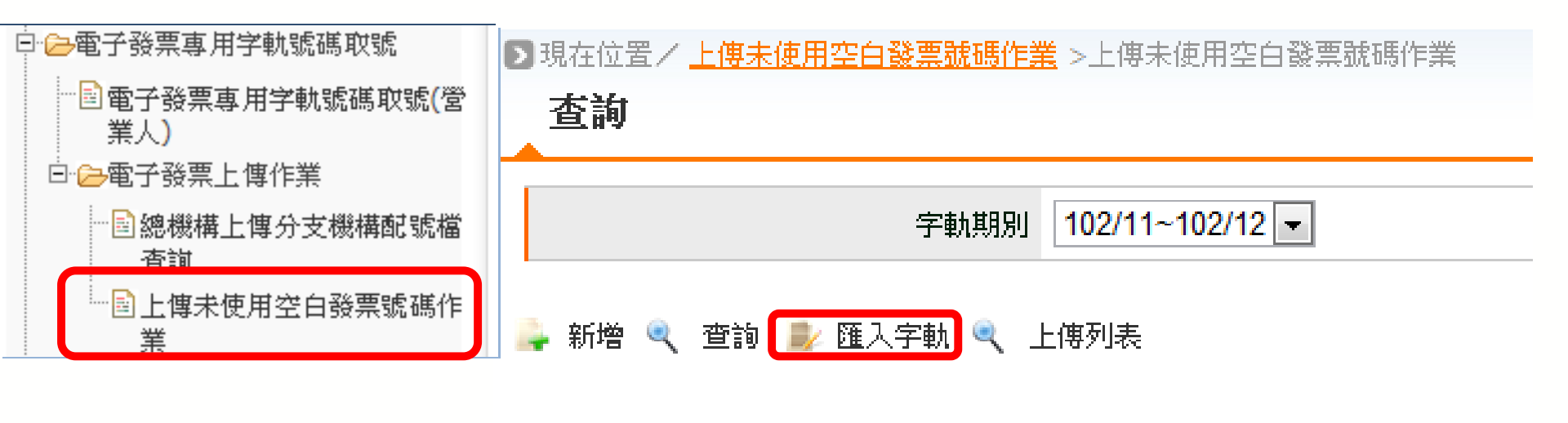

, 返回

## •上傳未使用空白字軌(平台匯入)

|   | DB | ▶ 現在位置/ <u>上傳未使用空白發票號碼作業</u> >上傳未使用空白發票號碼作業 |                 |      |  |  |
|---|----|---------------------------------------------|-----------------|------|--|--|
|   |    | 上傳                                          | 4               |      |  |  |
|   | T  | 字動期別                                        | 102/11~102/12 - | 2    |  |  |
|   |    | 檔案上傳路徑                                      |                 | 瀏覽 🧹 |  |  |
| 3 |    |                                             |                 |      |  |  |
|   |    | 上傳 🚢 範例下                                    | 載 📑 說明檔下載       |      |  |  |

注意: 1.請於次期10日前上傳空白未使用發票檔 2.詳細使用規則請參考範例檔案說明 3.檔案匯入作業,每一小時執行一次

#### 範例檔使用說明:

1.下載範例檔後請務必使用電腦程式裡的附屬應用程式 記事本 開啟編輯檔案
 2.範例檔中表頭(中文說明)皆需清空後再編輯檔案
 3.編輯完成後以 .csv檔 另存新檔

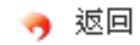

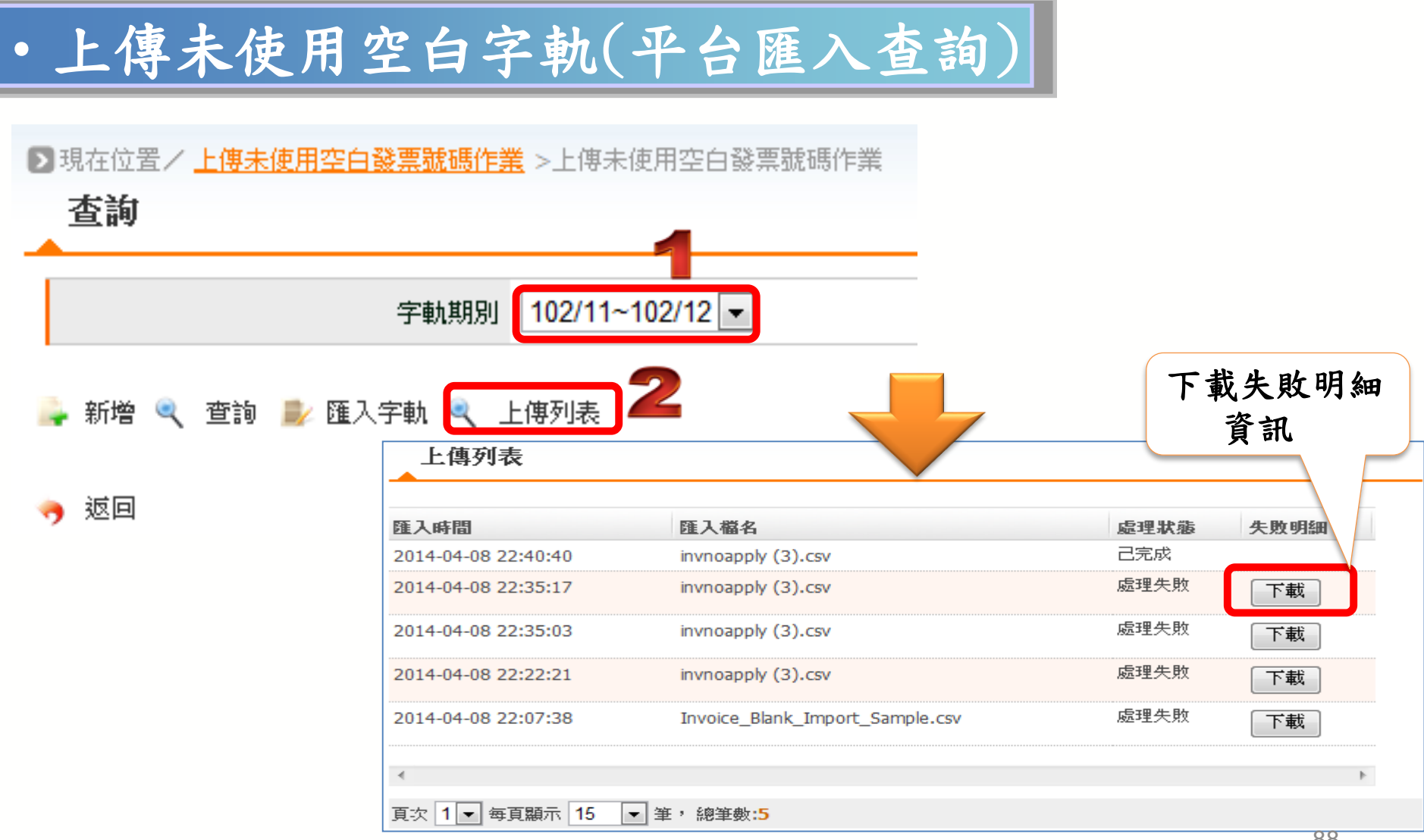

88

#### 電子發票整合服務平台說明

平台功能操作 3

3.1 前置作業
3.2 人員帳號及權限管理
3.3 字軌取號與管理
3.4 B2B 發票開立
3.5 B2B 發票接收
3.6 其他功能說明

# 3.4 B2B 發票開立

#### \*銷項發票開立

- 前置設定
- 開立發票
- 寄送發票
- 查詢與列印
- ◆作廢發票◆折讓發票

#### 平台功能操作-開立發票流程

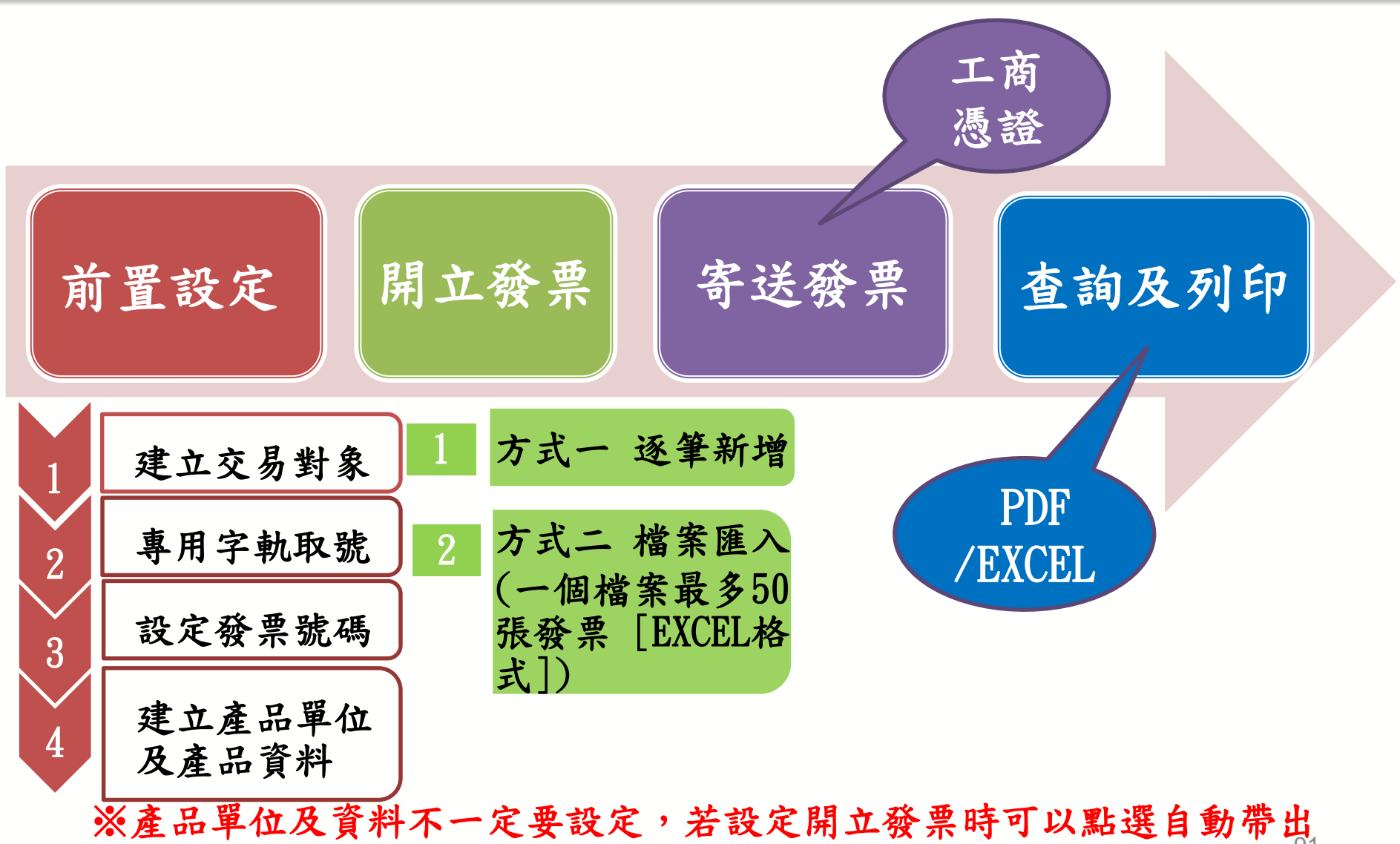

9

B2B 發票開立-前置作業

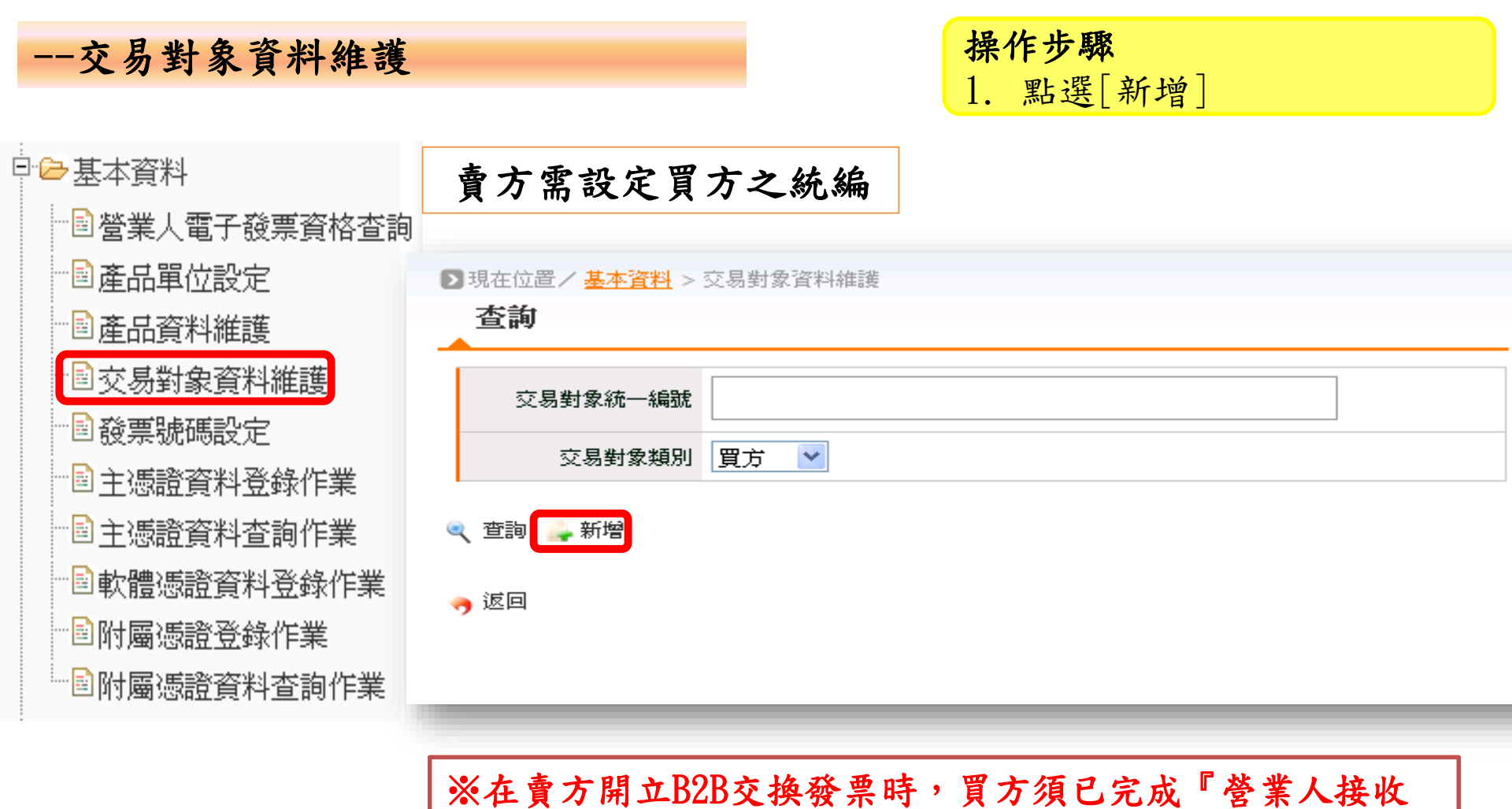

方式設定』,賣方才能進行發票開立。

B2B 發票開立-前置作業

| -交易對象資料維護<br>D現在位置/基本資料 > 交易對象資料<br>新増 | 操作步驟       1. 輸入買方統一編號       2. 點選[…]按鈕       3. 點選[交易對象統一編號]                                                                                                    |
|----------------------------------------|----------------------------------------------------------------------------------------------------|
| 交易對象統一編號                               | 00003333                                                                                                    |
| 交易對象公司名稱                               |                                                                                                    |
| 交易對象發票地址                               |                                                                                                    |
| 交易對象類別<br>                             | ● 買方 ○ 賣方 ○ 買賣」 ● 計算: Attps://210.242.246.53/APB2BGYAN/Commons/AJAXProxy!gueryCompE □ 区 列表                                                                                                    |
| 買方傳送方式                                 | ☆     3     3     3     3     3     3     3     3     3     3     3     3     3     3     3     3     3     3     3     3     3     3     3     3     3     3     3     3     3     3     3     3     3     3     3     3     3     3     3     3     3     3     3     3     3     3     3     3     3     3     3     3     3     3     3     3     3     3     3     3     3     3     3     3     3     3     3     3     3     3     3     3     3     3     3     3     3     3     3     3     3     3     3     3     3     3     3     3     3     3     3     3     3     3     3     3     3     3     3     3     3     3     3     3     3     3     3     3     3     3     3     3     3     3     3     3     3     3     3     3     3     3     3     3     3     3     3     3     3     3     3     3     3     3     3     3     3     3     3     3     3     3     3     3     3     3     3     3     3     3     3     3     3     3     3     3     3     3     3     3     3     3     3     3     3     3     3     3     3     3     3     3     3     3     3     3     3     3     3     3     3     3     3     3     3     3     3     3     3     3     3     3     3     3     3     3     3     3     3     3     3     3     3     3     3     3     3     3     3     3     3     3     3     3     3     3     3     3     3     3     3     3     3     3     3     3     3     3     3     3     3     3     3     3     3     3     3     3     3     3     3     3     3     3     3     3     3     3     3     3     3     3     3     3     3     3     3     3     3     3     3     3     3     3     3     3     3     3     3     3     3     3     3     3     3     3     3     3     3     3     3     3     3     3     3     3     3     3     3     3     3     3     3     3     3     3     3     3     3     3     3     3     3     3     3     3     3     3     3     3     3     3     3     3     3     3     3     3     3     3     3     3     3     3     3     3     3     3     3     3     3     3     3     3     3     3     3     3     3 |
| 賣方傳送方式                                 | ▼ ■ ■ <                                                                                                    |

B2B 發票開立-前置作業

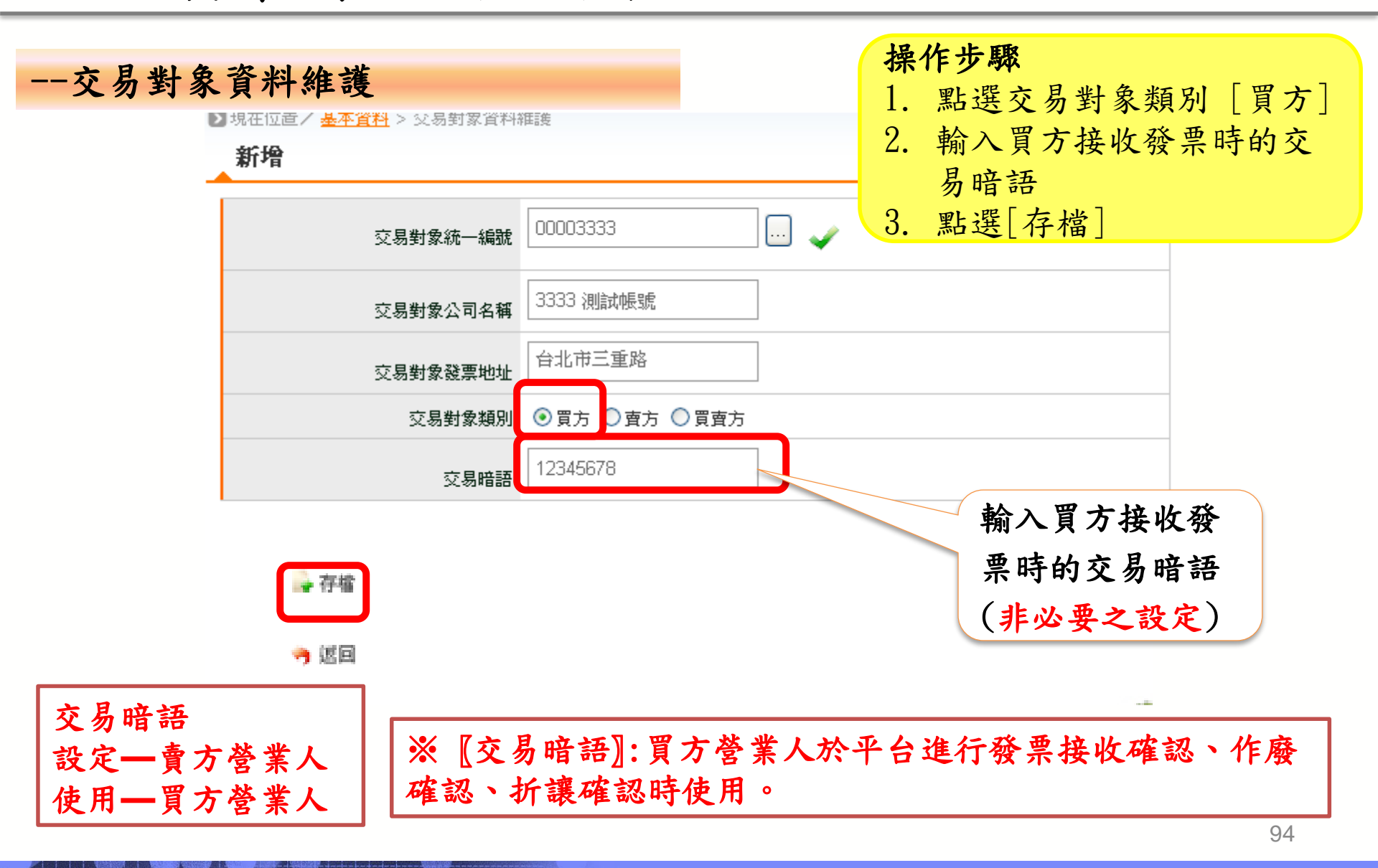

B2B 發票開立-前置作業

| 發票號碼設                                                                                                    | <b>定</b>                                                                                             |
|----------------------------------------------------------------------------------------------------|----------------------------------------------------------------------------------------------------|
| <ul> <li>□ □ 営業人功能選單</li> <li>□ □ 待辦事項</li> <li>□ □ 糸統設定</li> <li>□ □ □ 未示統設定</li> </ul>                                         |                                                                                                    |
| <ul> <li>□ ● 基本資料</li> <li>● 営業人電子發票資格查詢</li> <li>● 産品單位設定</li> <li>● 産品資料維護</li> <li>● 交易對象資料維護</li> <li>● 営業人接收方式設定</li> </ul> | ▶ 現在位置/基本資料 > 發票號碼設定<br>查詢          發票起始年月       ~       格式(ex:100/09)         發票聯式       全部       ▼ |
| 一發票號碼設定<br>一主憑證資料登錄作<br>業<br>一主憑證資料查詢作<br>業<br>一軟體憑證資料登錄<br>作業<br>一附屬憑證資料查詢<br>作業                                                | <ul> <li>新增 &lt; 查詢 &lt; 查詢 ▲ 匯入專用字軌號碼</li> <li>● 返回</li> <li>※須先完成平台專用字軌取號,才能執行此匯入功能。</li> </ul>    |

B2B 發票開立-前置作業

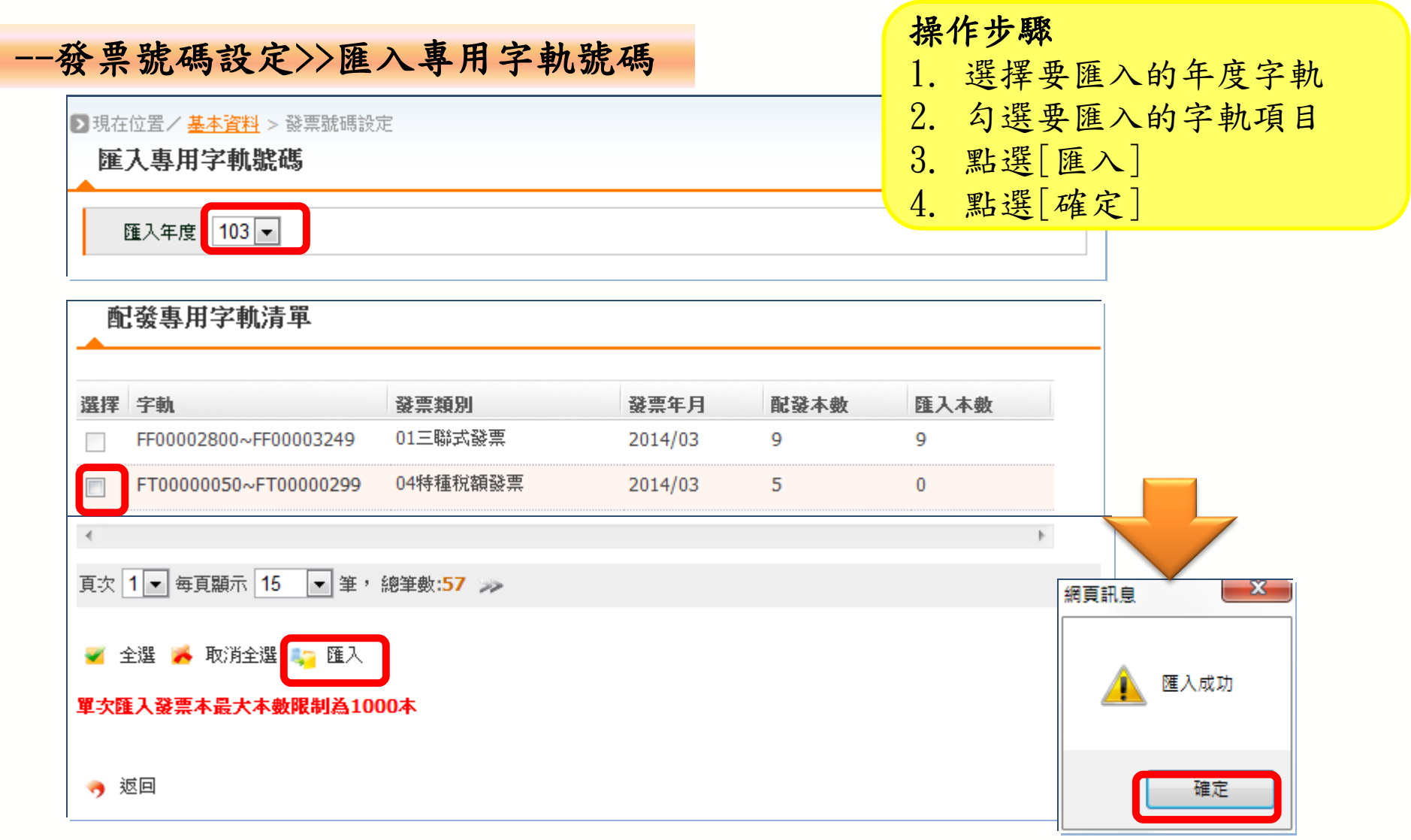

B2B 發票開立-前置作業

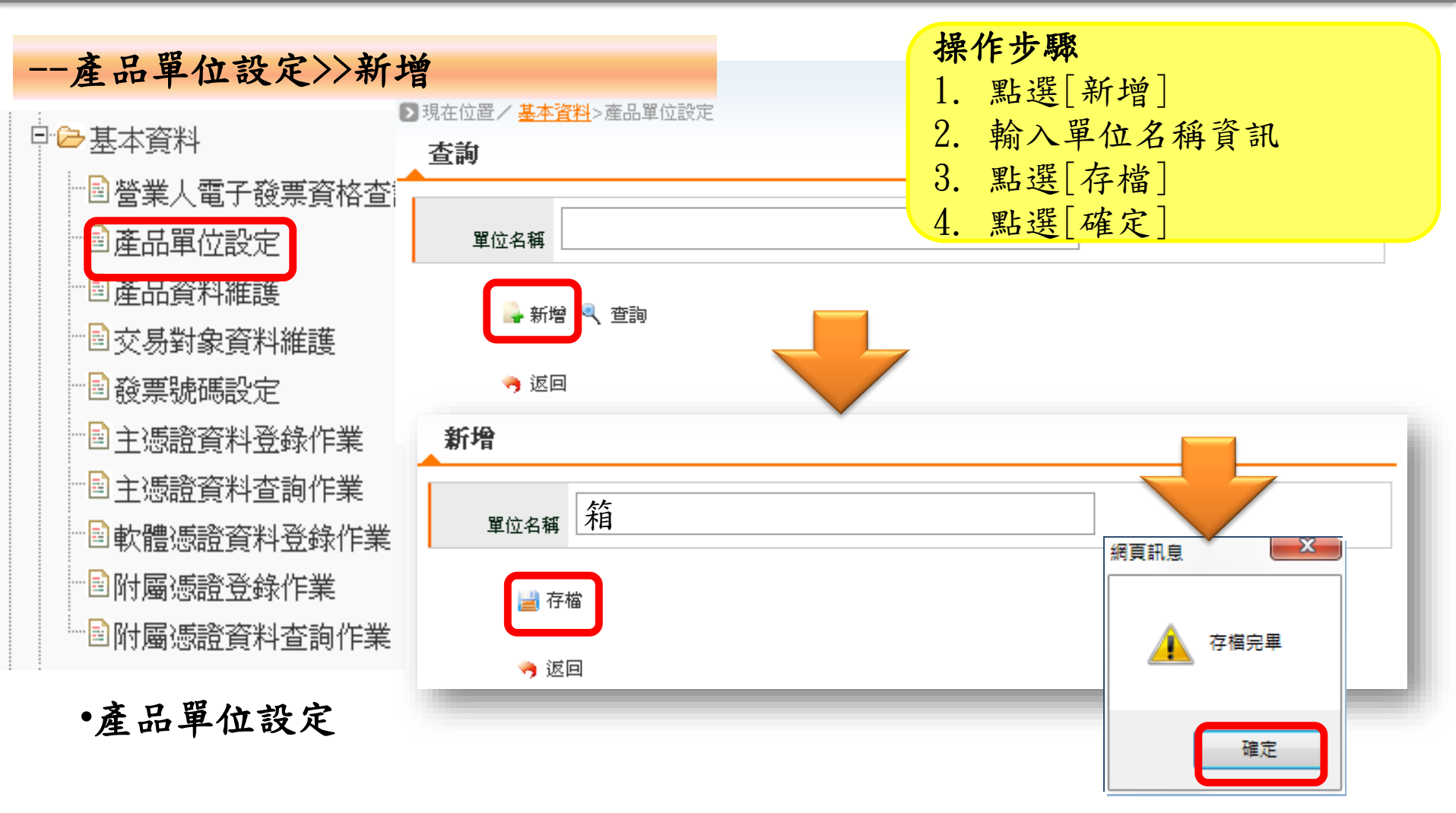

可自行新增開立商品之單位及商品資料以利開立發票時點選自動帶出

B2B 發票開立-前置作業

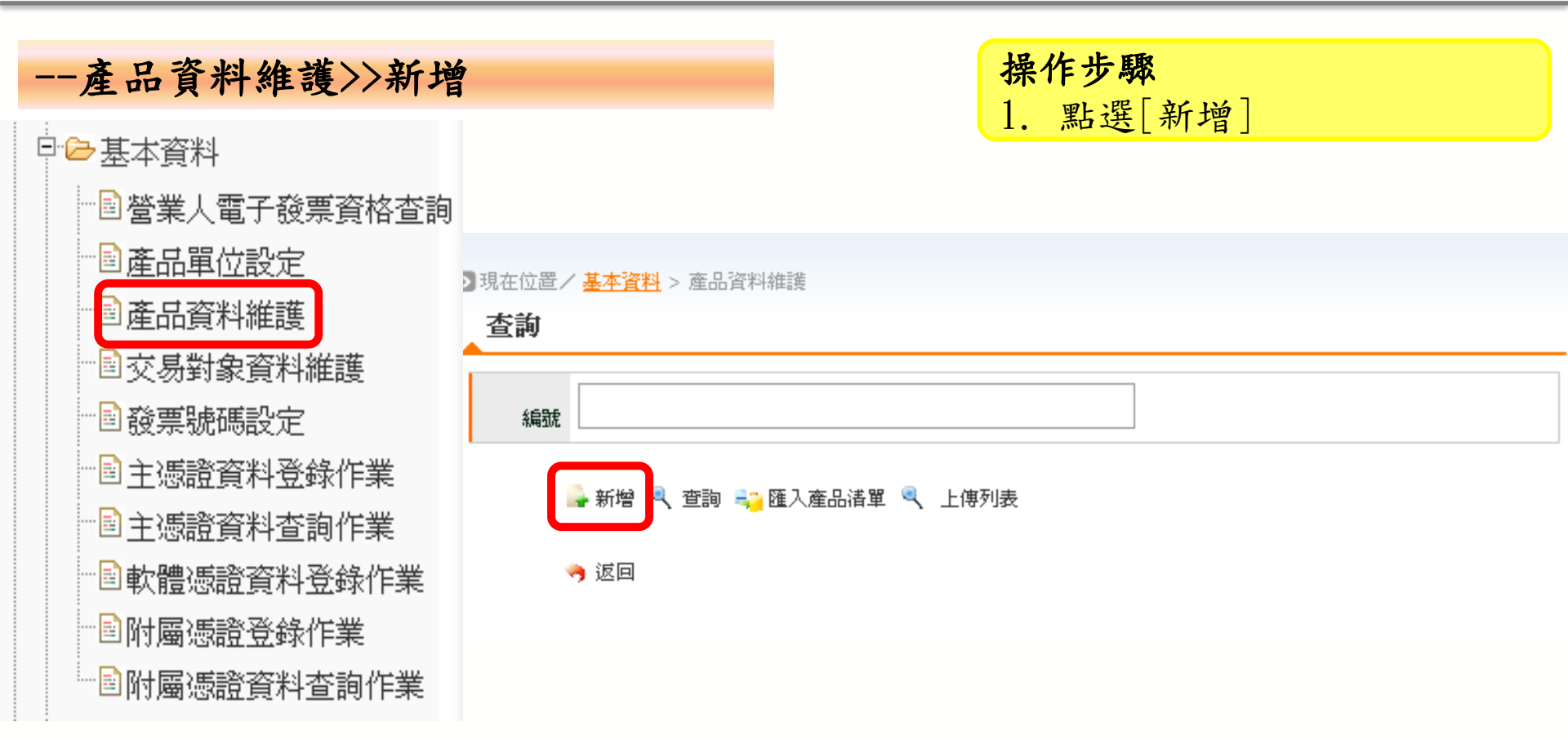

B2B 發票開立-前置作業

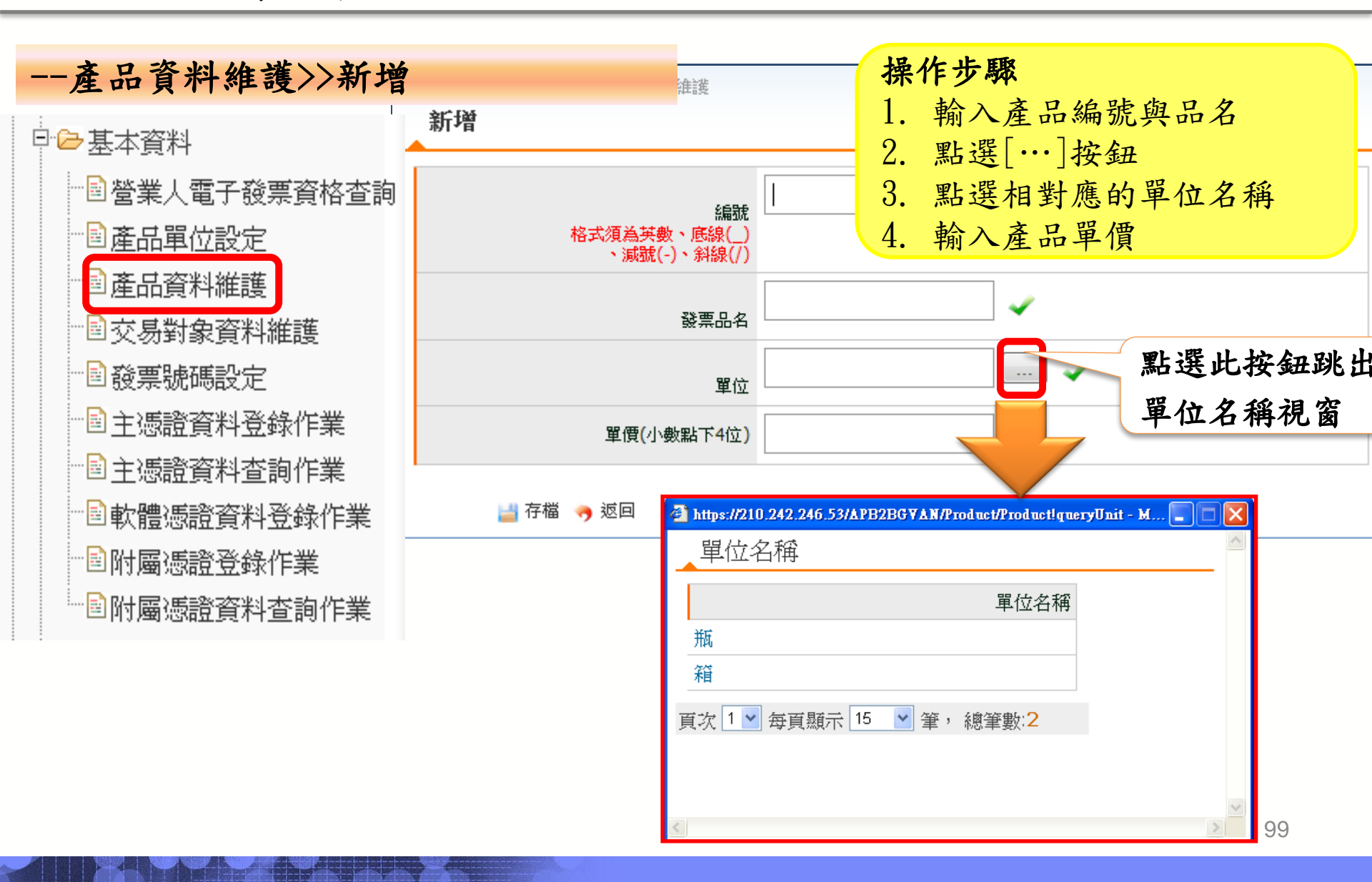

B2B 發票開立-前置作業 操作步驟 --產品資料維護>>新增 1. 點選[存檔] 2. 點選[確定] ▶現在位置/ 基本資料 > 産品資料維護 □ 🗁 基本資料 新增 ੋ️營業人電子發票資格查詢 ■產品單位設定 001 1 編號 ◙產品資料維護 筆 4 發票品名 ■交易對象資料維護 箱 ... 4 單位 ■發票號碼設定 🖻 主憑證資料登錄作業 300 單價(小數點下4位) 🖻 主憑證資料查詢作業 🥱 返回 存檔 ■軟體憑證資料登錄作業 劃附屬憑證登錄作業 X 網頁訊息 ──■附屬憑證資料查詢作業 存檔完畢 確定

B2B 發票開立-開立發票

| 銷項發票作業>>開                                                                                                    | 立發票(匯入發票)                     |
|----------------------------------------------------------------------------------------------------|-------------------------------|
|                                                                                                    | 1. 點選[匯入發票]                   |
| <ul> <li>□●● 待辦事項</li> <li>■● 系統設定</li> <li>■● 基本資料</li> <li>□●● 銷項發票作業</li> <li>■● 開立發票</li> <li>■● 開立折譲通知</li> </ul> | ②現在位置/ 釣垣發票作業 > 開立發票       査詢 |
|                                                                                                    |                               |

3 - 4 - 4 - 1 -

B2B 發票開立-開立發票

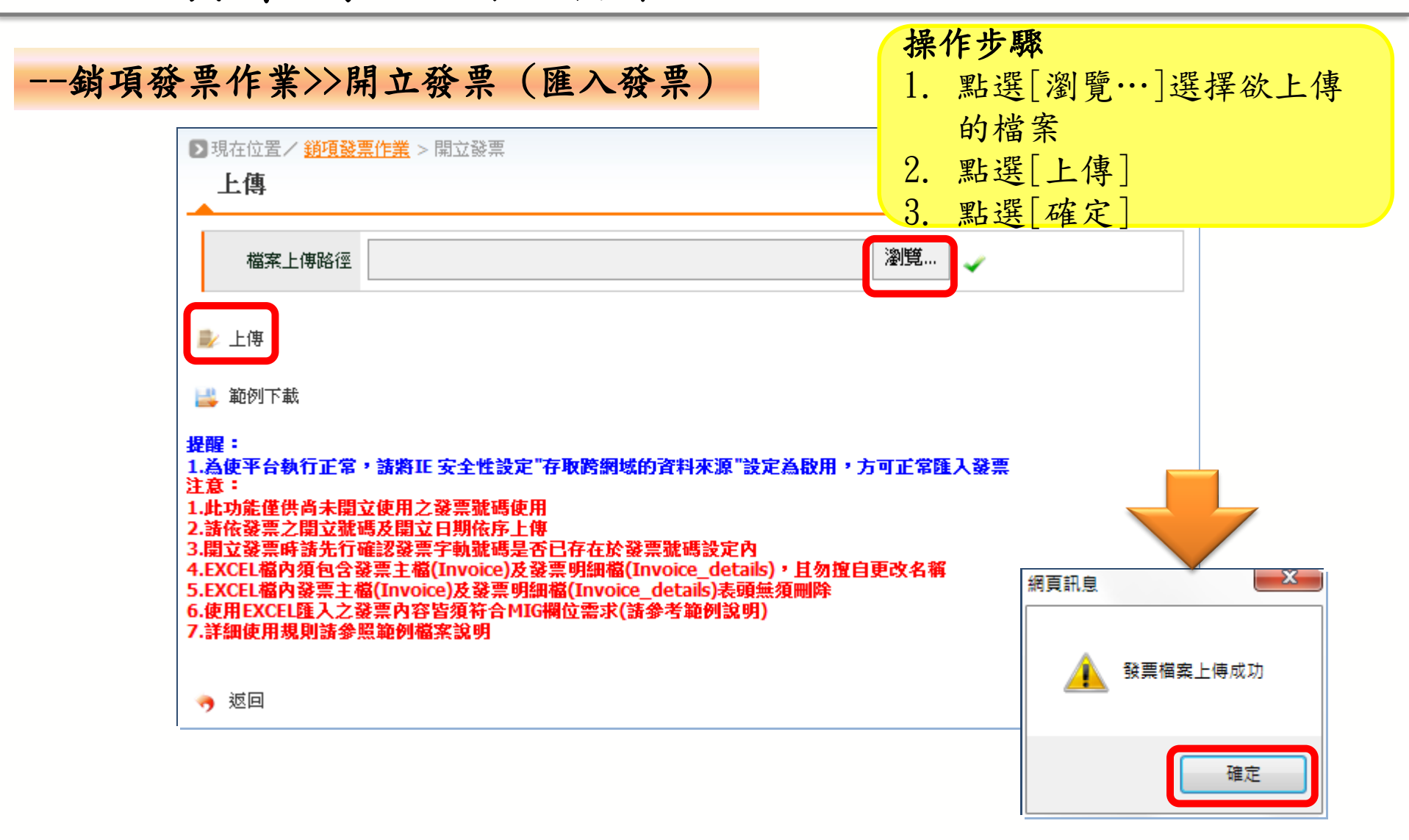

#### 平台開立發票流程-開立發票

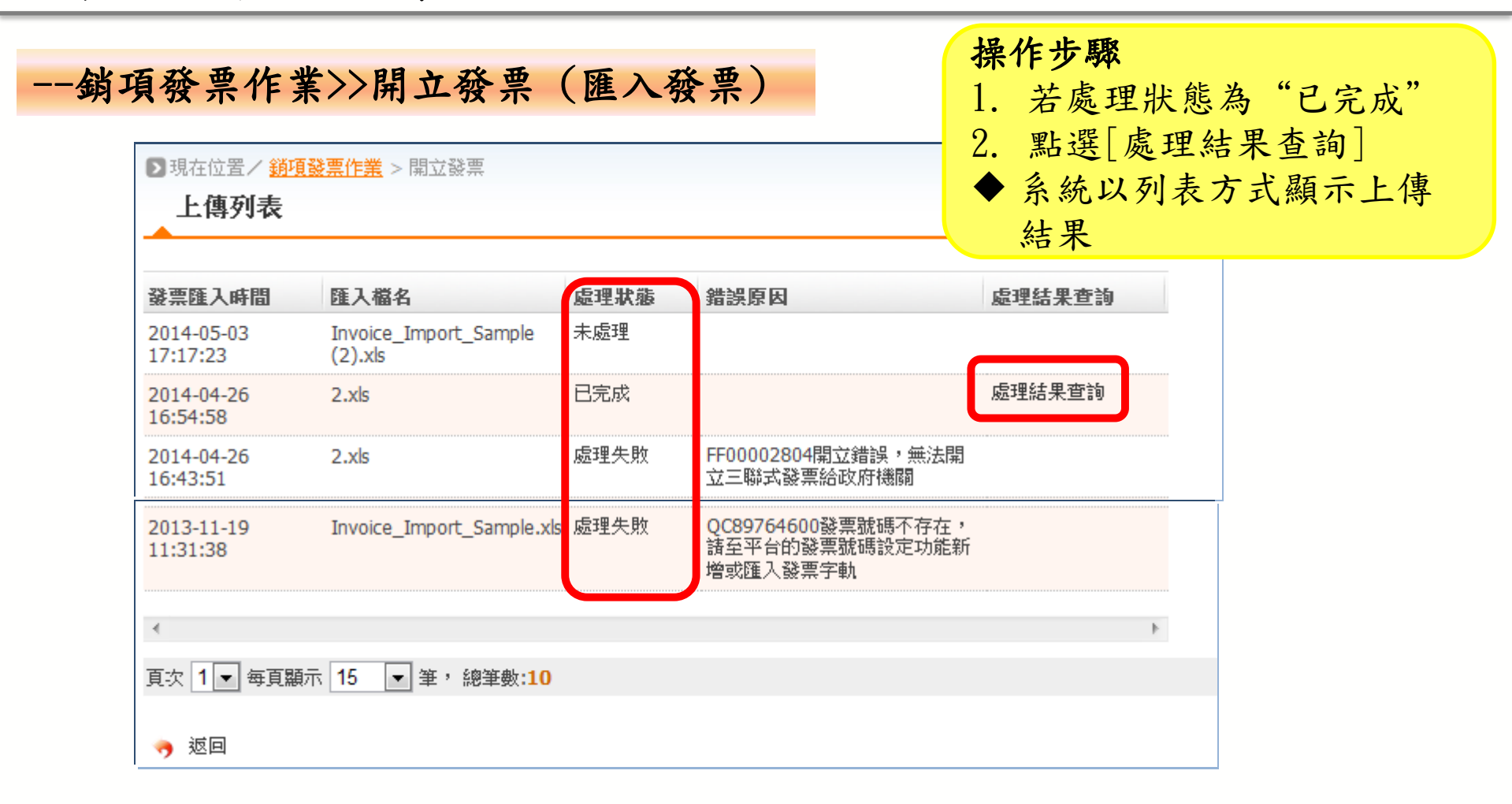

## 平台開立發票流程-開立發票

--銷項發票作業>>開立發票(匯入發票)

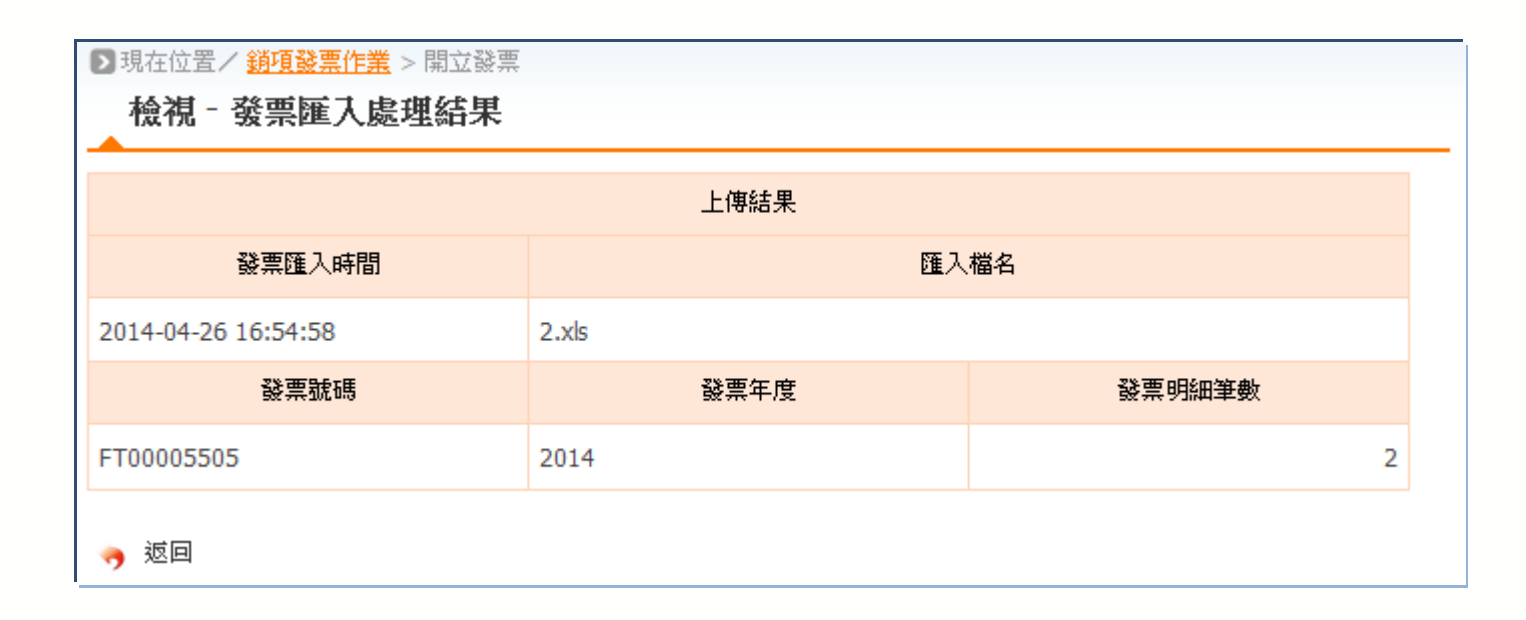

B2B 發票開立-開立發票

| 銷項發票作業>>開                                                                                                    | <b>1. 點選[新增]</b>                                                                                                    |
|----------------------------------------------------------------------------------------------------|----------------------------------------------------------------------------------------------------|
| <ul> <li>□ ● 待辦事項</li> <li>□ ● 系統設定</li> <li>□ ● 基本資料</li> <li>□ ● 銷項發票作業</li> <li>■ ● 開立發票</li> <li>■ ● 目前立發票</li> <li>■ ● ■ 目前立新譲通知</li> </ul> | ● 日本 ● 日本 ●       ● 調査       ● 調査 |
|                                                                                                    | 🥱 返回                                                                                                    |

B2B 發票開立-開立發票

--銷項發票作業>>開立發票(新增)

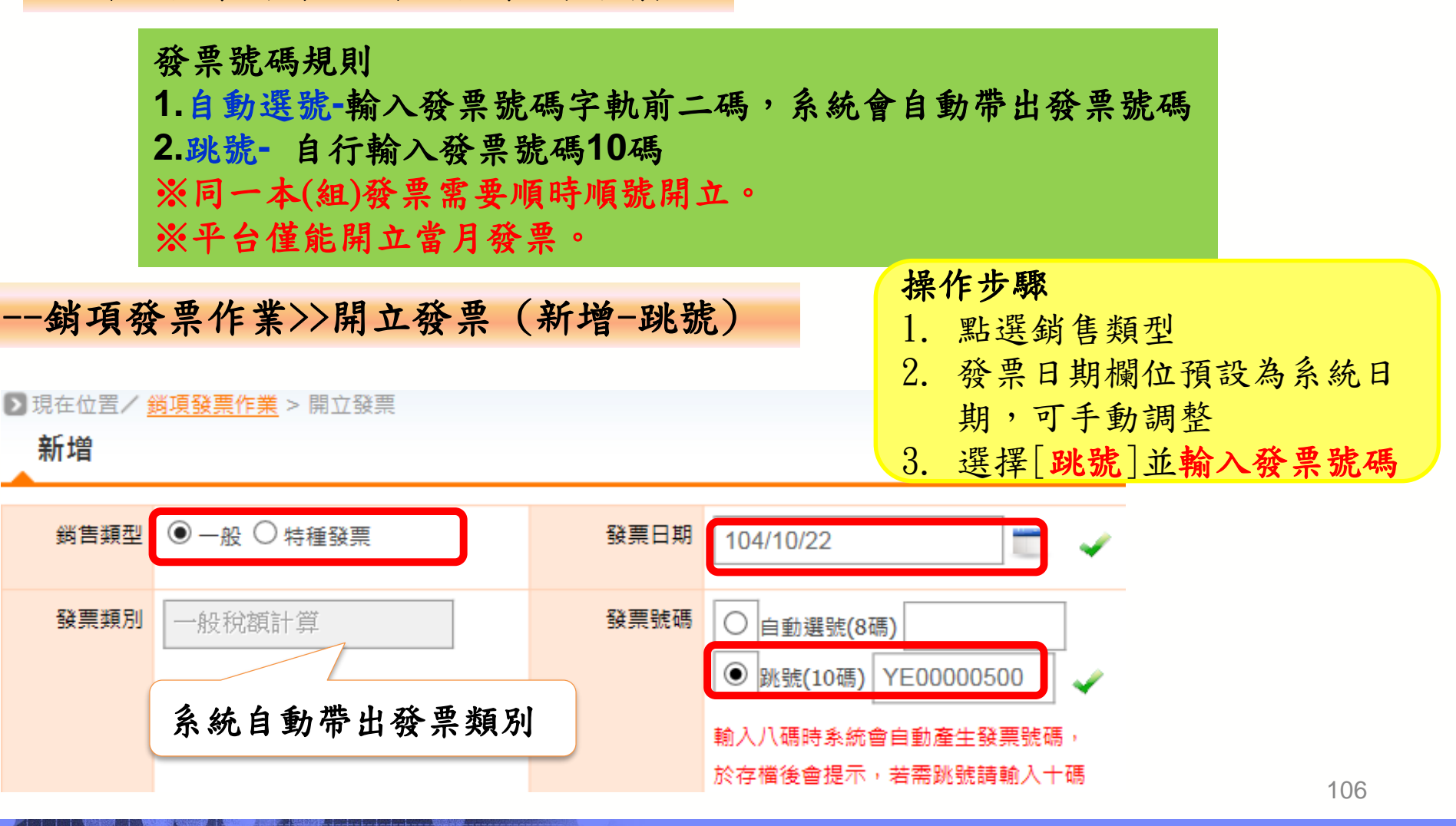

B2B 發票開立-開立發票

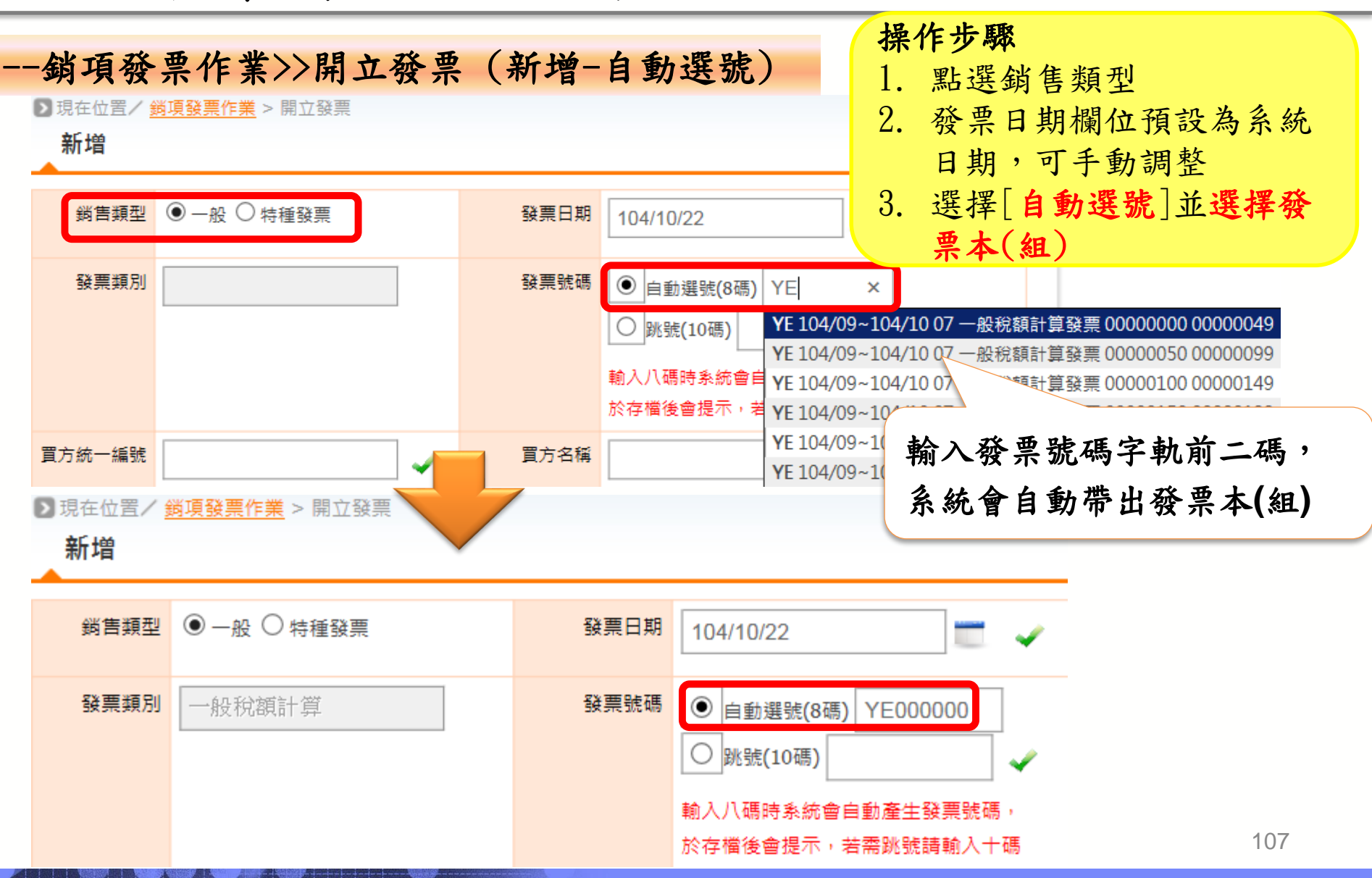
B2B 發票開立-開立發票

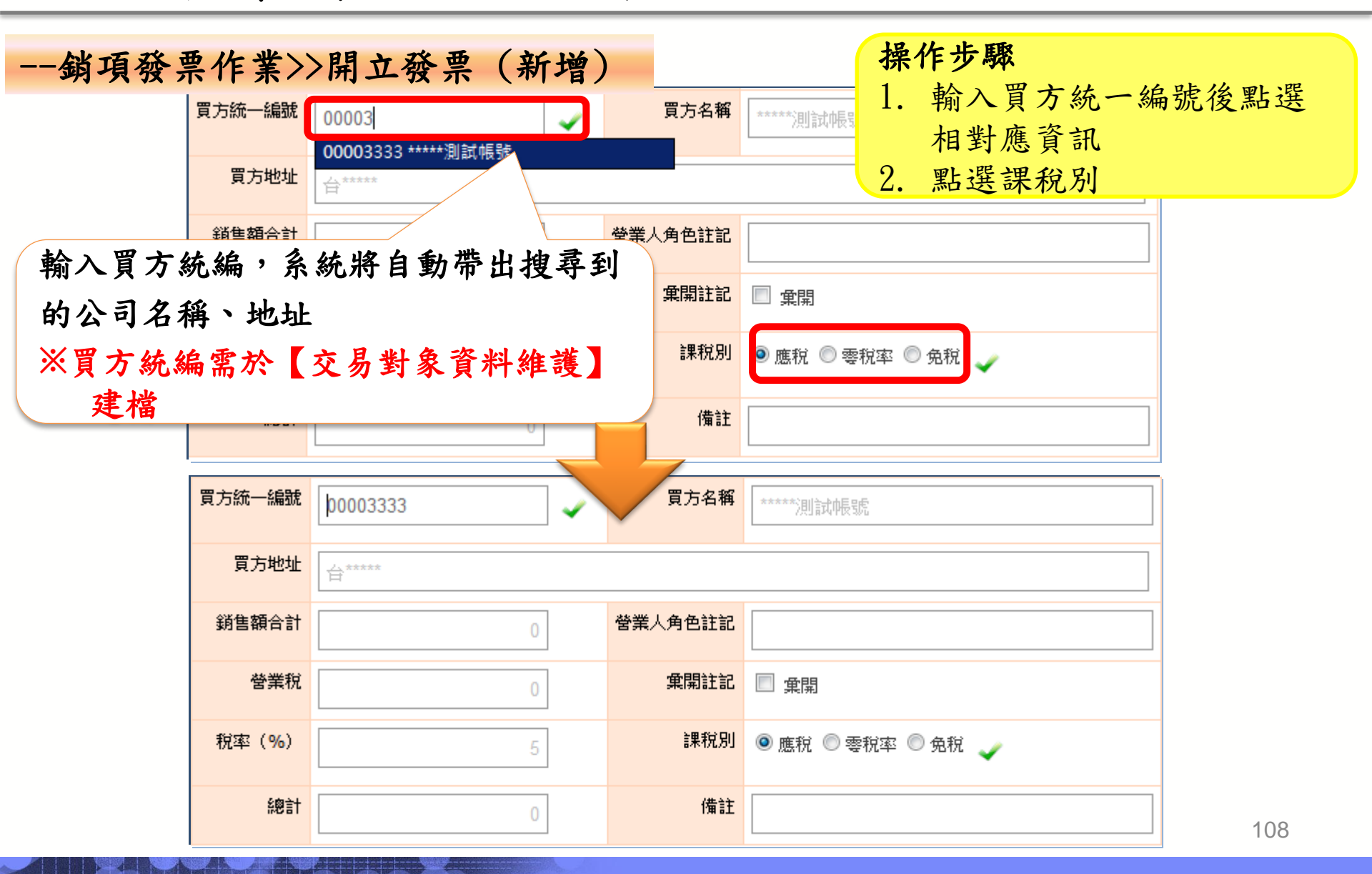

B2B 發票開立-開立發票

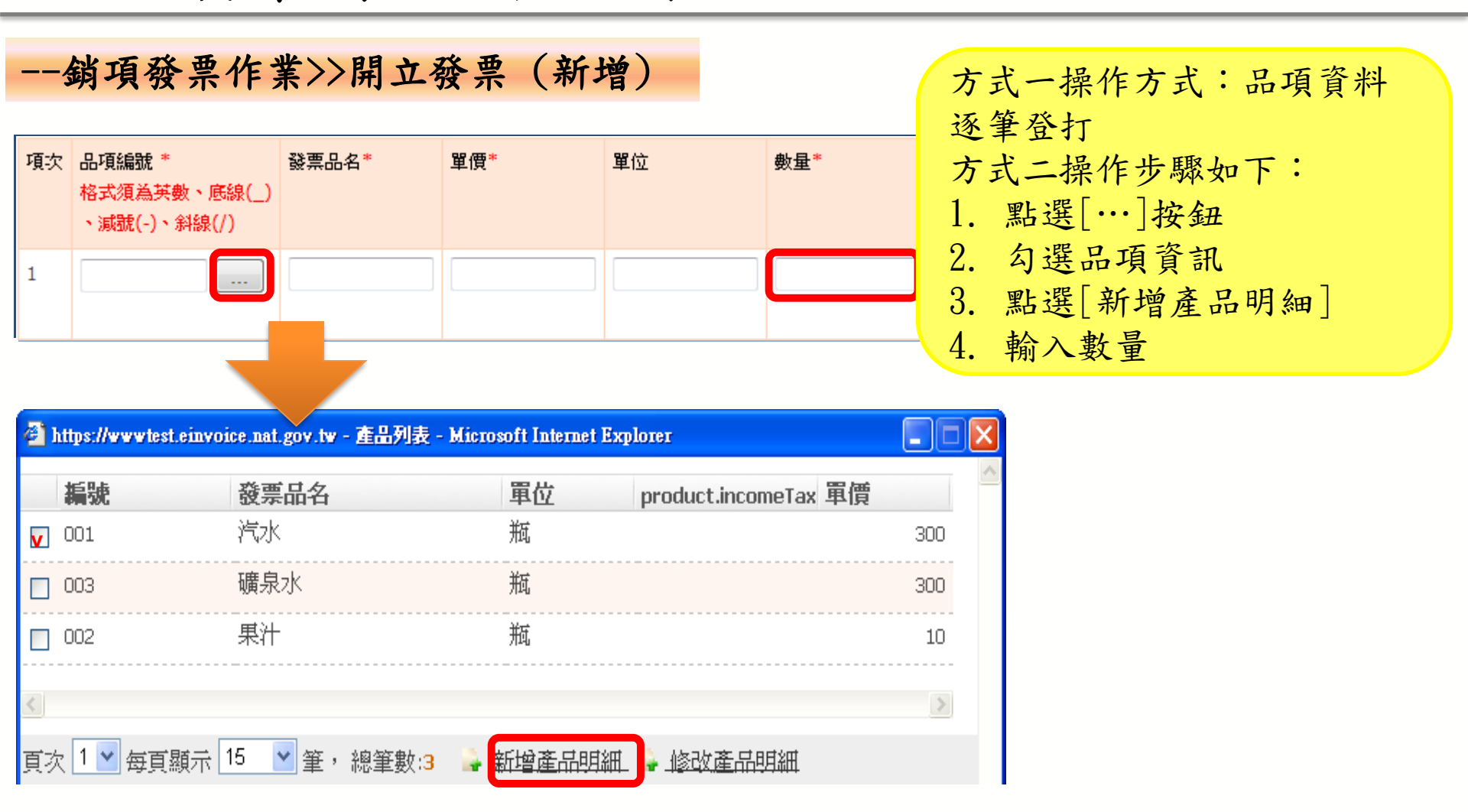

※使用方式二需先完成產品單位及產品資料維護。

B2B 發票開立-開立發票

| 項發票作                       | 業>>開立發票                            | (新增               |                                                                                                    |
|----------------------------|------------------------------------|-------------------|----------------------------------------------------------------------------------------------------|
| 的會領型                       | ● 一般 <sup>(1)</sup> 特徴会業           | 發展日期              | ■ 103/05/03 ■ ■ ✓ 1. 確認發票開立貧訊無誤                                                                                                    |
| <b>会開</b> 湖月1              | 三聯式發票                              | 發展發展              | ■ ● 自動経験(8時) GS000078<br>● 動態酸(10時) ● ● 動酸(10時) ● ● 動酸(10時) ● ● 動酸(10時) ● ● 動酸(10時) ● ● 動酸(10時) ● ● 動酸(10時) ● ● 動酸(10時) ● ● ■ ● ■ ● ■ ● ■ ● ■ ● ■ ● ■ ● ■ ● ■ |
| 實方統一編號                     | 00003333                           | 复方名稿              | <b>第</b>                                                                                                    |
| 复方地址                       |                                    |                   |                                                                                                    |
| 跨省組合計                      | 600                                | 營業人會色註記           |                                                                                                    |
| 營業稅                        | 30                                 | 急朔註記              |                                                                                                    |
| 稅率(%)                      | 5                                  | 供稅別               | 1 🖲 唐紀 🔘 琴紀率 🌕 全紀 🧹                                                                                                    |
| <b>北抱治十</b>                | 630                                | 備註                | ±                                                                                                    |
| 理次 品項編號<br>格式組為書<br>、減酸(-) | * 發展品名* 單(<br>\$敌、庄績(_)<br>· 斜線(/) | ≣ <sup>*</sup> ¥0 |                                                                                                    |
| 1 B0005                    | … 奶茶                               | 30 瓶              | 瓶 20 600.0000                                                                                                    |
| •                          |                                    |                   |                                                                                                    |
| 👌 存檔                       | ※[存檔]                              | 後的發票              | 票資訊僅能針對品項資訊進行調整。 110                                                                                                    |
|                            |                                    |                   |                                                                                                    |

B2B 發票開立-開立發票 操作步驟 --銷項發票作業>>開立發票(新增) 1. 點選[確定] 2. 點選[確定] 🗉 🗀 待辦事項 網頁訊息 ▣ 系統設定 新增後無法修改發票日期(103/05/03),是否確定要新增? ▣ 🗀 基本資料 □ 🗁 銷項發票作業 確定 取消 ◙開立發票 ■作廢發票 ──■開立折讓通知 網頁訊息 x 開立發票新增成功,發票號碼為GS00007850 確定 發票開立完成囉! 111

B2B 發票開立-寄送發票 操作步驟 --銷項發票作業>>開立發票 1. 輸入發票號碼或發票日期 或買方統一編號 ▶現在位置/ 銷項發票作業 > 開立發票 🗉 🗀 待辦事項 2. 點選[查詢] 査詢 甲 系統設定 發票號碼 ▣ 🗀 基本資料  $\sim$ ₽ 🗁 銷項發票作業 ~ 103/05/03 發票日期 103/05/03 ■開立發票 買方統一編號 ----■作廢發票 🔍 查詢 鼻 新增 劃 匯入發票 🔍 上傳列表 ■開立折讓通知 ※因國稅平台開放營業人申請之營業人名稱,住址,電話,傳真,Email,負責人名稱等欄位放大, 因發票交換需符合現行電子發票上傳規格(MIG),且為避免影響營業人現行ERP系統,故因應處 理方式,若上述欄位超過MIG規範之長度,開立發票時將僅載取符合MIG之長度之字串,請營業 人先到公司基本資料確認基本資料完成性,並於寄送前先行檢核確認相關資料內容,再行寄送。若 發現欄位內容被截短,諸到所屬轄區申諸調整欄位資料後,再重新開立發票。 🧑 返回

B2B 發票開立-寄送發票

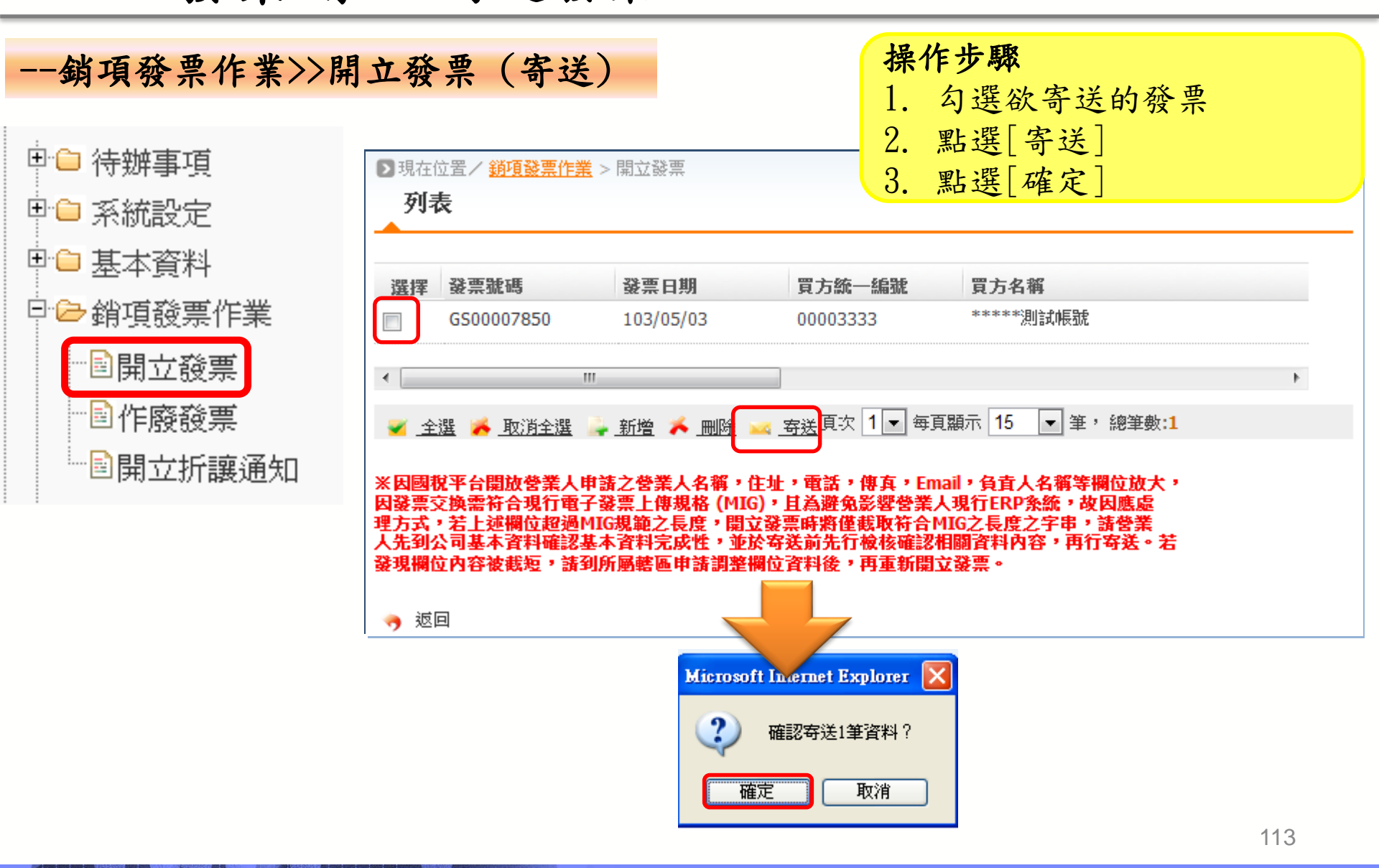

### B2B 發票開立-寄送發票

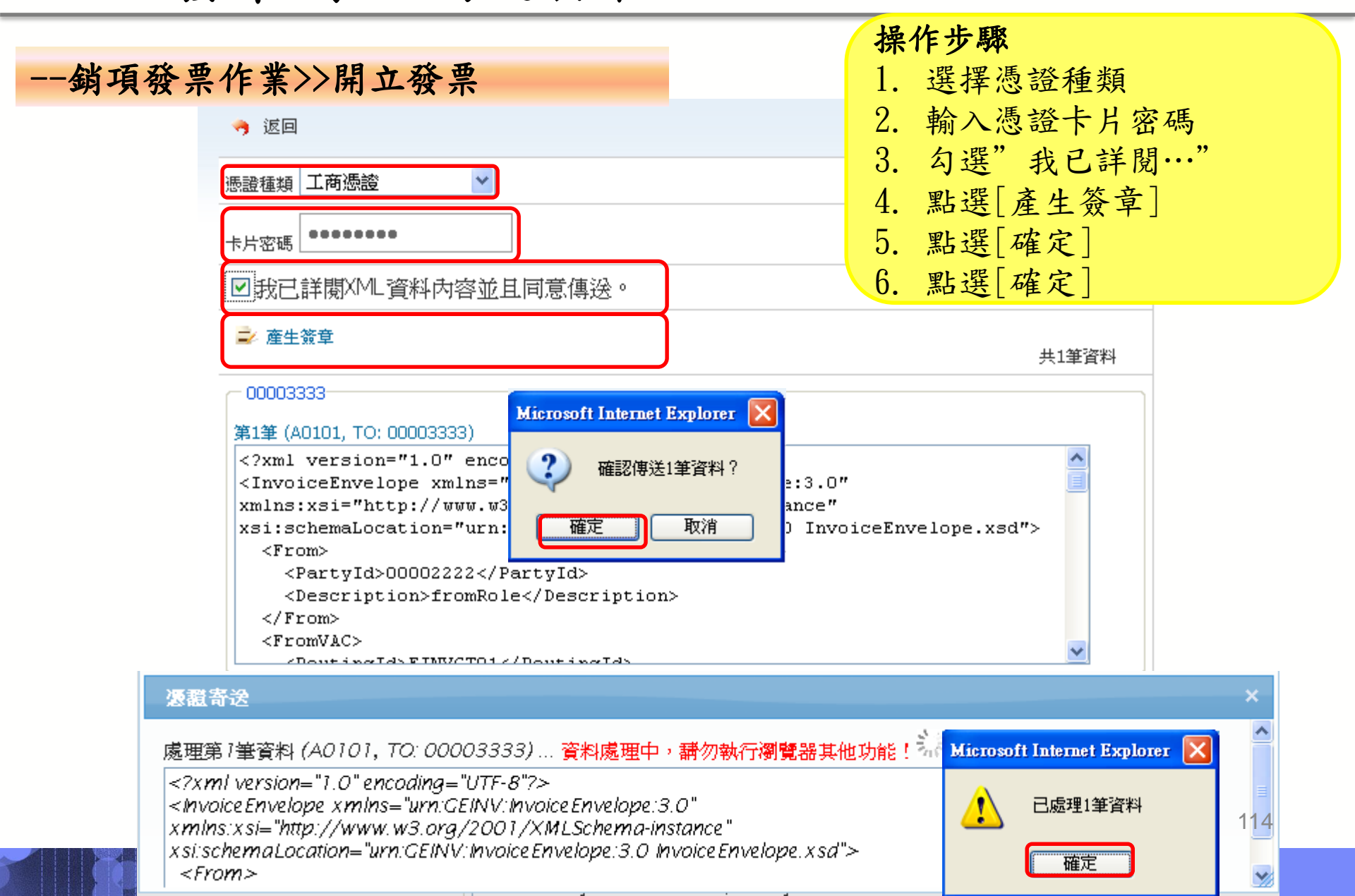

B2B 發票開立-查詢與列印

操作步驟 --查詢與下載>>銷項發票查詢與列印 1. 輸入欲查詢列印之發票資訊 2. 點選[查詢] ▶ 現在位置/ 查詢與下載 > 銷項發票查詢與列印 □ 🗁 查詢與下載 杳詢 🖻 銷項發票查詢與列印 YU00000001 YUDDDDDDDD1 發票號碼 **—** ~ 發票日期 **—** ~ -寄送日期 ... 買方統一編號 發票狀態 全部 ¥ 🔍 査詢 🥱 返回

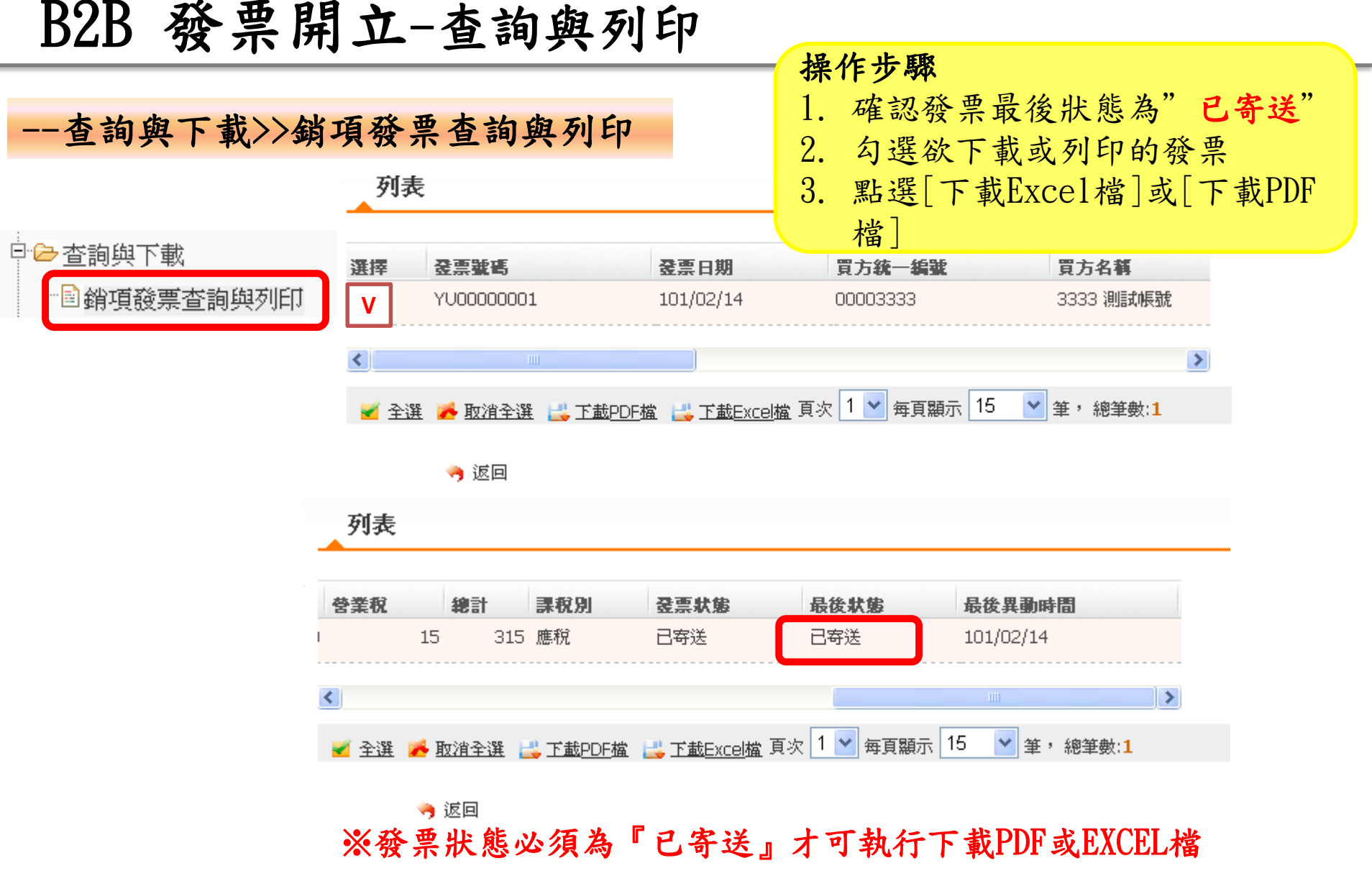

B2B 發票開立-查詢與列印

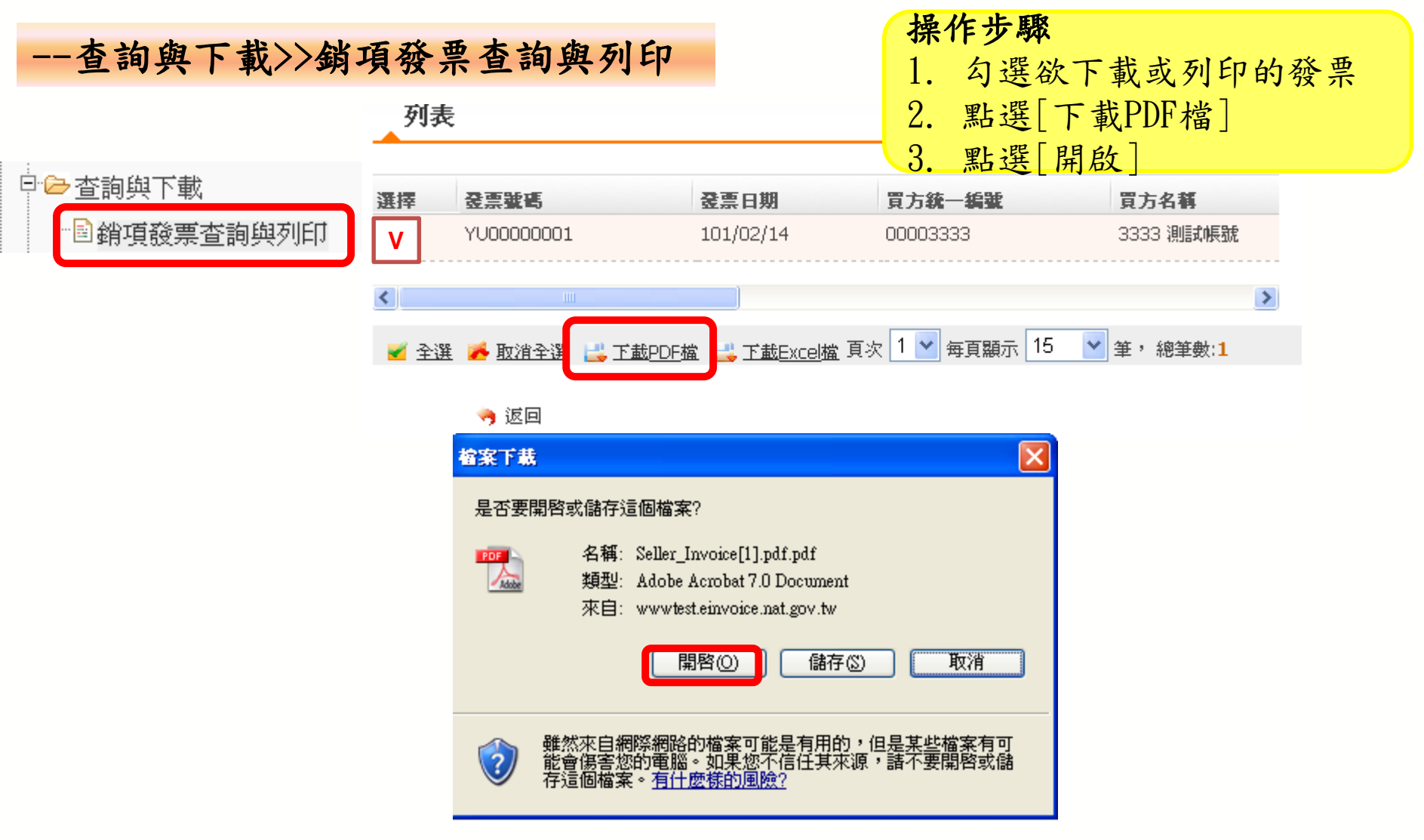

### B2B 發票開立-查詢與列印

--查詢與下載>>銷項發票查詢與列印 ◆ 下載的PDF檔"存根聯" 2222 测試帳號 第一聯:存根聯 三聯式統一發票 (網際網路傳輸) □ 🗁 查詢與下載 中華民國 101 年 02 月 14 日 發票號碼:YU00000001 銷項發票查詢與列印 買受人: 3333 測試帳號 統一編號:00003333 地址:台北市三重路 金額 品名 教量 單價 備該 奶茶 10.0 30 300 300 蒳 額 ᅪ 营業税 零税率 免税 15 麻醉 總計 315 總計新台幣來佰壹拾伍元 鏊 答業人蓋用 統一發票專用章 (中文大寫) 1.應稅、零稅率、免稅之銷售應分別開立統一發票,並應與該欄打「√」。 姜葉人: 2222 測試帳號 九一編號: 00002222 118 0226551188 数据 列印識別碼: 33058147630534292116 序號:1 台北市三重路

# 3.4 B2B 發票開立

- ✤銷項發票開立
  - 前置設定
  - 開立發票
  - 寄送發票
  - 查詢與列印

◆作廢發票
 作廢發票後須由買方完成確認後,該作廢訊息雙方
 才能進行申報。

B2B 發票開立-作廢發票

•銷項發票作業-作廢發票

| □ <mark>□</mark> 待辦事項<br>□ <mark>□</mark> 系統設定   | 位置/ <u>銷項發票</u><br><b>詢</b> | 位置/ <u>銷項發票作業</u> >作廢發票<br>約 |  |  |  |  |  |
|--------------------------------------------------|-----------------------------|------------------------------|--|--|--|--|--|
| □ <mark>□</mark> 基本資料<br>□ <del>  →</del> 鉛項發画作業 | 發票號碼                        | , XQ00002450 ~ XQ00002450    |  |  |  |  |  |
| - 新受赦, 下来                                        | 發票日期                        |                              |  |  |  |  |  |
| ■作廢發票                                            | 買方統一編號                      |                              |  |  |  |  |  |
| ■開立折讓通知                                          | 🔍 查詢                        |                              |  |  |  |  |  |

🥱 返回

B2B 發票開立-作廢發票

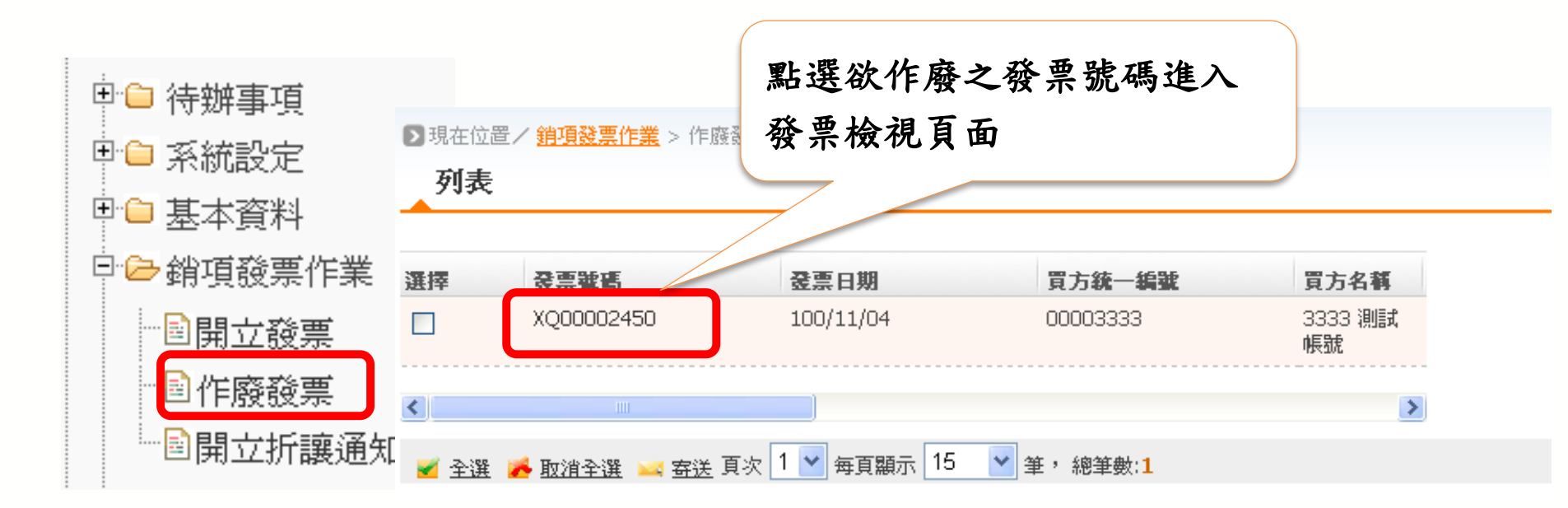

### 平台功能操作說明-開立發票

#### •銷項發票作業-作廢得、隱稅 發票日期 100/11/04 發票類別 01三聯式發票 V 發票號碼 XO00002450 課稅別 應税 ~ 🗉 🗀 待辦事項 買方統一編號 00003333 **買方名稱** 3333 測試帳號 甲 系統設定 **買方地址** 台北市三重路 營業稅 8874 🗉 🗀 基本資料 扣抵金額 總計 186356 □ 🗁 銷項發票作業 相關號碼 備註 ■開立發票 發票狀態 已確認 🗸 取消作廢者名稱 副作廢發票 作廢原因 附件 開立錯誤 ──■開立折讓通知 專案作廢核准交號 Microsoft Internet Explorer × 發票號碼XQ00002450更新成功 📕 作廢 存檔 輸入作廢原因 確定 序號 品項編號 發票品名 相關號碼 數量 單位 單價 小計 個 1 **TEST2222** 漢儤 3333 30 99990 Ο 2 薯條 份 77492.25 0 TEST2222-3333 23.25 2

### 平台功能操作說明-開立發票

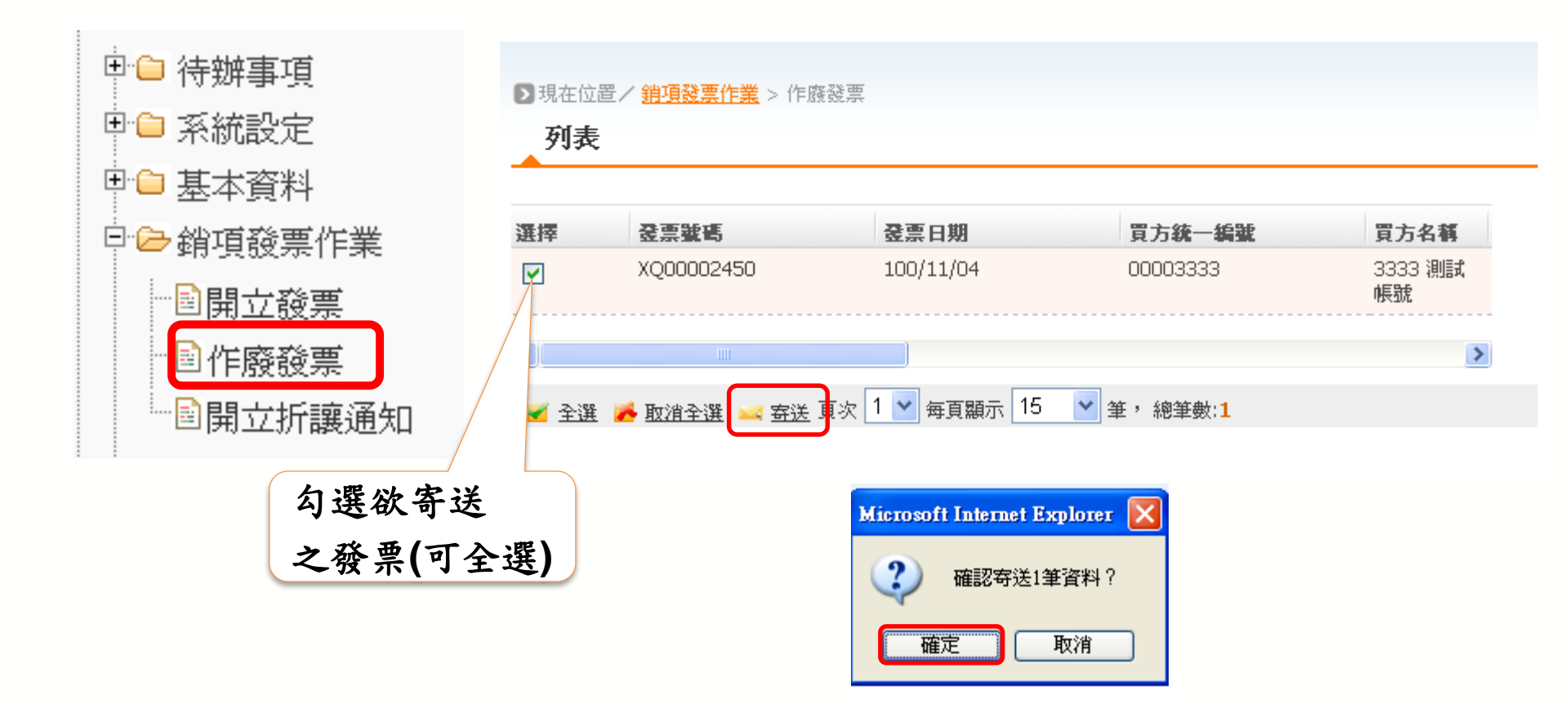

B2B 發票開立-作廢發票

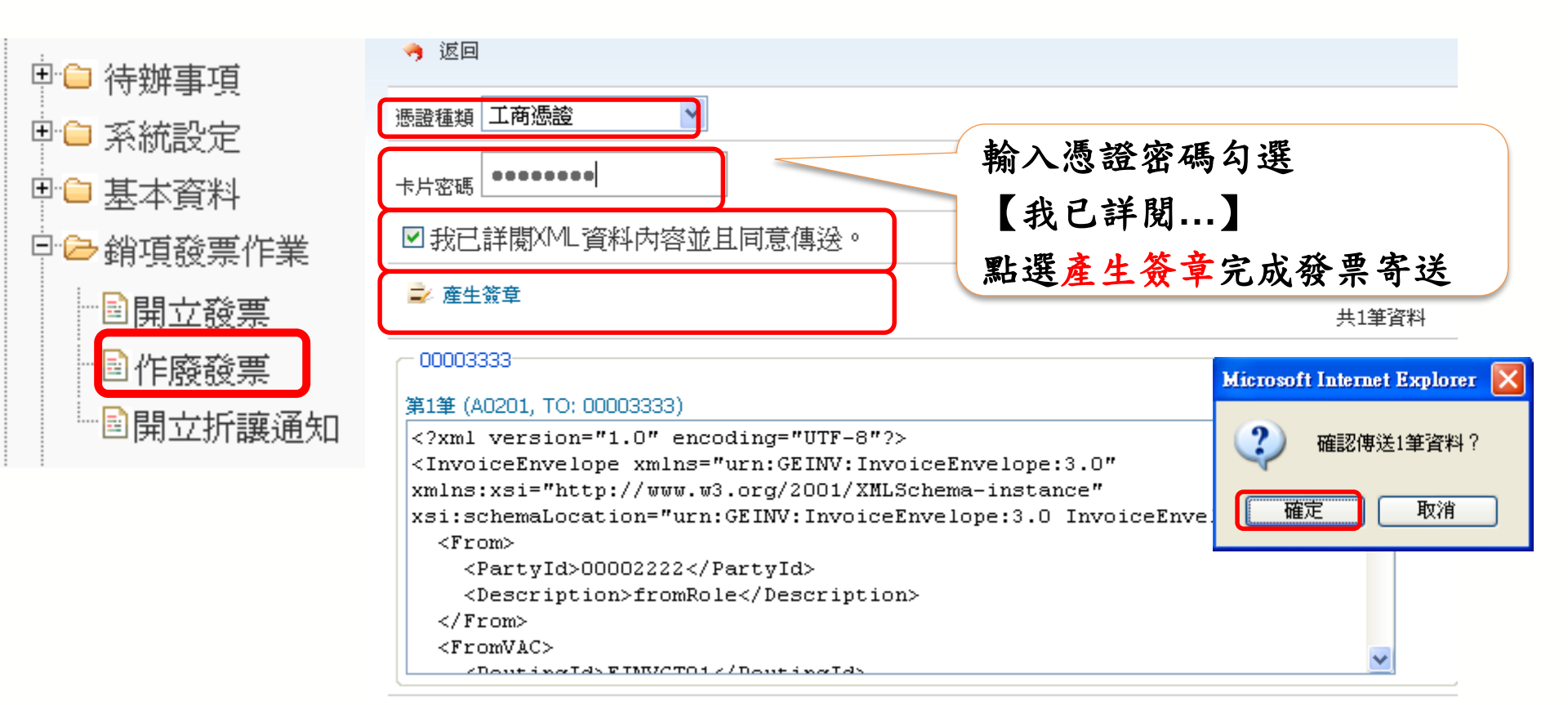

### B2B 發票開立-作廢發票

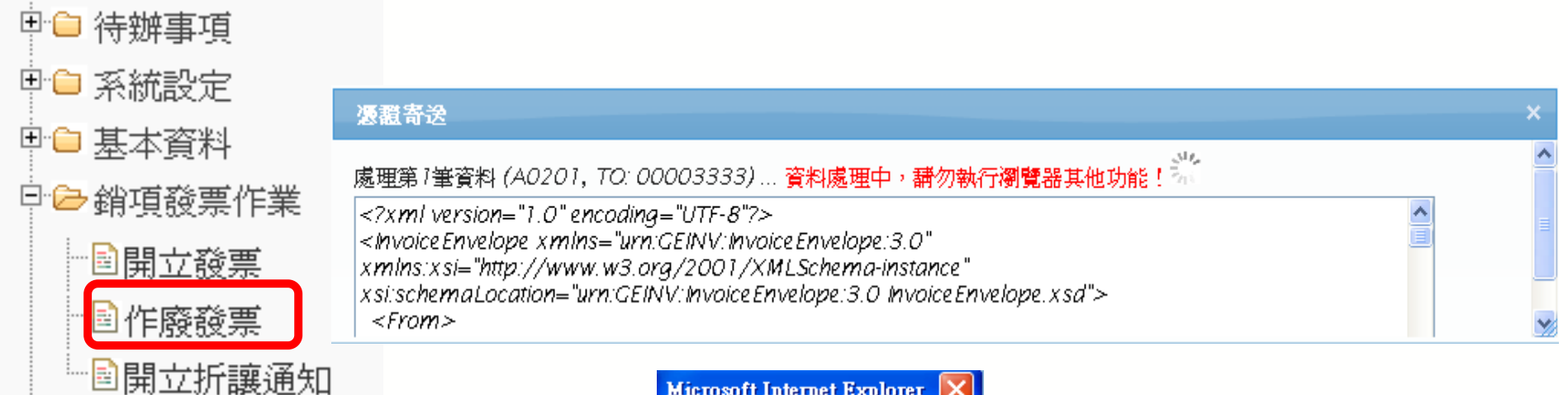

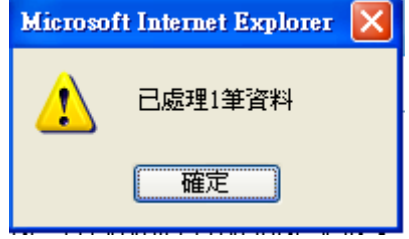

# 3.4 B2B 發票開立

### \*銷項發票開立

- 前置設定
- 開立發票
- 寄送發票
- 查詢與列印
- ◆作廢發票

✤折讓發票 折讓開立後須由交易對象完成確認後,該折讓訊息
雙方才能進行申報。

# B2B 發票開立-折讓發票

### •銷項發票作業-折讓發票

| □          | ▶現在位置/ <u>銷項發票作業</u> > 開立折譲通知 |
|------------|-------------------------------|
| □ 🗀 基本資料   |                               |
| 日 😂 銷項發票作業 | 折讓證明單號碼 ~~                    |
| ■開立發票      | 折讓證明單日期                       |
|            | 買方統一編號                        |
| ■開立 折譲通知   | 🔓 新増 🔍 查詢                     |
|            | 🤏 返回                          |

B2B 發票開立-折讓發票

#### •銷項發票作業-折讓發票

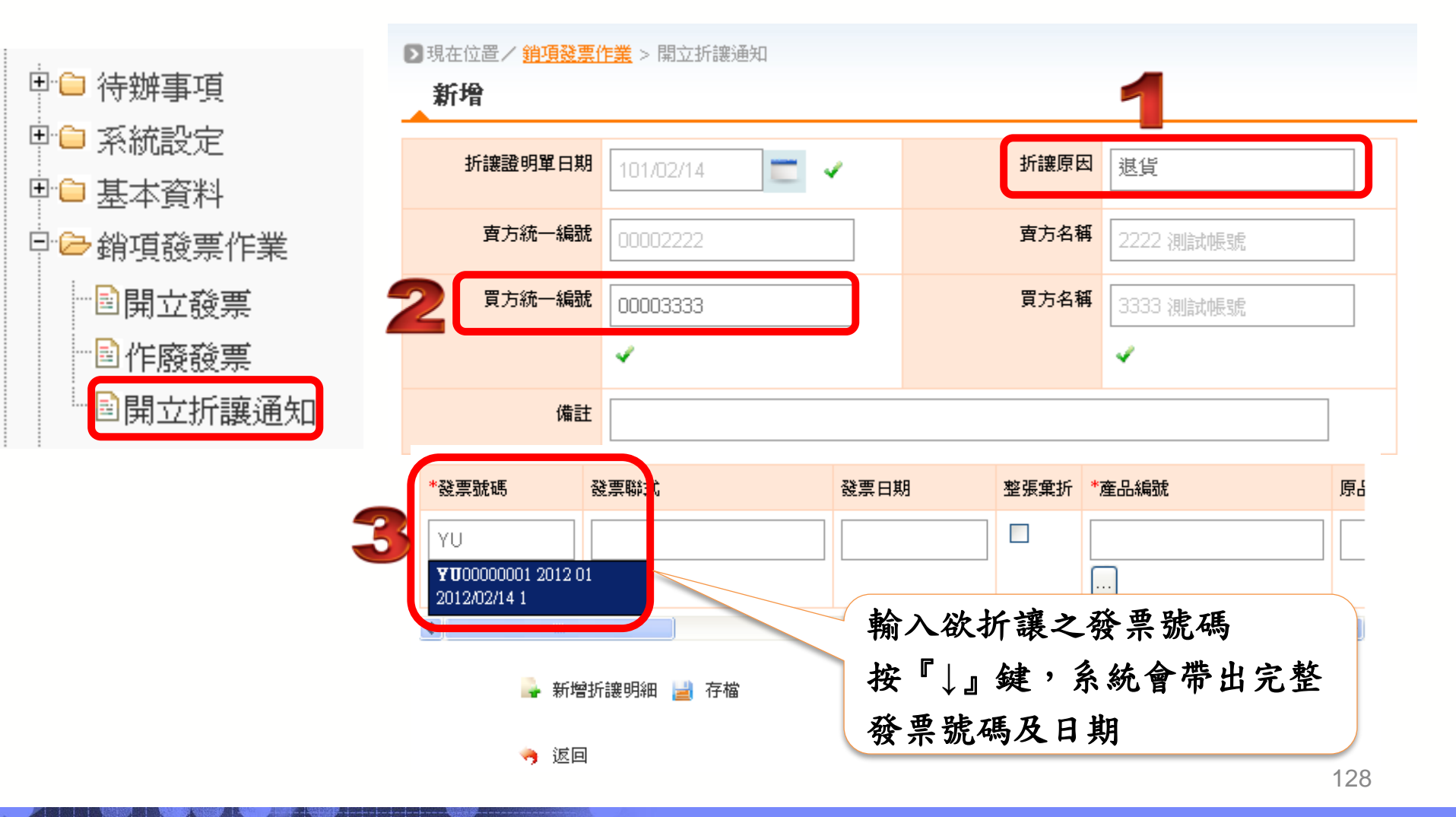

B2B 發票開立-折讓發票

<

•銷項發票作業-折讓

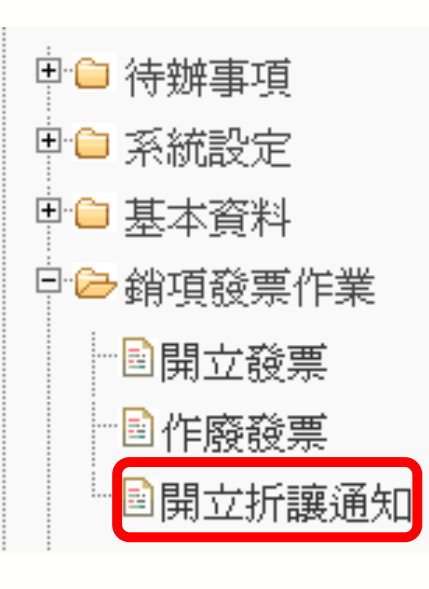

| ·讓發票       |              |         | 4                                                                                                    | 點選             | 欲折讓之    | 項次 |    |
|------------|--------------|---------|----------------------------------------------------------------------------------------------------|----------------|---------|----|----|
| *發票號碼      | 發票聯式         | 發票日     | 3期 3                                                                                                    | 整張彙折 *7        | 奎品編號    |    | 原品 |
| YU00000001 | 三聯式發票        | 2012    | 2/02/14                                                                                                    |                |         |    |    |
|            |              |         |                                                                                                    | ♥              |         |    | >  |
| 2〕 第       | 項登票作業)開立折護   | 通知》查詢產品 | 出編載 - Microso                                                                                                    | oft Internet H | xplorer |    |    |
|            | 發票號碼         | 品名編號    | 發票品名                                                                                                    | 相關號            | 商 數量    | 軍位 | 軍  |
|            | YU00000001 B | 0005    | 奶茶                                                                                                    |                | 10      | 瓶  | 30 |
|            | 新增產品明細       | 勾選後     | 北選新:     日本     日本 | 增              |         |    |    |
|            |              | 生四寸     | 1 20日                                                                                                    |                |         |    |    |

點選整張量折或

B2B 發票開立-折讓發票

#### •銷項發票作業-折讓發票

+

ŧ

÷

|          | ▶ 見在位置/ <u>銷項發票作業</u> > 開立折譲通知 |               |      |           |  |  |  |
|----------|--------------------------------|---------------|------|-----------|--|--|--|
| 🗎 待辦事項   | 新增                             |               |      |           |  |  |  |
| □ 系統設定   | 折讓證明單日期                        | 101/02/15 📰 🖌 | 折讓原因 | 退貨        |  |  |  |
| ●基本資料    | 賣方統一編號                         | 00002222      | 賣方名稱 | 2222 測試帳號 |  |  |  |
| ☑ 銷損該票作業 | 買方統一編號                         | 00003333      | 買方名稱 | 3333 測試帳號 |  |  |  |
| □用立設票    |                                | *             |      | 4         |  |  |  |
| ■開立折讓通知  | 備註                             |               |      |           |  |  |  |

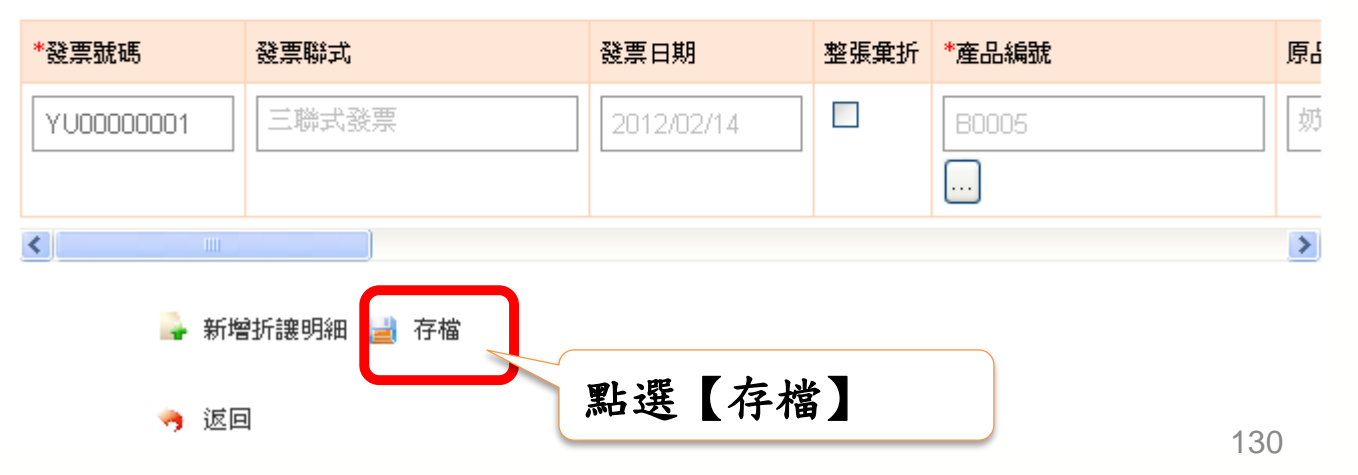

### B2B 發票開立-折讓發票

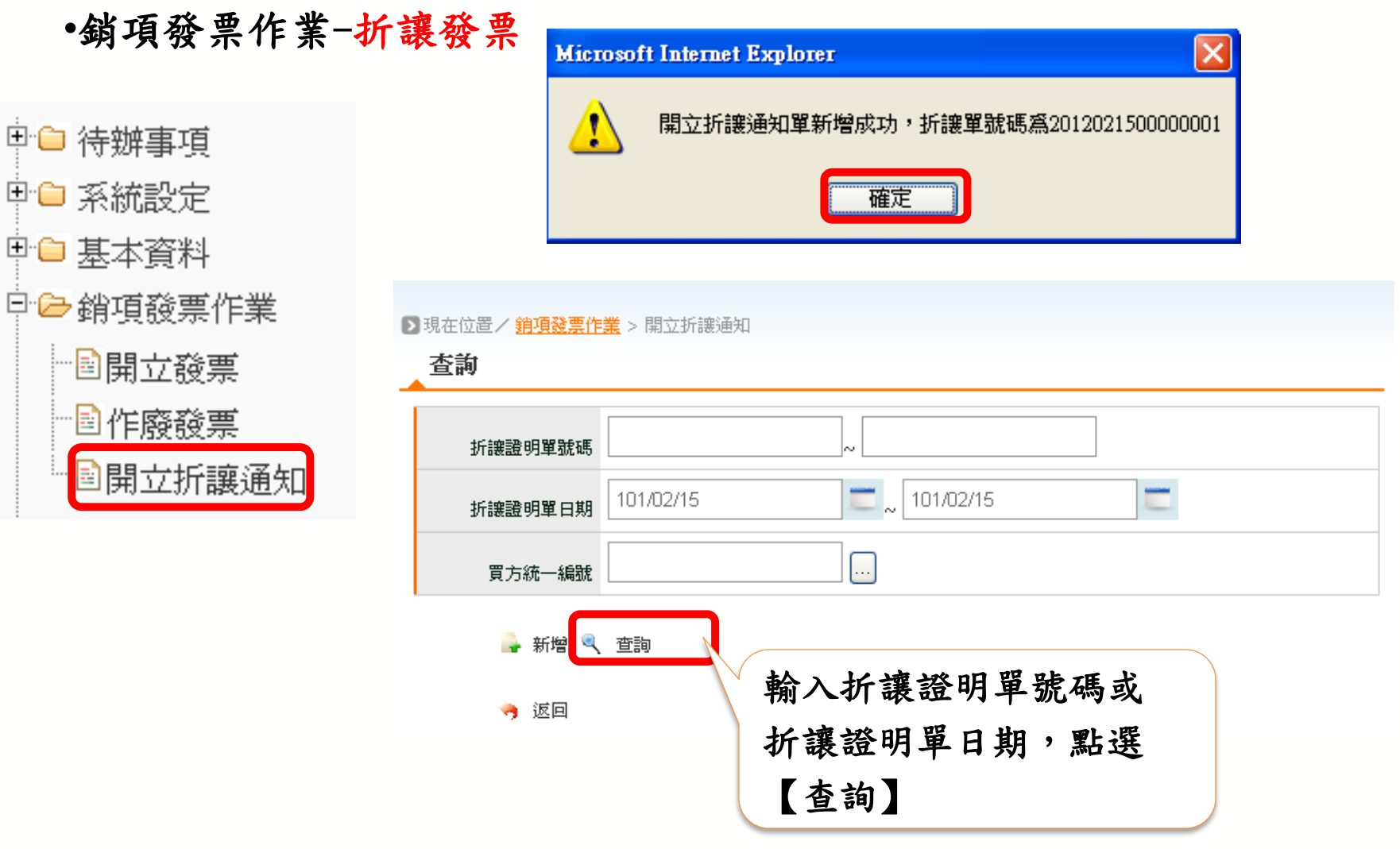

B2B 發票開立-折讓發票

#### •銷項發票作業-折讓發票

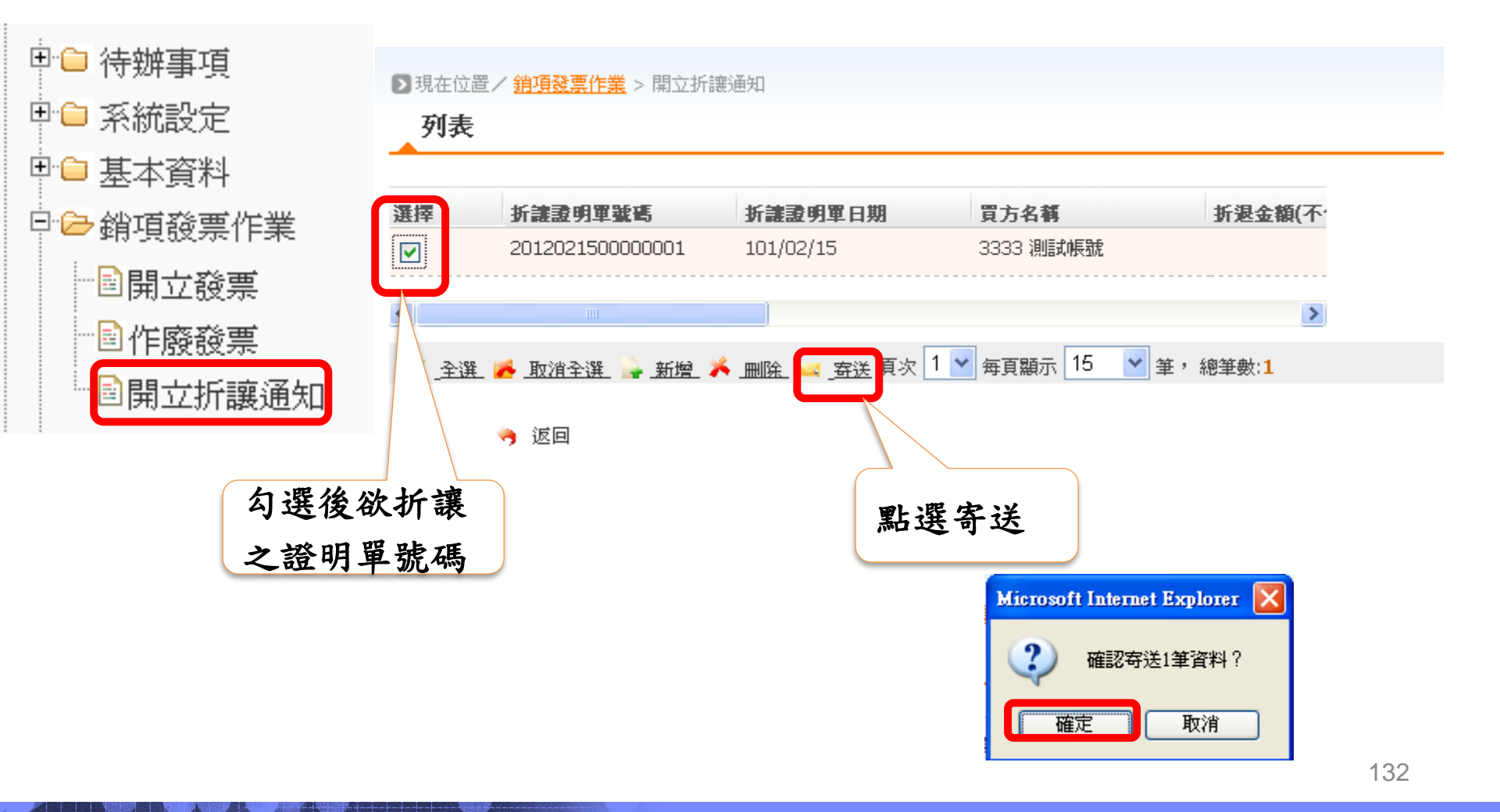

### B2B 發票開立-折讓發票

#### •銷項發票作業-折讓發票

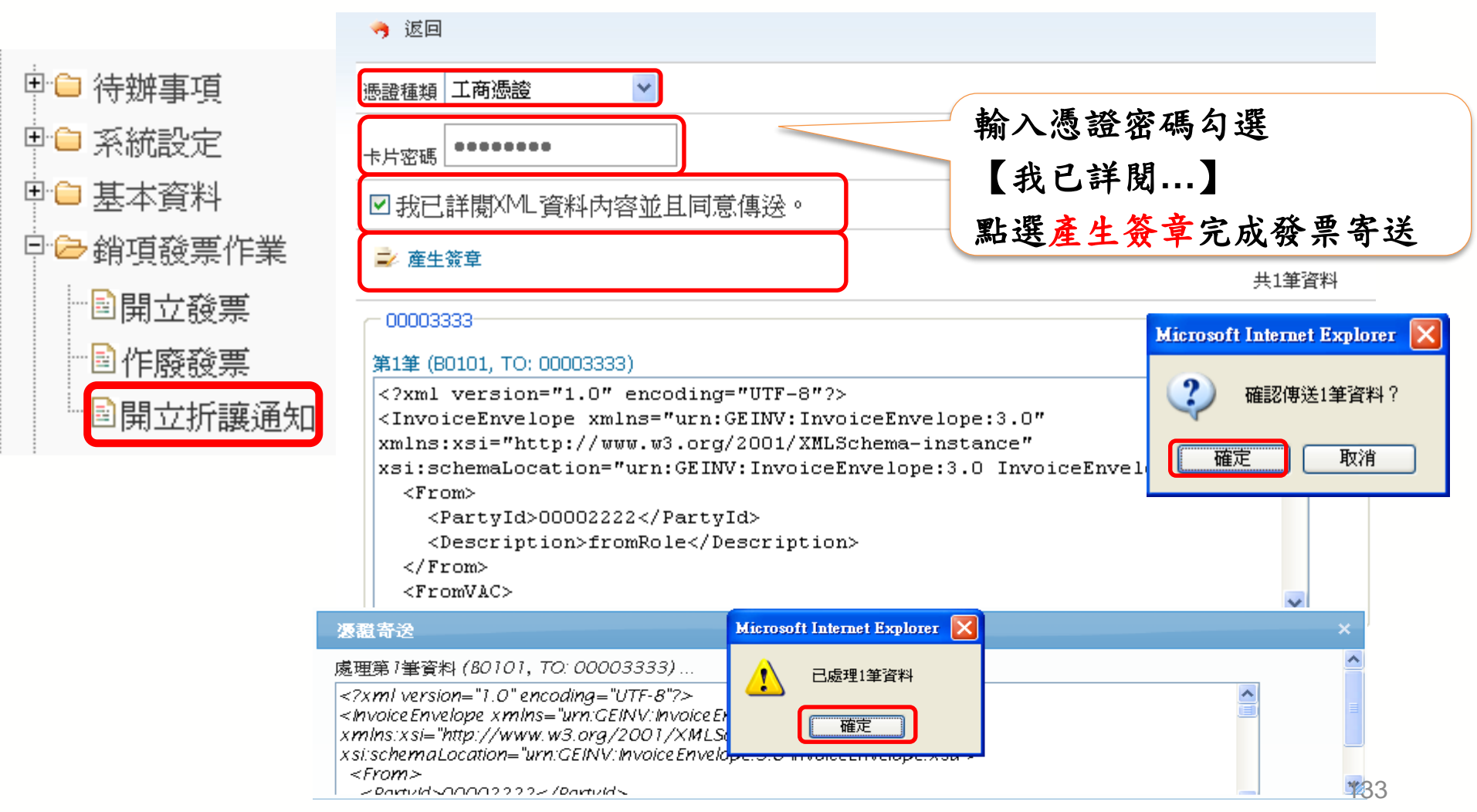

### 電子發票整合服務平台說明

平台功能操作 3

3.1 前置作業
3.2 人員帳號及權限管理
3.3 字軌取號與管理
3.4 B2B 發票開立
3.5 B2B 發票接收
3.6 其他功能說明

### 平台功能操作-接收發票流程

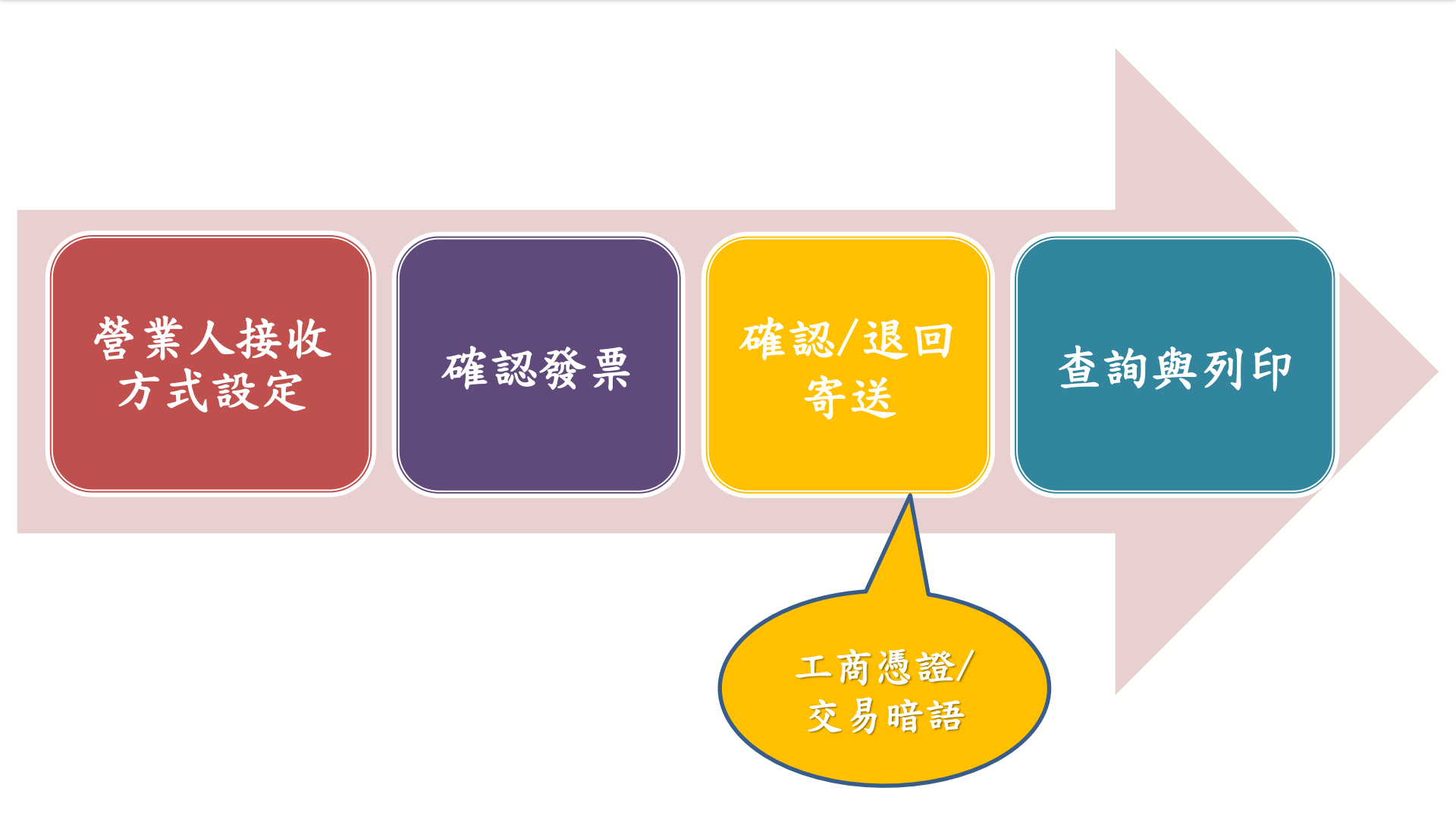

# 3.5 B2B 發票接收

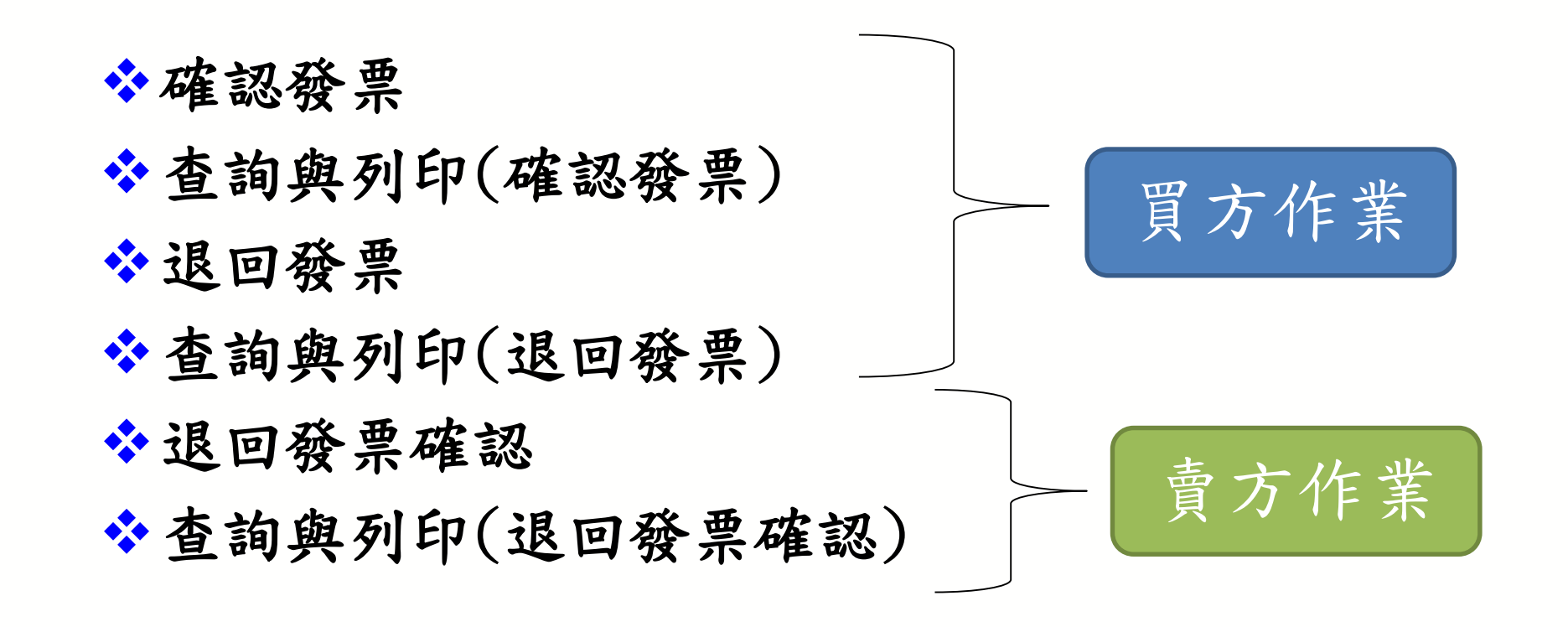

B2B發票接收-確認發票

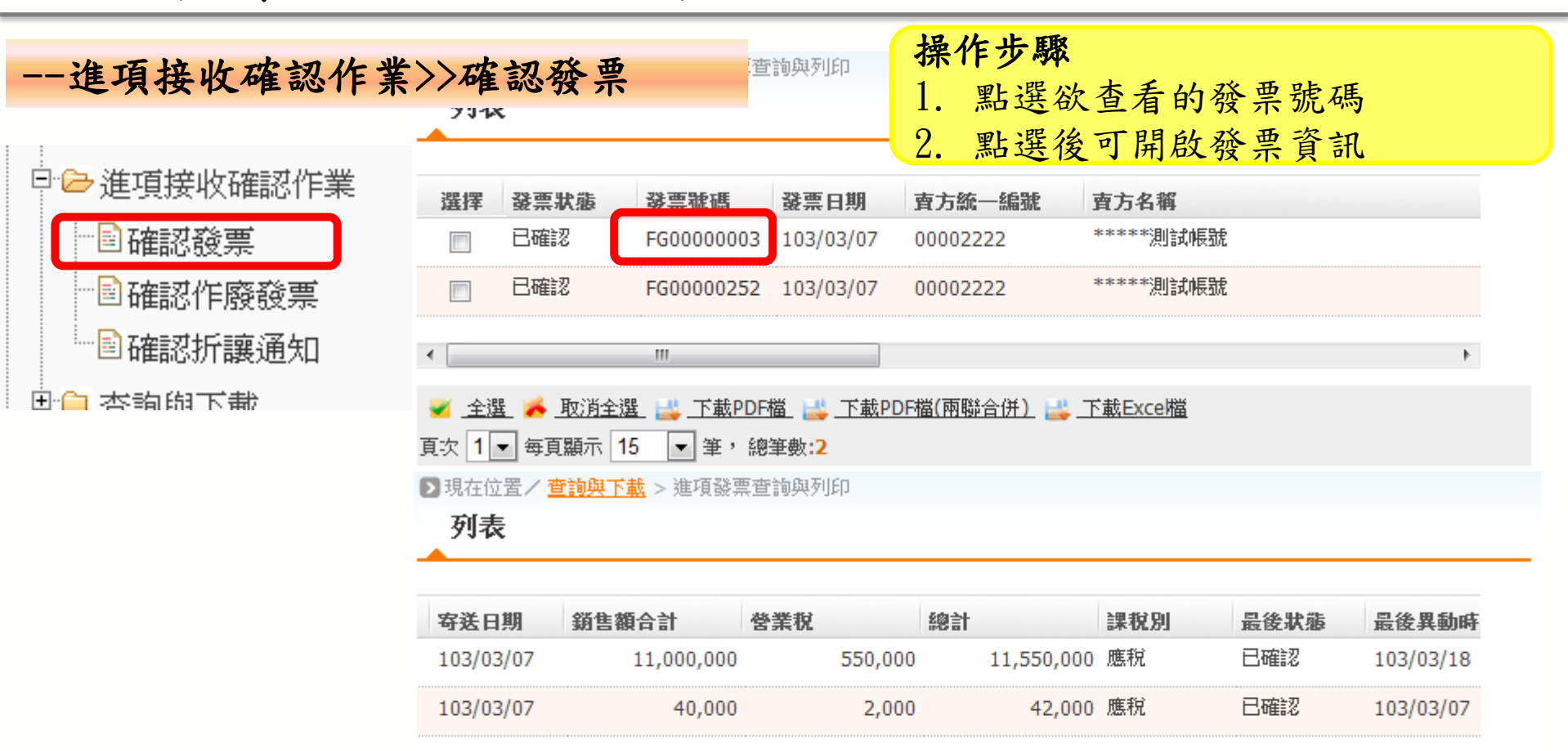

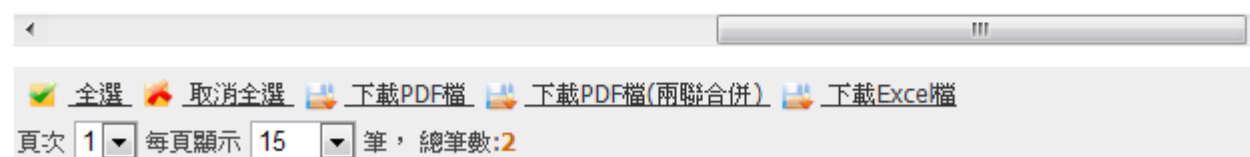

B2B發票接收-確認發票

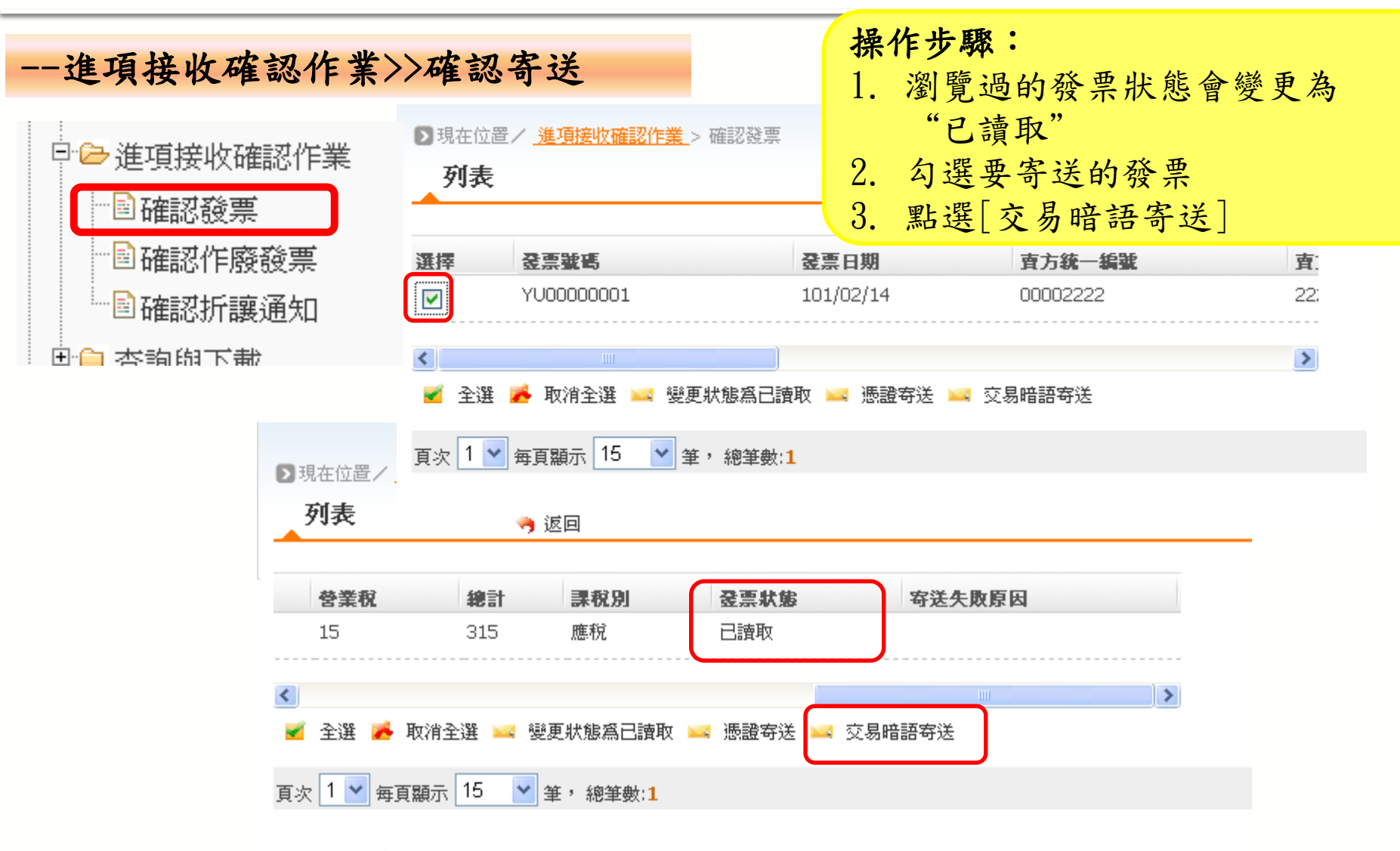

B2B發票接收-確認發票

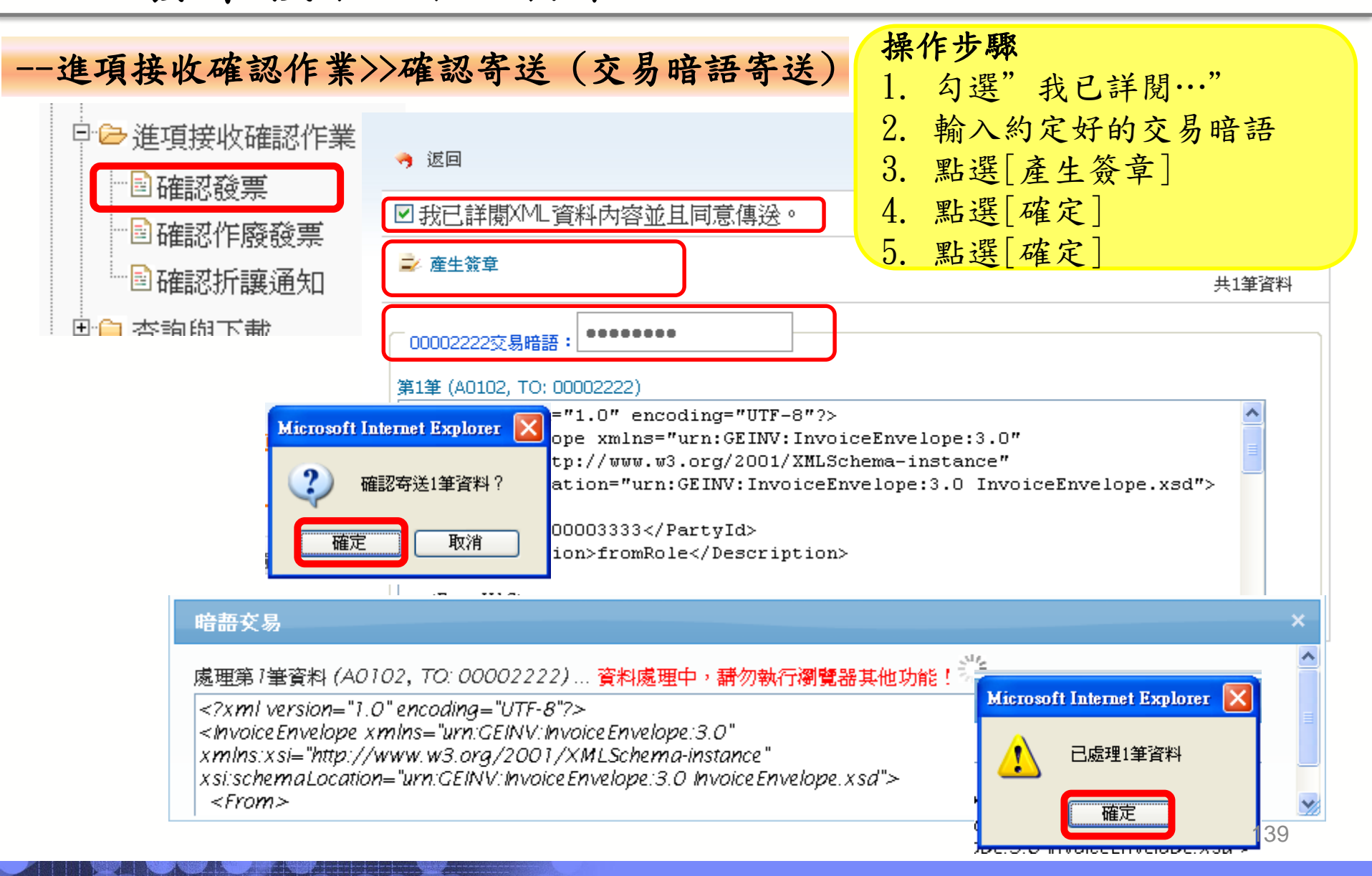

| 查詢與下載>>進項發                            | <b>資票查詢與列印</b> 操作步驟<br>1. 輸入欲查詢列印之發票資訊                                                                                                    |
|---------------------------------------|----------------------------------------------------------------------------------------------------|
| □ 🔁 查詢與下載                             | ▶ 現在位置ノ查詢與下載 > 進項發票查詢與列印 2. 點選[查詢]                                                                                                    |
| ■銷項發票查詢與列印                            | 查詢                                                                                                    |
|                                       | 發票號碼 YU00000001 ~ YU00000001                                                                                                    |
| ■進項發票查詢與列印                            |                                                                                                    |
| ■進項折讓證明單查詢與列                          | 發票日期 ~ ~ ~                                                                                                    |
| 印。                                    | 寄送日期                                                                                                    |
| 1000000000000000000000000000000000000 | ·····································                                                                                                    |
| ····································· | 發票狀態 全部                                                                                                    |
|                                       | ④ 查詢     □     □     □     □     □     □     □     □     □     □     □     □     □     □     □     □     □     □     □     □     □     □     □     □     □     □     □     □     □     □     □     □     □     □     □     □     □     □     □     □     □     □     □     □     □     □     □     □     □     □     □     □     □     □     □     □     □     □     □     □     □     □     □     □     □     □     □     □     □     □     □     □     □     □     □     □     □     □     □     □     □     □     □     □     □     □     □     □     □     □     □     □     □     □     □     □     □     □     □     □     □     □     □     □     □     □     □     □     □     □     □     □     □     □     □     □     □     □     □     □     □     □     □     □     □     □     □     □     □     □     □     □     □     □     □     □     □     □     □     □     □     □     □     □     □     □     □     □     □     □     □     □     □     □     □     □     □     □     □     □     □     □     □     □     □     □     □     □     □     □     □     □     □     □     □     □     □     □     □     □     □     □     □     □     □     □     □     □     □     □     □     □     □     □     □     □     □     □     □     □     □     □     □     □     □     □     □     □     □     □     □     □     □     □     □     □     □     □     □     □     □     □     □     □     □     □     □     □     □     □     □     □     □     □     □     □     □     □     □     □     □     □     □     □     □     □     □     □     □     □     □     □     □     □     □     □     □     □     □     □     □     □     □     □     □     □     □     □     □     □     □     □     □     □     □     □     □     □     □     □     □     □     □     □     □     □     □     □     □     □     □     □     □     □     □     □     □     □     □     □     □     □     □     □     □     □     □     □     □     □     □     □     □     □     □     □     □     □     □     □     □     □     □     □     □     □     □     □     □     □     □     □     □     □     □     □     □     □    □ |

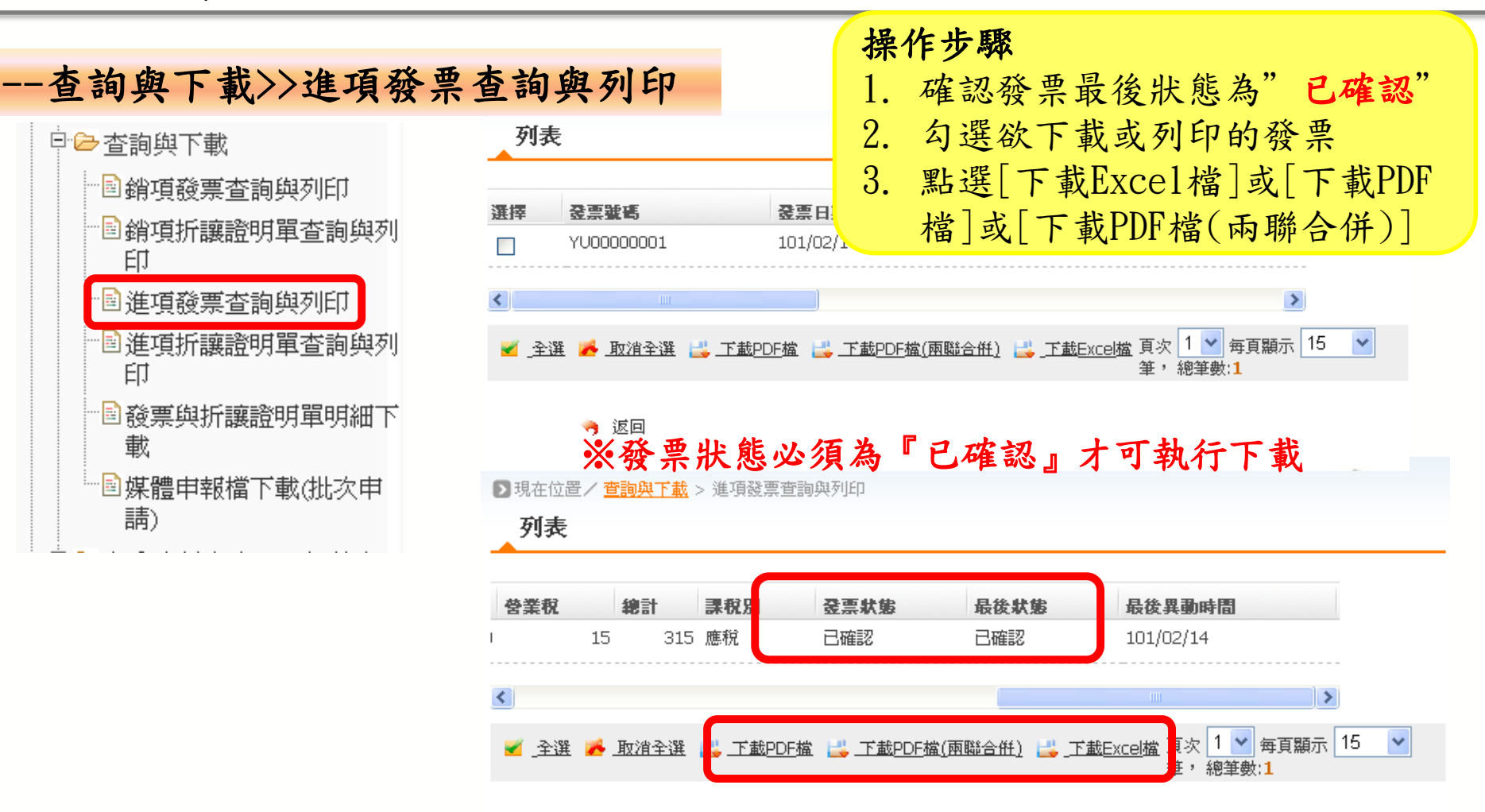

🥱 返回

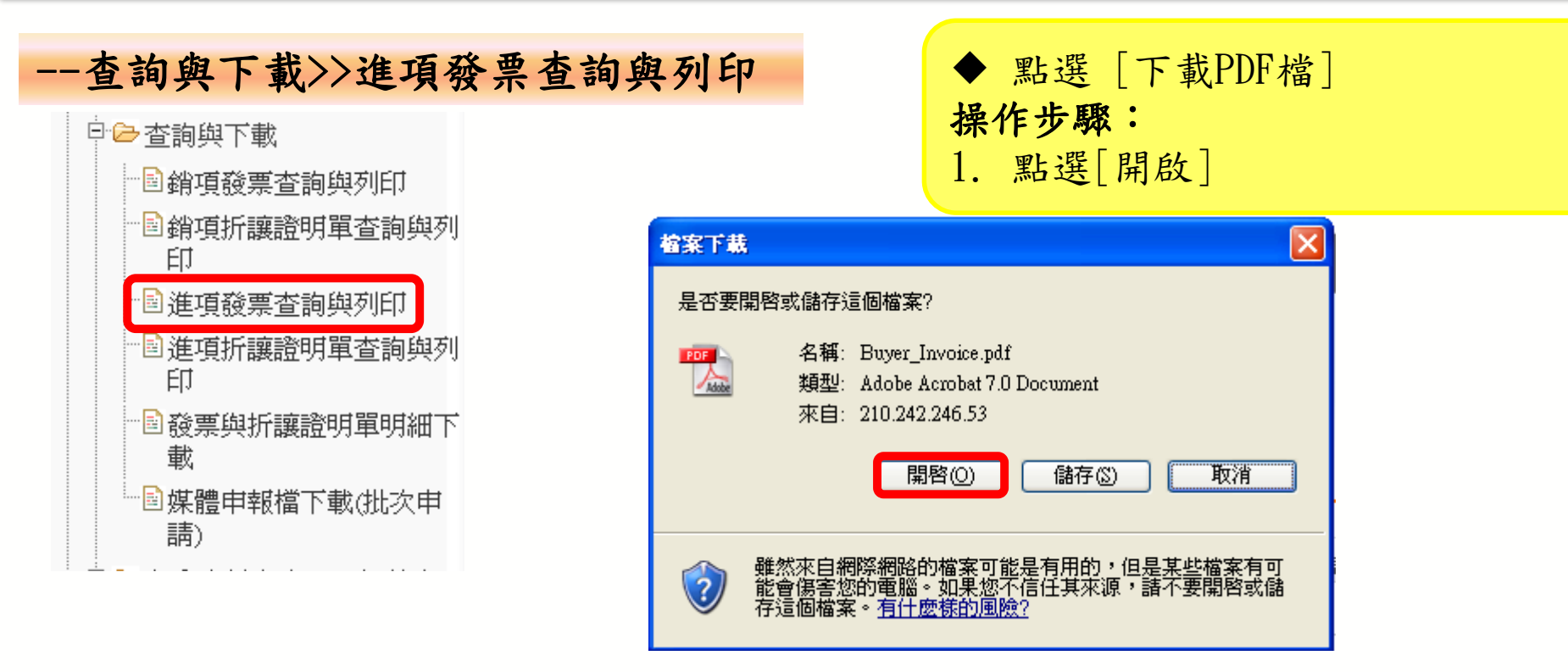

-

| 查詢與下載>>進項發                                                                                                    | 發票查詢與                                                                                           | 列印                                                              | 2222 ; ◆ 點                                                                                                    | 選[下載PI                           | )F檔]查詢約                                            | 吉果  |
|----------------------------------------------------------------------------------------------------|-------------------------------------------------------------------------------------------------|-----------------------------------------------------------------|----------------------------------------------------------------------------------------------------|----------------------------------|----------------------------------------------------|-----|
| <ul> <li>□ </li> <li>□ </li> <li< td=""><td><b>扣抵聯</b></td><td>三聯式:</td><td>统一發票 (網際網)<br/>国 101 年 02 月</td><td>路傳輸)<br/>14 日<br/></td><td>第二聯:扣抵聯<br/>受人註記欄</td><td></td></li<></ul> | <b>扣抵聯</b>                                                                                      | 三聯式:                                                            | 统一發票 (網際網)<br>国 101 年 02 月                                                                                       | 路傳輸)<br>14 日<br>                 | 第二聯:扣抵聯<br>受人註記欄                                   |     |
| 印<br>- 圖進項發票查詢與列印<br>                                                                                                    | 買受人:3333 测试帳號<br>統一編號:00003333<br>地址:台北市三重路                                                     |                                                                 |                                                                                                    | 區 分 ;<br>得熱和<br>不得根和             | 2資及費用 固定資產                                         | 1   |
| 印<br>                                                                                                    | <u>当</u> 名<br>奶茶                                                                                | <u>載</u> 堂<br>10.0                                              | <del>单</del> 值<br>30                                                                                             | 全期<br>300                        | 備任                                                 |     |
| □□ 「▲」 □ 「」 · · · · · · · · · · · · · · · · · ·                                                                                                    |                                                                                                 |                                                                 |                                                                                                    |                                  |                                                    |     |
|                                                                                                    | <u>靖</u><br>答案祝 應祝                                                                              | <ul> <li>答 額 合</li> <li>√ 零税率</li> </ul>                        | 計<br>克倪                                                                                                    | 300                              |                                                    |     |
|                                                                                                    | 總計新台幣參佰壹拾任元<br>(中文大寫)                                                                           | 總計<br>整<br>时有用() 2017,2 14 - 16 - 16 - 16 - 16 - 16 - 16 - 16 - | an all all and the formation of the second second second second second second second second second second second | 315<br>營業人道                      | 用統一發票專用章                                           | -   |
|                                                                                                    | <ol> <li>思祝、军祝平、免祝之;</li> <li>夏受人註記欄註記方法:</li> <li>與「固定資產」,其違項;</li> <li>紙,並在各該適當欄內打</li> </ol> | 所售應分別開立統一發票,<br>:營業人購進貨物或勞務應9<br>脫額,除營業人稅法第十九<br>「√」符號。         | 亚思與該欄打,√」。<br>:按其用途區分為「進貨及員<br>係第一項屬不可扣抵外,具                                                                      | <ul> <li>         使用 」</li></ul> | 营業人: 2222 测试帳號<br>統一編號: 00002222<br>電話: 0226551188 |     |
|                                                                                                    | 列印識別碼:968208713                                                                                 | 347020380092 序號:2                                               |                                                                                                    | 地址; 台;                           | 1.市三重路                                             | 143 |
## B2B發票接收-查詢與列印(確認發票)

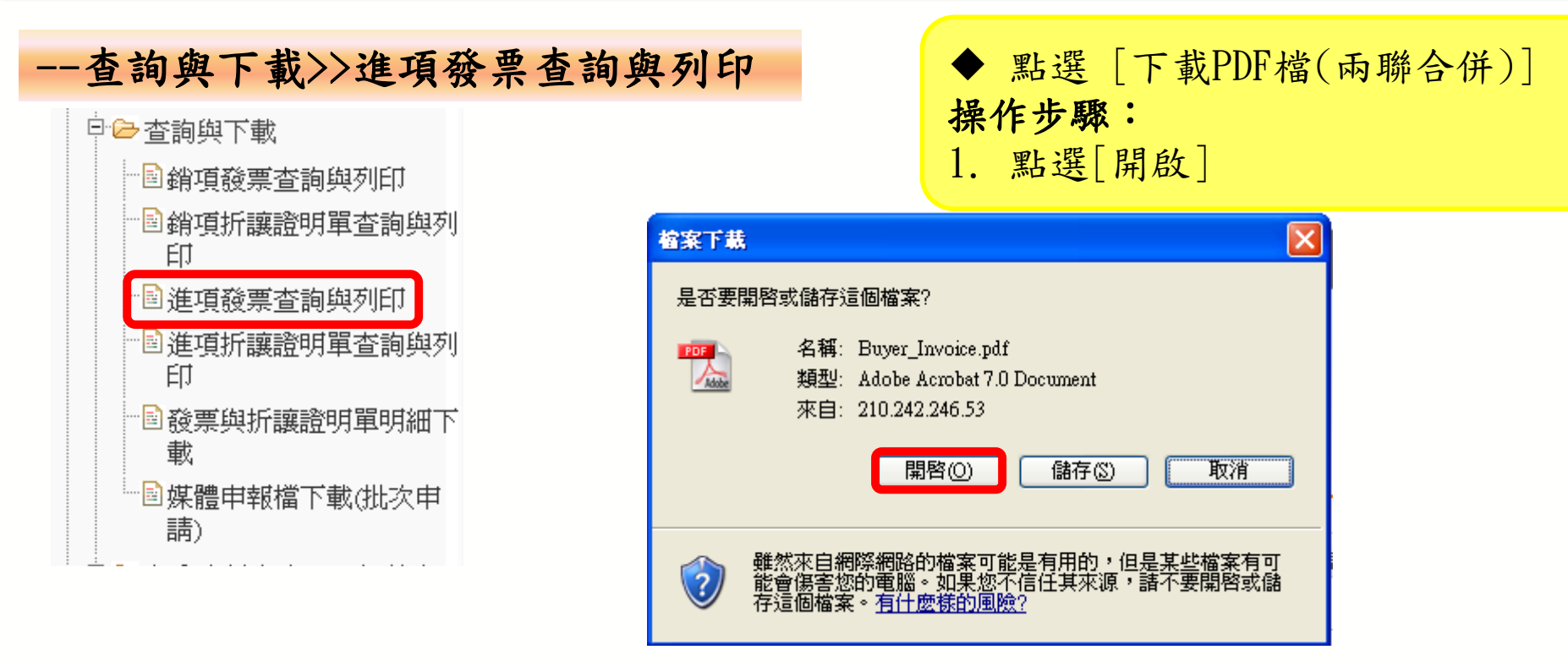

### B2B發票接收-查詢與列印(確認發票)

--查詢與下載>>進項發票查詢與列印 ◆點選[下載PDF檔(兩聯合併)]查詢結果

|         |                                                                                                    | 二州中八州之                                                                       | - 35 % ( MI 1% MI NP                          | 1年 46( )                                    |                                                |         |
|---------|----------------------------------------------------------------------------------------------------|------------------------------------------------------------------------------|-----------------------------------------------|---------------------------------------------|------------------------------------------------|---------|
|         |                                                                                                    | + #2                                                                         | 人尚 101 年 02 月 1                               | 4.8                                         | -                                              |         |
|         | 位示就吗: 110000001                                                                                               |                                                                              |                                               |                                             | 東北人族に開                                         |         |
| 工业人业    | <b>夏</b> 无人: 3333 河北抵抗                                                                                        |                                                                              |                                               | <u>6</u> 9                                  | 建分及穷用                                          | 词定实现    |
| 兩柳合併    | 36, 36, 92, 1 00003333                                                                                        |                                                                              |                                               | 祥松和                                         |                                                |         |
|         | 地址:廿九市三重路                                                                                                    |                                                                              |                                               | 冬桂桃和                                        | -                                              | 1       |
| 扣抵聯、收到聯 |                                                                                                    | 机资                                                                           | 半度                                            | 金箱                                          |                                                | 備区      |
|         | 70.00                                                                                                    | 10.0                                                                         | ψ.                                            |                                             | 202                                            |         |
|         |                                                                                                    | 5 N O                                                                        | 17                                            |                                             | 300                                            |         |
|         | · 学言代 · 燕祝                                                                                                    | ✓ 事税率                                                                        | 尤代                                            |                                             | 15                                             |         |
|         |                                                                                                    | 他行                                                                           |                                               |                                             | 315                                            |         |
|         | 地計析合撃(中文大馬)多(                                                                                                 | 6堂伶体九 荃                                                                      |                                               | 2.5                                         | 人盖用风一份菜                                        | 寿月 栄    |
|         | <ol> <li>高数, 字板形, 光成之重<br/>2, 百丈人れい観知に方示:<br/>向「国文資産」, 男達項用<br/>位, 並在各項透電欄内打<br/>列(印版別時: 743875614</li> </ol> | 18萬分別周立統一發展,並<br>營業人購迎貨物或勞務應先<br>認, 除營業人稅法第十元前<br>「√」将號。 13772504301 戶號:1    | 1.進與照該國村「ノ」。<br>按其則述進分為「連資及费<br>於第一項屬不可加納件,其  | 一月 」<br>余均3+<br>秋均3+<br>成一編號:<br>電話:<br>志祉: | 2222 岡垣根焼<br>000002222<br>0226551188<br>合え市二重路 |         |
|         |                                                                                                    |                                                                              | 0000 salah in sh                              |                                             |                                                |         |
|         |                                                                                                    |                                                                              | 2222 测试依宽                                     |                                             |                                                |         |
|         |                                                                                                    | 三聯式,統-                                                                       | 一發票(網際網路<br>1.8 101 + 02 月 1                  | 傳輸)<br>4 a                                  |                                                | 第三帮:仪积1 |
|         | 登录號碼: YU00000001                                                                                              |                                                                              |                                               |                                             | 夏受人故犯權                                         |         |
|         | 買受人:3333 測試機號                                                                                                 |                                                                              |                                               | 医分                                          | 这货及费用                                          | 固定资度    |
|         | <i>10.一编就</i> :00003333                                                                                       |                                                                              |                                               | 祥極和                                         |                                                |         |
|         | 絶继:台九市三重路                                                                                                    |                                                                              |                                               | 不得热知                                        |                                                |         |
|         | 3.5                                                                                                    | 教堂                                                                           | 早信                                            | 金箱                                          |                                                | 情性      |
|         | 和 类                                                                                                    | 10.0                                                                         | 30                                            | :                                           | 300                                            |         |
|         | 46                                                                                                    | <b>各 現 合</b>                                                                 | 17                                            |                                             | 300                                            |         |
|         | 营業稅 應稅                                                                                                    | √ 孝祝丰                                                                        | 免稅                                            |                                             | 15                                             |         |
|         |                                                                                                    | 總計                                                                           |                                               |                                             | 315                                            |         |
|         | 總计新合娶(中文大寫)非(                                                                                                 | 重量拾任元 整                                                                      |                                               | 告末.                                         | 人盖片统一發票                                        | 專用章     |
|         | 1. 唐秋 "求税中 先税汇票<br>2. 買受人社紀欄社紀方法;<br>两"国定資產」,求進項權<br>税、並在各該透會欄內打<br>列印域別碼: 743975614                          | 前書港会別開立統一優景、3<br>等業人構造貨物或等務港北<br>総領,除営業人間法第十九台<br>「√」符號。<br>13772594301 序號:1 | 8.應與該欄打「√」。<br>檢異即這區分為「進貨及負<br>8.第一項屬不可扣撬外,另( | [7] 」<br>於均計<br>統一為號:<br>電話:                | 2222 mist#i%<br>00002222<br>0226551188         |         |
|         |                                                                                                    |                                                                              |                                               |                                             |                                                |         |
|         |                                                                                                    |                                                                              |                                               | MAL:                                        | 台北市二重路                                         |         |

B2B發票接收-退回發票

| 進項發票作業>>                                                                                                    | 退回發票                                                                                                    | 操作步驟                       |
|----------------------------------------------------------------------------------------------------|----------------------------------------------------------------------------------------------------|----------------------------|
| 歡迎: test2222 (*****r)<br>□ 消費者功能選單<br>□                                                                                                    | ▶現在位置/進項發票作業 > 退回發票<br>查詢                                                                                                    | 1. 輸入欲查詢之發票貢訊<br>2. 點選[查詢] |
| <ul> <li>□ □ 系統設定</li> <li>□ □ 基本資料</li> <li>□ □ 銷項發票作業</li> <li>□ □ 退回發票</li> <li>□ 圓 規回發票</li> <li>□ 圓 開立折讓證明單</li> <li>□ □ 許廢折讓證明單</li> <li>□ □ 到項接收確認作業</li> </ul> | 發票號碼       發票日期       賣方統一編號                                                                                                    |                            |
|                                                                                                    | <ul><li>&lt; 查詢</li><li></li><li></li></ul> |                            |
| □                                                                                                    |                                                                                                    |                            |

B2B發票接收-退回發票

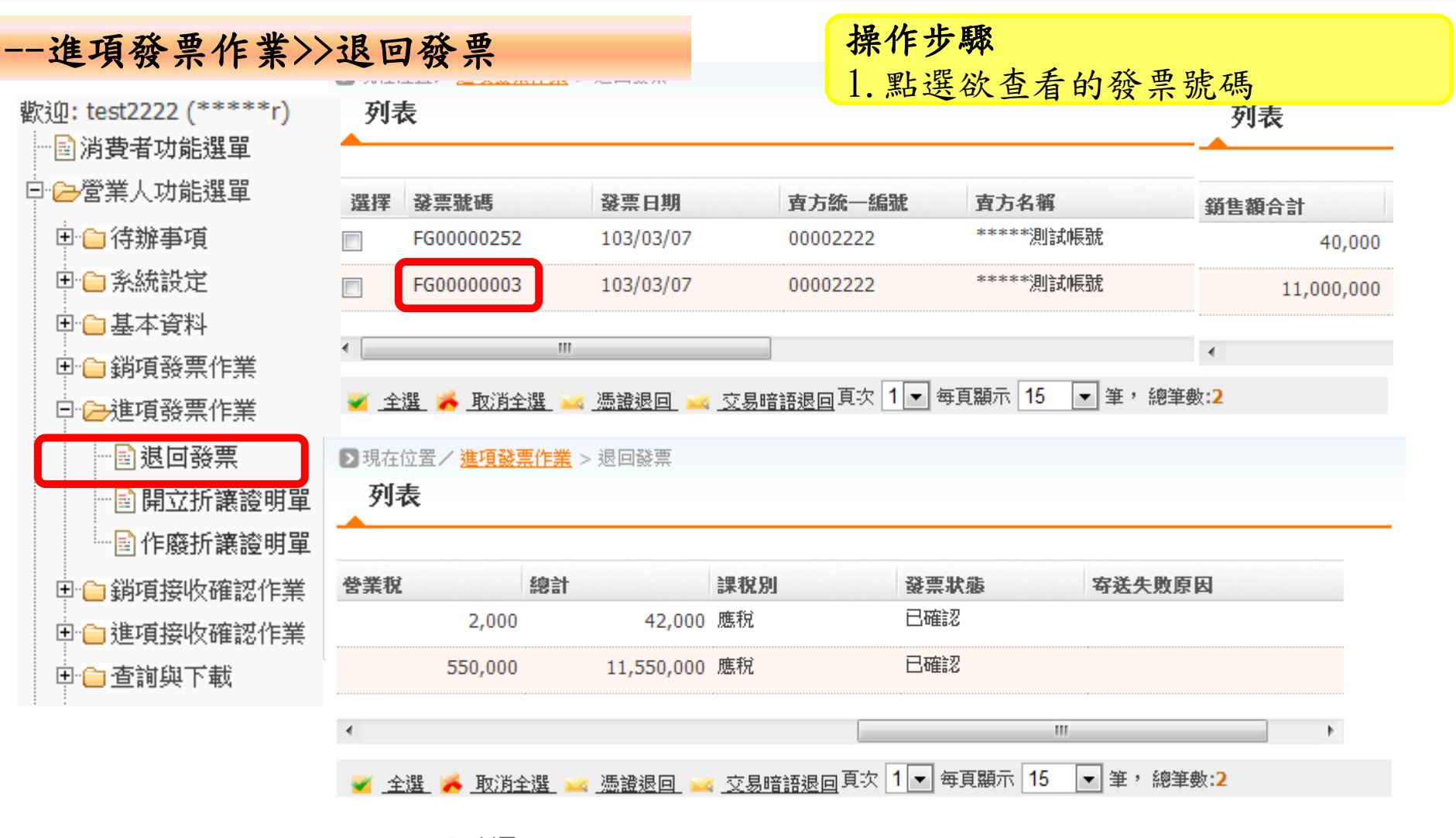

🥱 返回

#### B2B發票接收-退回發票 操作步驟: --進項發票作業>>退回發票 1. 輸入退回原因 2. 點選[存檔] 發票號碼 FG0000003 **賣方統一編號** 00002 3. 點選[確定] \*\*\*\*\* 發票日期 103/03/07 賣方名稱 台\*\*\*\* 4. 點選[返回] **南**方地址 **發票類別** 三聯式收銀機發票 發票狀態 已確認 相關號碼 課税別 應税 買受人註記欄 銷售額合計 營業人角色註記 11,000,000 營業稅 買方下載PDF狀態 550,000 總計 備註 X 網頁訊息 11,550,000 扣抵金額 附件 發票號碼FG0000003更新成功 退回原因 🖂 憑證退回 🖂 交易暗語退回 💾 存檔 確定 數量2 單位2 單價Z 小訂Z 单一桶以油缸 序號 品名編號 發票品名 相關號碼 單位 單價 小計 數量 萬寶路 100000 盒 01 10,000,000 0 0 0 1 100 100000 瓶 1,000,000 0 0 2 123 123 100

#### 🥱 返回

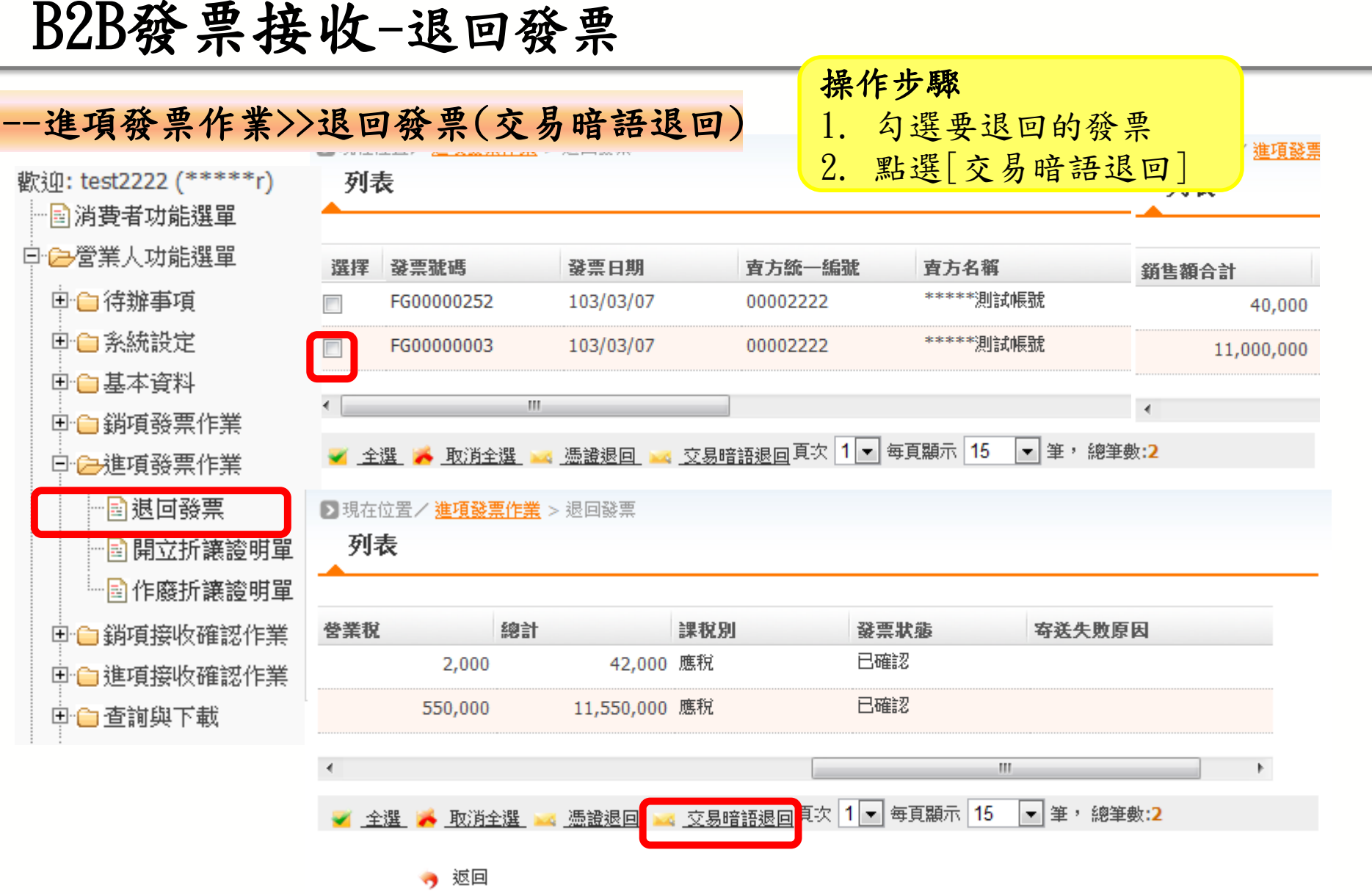

#### B2B發票接收-退回發票 操作步驟 1. 勾選"我已詳閱…" --進項發票作業>>退回發票(交易暗語退回) 2. 輸入約定好的交易暗語 ■ 我已詳閱XML資料內容並且同意傳送。 3. 點選[產生簽章] 4. 點選[確定] 產生簽章 5. 點選[確定] 00002222交易暗語: 網頁訊息 x 第1筆 (A0301, TO: 00002222) <InvoiceEnvelope xmlns="urn:GEINV:InvoiceEnvelope:3.1" xmlns:xsi="http://www.w3.org/2001/XMLSchema-instance" xsi:schemaLocation="urn;GEINV;InvoiceEnvelope;3.1 InvoiceEnvelope.xsd 確認傳送1筆資料? <From> <PartvId>00002222</PartvId> <Description>fromRole</Description> </From> 取消 罐开 <FromVAC> <RoutingId>EINVCT99</RoutingId> an> from VAC / Decemintion

B2B發票接收-退回發票

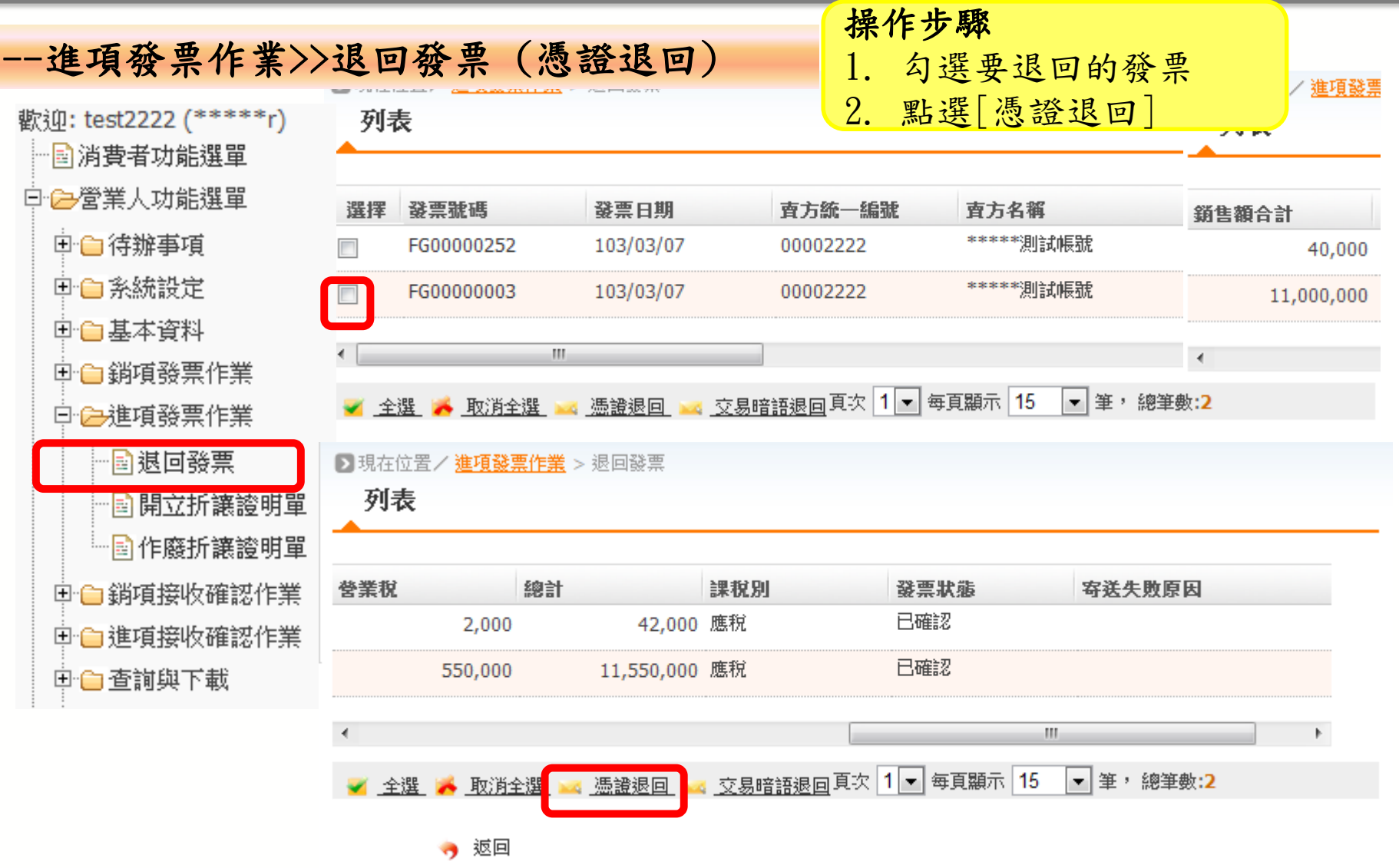

# B2B發票接收-退回發票

| 進項發票作業>>退回發票(憑證退回)                                                                                                    | <b>操作步驟</b><br>1. 選擇憑證種類與輸入卡片密碼               |
|----------------------------------------------------------------------------------------------------|-----------------------------------------------|
| 憑證種類 自然人憑證 ▼                                                                                                    | 2. 勾選"我已詳閱…"                                  |
| 卡 片密碼 ●●●●●●                                                                                                    | 3. 點選[產生簽章]                                   |
| ■我已詳閱XML資料內容並且同意傳送。                                                                                                    | <ul><li>4. 點選[確定]</li><li>5. 點選[確定]</li></ul> |
| ■ 產生簽章                                                                                                    | 共1筆資料                                         |
| 00002222 網頁訊息                                                                                                    |                                               |
| 第1筆 (A0301, TO: 00002222)<br><invoiceenvelope 2001="" http:="" www.w3.org="" xmlns="urn:GEINV:InvoiceE&lt;br&gt;xmlns:xsi=" xmlschem<br="">xsi:schemaLocation="urn:GEINV:InvoiceEnvel<br/><from></from></invoiceenvelope> | 傳送1筆資料?                                       |
| <partyid>00002222</partyid><br><description>fromRole</description><br>                                                                                                    | 定 取消                                          |
| · · · · · · · · · · · · · · · · · · ·                                                                                                    | ×                                             |

|                                                                                                    | 细百訊自 人名 人名 人名 人名 人名 人名 人名 人名 人名 人名 人名 人名 人名 |      |
|----------------------------------------------------------------------------------------------------|---------------------------------------------|------|
| 處理第1肇資料 (A0301, TO: 00002222)                                                                                                    |                                             |      |
| <invoiceenvelope <br="" xmlns="urn:GEINV:InvoiceEnvelope:3.1">xmlns:xsi="http://www.w3.org/2001/XMLSchema-instance"<br/>xsi:schemaLocation="urn:GEINV:InvoiceEnvelope:3.1 InvoiceEnvelope.xsd"&gt;<br/><from><br/><partvid>00002222</partvid></from></invoiceenvelope> | ▲ 已處理1筆資料                                   |      |
| <partyld>00002222</partyld><br><description>fromRole</description><br>已寄送1筆資料                                                                                                    | 確定                                          | /152 |

### B2B發票接收-查詢與列印(退回發票)

| 查詢與下載>>進項發                                           | <b>条票查詢與列印</b>                   | 操作步驟<br>1 龄 \ 没查询列印之發要資訊 |
|------------------------------------------------------|----------------------------------|--------------------------|
| □ 🗁 查詢與下載                                            | ▶ 現在位置/ <u>查詢與下載</u> > 進項發票查詢與列印 | 2 點選[杏詢]                 |
| ──■銷項發票查詢與列印                                         |                                  |                          |
| <ul> <li>         ・         ・         ・</li></ul>    | 發票號碼 YU00000001                  | ~ YU00000001             |
| <ul> <li>■進項發票查詢與列印</li> <li>■進項折讓證明單查詢與列</li> </ul> | 發票日期                             |                          |
| 印<br>                                                | 寄送日期                             |                          |
| 載<br>Puttime control (1977年) all - 16 - control      | <b>賣方統一編號</b>                    |                          |
| ·····································                | 發票狀態 全部                          |                          |
|                                                      | ◄ 查詢                             |                          |

### B2B發票接收-查詢與列印(退回發票)

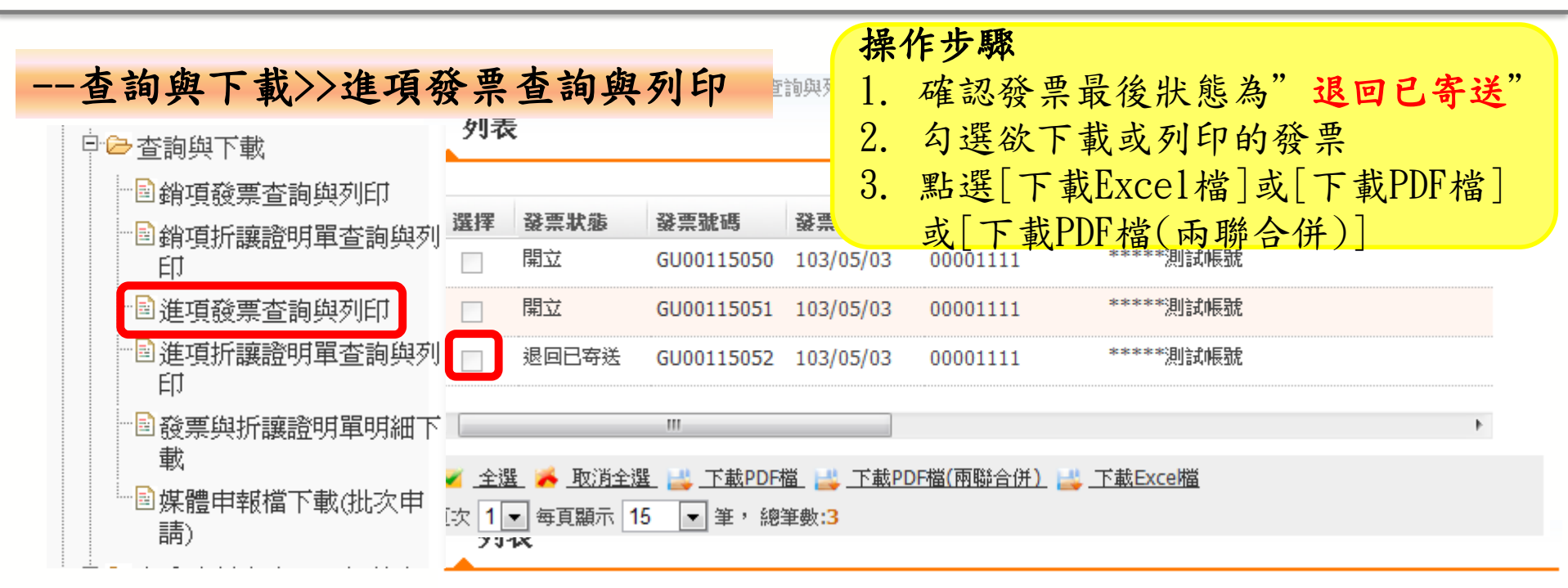

### ※發票狀態必須為 『退回已寄送』才可 執行下載

| 寄送日期                                                                   | 銷售額合計  | 營業税   | 總計     | 課稅別 | 最後狀態  | 最後異動時間    |
|------------------------------------------------------------------------|--------|-------|--------|-----|-------|-----------|
| 103/05/03                                                              | 305    | 15    | 320    | 應稅  | 開立    | 103/05/03 |
| 103/05/03                                                              | 29,997 | 1,500 | 31,497 | 應稅  | 開立    | 103/05/03 |
| 103/05/03                                                              | 33,000 | 1,650 | 34,650 | 應稅  | 退回已寄送 | 103/05/03 |
| •                                                                      |        |       |        |     | III   | 4         |
| ✓ 全選 ※ 取消全選 び 下載PDF檔 送 下載PDF檔(兩聯合併) 送 下載Exce檔 頁次 1 → 每頁顯示 15 → 筆,總筆數:3 |        |       |        |     |       |           |
|                                                                        |        |       |        |     |       | 154       |

| 銷項接收確認作業<br>新型: test111 (各服測訊111)<br>■ 消費者功能選單 | <b>人</b><br>())<br>())<br>()) | 在認退回 <b>發</b>            | 文票<br>强回:                  | ► 操化<br>1.<br>建票 2.<br>3 | <b>乍步驟</b><br>登選票選選<br>選                | ₹查看的       | 發票號碼可<br>為「退回未 | 查看<br>確認」 |
|------------------------------------------------|-------------------------------|--------------------------|----------------------------|--------------------------|-----------------------------------------|------------|----------------|-----------|
|                                                | 選擇                            | 發票號碼                     | 發票日期                       | 買方統一                     | 一編號                                     | 買方名稱       |                |           |
|                                                |                               | GU00115052               | 103/05/03                  | 000022                   | 22                                      | ****测試帳    | 號              |           |
|                                                |                               | MJ00000047               | 102/06/17                  | 000033                   | 33                                      | *****测試帳   | 號              |           |
| 🗉 🗀 銷項發票作業                                     | •                             | II                       | 1                          |                          |                                         |            |                | 4         |
| ▣ੰ直進項發票作業                                      | 🔍 顯決                          | 示全部 📝 全選 🎽               | 🕨 取消全選 🖂 蓼                 | 運狀態為已讀取                  | 🚾 寄送                                    |            |                |           |
| 曰 🕞 銷項接收確認作業                                   | 頁次 <b>1</b>                   | ▼ 毎頁顯示 15<br>位置 / 総項接收確認 | ■筆,總筆數:<br>佐業、磁辺退回:        | 2<br>跳画                  |                                         |            |                |           |
| ── <b>□</b> 確認退回發票<br>── <b>□</b> 確認折譲證明單      | <b>2</b> 571日<br>列目           |                          |                            | a: <del></del>           |                                         |            |                |           |
| 🔤 確認作廢折讓證明單                                    | 營業税                           | 總計                       |                            | 課稅別                      | 發票                                      | 伏龍         | 寄送失败原因         |           |
| 🗉 🧰 進項接收確認作業                                   |                               | 1,650                    | 34,650                     | 應稅                       | 退回利                                     | <b>F確認</b> |                |           |
| 田 🗀 查詢與下載                                      |                               | 2,500                    | 52,500                     | 應稅                       | 退回规                                     | <b>R確認</b> |                |           |
|                                                | < R2                          |                          | Trail A State and a second |                          | ( ) ( ) ( ) ( ) ( ) ( ) ( ) ( ) ( ) ( ) | III        |                | ŀ         |
|                                                | 、親<br>百次 4                    | 小王前 💌 王選 🥖               | ▶ 収消王涯 🔤 🦉                 | 2史小悠為口謂耿                 | 📫 句法                                    |            |                |           |
|                                                | 見八日                           | *  母見観小   3              |                            | 2                        |                                         |            |                |           |

-

**畫面預設僅顯示最近六期待確認資料,若需查詢超過六期待確認資料,請點選[顯示全部]進行查詢。** 

## B2B發票接收-確認退回發票

•

| 收码       | <b>雀</b> 記 | 忍作到 | 業>>石                                                                                                    | 雀認退      | 回   | 發  | 票   |        |                 | 操作<br>1. | <b>乍步</b><br>點選 | <b>驟</b><br>覧[寄 | 送]    |  |
|----------|------------|-----|----------------------------------------------------------------------------------------------------|----------|-----|----|-----|--------|-----------------|----------|-----------------|-----------------|-------|--|
|          |            | 發票  | 票號碼 GU                                                                                                    | 00115052 |     |    |     |        | 買方統一編號 00002222 |          |                 |                 |       |  |
|          |            | 發票  | <b>栗日期</b> 10                                                                                                    | 3/05/03  |     |    |     |        |                 | 買方名      | 3稱 **           | ***测討           | 城區號   |  |
|          |            | 發票  | <b>裏類別</b> 電子                                                                                                    | 子計算機式    | 票錢  |    |     |        |                 | 買方堆      | 地 台             | *****           |       |  |
|          |            | 發票  | こうちょう こうしょう こうしょう こうしょう こうしょう こうしん こうしん こうしん しんしょう しんしょう 見い しんしょう 見い しんしょう 見い しんしょう 見い しんしょう 見い しんしょう 見い しんしょう しんしょう しんしょ しんしょ | 回未確認     |     |    |     |        |                 | 相關到      | 虎碼              |                 |       |  |
|          |            | 訂   | 果稅別 應利                                                                                                    | 況        |     |    |     |        | 買               | 受人註詞     | 记欄              |                 |       |  |
|          |            | 銷售額 | 損合計                                                                                                    |          |     |    | 33, | 000    | <b>營業人角色註記</b>  |          |                 |                 |       |  |
|          |            | ź   | 營業稅                                                                                                    |          |     |    | 1,  | 650    | 買方下載PDF狀態       |          |                 |                 |       |  |
|          |            |     | 總計                                                                                                    |          |     |    | 34, | 650    | 備註              |          |                 |                 |       |  |
|          |            | 扣挑  | 氐金額                                                                                                    |          |     |    |     |        | 附件              |          |                 |                 |       |  |
|          |            | 退回  | 回原因 tes                                                                                                    | staaaa   |     |    |     |        |                 |          |                 |                 |       |  |
| <b>1</b> | ₩ 寄送       |     |                                                                                                    |          |     |    |     |        |                 |          |                 |                 |       |  |
| 序署       | 號品         | 名編號 | 發票品名                                                                                                    | 相關號碼     | 數量  | 單位 | 單價  | 小計     | 數量2             | 單位2      | 單價2             | 小計2             | 單一欄位備 |  |
| 1        | 0          | 01  | 汽水                                                                                                    |          | 10  | 瓶  | 300 | 3,000  | 0               |          | 0               | 0               |       |  |
| 2        | 0          | 03  | 礦泉水                                                                                                    |          | 100 | 瓶  | 300 | 30,000 | 0               |          | 0               | 0               |       |  |

ш

Þ.

### B2B發票接收-確認退回發票

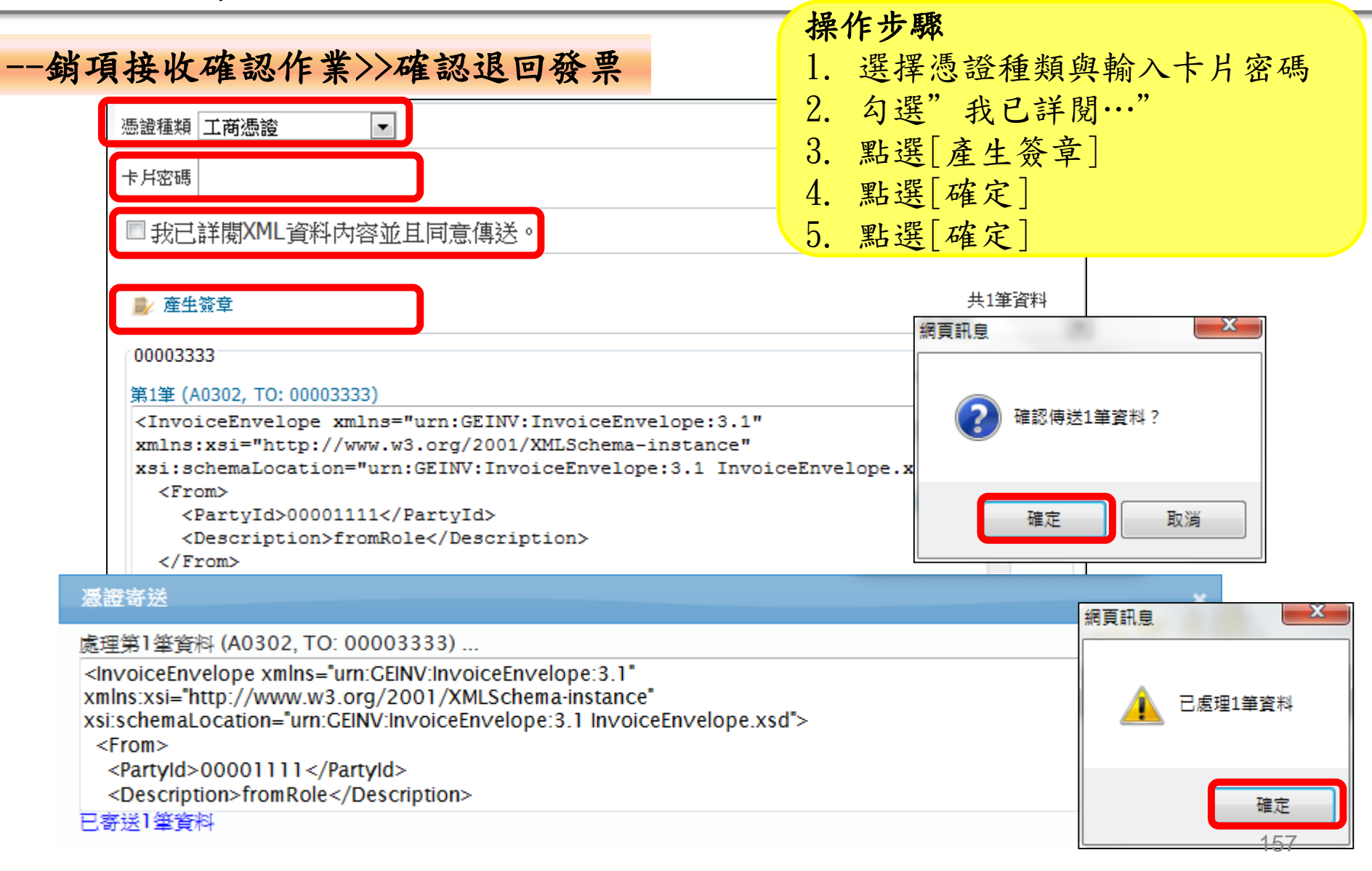

### 電子發票整合服務平台說明

平台功能操作 3

3.1 前置作業
3.2 人員帳號及權限管理
3.3 字軌取號與管理
3.4 B2B 發票開立
3.5 B2B 發票接收
3.6 其他功能說明

# 3.6其他功能說明

## \* 营業人授權專業代理人

- ◆媒申檔下載
- \*發票自行交付存證上傳

### 其他功能說明-營業人授權專業代理人

專業代理人 營業人 電子發票整合服務平台 開立發票、折讓 作廢發票、折讓 發票查詢、列印、下載 接收發票、折讓 折讓單查詢、列印、下載 發票查詢、列印、下載 媒申檔下載 折讓單查詢、列印、下載 媒申檔下載 丁種字軌取號

其他功能說明-營業人授權專業代理人

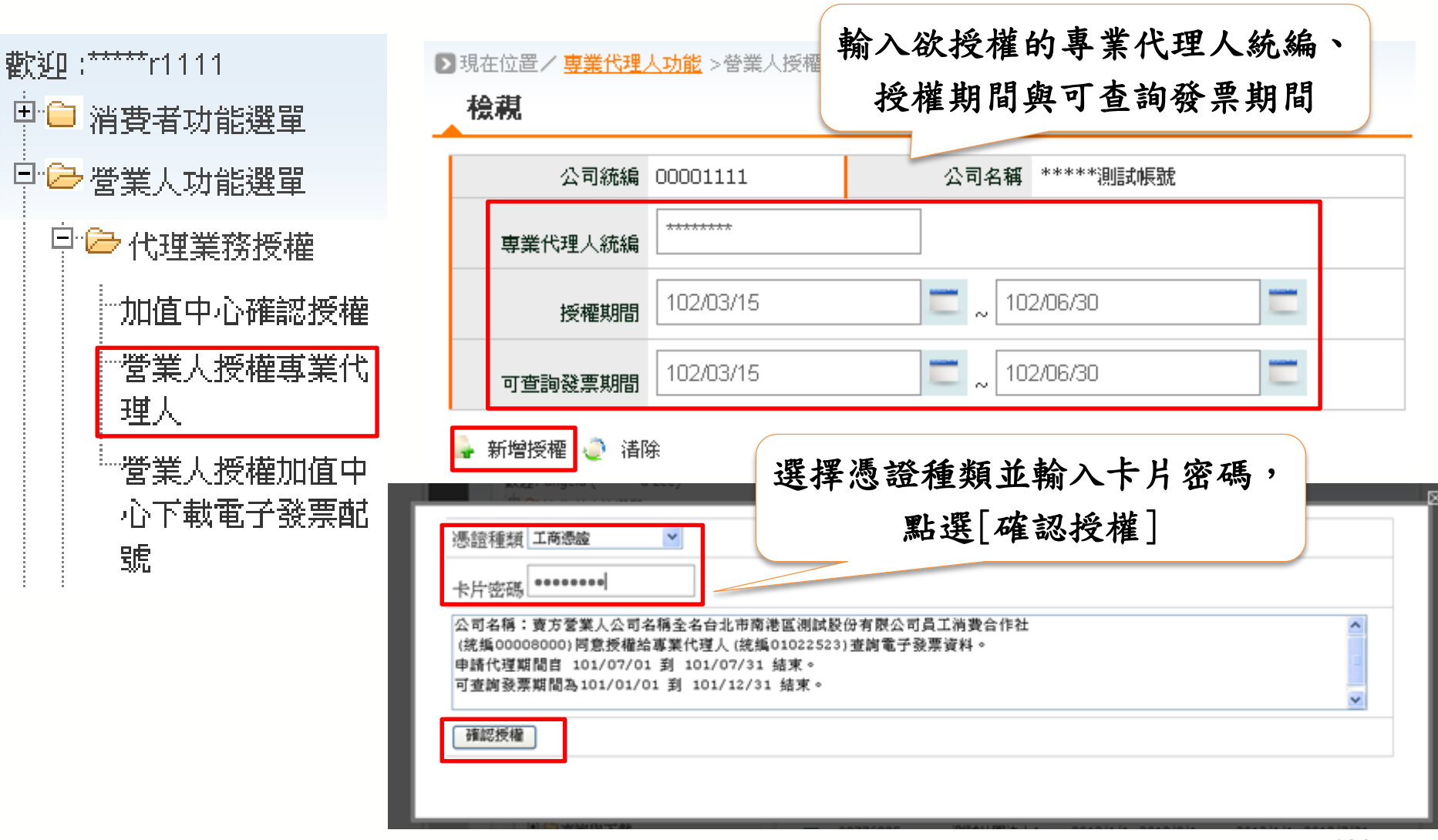

### 其他功能說明-營業人授權專業代理人

#### 🗣 新增授權 🌔 清除

| 選擇 | 専業代理統編  | 専業代理名稱  | 授權期間                  | 可查壽瓷票期間               | 建立日期       | 授權狀態  |
|----|---------|---------|-----------------------|-----------------------|------------|-------|
|    | ******* | 測試社團法人1 | 2011/9/1 ~ 2014/4/30  | 2011/11/1 ~ 2013/7/31 | 2013/1/30  | 已授權   |
|    | ******  | 測試社團法人1 | 2012/1/1 ~ 2012/12/31 | 2012/9/1 ~ 2012/10/31 | 2012/10/23 | 已取消授權 |
|    | ******* | 測試社團法人1 | 2012/1/1 ~ 2012/10/31 | 2012/1/1 ~ 2012/10/31 | 2012/10/23 | 已取消授權 |
|    | *****   | 測試社團法人1 | 2012/1/1 ~ 2012/8/31  | 2012/1/1 ~ 2012/8/31  | 2012/7/31  | 已取消授權 |

🗾 全選 萨 取消全選 浠 取消授權

# 3.6其他功能說明

# \* 營業人授權專業代理人

## ◆ 媒申檔下載

\*發票自行交付存證上傳

其他功能說明-媒申檔下載

### •查詢與下載-媒體申報檔下載(包含進項、銷項)

| 日 🔁 查詢與下載               |                                                                                     |
|-------------------------|-------------------------------------------------------------------------------------|
| ──■銷項發票查詢與列印            |                                                                                     |
| ■銷項折讓證明單查詢與列<br>印       | 現在位置/ <u>銷項發票作業</u> > 媒體申報檔下載(批次申請)<br><b>本                                    </b> |
|                         |                                                                                     |
| ■進項折讓證明單查詢與列<br>印       | 申請時間                                                                                |
| ■ 發票與折讓證明單明細下<br>載      | 🔓 新增 🥄 查詢                                                                           |
| □<br>■媒體申報檔下載(批次申<br>請) | 🥱 返回                                                                                |

媒體申報檔執行的時間為:

00 點/04 點/08 點/12 點/15 點/18 點/21 點

其他功能說明-媒申檔下載

### •查詢與下載-媒體申報檔下載

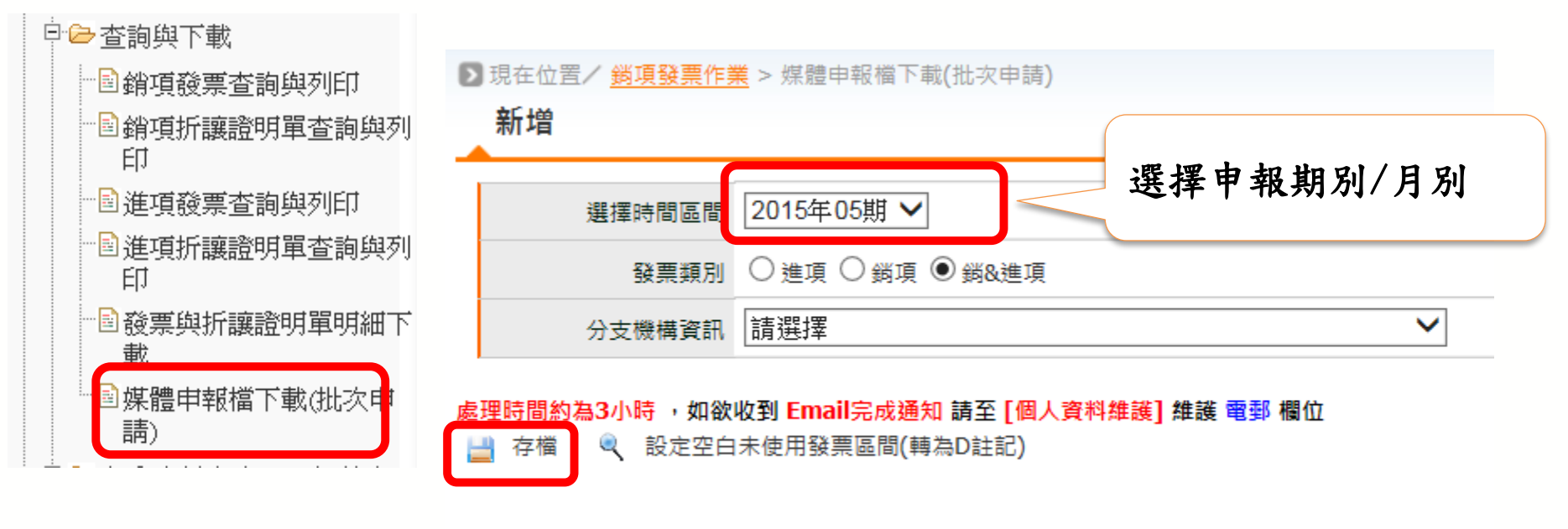

返回

## 其他功能說明-媒申檔下載

### •查詢與下載-媒體申報檔下載

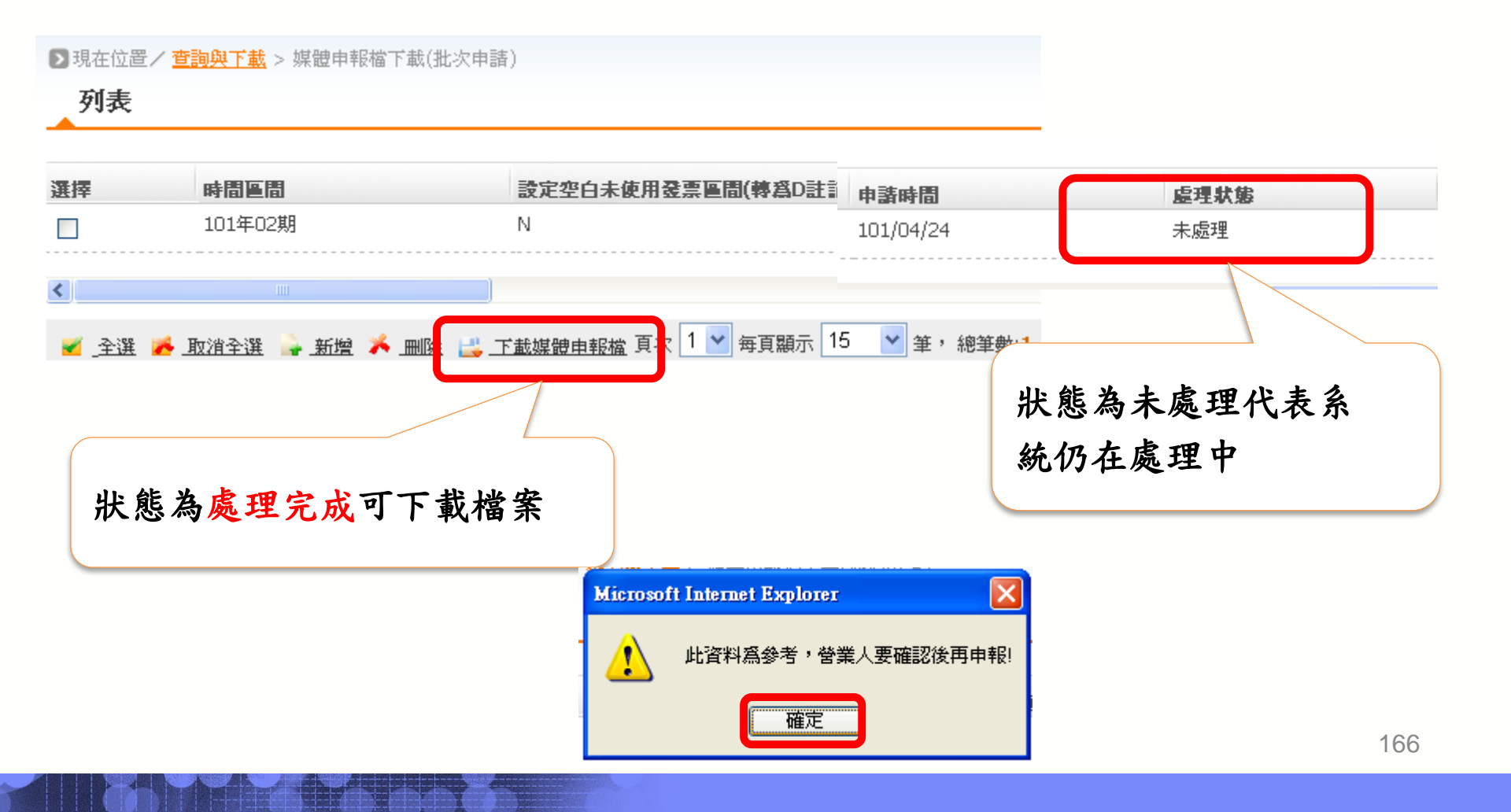

其他功能說明-媒申檔下載

### •查詢與下載-媒體申報檔下載

| ◎ 00001111.txt - 記事本                                                              |        |
|-----------------------------------------------------------------------------------|--------|
| 檔案(F) 編輯(E) 格式(O) 檢視(Y) 說明(H)                                                     |        |
| 31000011110000001101030000333300001111AH0000000000                                | 5000   |
| 31000011110000002101030000333300001111AH00000001000000020601000000(               | 01 03  |
| }1000011110000003101030000333300001111AH00000002000000031631000000(               | 0158   |
| }1000011110000004101030000333300001111AH00000003000000030001000000                | 0150   |
| }1000011110000005101030000333300001111AH00000004000000000000F000000               | 3000   |
| }1000011110000006101030000333300001111AH00000005000000030751000000                | 0154   |
| }1000011110000007101030000333300001111AH0000000600000920001000002                 | +6 00  |
| }1000011110000008101030000333300001111AH00000039000000010001000000                | 0050   |
| }1000011110000009101030000333300001111AH000000400000000132061000000               | 9669   |
| }1000011110000010101030000333300001111AH00000041000000003751000000                | 0019   |
| }1 00001111 00000111 01 03 00003333 00001111AH 00000043 0000002 02 06 01 000001 ( | 01 03  |
| }1000011110000012101030000333300001111AH0000004400000000000F000000(               | 3000   |
| }1000011110000013101030000333300001111AH00000045000000036151000000                | 9181   |
| }1 000011111 00000141 01 03 00003333 00001111AH 00000046 0000003 000001 0000015   | 5000   |
| }1 00001111 00000151 01 03 00003333 00001111AH 00000047 000000001 03 01 000000(   | 0052   |
| }1000011110000016101030000333300001111AH00000048000000000000F0000000              | 3000   |
| }1000011110000017101030000333300001111AH00000049000000000000F0000000              | 3000   |
| }1000011110000018101030000333300001111AH00000077000000006001000000                | 903 O  |
| }1000011110000019101030000333300001111AH00000078000000100001000000                | 95 0 0 |
| }1000011110000020101030000333300001111AH00000079000000030261000000                | 0151   |
| }1000011110000021101030000333300001111AH00000080000000160001000000(               | 98 9 9 |
| }1000011110000022101030000333300001111AH00000081000006330010000003                | 3165   |
| 31 00001111 00000231 01 03 00003333 00001111AH 00000082 00000002 00001 0000001    | 1000   |
| }1000011110000024101030000333300001111AH00000083000000000000F0000000              | 3000   |
| }1000011110000025101030000333300001111AH000000840000000150001000000(              | 0750   |
| 31 00001111 00000261 01 03 00003333 00001111AH 00000086 00000002 048 01 0000001   | 1024   |
| }1000011110000027101030000333300001111AH000000870000333330001000166(              | 5650   |
| }1000011110000028101030000333300001111AH00000089000000011281000000(               | 0056   |

# 3.6其他功能說明

\* 營業人授權專業代理人

◆媒申檔下載

☆ 發票自行交付存證上傳

其他功能說明-發票自行交付存證上傳

| □□消費者功能選單             | ▶ 現在位置/ <u>多元交付</u> > 酸栗自行交付存證上傳 |
|-----------------------|----------------------------------|
| □                     | 查詢<br>                           |
| □─□待辦事項               | 營業人資格 B2B營業人                     |
| □ □ 糸統設定              |                                  |
| □□基本資料                | 上傳日期                             |
| □                     |                                  |
| □□建項發票作業              | 🚅 上傳檔案 🔍 查詢                      |
| 🗉 🗀 銷項接收確認作業          |                                  |
| 🗉 🧰 進項接收確認作業          |                                  |
| 🖽 🧰 查詢與下載             |                                  |
| 巴 😑 存證資料查詢-B2B/加值中心上傳 |                                  |
| □                     |                                  |
| □                     |                                  |
| 田 😑 營業人B2C發票作業        |                                  |
| □                     |                                  |
| □ 😑 多元發票交付-郵局紙本遞送     |                                  |
|                       |                                  |

其他功能說明-發票自行交付存證上傳

| 隱荷遵單                                   | 🥱 返回                                                                                            |             |                      |      |  |  |  |
|----------------------------------------|-------------------------------------------------------------------------------------------------|-------------|----------------------|------|--|--|--|
| 歡迎: 00007102 (莊棠鈞)<br>□□ 消費者功能選單       | ▶現在位置/ <u>多元交付</u>                                                                              | > 發票自行交付存證上 | 傳                    |      |  |  |  |
| □ 🗀 資料統計分析                             | 上傳                                                                                              |             |                      |      |  |  |  |
| 日                                      |                                                                                                 |             |                      |      |  |  |  |
| □ 🗀 待辦事項                               | 営業人資格                                                                                           | B2B营業人      |                      |      |  |  |  |
| □ 🗀 系統設定                               | 檔案上傳路徑                                                                                          |             |                      | 瀏覽   |  |  |  |
| □□□基本資料                                |                                                                                                 |             |                      |      |  |  |  |
| 團───────────────────────────────────── | 作業箱別                                                                                            | ◉方證問☆發華     | 作業類別得種。              |      |  |  |  |
| □□□進項發票作業                              | TERREAL                                                                                         |             | 不填預設為開               | 立發票  |  |  |  |
| □ 🗀 銷項接收確認作業                           |                                                                                                 | ○ 存證作廢發票    | REJ:退回發票<br>CAN:作廢發票 |      |  |  |  |
| □ 🗀 進項接收確認作業                           |                                                                                                 | ○ 存證開立折讓    | CRE_ALW:開立           |      |  |  |  |
| □□□查詢與下載                               |                                                                                                 | ○ 存證作廢折讓    | CAN_ALW:11=18        | ¢/江謙 |  |  |  |
| □ □ 存證資料查詢-B2B/加值中心上<br>傳              |                                                                                                 |             |                      |      |  |  |  |
| □ 😑 存放發票訊息註銷作業-B2B                     | 彭 上傳 📑 範例下載 📑 說明檔下載                                                                             |             |                      |      |  |  |  |
| □□□℃□代理業務授權                            | · · · · · · · · · · · · · · · · · · ·                                                           |             |                      |      |  |  |  |
| □ 😑 營業人B2C發票作業                         | <ol> <li>1.下載範例檔後請務必使用電腦程式裡的附屬應用程式記事本 開啟編輯檔案</li> <li>2.編輯完成後以.csv檔 另存新檔</li> <li>返回</li> </ol> |             |                      |      |  |  |  |
| 日: 🗁 多元發票交付                            |                                                                                                 |             |                      |      |  |  |  |
| □ □ 多元發票交付-郵局紙本遞送                      | .,                                                                                              |             |                      |      |  |  |  |
|                                        |                                                                                                 |             |                      |      |  |  |  |
|                                        |                                                                                                 |             |                      |      |  |  |  |
| 野──人員帳號及權限管理                           |                                                                                                 |             |                      |      |  |  |  |

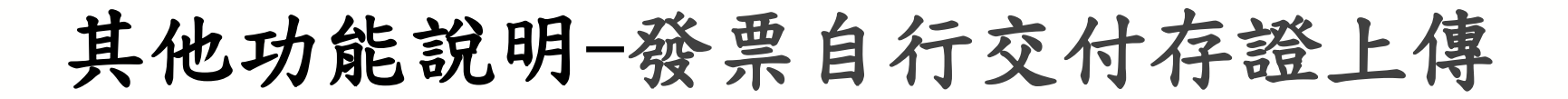

•存證開立發票範例

範例檔原始內容

| ◎ SAMPLE_存證開立發票 - 記事本                                                                                                    |       |
|----------------------------------------------------------------------------------------------------|-------|
| 檔案(F) 編輯(E) 格式(O) 檢視(V) 說明(H)                                                                                                    |       |
| H, 賣方統一編號, 賣方公司名稱, 賣方公司地址, 賣方公司電話<br>M, 發票號碼1, 發票日期1, 發票類別1, 買方統一編號1, 買方公司名稱1, 買方公司地址1, 課稅別1, 稅率1, 銷售額合計1, 營業稅額1, 約<br>D, 發票品名1.1, 發票數量1.1, 發票單價1.1, 發票金額1.1<br>D, 發票品名1.2, 發票數量1.2, 發票單價1.2, 發票金額1.2                   | 悤計1   |
| D,發票品石1.5,發票數里1.5,發票準個1.5,發票並額1.5<br>M,發票號碼2,發票日期2,發票類別2,買方統一編號2,買方公司名稱2,買方公司地址2,課稅別2,稅率2,銷售額合計2,營業稅額2,約<br>D,發票品名2.1,發票數量2.1,發票單價2.1,發票金額2.1<br>D,發票品名2.2,發票數量2.2,發票單價2.2,發票金額2.2<br>D.發票品名2.3,發票數量2.3,發票單價2.3,發票金額2.3 | 息計2   |
| M,發票號碼3,發票日期3,發票類別3,買方統一編號3,買方公司名稱3,買方公司地址3,課稅別3,稅率3,銷售額合計3,營業稅額3,約<br>D,發票品名3.1,發票數量3.2,發票單價3.1,發票金額3.1<br>D,發票品名3.2,發票數量3.2,發票單價3.2,發票金額3.2<br>D,發票品名3.3,發票數量3.3,發票單價3.3,發票金額3.3                                      | 息計3   |
|                                                                                                    | the ∎ |

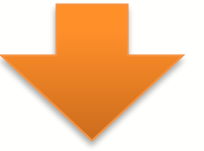

依據範例檔各欄位說明

將開立發票內容輸入後存檔

SAMPLE\_存證開立發票\_test.csv - 記事本

檔案(F) 編輯(E) 格式(O) 檢視(V) 說明(H)

H,00007102,測試公司名稱,台北市忠孝東路四段547號10樓,0423784009 M,TA00004599,2015/02/01,07,00001111,買方公司名稱,台南市中西區府前路一段100號,1,5,95,5,100 D,發票品名,2,50,100

其他功能說明-發票自行交付存證上傳

| □□消費者功能選單              | > 現在位置/ <mark>多元交</mark> ( | <u>↓</u> > 發票自行交付存證上傳                                                    |                       |          |  |
|------------------------|----------------------------|--------------------------------------------------------------------------|-----------------------|----------|--|
| □                      | 上傳                         |                                                                          |                       |          |  |
| □□行辦事項                 | <b>登</b> 業人 容格             | B2B登業人                                                                   |                       |          |  |
| □□系統設定                 | B R ( A II                 |                                                                          |                       | 1        |  |
| 田 🗀 基本資料               | 檔案上傳路徑                     | C:\Users\2424\Desktop\存證開立發票.cs                                          | Υ                     | 瀏覽       |  |
| □ 😑 銷項發票作業             |                            |                                                                          |                       |          |  |
| □□□□進項發票作業             |                            | ● 存證開立發票                                                                 | 作業類別代碼<br>不填預設為閩      | :<br>☆發垔 |  |
| 田 😑 銷項接收確認作業           |                            | <ul> <li>○ 存證//&gt; /&gt; /&gt; /&gt; </li></ul> <li>○ 存證//&gt; 作證 </li> | REJ:退回發票              | -        |  |
| 田 😑 進項接收確認作業           |                            | ○存證開立折讓                                                                  | CAN:作廢發票<br>CRE_ALW:開 | (<br>立折譲 |  |
| 田 😑 查詢與下載              | 作業類別                       | ○ 存證作廢折讓                                                                 | CAN_ALW:作             | 廢折讓      |  |
| 田· 🖨 存證資料查詢-B2B/加值中心上傳 |                            |                                                                          |                       |          |  |
| □· 😑 存放發票訊息註銷作業-B2B    | 🚅 上傳 📑 範例下:                | 載 📑 說明檔下載                                                                |                       |          |  |
| □□□℃目代理業務授權            |                            |                                                                          |                       |          |  |
| □· 😑 營業人B2C發票作業        | 🤊 返回                       | ſ                                                                        | _1                    |          |  |
| 日: 200 多元發票交付          |                            | 網頁訊息                                                                     | ×                     |          |  |
| □ □ ● 多元發票交付-郵局紙本遞送    |                            |                                                                          |                       |          |  |
| ■ 發票自行交付存證上傳           |                            | 發票自行交付存證檔案上傳成功                                                           |                       |          |  |
|                        |                            |                                                                          |                       |          |  |
|                        |                            | Ib÷                                                                      |                       |          |  |
|                        |                            | 维疋                                                                       |                       |          |  |

其他功能說明-發票自行交付存證上傳

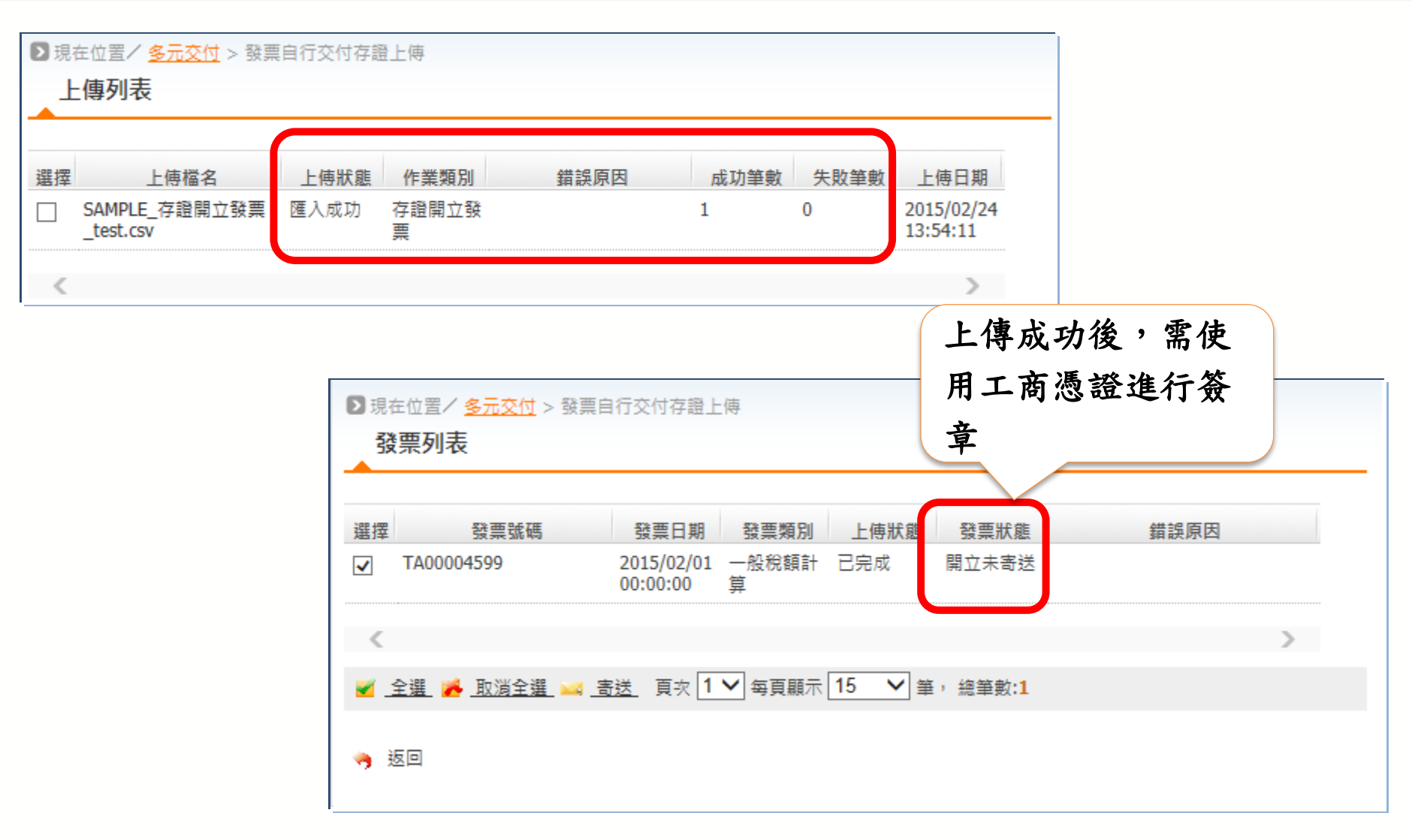

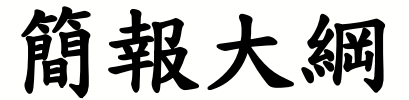

### □電子發票整合服務平台說明

### □<u>電子發票傳輸軟體Turnkey</u>

□ 常見問題

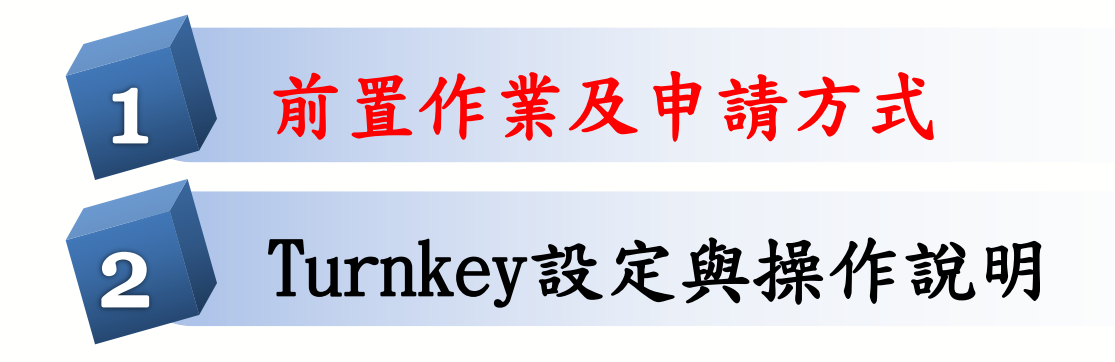

-Turnkey環境與連線 -Turnkey安裝設定 -檢核Turnkey傳送結果

Turnkey導入步驟與程序

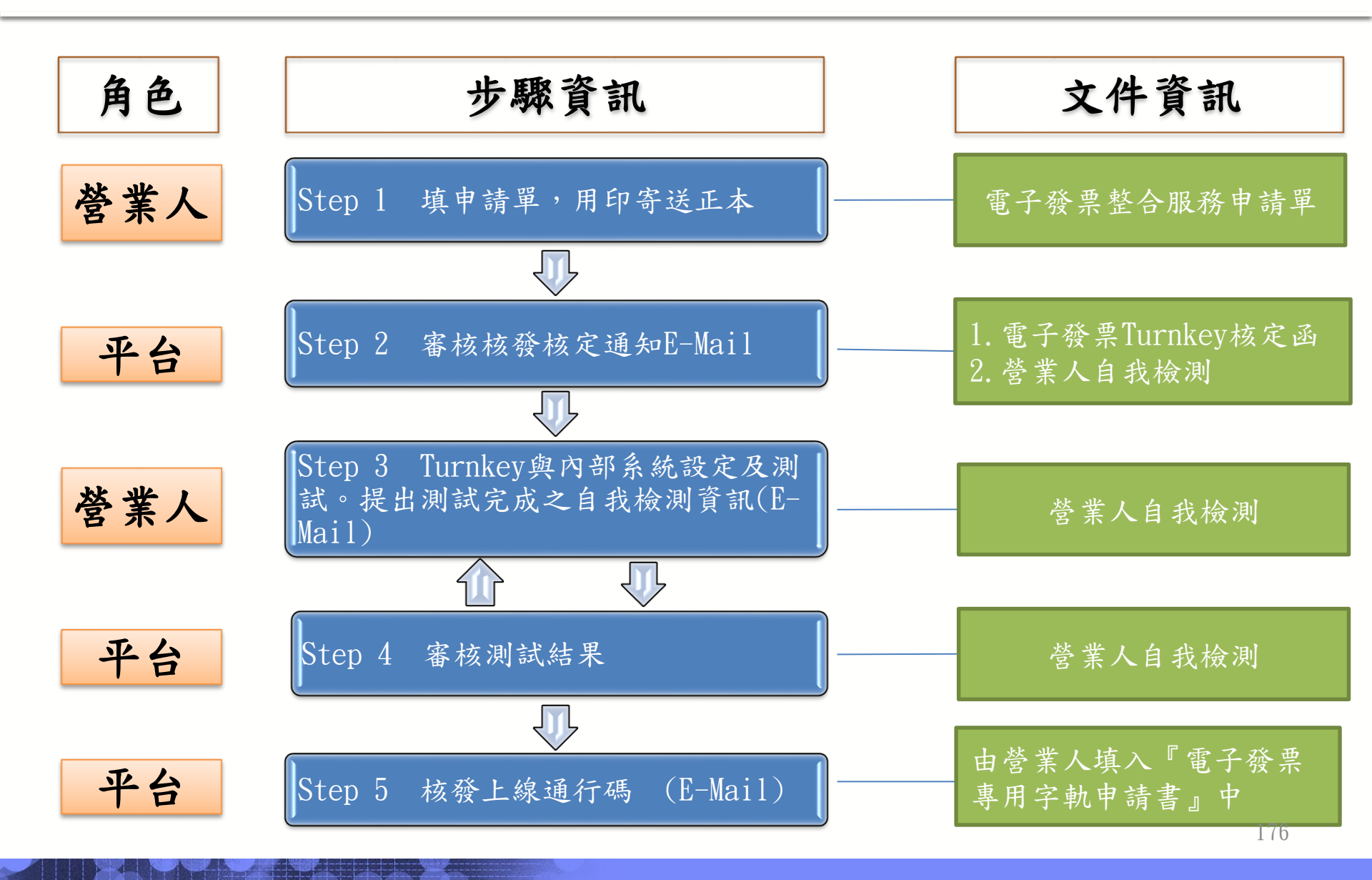

平台帳號核定通知

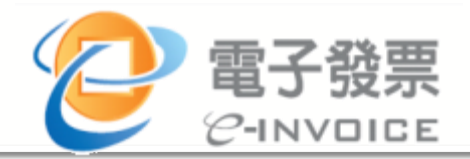

177

#### 二代電子發票整合服務平台帳號核定通知

有限公司】,您好:

感謝您使用二代電子發票整合服務平台-新版Client Turnkey 軟體。

財政部電子發票整合服務平台特以此封電子信件告知貴公司 Turnkey傳送方帳號及密碼,希望您善為牢記保存,以便作業需要。

一、重要事項,煩請牢記

(測試、正式環境代碼及密碼相同)

使用者登入帳號:ADMIN 使用者登入密碼:ADMIN 傳送帳號: 586 傳送密碼: \_/TI 傳送繞送代碼: P

二、下載安裝注意事項:

Turnkey 軟體安裝資訊:

- 1.適用對象一使用 Client 端連線工具上傳發票之營業人或加值 服務中心。
- 2.安裝環境-Windows(含 API)、常用之 Linux 環境
- 3.軟體與安裝操作手冊請連結至以下網址下載。 <u>https://www.einvoice.nat.gov.tw/APTRNKY/index.html?CSRT=1063505</u> <u>3713650308869</u>

營業人若有安裝操作疑問,可隨時聯繫客服中心,聯繫方式如下:

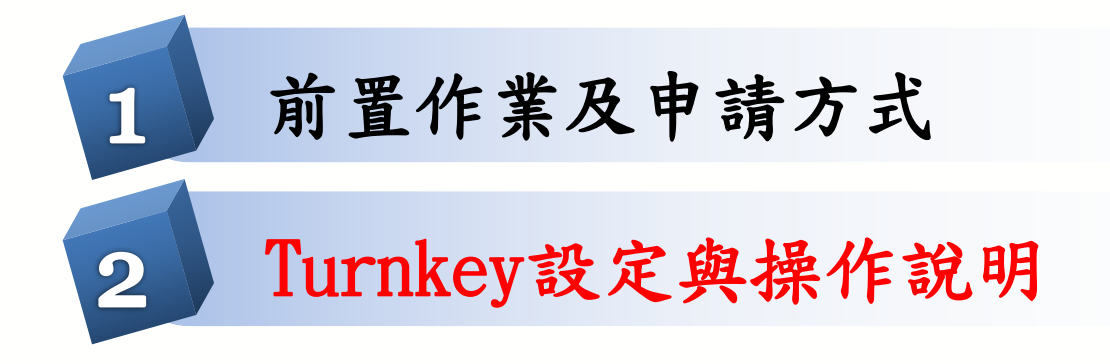

-Turnkey環境與連線 -Turnkey安裝設定 -檢核Turnkey傳送結果

# Turnkey介接-安裝環境需求

Windows 或 LINUX :

-RAM: 2GB以上 -HD: 可用空間80GB以上(含運作空間) -CPU: 雙核以上

LINUX: (需使用圖形介面)

Ubuntu 10.4以上、Redhat ES 5.4以上,需安裝好XWindow,可支援32及64位 元作業系統

WINDOWS:

WINXP、WIN2003Server以上,可支援32位元

及64位元作業系統

JAVA JDK

-JDK1.6.X,不支援JDK1.7

資料庫:

-Turnkey內部檔案系統(不須外部資料庫)

-PostgreSQL 8.0.x 或以上

(與AP2AP Gateway不同Schema)

-Oracle 10以上

-MySQL5、MSSQL Server2003以上

-如沿用一代PostGreSQL, Turnkey需被建立在不同的資料庫中

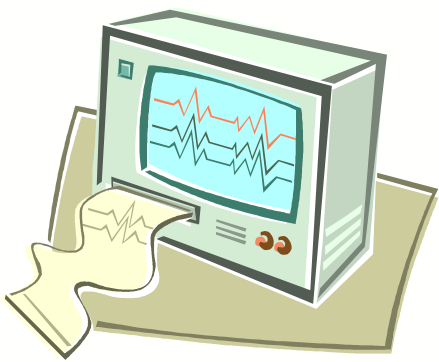
Turnkey介接-主機名稱

| 二代電子發票整合 |      | 正式環境                     | 測試環境                      |
|----------|------|--------------------------|---------------------------|
| 服務平台     |      |                          |                           |
| SFTP     | Host | sftp.einvoice.nat.gov.tw | tsftp.einvoice.nat.gov.tw |
|          | Name |                          |                           |
|          | IP   | 117.56.24.204            | 117.56.24.214             |
|          | Port | 2222                     | 2222                      |
| Web      | Host | gw.einvoice.nat.gov.tw   | tgw.einvoice.nat.gov.tw   |
| Service  | Name |                          |                           |
|          | IP   | 117.56.24.201            | 117.56.24.211             |
|          | Port | 443(https)               | 443(https)                |
| Turnkey  | IP   | 117.56.24.205            |                           |
| Download | Port | 80                       |                           |

二代電子發票整合服務平台之中心端連線主機名稱如上表,使用 TurnKey連線時請依照用途(連線測試或是正式上傳)之不同,在Turnkey系 統環境設定時選擇不同的執行環境,避免測試資料或正式資料上傳到錯誤的 整合服務平台上。

Turnkey介接-安裝模式

### ◆前提

Turnkey不能共用DB Instance,一個 Turnkey
 一個DB Instance

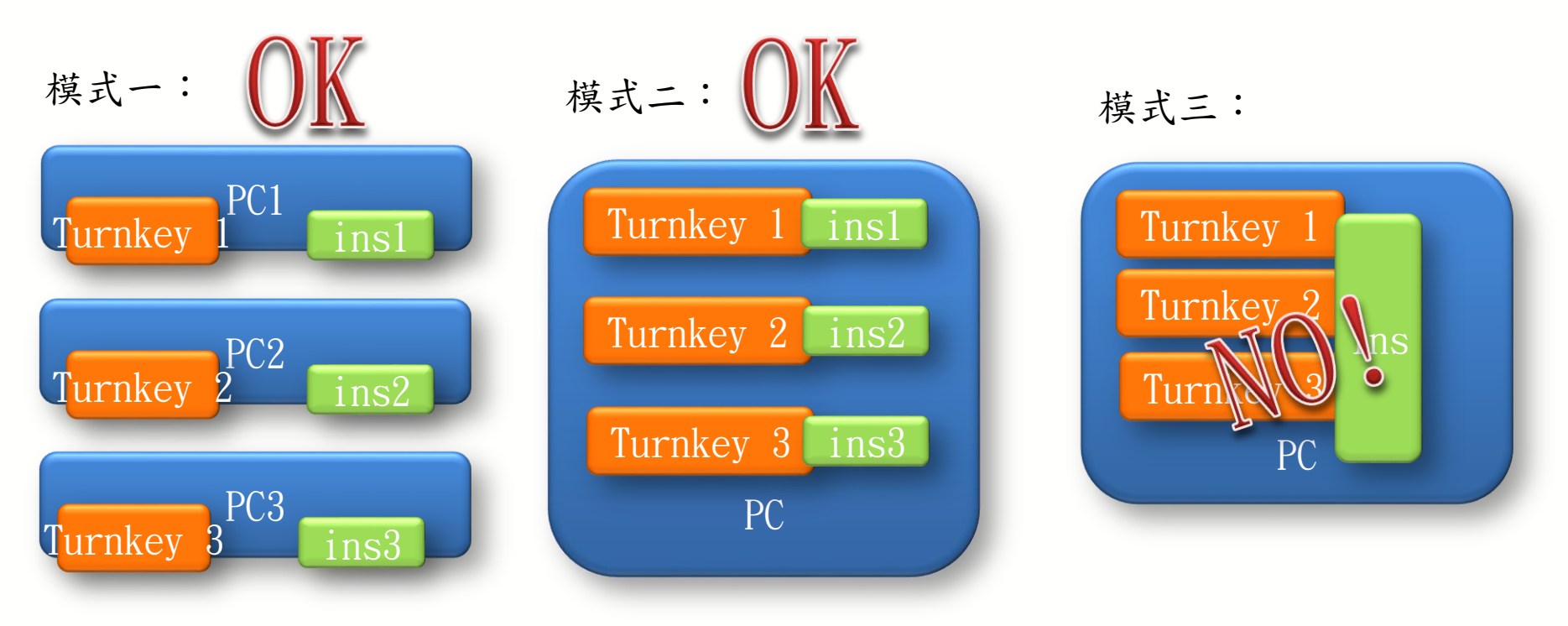

Turnkey介接-啟動

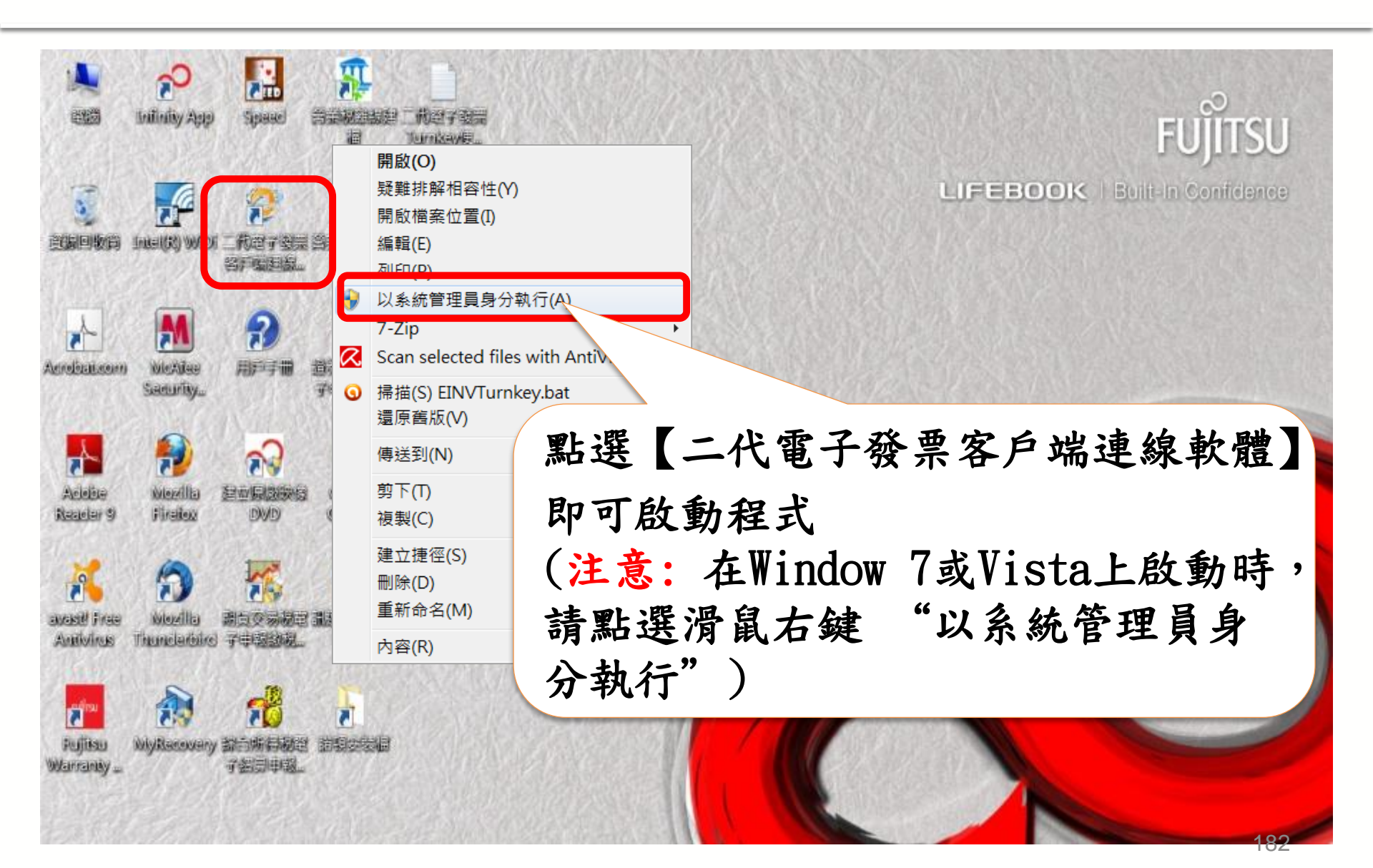

## Turnkey-開立發票傳輸流程

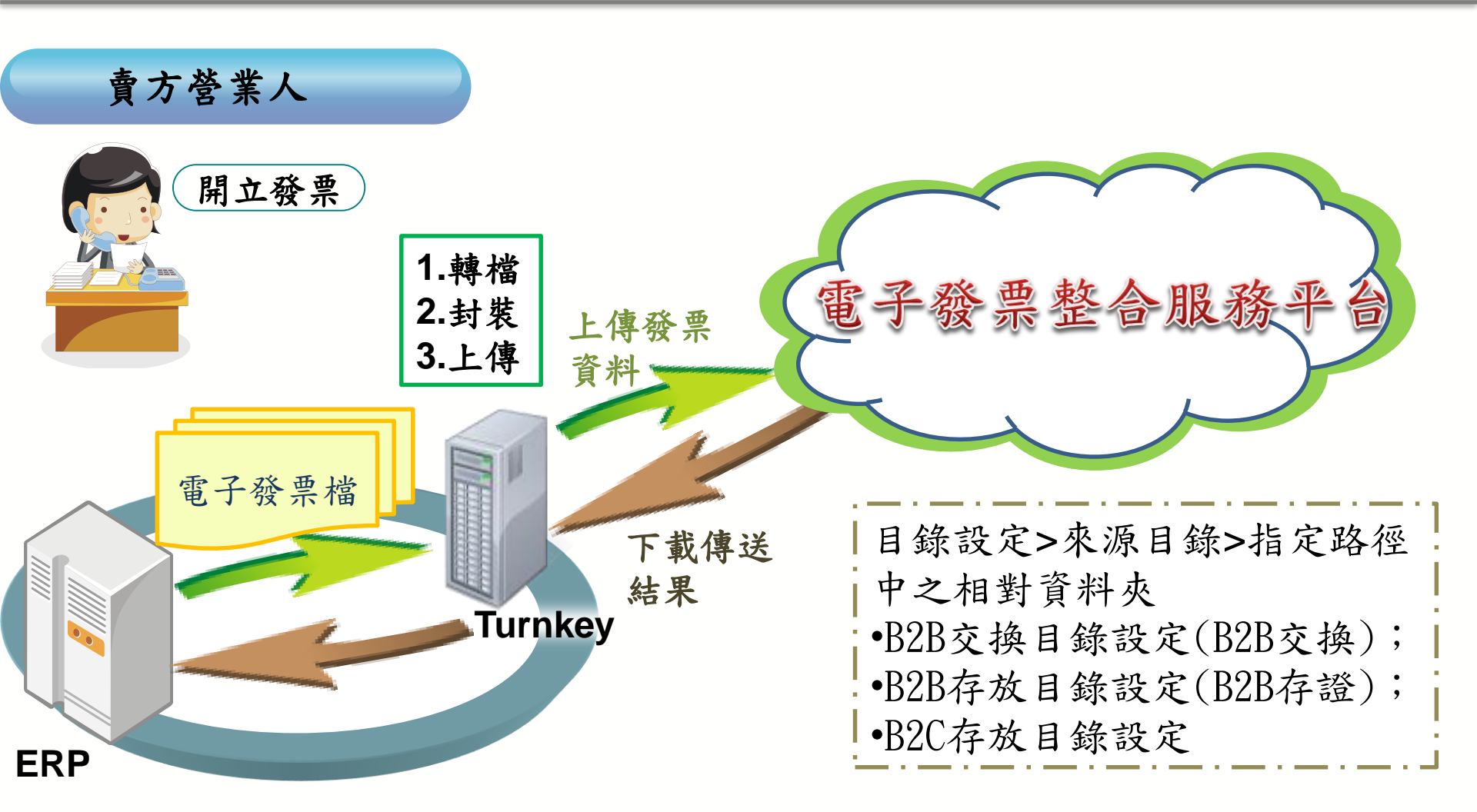

電子發票檔格式請參照「電子發票資料交換標準訊息建置指引」(MIG)

## Turnkey-接收發票傳輸流程

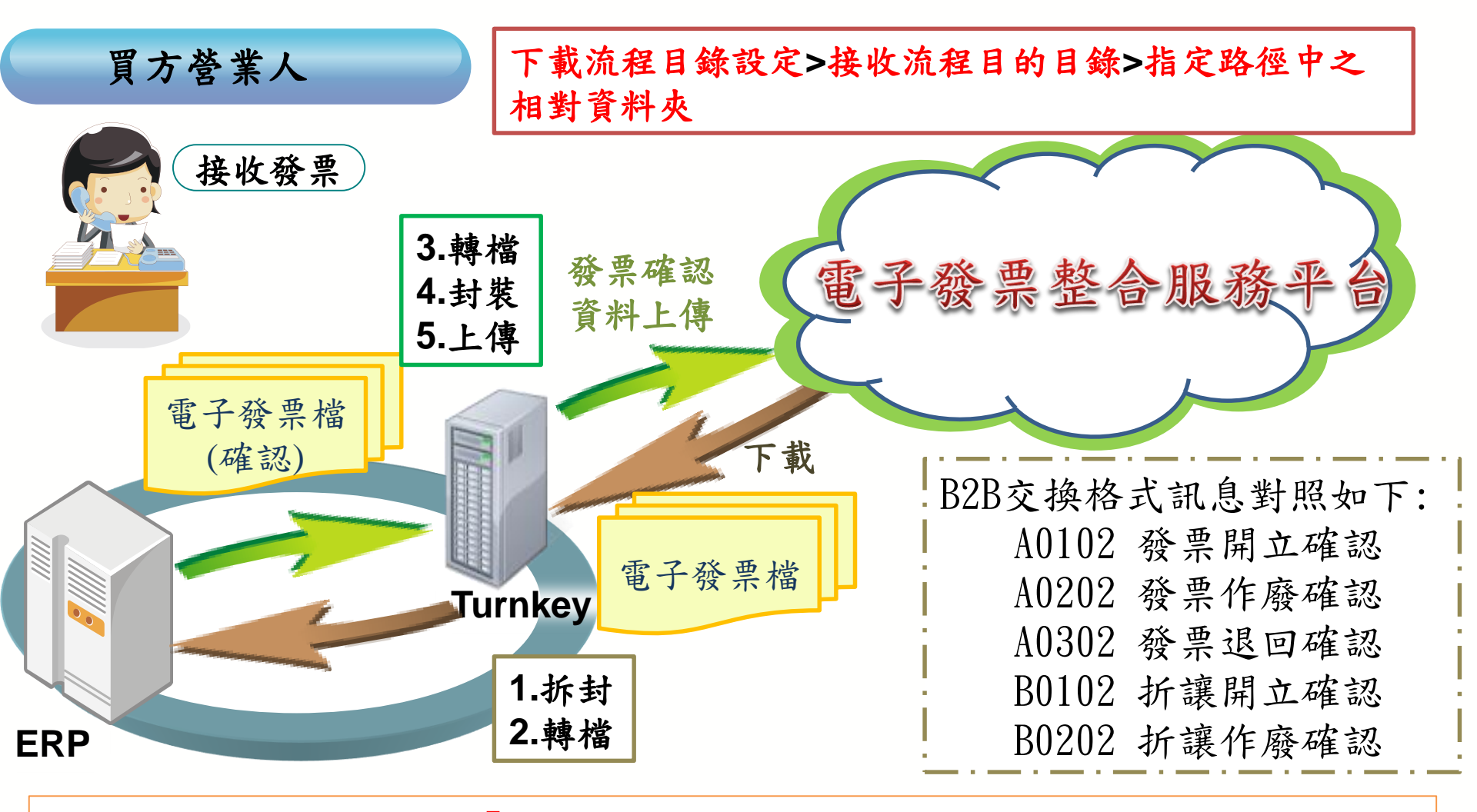

電子發票檔格式請參照「電子發票資料交換標準訊息建置指引」(MIG)

# Turnkey 主要功能

\* 營業人與平台中心端之資料傳送與接收

- ✤連線及發票處理記錄查詢
- ❖作業排程管理;目錄設定
- ◆訊息加簽處理,選擇加簽憑證

\*訊息版本轉換

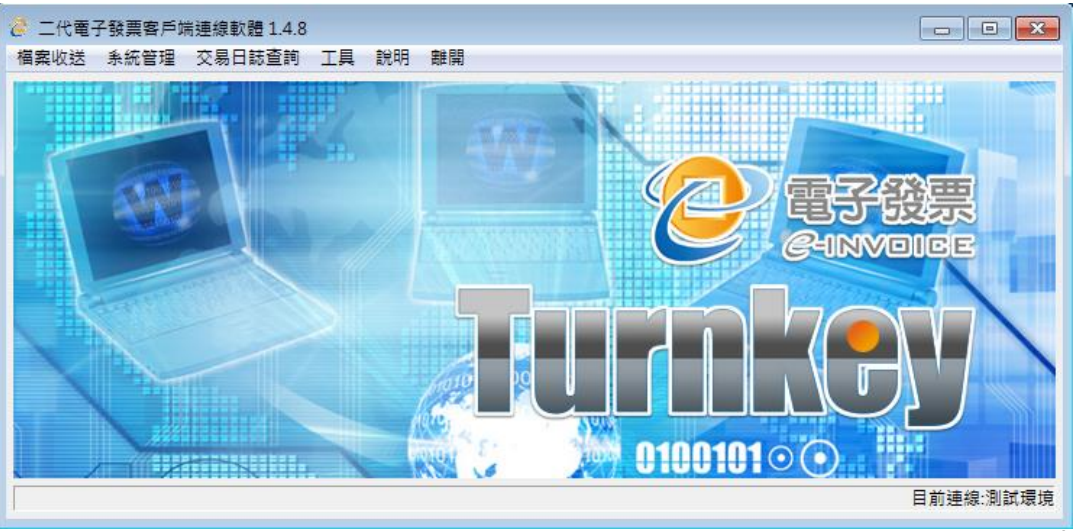

## Turnkey-安裝設定流程

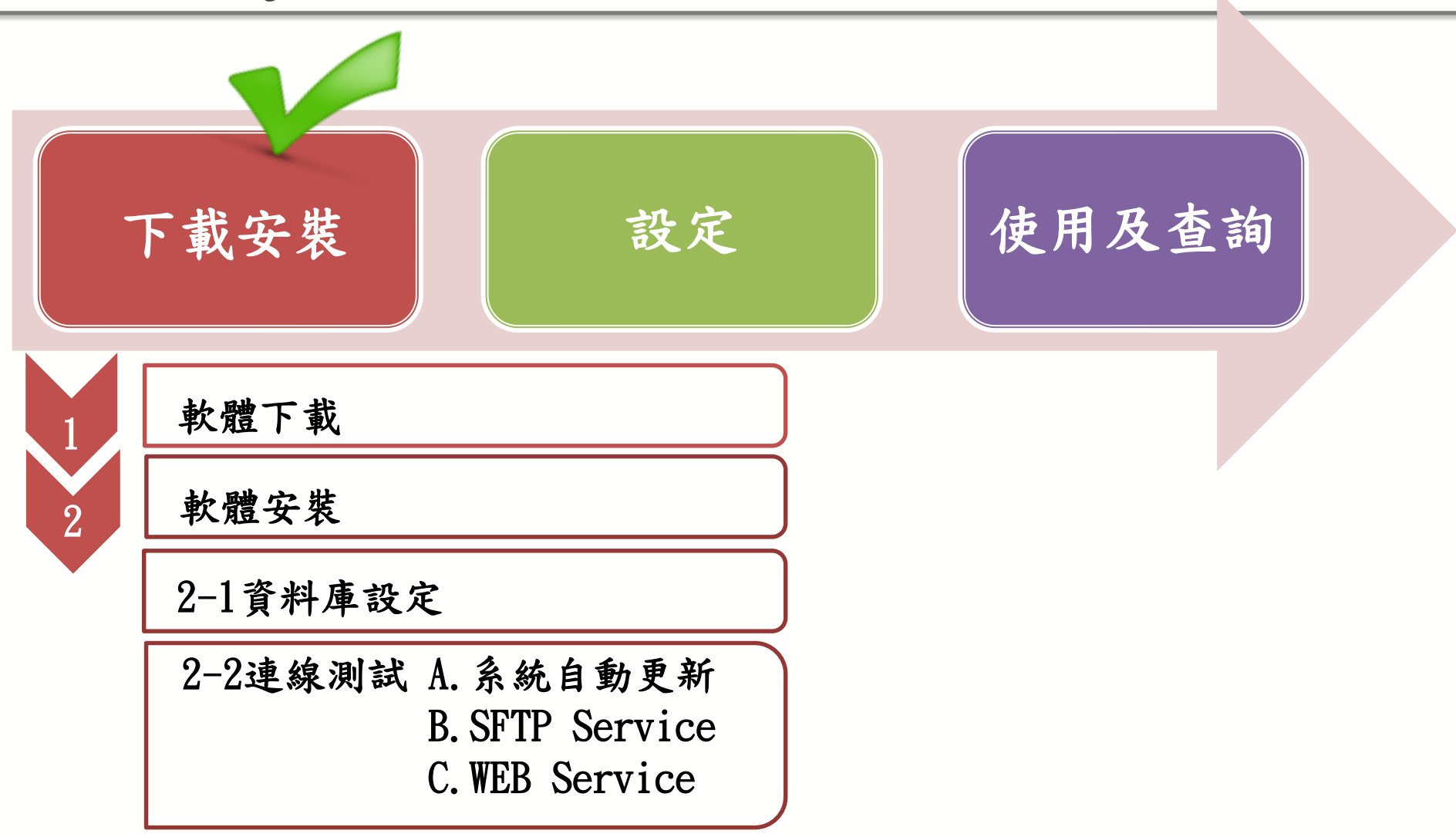

# Turnkey安裝設定-自動更新檢查

## Turnkey 啟動時會自動檢查是否有更新版本。

#### (程式更新IP 117.56.24.205 port 80)

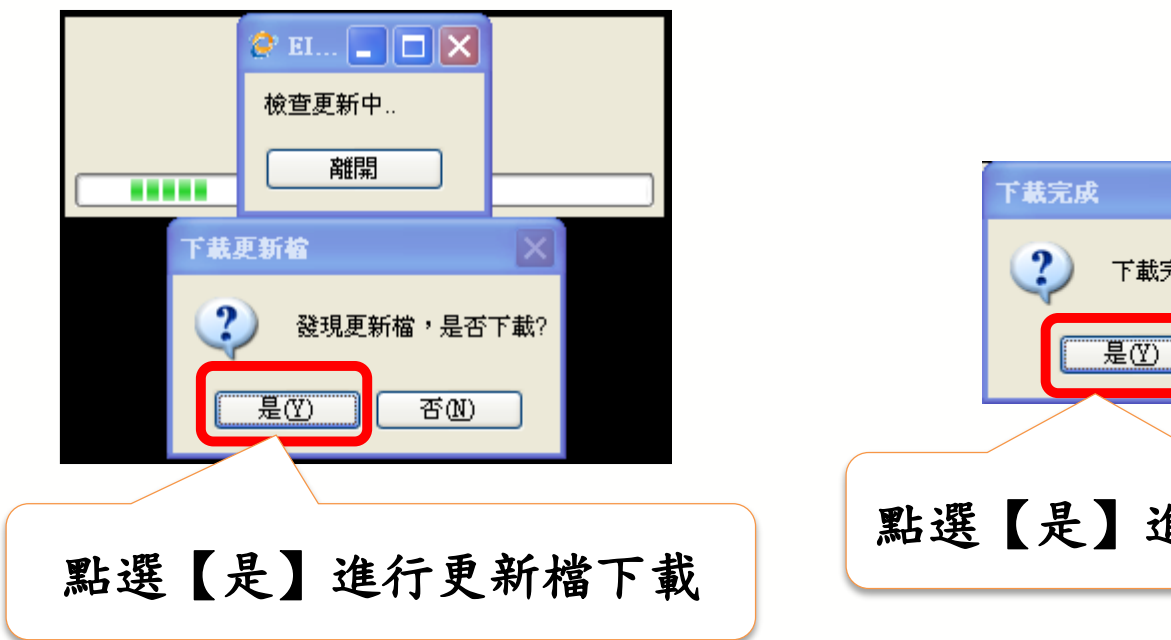

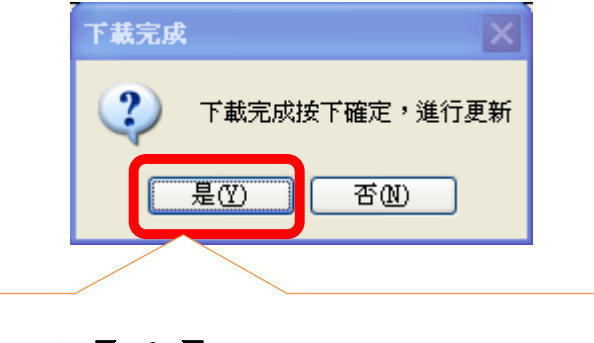

點選【是】進行Turnkey程式更新

## Turnkey安裝設定-自動更新檢查

二代電子發票整合服務平台會依據營業人提供客戶端IP位置, 開通中心端之防火牆,若營業人有異動就必須再填寫「電子 發票整合服務申請單」提出申請。

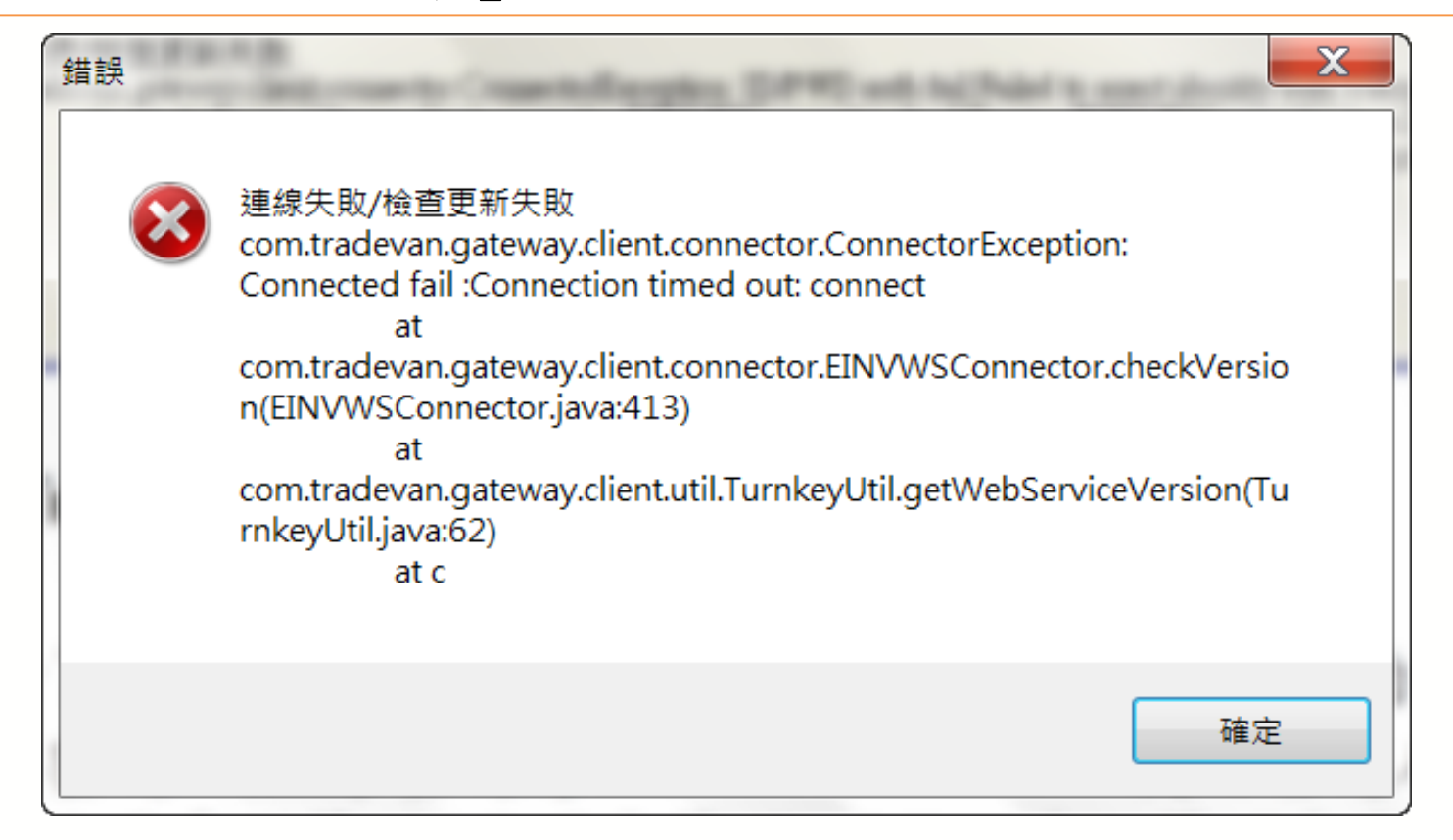

## Turnkey-安裝設定流程

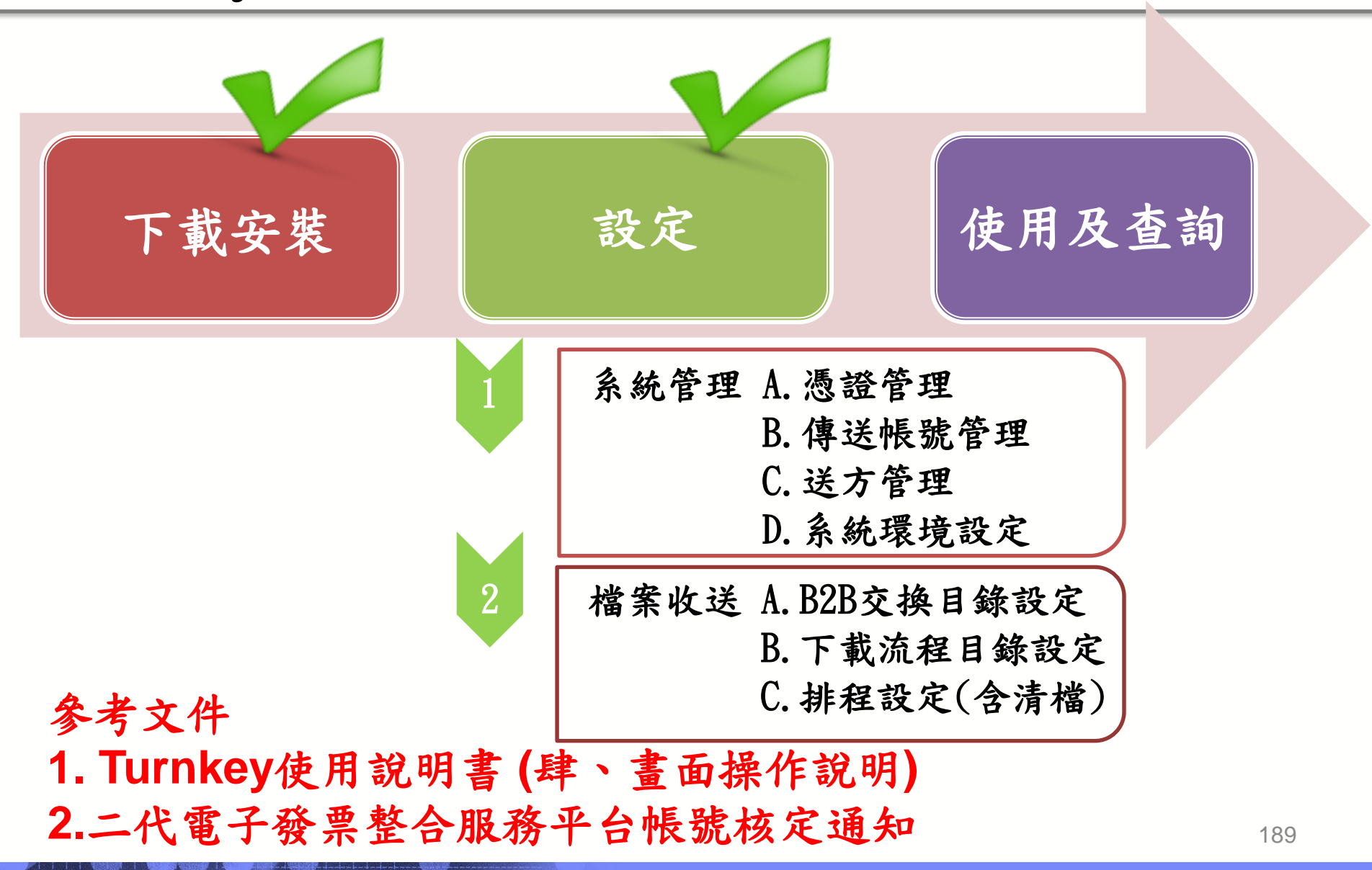

## Turnkey操作說明- 登入

| ● □ ×           | J |
|-----------------|---|
| 使用者帳號 ADMIN     |   |
| 使用者密碼           |   |
| ☑ 記住帳號下次登入不必再輸入 |   |
| 確定重置離開          |   |

Turnkey的使用帳號與密碼預設為ADMIN/ADMIN。 使用者進入Turnkey之後,可以使用[系統管理]>[使用者管理]功能,建立 管理者與使用者的帳號密碼。 此帳號用於登入Turnkey畫面及Turnkey功能權限控管,和Turnkey之中 的傳送帳號其意義和功能都不同,請注意不要混淆。

## Turnkey操作說明- 操作畫面

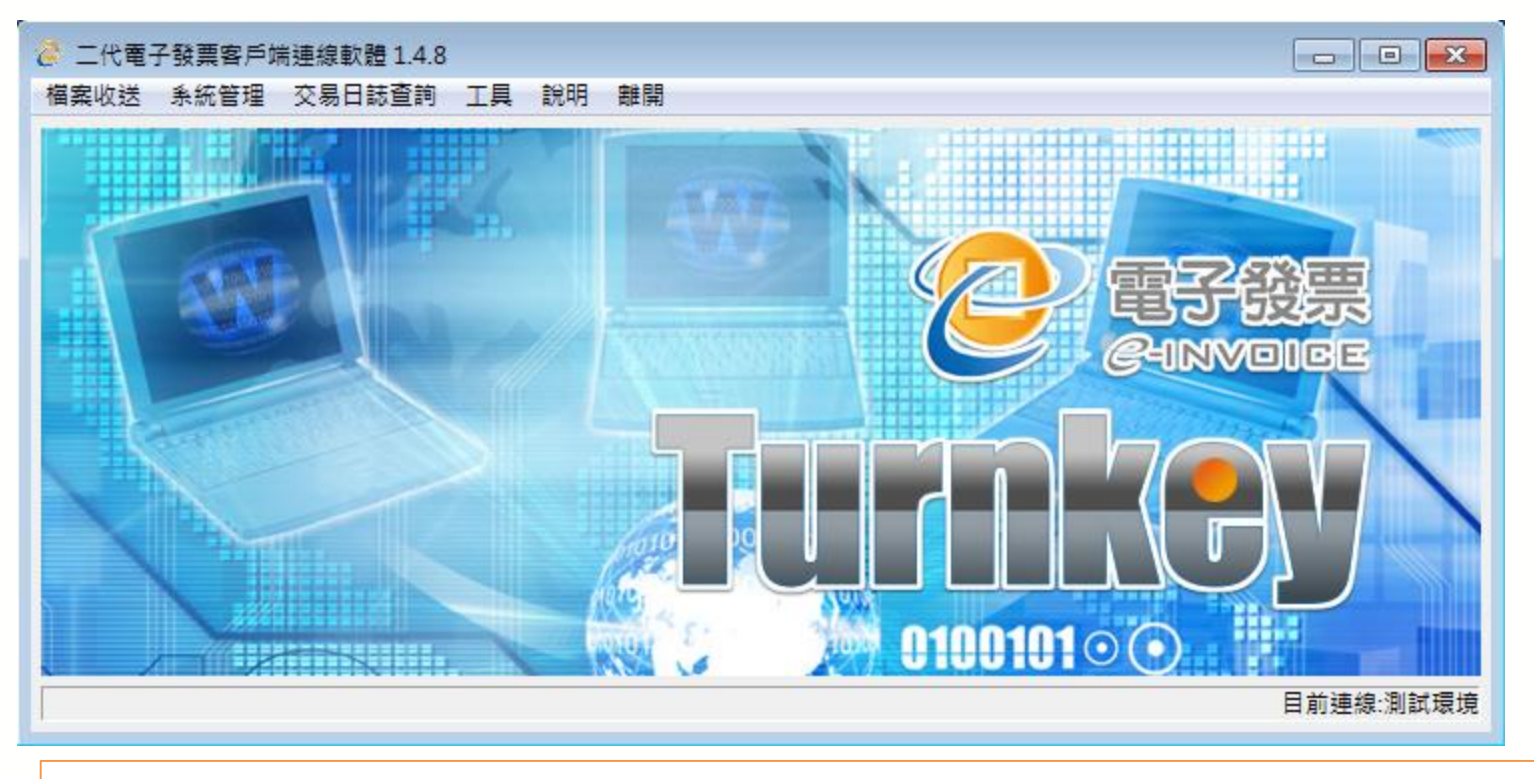

#### 進入Turnkey畫面之後,需要先設定連線時的參數與檔案位置

系統管理-憑證管理

| 憑證代碼         憑證類型         憑證路徑           1111         PFX         d:\EINVTurnkey\cert\1111_1111_0001_test.pfx           V001         PFX         d:\EINVTurnkey\cert\V001_V001_IVVC01.pfx           V002         PFX         d:\EINVTurnkey\cert\V002_V002_IVVC02.pfx           V004         PFX         d:\EINVTurnkey\cert\V004_V004_IVVC04.pfx           V003         PFX         d:\EINVTurnkey\cert\V003_IVVC03.pfx                                                                                                    | 8 | 9 憑證清單 |      |                                             |
|----------------------------------------------------------------------------------------------------|---|--------|------|---------------------------------------------|
| 1111       PFX       d:\EINVTurnkey\cert\1111_1111_0001_test.pfx         V001       PFX       d:\EINVTurnkey\cert\V001_VV001_VVC01.pfx         V002       PFX       d:\EINVTurnkey\cert\V004_V004_IVVC02.pfx         V004       PFX       d:\EINVTurnkey\cert\V003_IVVC03.pfx         V003       PFX       d:\EINVTurnkey\cert\V003_IVVC03.pfx         Image: state state                                                                                                    |   | 憑證代碼   | 憑證類型 | 憑證路徑                                        |
| V001         PFX         d:\EINVTurnkey\cert\V001_V001_IVVC01.pfx           V002         PFX         d:\EINVTurnkey\cert\V002_V002_IVVC02.pfx           V004         PFX         d:\EINVTurnkey\cert\V004_V004_IVVC04.pfx           V003         PFX         d:\EINVTurnkey\cert\V003_IVVC03.pfx           Image: Comparison of the system of the system of t                                                                                                    |   | 1111   | PFX  | d:\EINVTurnkey\cert\1111_1111_0001_test.pfx |
| V002         PFX         d:\EINVTurnkey\cert\V002_V002_IVVC02.pfx           V004         PFX         d:\EINVTurnkey\cert\V004_V004_IVVC04.pfx           V003         PFX         d:\EINVTurnkey\cert\V003_IVVC03.pfx                                                                                                    |   | V001   | PFX  | d:\EINVTurnkey\cert\V001_V001_IVVC01.pfx    |
| V004       PFX       d:\EINVTurnkey\cert\V004_V004_IVVC04.pfx         V003       PFX       d:\EINVTurnkey\cert\V003_IVVC03.pfx         Image: Comparison of the second second se                                            |   | V002   | PFX  | d:\EINVTurnkey\cert\V002_V002_IVVC02.pfx    |
| V003       PFX       d:\EINVTurnkey\cert\V003_IVVC03.pfx         Image: Control of the second second |   | V004   | PFX  | d:\EINVTurnkey\cert\V004_V004_IVVC04.pfx    |
|                                                                                                    |   | V003   | PFX  | d:\EINVTurnkey\cert\V003_IVVC03.pfx         |
|                                                                                                    |   |        |      |                                             |
|                                                                                                    |   |        |      |                                             |
| (2) 新増 集朝 興隆 辨明                                                                                                    |   |        |      |                                             |
|                                                                                                    |   |        |      |                                             |
|                                                                                                    |   |        |      |                                             |
|                                                                                                    |   | 0      |      | 新増                                          |

此功能提供使用者管理憑證之設定,此處設定的憑證會作為上傳資料的 簽章之用,若此Turnkey提供多組營業人(統編)資料上傳及交換,則可 設定多組憑證對不同來源的資料進行簽章。

系統管理-憑證管理

| 🤗 憲證清單                                                   |                       |                                                                                                    |                                                      |
|----------------------------------------------------------|-----------------------|----------------------------------------------------------------------------------------------------|------------------------------------------------------|
| 憑證代碼<br>unfy                                             | 憑證類型<br>PFX           | 🐓 素融設定 📃 🗖 🔀                                                                                               | '≆<br>Turnkey3\cert\unfy_01.pfx                      |
| 憑證代碼請自<br>定(最長4碼)                                        | 行設                    | <ul> <li>憑證代碼</li> <li>wnfy</li> <li>憑證密碼 ♥ 已是加密密碼</li> <li>************************************</li></ul> |                                                      |
|                                                          |                       | PFX PFX PFX Card 透證路徑 E:\EINVTurkey3\cert\unfy_01.pfx 瀏覽                                                   | Card(卡片)及PFX(軟<br>體憑證)。<br>當憑證類型為Card時<br>憑證路徑不允許編輯。 |
| 1.Turnkey                                                | 可使用軟劑                 | 確定 取消<br>遭憑證或卡片憑證,該憑證必須先                                                                                   | 註冊在整合服務平台                                            |
| <ul> <li>上才可以被</li> <li>2.若為卡片</li> <li>時,卡片必</li> </ul> | 使用,否<br>憑證,則)<br>須保持在 | 則上傳之資料會因為"驗章失敗"<br>只能設定一筆憑證資料,且註冊》<br>讀卡機之中,否則執行簽章時會參                                                      | '的錯誤被平台退回。<br>憑證以及排程上傳資料<br>發生錯誤。                    |

系統管理-傳送帳號管理

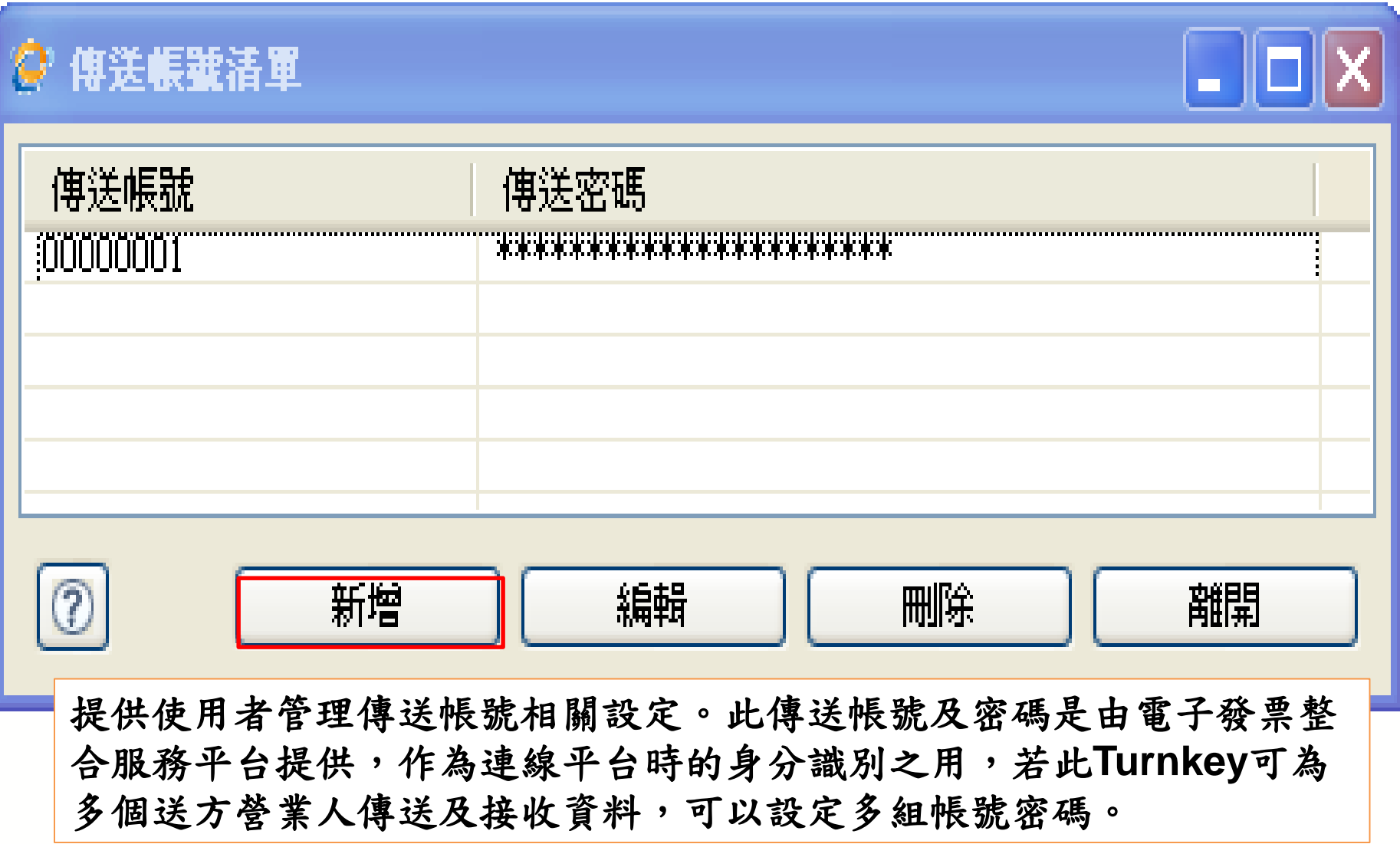

系統管理-傳送帳號管理

| 🤗 傳送帳號設定 |
|----------|
| 傳送帳號     |
|          |
|          |
| 確定 取消    |

傳送帳號與密碼須向整合服務平台提出申請,申請後會核發 傳送帳號與密碼(Mail通知)

系統管理-送方管理

#### 🔗 送方清軍

| 送方憑證 | 送方統編              | 送方描述 | 傳送繞送代碼   | 傳送帳號     | 傳送繞送描述         | 存證代理人 |
|------|-------------------|------|----------|----------|----------------|-------|
| 002  | 00000001          |      | TEST0001 | 00000001 | 00000001 - 測試用 | Å     |
|      |                   |      |          |          |                |       |
|      |                   |      |          |          |                |       |
|      |                   |      |          |          |                |       |
|      |                   |      |          |          |                |       |
|      |                   |      |          |          |                |       |
|      |                   |      |          |          |                |       |
|      |                   |      |          |          |                |       |
|      |                   |      |          |          |                |       |
|      |                   |      |          |          |                |       |
|      |                   |      |          |          |                |       |
|      |                   |      |          |          |                |       |
|      |                   |      |          | <u> </u> |                |       |
| 0    |                   |      | 新增       | 編輯       |                | 離開    |
| 木功能提 | 大功能提供传田史维谨却自送大法留。 |      |          |          |                |       |

送方是指使用此Turnkey上傳資料的營業人或加值中心,每一個送方都會使 用設定在憑證管理功能中的憑證對其送出的訊息簽章,並透過傳送帳號將資 料上傳到整合服務平台,以及下載整合服務平台要繞送到此送方的資料。

系統管理-送方管理

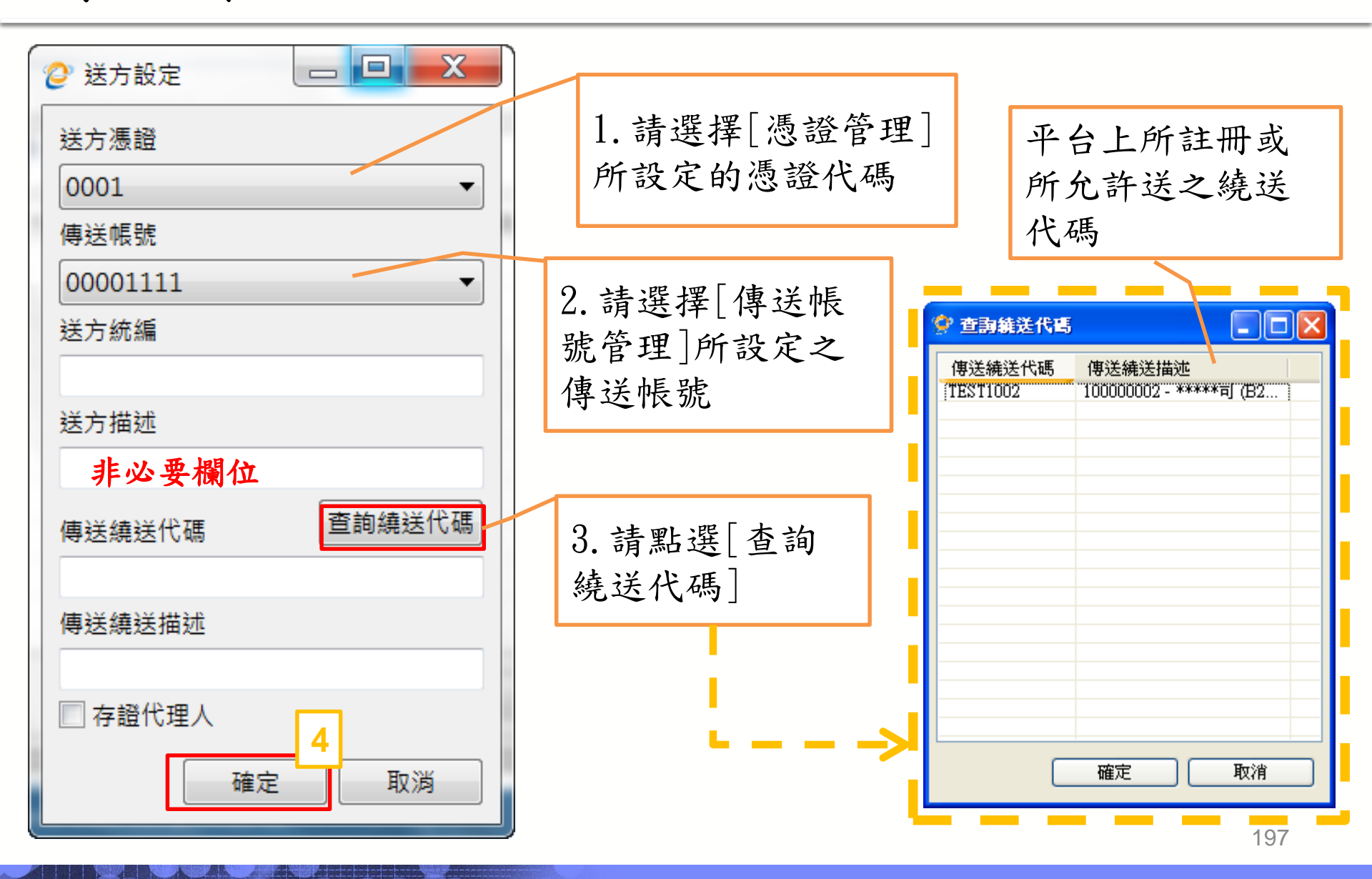

系統管理-系統環境設定

| 🔎 系統環境設定                                                                | 2                                      |
|-------------------------------------------------------------------------|----------------------------------------|
| 系統設定 通知設定                                                               | 設定在【排程設定】中的執行記                         |
| 訊息監控檔名                                                                  | 錄所存放的檔案名稱及位置。                          |
| C:\Program Files\EINVTurnkey\log\Turnkey.log 瀏覽                         |                                        |
| 執行環境                                                                    |                                        |
| 測試環境 ▼ 連線測記 造字對應對照表位置                                                   | 設定Turnkey是連線                           |
| 瀏覽                                                                      | 主 测 訊 或 定 止 式 琅 現                      |
| 資料保留天數<br>                                                              |                                        |
| 30<br>■ Log僅記錄作業失敗明細<br>■ 同步一代資料庫(MS SQL 不支援同步一代資料庫)<br>■ 產出一代營業人存證發票清冊 | 提供排程設定中的清檔<br>任務執行時,要刪除幾<br>天之前的資料的設定值 |
| ■ 訊息接收後存放至ERPInBox                                                      |                                        |
| 瀏覽 ▼ 備份上傳中間檔                                                            |                                        |
| ②    第一次進入Turnkey畫<br>定義此Turnkey是連線                                     | 面中,一定要先設定系統執行環境,<br>至測試或是正式環境。         |

系統管理-系統環境設定

| 📀 系統環境設定 📃 🗖 🗖                                 |                    |
|------------------------------------------------|--------------------|
| 条統設定 通知設定                                      | 設定發生事件紀錄時要寄送的email |
| Turnkey代號 EINVTurnkey                          | 信箱地址,寄件人、以及使用的郵    |
| ▋    發生系統事件記錄時,發email通知                        | 件伺服器。              |
| 寄件人郵件地址                                        |                    |
| 收件人郵件地址                                        | 廿月和从何肥哭士机它         |
| 郵箱伺服器                                          | 石疋野什何服品有政化         |
| ● 使用帳號密碼                                       |                    |
| 帳號                                             | 則不需要。              |
| 密碼                                             |                    |
| 通知週期 00 時 01 分                                 |                    |
| ● 使用預設文字                                       | 可設定郵件的內容中,除了事      |
| 程式停止時                                          | 件的通知外,還要包含那些文      |
| 系統事件發生時                                        | 字,例如可寫入系統管理員的      |
| 監控異常時                                          | 分機,方便收到信件的人聯絡      |
| 通知記錄歷程 C:\Program Files\EINVTurnkey\log\Tur 瀏覽 | 問題處理人員。            |
| 確定 取消 離開                                       |                    |

檔案收送-B2B交換/下載流程目錄設定

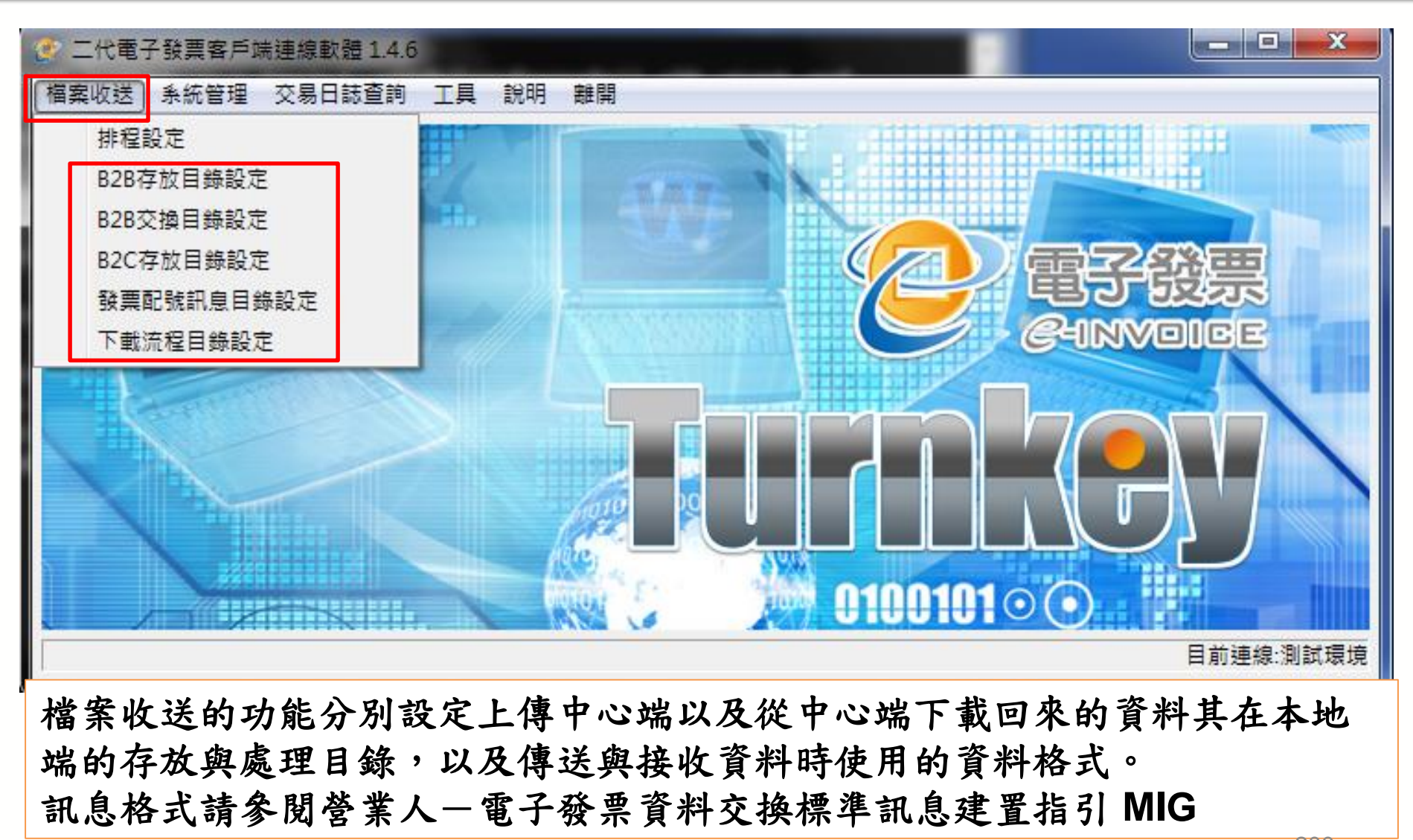

檔案收送-B2B交換目錄設定

| ♀ B2B交換目錄設定                                                                                                    |                    |
|----------------------------------------------------------------------------------------------------|--------------------|
| 上傳轉檔來源目錄                                                                                                    |                    |
| C:\Program Files\EINVTurnkey\UpCast\B2BEXCHANGE                                                                                                    | 瀏覽                 |
|                                                                                                    |                    |
| C:\Program Files\EINVTurnkey\Pack\B2BEXCHANGE                                                                                                    | 瀏覽                 |
|                                                                                                    |                    |
| C:\Program Files\EINVTurnkey\SendFile\B2BEXCHANGE                                                                                                    | 瀏覽                 |
|                                                                                                    | 離開                 |
|                                                                                                    |                    |
| 訊息類型 來源目錄 備份目錄 備份目錄                                                                                                    | 錯誤在▲               |
| A0101 C:\Program Files\EINV Turnkey\UpCast\B2BEXCHANGE\A0101\SRC C:\Program Files\EINV C:\Program Files\EINV Turnkey                                                                               | C:\Prog            |
| A0102 C:\Program Files\EIN V Turnkey\UpCast\B2BEXCHANGE\A0102\\RC C:\Program Files\EIN V C:\Program Files\EIN V Turnkey\UpCast\B2BEXCHANGE\A0201\\RC C:\Program Files\EIN V C:\Program Files\EIN V | C:\Prog<br>C:\Prog |
| A0202 C:\Program Files\EINV Turnkey\UpCast\B2BEXCHANGE\A0202\SRC C:\Program Files\EINV C:\Program Files\EINV Turnkey                                                                               | C:\Prog            |
| A0301 C:\Program Files\EINV Turnkey\UpCast\B2BEXCHANGE\A0301\SRC C:\Program Files\EINV C:\Program Files\EINV Turnkey                                                                               | C:\Prog<br>C:\Prog |
| A1101 C.\Program Files\EINV Turnkey\UpCast\B2BEXCHANGE\A1101\SRC C.\Program Files\EINV C.\Program Files\EINV Turnkey                                                                               | C:\Prog            |
| B0101 C:\Program Files\EINV Turnkey\UpCast\B2BEXCHANGE\B0101\SRC C:\Program Files\EINV C:\Program Files\EINV Turnkey                                                                               | C:\Prog            |
|                                                                                                    | <b>A</b>           |
| 」若使用預設值,使用者針對其需上傳訊息,將發票訊息擺放至對應訊。                                                                                                    | 息之                 |
| 「月錄下的SRC資料來中,檔名無任何限制。                                                                                                    |                    |
|                                                                                                    |                    |
| 例如,右需使用AUIUI 頁科,則需將頁科放直於·U:\Program                                                                                                    |                    |
| Files\EINVTurnkey\UpCast\B2BEXCHANGE\A0101\SRC                                                                                                    | 201                |

檔案收送-發票配號訊息目錄設定

| 發票配號訊息目                                                                    | 錄設定                                                |                                                             |                                                                                   |                                                                                         | - • × |
|----------------------------------------------------------------------------|----------------------------------------------------|-------------------------------------------------------------|-----------------------------------------------------------------------------------|-----------------------------------------------------------------------------------------|-------|
| 上傳轉檔來源目錄                                                                   | Ř                                                  |                                                             |                                                                                   |                                                                                         |       |
| C:\Program File                                                            | s\EINVTurnkey\UpCast\E                             | 32PMESSAGE                                                  |                                                                                   |                                                                                         | 瀏覽    |
| 上傳封裝來源目錄                                                                   | Ř                                                  |                                                             |                                                                                   |                                                                                         |       |
| C:\Program File                                                            | s\EINVTurnkey\Pack\B2F                             | MESSAGE                                                     |                                                                                   |                                                                                         | 瀏覽    |
| 傳送檔案來源目錄                                                                   | Ř                                                  |                                                             |                                                                                   |                                                                                         |       |
| C:\Program File                                                            | s\EINVTurnkey\SendFile <sup>\</sup>                | B2PMESSAGE                                                  |                                                                                   |                                                                                         | 瀏覽    |
| 來源訊息版本 ♥3                                                                  | 3.0.3                                              | ▼ 來源訊息格式 ×                                                  | ML → 來源編碼 UTF8                                                                    | → 確定 取消                                                                                 | 離開    |
| 目錄總覽                                                                       |                                                    |                                                             |                                                                                   |                                                                                         |       |
|                                                                            |                                                    |                                                             |                                                                                   |                                                                                         |       |
| 訊息類型                                                                       | 來源目錄                                               | 目的目錄                                                        | 備份目錄                                                                              | 錯誤存放目錄                                                                                  |       |
| 訊息類型<br>E0401                                                              | 來源目錄<br>C:\Program Files\EL                        | 目的目錄<br>C:\Program Files\EL                                 | 備份目錄<br>C:\Program Files\EINVTur                                                  | 錯誤存放目錄<br>C:\Program Files\EINVTur                                                      |       |
| 訊息類型<br>E0401<br>E0402                                                     | 來源目錄<br>C:\Program Files\EL<br>C:\Program Files\EL | 目的目錄<br>C:\Program Files\EI<br>C:\Program Files\EI          | 備份目錄<br>C:\Program Files\EINVTur<br>C:\Program Files\EINVTur                      | 錯誤存放目錄<br>C:\Program Files\EINVTur<br>C:\Program Files\EINVTur                          |       |
| 訊息類型<br>E0401<br>E0402                                                     | 來源目錄<br>C:\Program Files\EL<br>C:\Program Files\EL | 目的目錄<br>C:\Program Files\EI<br>C:\Program Files\EI          | 備份目錄<br>C:\Program Files\EINVTur<br>C:\Program Files\EINVTur                      | 錯誤存放目錄<br>C:\Program Files\EINVTur<br>C:\Program Files\EINVTur                          |       |
| 訊息類型<br>E0401<br>E0402                                                     | 來源目錄<br>C:\Program Files\EL<br>C:\Program Files\EL | 目的目錄<br>C:\Program Files\EI<br>C:\Program Files\EI          | 備份目錄<br>C:\Program Files\EINVTur<br>C:\Program Files\EINVTur                      | 錯誤存放目錄<br>C:\Program Files\EINVTur<br>C:\Program Files\EINVTur                          |       |
| 訊息類型<br>E0401<br>E0402                                                     | 來源目錄<br>C:\Program Files\EL<br>C:\Program Files\EL | 目的目錄<br>C:\Program Files\EI<br>C:\Program Files\EI          | 備份目錄<br>C:\Program Files\EINVTur<br>C:\Program Files\EINVTur                      | 錯誤存放目錄<br>C:\Program Files\EINVTur<br>C:\Program Files\EINVTur                          |       |
| 訊息類型<br>E0401<br>E0402                                                     | 來源目錄 C:\Program Files\EL C:\Program Files\EL       | 目的目錄<br>C:\Program Files\EI<br>C:\Program Files\EI          | 備份目錄<br>C:\Program Files\EINVTur<br>C:\Program Files\EINVTur                      | 錯誤存放目錄 C:\Program Files\EIN\VTur C:\Program Files\EIN\VTur                              |       |
| <ul> <li>訊息類型</li> <li>E0401</li> <li>E0402</li> <li><b>若使用</b></li> </ul> | <sup> </sup>                                       | E的目錄<br>C:\Program Files\EL<br>C:\Program Files\EL<br>用者針對其 | <sup>備份目錄</sup><br>C:\Program Files\EINVTur<br>C:\Program Files\EINVTur<br>需上傳訊息, | <sup>錯誤存放目錄</sup><br>C:\Program Files\EIN\/Tur<br>C:\Program Files\EIN\/Tur<br>将發票訊息擺放3 | E對應訊息 |

例如,若需使用E0401資料,則需將資料放置於:C:\Program Files\EINVTurnkey\UpCast\B2pMESSAGE\E0401\SRC

202

檔案收送一下載流程目錄設定

| 🥲 下載流程目錄       | 設定                                                                                                  | -              |                            | -                    | _ O <b>X</b> |
|----------------|----------------------------------------------------------------------------------------------------|----------------|----------------------------|----------------------|--------------|
| 接收檔案來源目        | 錄                                                                                                   |                |                            |                      |              |
| C:\Program Fi  | les\EINVTurnkey\F                                                                                   | ReceiveFile    |                            |                      | 瀏覽           |
| 下載拆封來源目        | 録                                                                                                   |                |                            |                      |              |
| C:\Program Fi  | les\EINVTurnkey\l                                                                                   | Jnpack         |                            |                      | 瀏覽           |
| 下載轉檔來源目        | 錄                                                                                                   |                |                            |                      |              |
| C:\Program Fi  | les\EINVTurnkey\[                                                                                   | DownCast       |                            |                      | 瀏覽           |
| 接收流程目的目        | 錄                                                                                                   |                |                            |                      |              |
| C:\Program Fi  | iles\EINVTurnkey\F                                                                                  | RecvTarget     |                            |                      | 瀏覽           |
| 目的訊息版本<br>目的編碼 | v3.0.1<br>UTF8 🔻                                                                                    | ▼ 目的           | 訊息格式 XML ▼<br>訊息年份格式 西元年 ▼ | 2<br>確定 取消           | 離開           |
| 目錄總覽           |                                                                                                    |                |                            |                      |              |
| 任務             | 來源目錄                                                                                                | 目的目錄           | 備份目錄                       | 錯誤存放目錄               | •            |
| 接收檔室           | 接收檔案 C·\Program Fil C·\Program Fil C·\Program Files\FI C·\Program Files\FI C·\Program Files\FI [] 「 |                |                            |                      | -            |
| 訊息類型           | 來源目錄                                                                                                | 目的目錄           | 備份目錄                       | 錯誤存放目錄               | <b>^</b>     |
| A0101          | C:\Program Fil                                                                                      | C:\Program Fil | C:\Program Files\EIN       | C:\Program Files\EIN | -            |
|                |                                                                                                    |                |                            |                      |              |
| 0              |                                                                                                    |                |                            |                      |              |
|                |                                                                                                    |                |                            |                      | 203          |

檔案收送-排程設定

| ##程設定 Log         被網訊目記録       機模事件紀錄       跟虛監控檔名 C:Program File#EINVTunkeyUogttunk       瀏覽         ##提展正確       智用規則       新增       編輯       福定       取消       剛原         ##提展正確       智用規則       新增       編輯       確定       取消       剛原         ##提展正確       ●       ●       ●       ●       ●       ●       ●       ●       ●       ●       ●       ●       ●       ●       ●       ●       ●       ●       ●       ●       ●       ●       ●       ●       ●       ●       ●       ●       ●       ●       ●       ●       ●       ●       ●       ●       ●       ●       ●       ●       ●       ●       ●       ●       ●       ●       ●       ●       ●       ●       ●       ●       ●       ●       ●       ●       ●       ●       ●       ●       ●       ●       ●       ●       ●       ●       ●       ●       ●       ●       ●       ●       ●       ●       ●       ●       ●       ●       ●       ●       ●       ●       ●       ●       ●       ●       ●       ●       ●     |                                             |                                                 |  |  |  |
|----------------------------------------------------------------------------------------------------|---------------------------------------------|-------------------------------------------------|--|--|--|
| 检視訊包記錄       被視事件紀錄       跟監整名       C.Program FileskEIN Y Tumkeydog Tumke)       瀏覽         ●       ●       ●       ●       ●       ●       ●       ●       ●       ●       ●       ●       ●       ●       ●       ●       ●       ●       ●       ●       ●       ●       ●       ●       ●       ●       ●       ●       ●       ●       ●       ●       ●       ●       ●       ●       ●       ●       ●       ●       ●       ●       ●       ●       ●       ●       ●       ●       ●       ●       ●       ●       ●       ●       ●       ●       ●       ●       ●       ●       ●       ●       ●       ●       ●       ●       ●       ●       ●       ●       ●       ●       ●       ●       ●       ●       ●       ●       ●       ●       ●       ●       ●       ●       ●       ●       ●       ●       ●       ●       ●       ●       ●       ●       ●       ●       ●       ●       ●       ●       ●       ●       ●       ●       ●       ●       ●       ●       ●       ● | 排程設定 Log                                    |                                                 |  |  |  |
| 新増       編輯       確定       取消       刪除         ●       ●       ●       ●       ●       ●       ●       ●       ●       ●       ●       ●       ●       ●       ●       ●       ●       ●       ●       ●       ●       ●       ●       ●       ●       ●       ●       ●       ●       ●       ●       ●       ●       ●       ●       ●       ●       ●       ●       ●       ●       ●       ●       ●       ●       ●       ●       ●       ●       ●       ●       ●       ●       ●       ●       ●       ●       ●       ●       ●       ●       ●       ●       ●       ●       ●       ●       ●       ●       ●       ●       ●       ●       ●       ●       ●       ●       ●       ●       ●       ●       ●       ●       ●       ●       ●       ●       ●       ●       ●       ●       ●       ●       ●       ●       ●       ●       ●       ●       ●       ●       ●       ●       ●       ●       ●       ●       ●       ●       ●       ●       ●                               | 檢視訊息記錄 檢視事件紀錄                               | 訊息監控檔名 C:\Program Files\EINVTumkey\log\Tumk( 瀏覽 |  |  |  |
| C / D / P / P / P / P / P / P / P / P / P                                                                                                    | 諸選擇任務 ✓ 図 啓用規則 諸選擇任務                        | 新增 編輯 確定 取消 刪除                                  |  |  |  |
| D:Frame#a       分 2.       時       分         D:Frame#a       分 4.       時       分         A:WEFFA       分 4.       時       分         A:WEFFA       分 6.       時       分         J:Frame#a       分 6.       時       分         J:Frame#a       分 6.       時       分         J:Frame#a       分 6.       時       分         J:Frame#a       分 6.       時       分         J:Frame#a       分 6.       日       分         J:Frame#a       分 6.       日       分         J:Frame#a       分 6.       日       分         J:Frame#a       分 6.       日       分         J:Frame#a       分 6.       日       分         J:Frame#a       分 8.       日       分         J:Frame#a       分 8.       日       分         J:Frame#a       分 8.       日       分         J:Frame#a       分 8.       日       分         J:Frame#a       Ø 8.       日       Ø 8.         I:Frame#a       Ø 8.       ●       Ø 8.         I:Frame#a       Ø 8.       Ø 8.       Ø 9.         I:Frame#a       Ø 8.                                       | □ = 谷別は初 ==<br>U:上傳轉檔<br>U:上傳封裝<br>U:上傳送檔案  | ● 間隔 時 分                                        |  |  |  |
| ▲ 装會任務       → 4. □ 申 □ 分         ▲ 送賣下膳       → 6. □ 申 □ 分         ○ 建糊-ビ星物       ○ 起 □ 申 □ 分         ○ 建糊-ビ星物       ○ 星期         ○ 星期-       ○ 星期=         ○ 星期-       ○ 星期=         ○ 星期-       ○ 星期=         ○ 星期-       ○ 星期=         ○ 単       ○ 少         ●       ○         ●       ○         ●       ○         ●       ○         ●       ○         ●       ○         ●       ○         ●       ○         ●       ○         ●       ○         ●       ○         ●       ○         ●       ○         ●       ○         ●       ○         ●       ○         ●       ●         ●       ○         ●       ●         ●       ○         ●       ●         ●       ●         ●       ●         ●       ●         ●       ●         ●       ●         ●       ●         ●                                                                                                    | D:接收檔案<br>D:下載拆封 ]分 2時分<br>D:下載轉檔           | <ul> <li>起迄時間</li> <li>● 全部</li> </ul>          |  |  |  |
| → 書做任務       → 6.       時 → 7         ○書做任務       → 6.       時 → 7         7.       時 → 7       → 8.       時 → 7         ✓       ✓       ✓       ✓         ✓       ✓       ✓       ✓         ✓       ✓       ✓       ✓         ✓       ✓       ✓       ✓         ✓       ✓       ✓       ✓         ✓       ✓       ✓       ✓         ▲       ✓       ✓       ✓         ▲       ✓       ✓       ✓         ▲       ✓       ✓       ✓         ▲       ✓       ✓       ✓         ▲       ✓       ✓       ✓         ▲       ✓       ✓       ✓         ▲       ✓       ✓       ✓         ▲       ✓       ✓       ✓         ▲       ✓       ✓       ✓         ▲       ✓       ✓       ✓         ▲       ✓       ✓       ✓         ▲       ✓       ✓       ✓         ▲       ✓       ✓       ✓         ▲       ✓       ✓       ✓         ▲                                                                                                    | = 整合任務 =<br>A:發票上傳 ] 分 4. □ 時 ] 分<br>A:發票下載 | ○ 起 時 分                                         |  |  |  |
| 7. 時 分 8. 時 分         ○星期- ○星期二 ○星期二 ○星期二 ○星期二 ○星期六 ○星期日 ○全選         任務       啓用 排程類型 排程星期 排程時間 排程範圍 狀態         ▲ 功能提供使用者設定收送發票資料的時間或間隔,在使用本功能前,須         先設定好 "憑證管理"、"帳號管理"、"送方管理"、"各存放及交換                                                                                                    | ■ 其他任務 = 分 6. 時 分 分                         | 迄 時 分                                           |  |  |  |
| ▲功能提供使用者設定收送發票資料的時間或間隔,在使用本功能前,須                                                                                                    | 7. 時 分 8. 時 分                               |                                                 |  |  |  |
| 任務 督用 排程類型 排程星期 排程時間 排程區間 排程範圍 狀態 執行狀態 本功能提供使用者設定收送發票資料的時間或間隔,在使用本功能前,須 先設定好"憑證管理"、"帳號管理"、"送方管理"、"各存放及交換                                                                                                    | ✓星期─ ✓星期二 ✓星期三 ✓星期                          | 四 🗹 星期五 🗹 星期六 🔽 星期日 🔽 全選                        |  |  |  |
| 本功能提供使用者設定收送發票資料的時間或間隔,在使用本功能前,須<br>先設定好"憑證管理"、"帳號管理"、"送方管理"、"各存放及交換                                                                                                    | 任務 啓用 排程類型 排程星期                             | 排程時間 排程區間 排程範圍 狀態                               |  |  |  |
| 執行狀態 本功能提供使用者設定收送發票資料的時間或間隔,在使用本功能前,須 先設定好"憑證管理"、"帳號管理"、"送方管理"、"各存放及交換                                                                                                    |                                             |                                                 |  |  |  |
| 執行狀態 本功能提供使用者設定收送發票資料的時間或間隔,在使用本功能前,須 先設定好"憑證管理"、"帳號管理"、"送方管理"、"各存放及交換                                                                                                    | <                                           |                                                 |  |  |  |
| 本功能提供使用者設定收送發票資料的時間或間隔,在使用本功能前,須<br>先設定好"憑證管理"、"帳號管理"、"送方管理"、"各存放及交換                                                                                                    |                                             |                                                 |  |  |  |
| 本功能提供使用者設定收送發票資料的時間或間隔,在使用本功能前,須<br>先設定好"憑證管理"、"帳號管理"、"送方管理"、"各存放及交換                                                                                                    |                                             |                                                 |  |  |  |
| 小奶肥桃 (灰) (风) (1) (1) (1) (1) (1) (1) (1) (1) (1) (1                                                                                                    | 大功能坦从估田中却它此迷惑西容                             | 料的時間式問題,大体田大功能前,須                               |  |  |  |
| 先設定好"憑證管理"、"帳號管理"、"送方管理"、"各存放及交換                                                                                                    | 一个功肥灰灰仗用有政人收达资示员                            | 竹时时间以间隔,住使用个功肥削,须                               |  |  |  |
|                                                                                                    | 先設定好"憑證管理"、"帳號管                             | ·理"、"送方管理"、"各存放及交换                              |  |  |  |
| 目錄"、"下載流程目錄"等基本資料。                                                                                                    | 日绕"、"下载海扫日绕" 笙其木                            | <b>恣</b> 出 。                                    |  |  |  |

檔案收送-排程設定

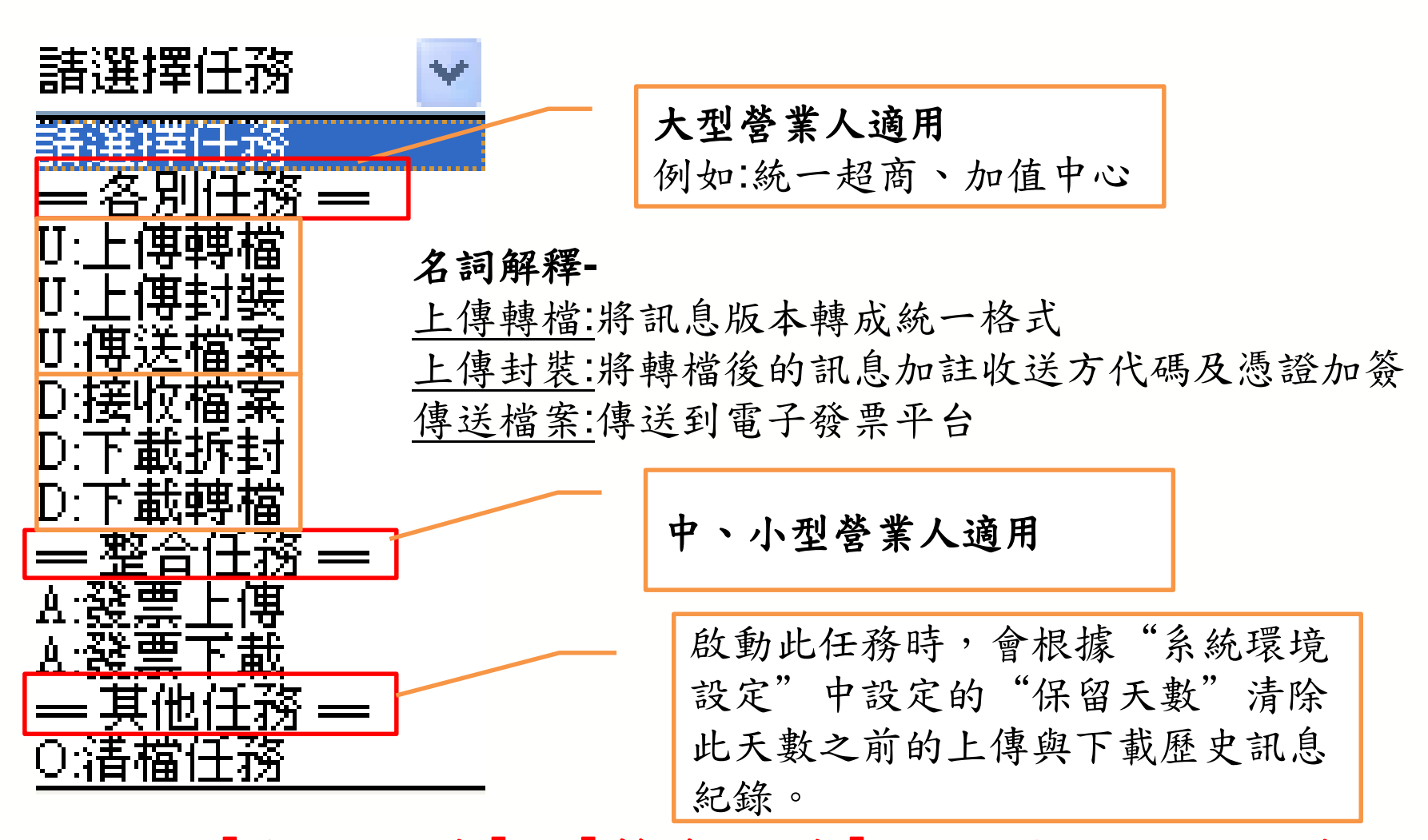

[各別任務]及[整合任務]只能選擇一種任務模式

檔案收送-排程設定

| ♀ 排程設定                                                             |                                                    |
|--------------------------------------------------------------------|----------------------------------------------------|
| · 排程設定 Log                                                         |                                                    |
| 檢視訊息記錄 檢視事件紀錄                                                      | 訊息監控檔名 C:\Program Files\EINV Turnkey\log\Turnka 瀏覽 |
| 諸選擇任務 ✓ ✓ 啓用規則                                                     | 新增 編輯 確定 取消 刪除                                     |
| ○ 定時 重置                                                            | ◎間隔 時 分                                            |
| 1. 時 分 2. 時 分                                                      | ● 全部                                               |
| 3. 時 分 4. 時 分                                                      |                                                    |
| 5. 時 分 6. 時 分                                                      | 迄 時 分                                              |
| 7 時 分 8. 時 分                                                       |                                                    |
| <ul> <li>✓星期─</li> <li>✓星期二</li> <li>✓星期三</li> <li>✓星期四</li> </ul> | ✓星期五 ✓星期六 ✓星期日 ✓全選                                 |
| 任務 啓用 排程類型 排程星期 排                                                  | 非程時大ナー。                                            |
|                                                                    |                                                    |
| 方式一:                                                               | □ 間隔+星期-                                           |
| 定時+星期-每天最多可設8組時間                                                   | 🔜 設定每隔多久執行接收、傳送 💾                                  |
|                                                                    | 起迄時間二擇一                                            |
| ②                                                                  | 儲存 啓動 停止 離開                                        |

檔案收送-排程設定

| <ul> <li> <b>身程設定</b> </li> <li> <b>排程設定</b>         Log     </li> <li> <b>檢視訊息記錄 檢視事件紀錄</b> </li> </ul> | 排程開始到結<br>送、接收記錄 | 束的傳<br><sub>空檔名</sub> | C:\Program Files\F | SINV Tumkey'log' | L D X |
|----------------------------------------------------------------------------------------------------|------------------|-----------------------|--------------------|------------------|-------|
| <ul> <li>諸選擇任務 ▼ PB用規則</li> <li>○ 定時 重置</li> </ul>                                                       |                  | 新增编輯                  | 確定                 | 取消               | 刪除    |
| 查詢傳送、接收訊息的記錄                                                                                             |                  | <b>①</b> 詞 鉗 決 争      | ₱────分             |                  |       |
| 5.     時     分 6.     時       7.     時     分 8.     時                                                    | Э<br>Э           | 迄 🛛 🕫                 | 寺 分                |                  |       |
| ☑ 星期──                                                                                                   | 明三 🔽 星期四         | ☑ 星期五 💽               | ☑星期六               | 星期日 🔽            | 全選    |
| 任務 啓用 排程類型                                                                                               | 排程星期             | 非程時間                  | 排程區間               | 排程範圍             | 狀態    |
|                                                                                                    |                  | i                     |                    |                  | >     |
| 執行狀態 ⑦ 立即上傳                                                                                              |                  | 儲存                    | 啓動                 | 停止               | 離開    |
|                                                                                                    | ,                |                       |                    |                  | 207   |

# Turnkey-安裝設定流程

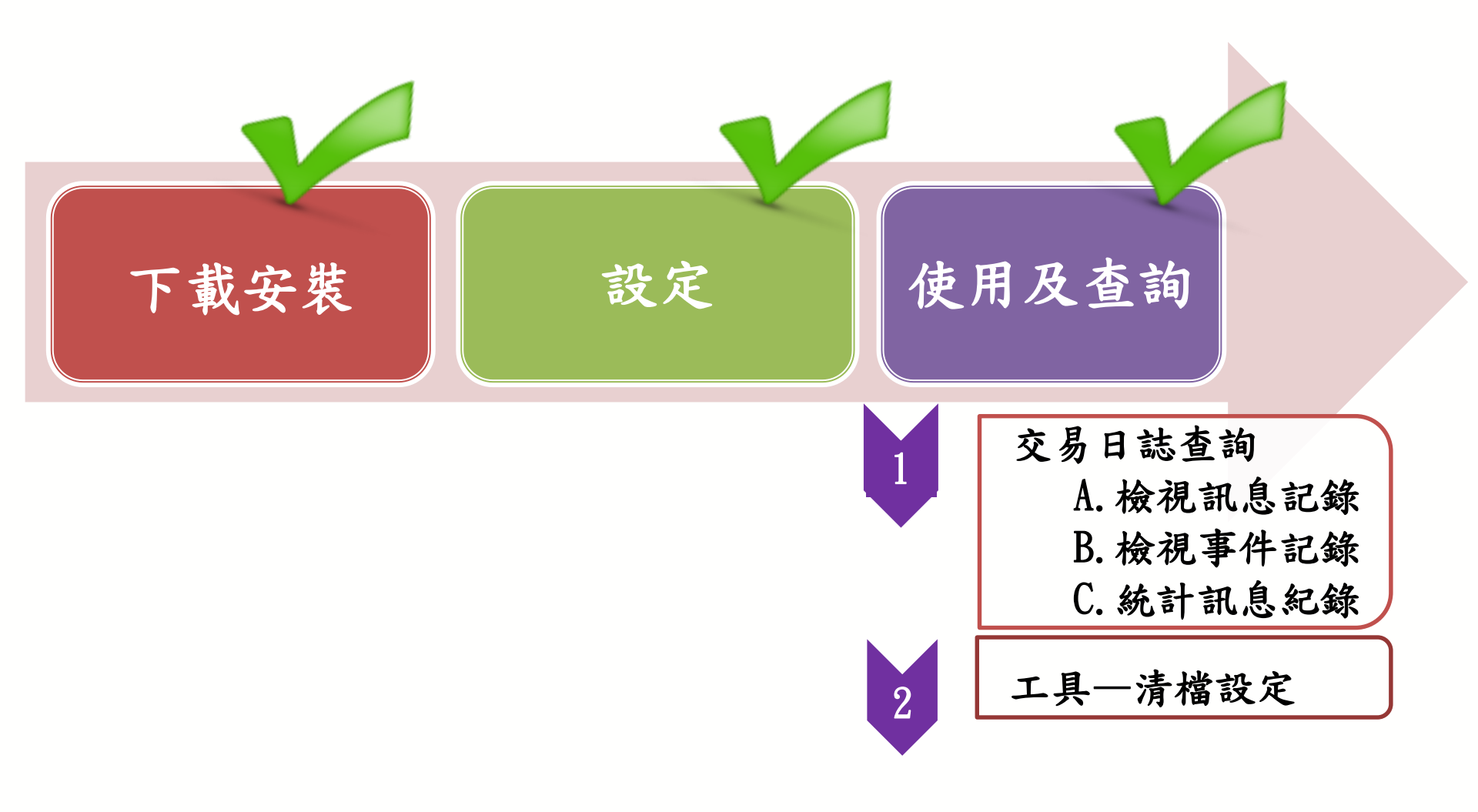

工具-清檔設定

| 🕑 清檔設定     |                 |    |  |
|------------|-----------------|----|--|
| 刪除  30     | 天前資料            |    |  |
| □ 清隙       | 訊息紀錄            |    |  |
| □ 清隙       | 注事件紀錄           |    |  |
| □ 済防 □ 2 選 | 下更 腔 1曲 关。<br>【 |    |  |
|            |                 |    |  |
| ?          | 執行              | 離開 |  |
|            |                 |    |  |

本功能可提供使用者將指定路徑進行清檔動作,以免因硬碟容量不足造成傳輸失敗。

檢核Turnkey傳送結果

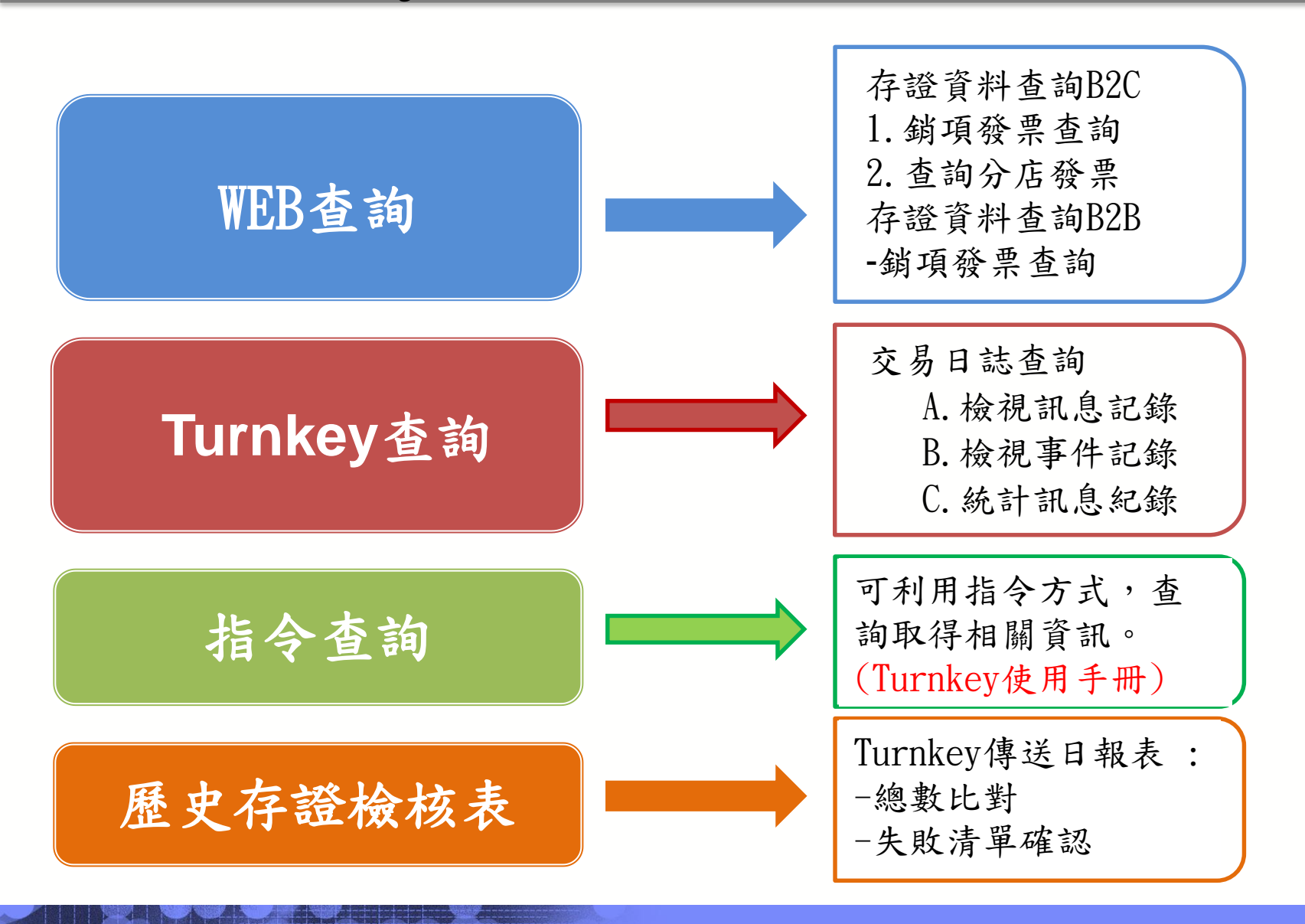

電子發票整合服務平台查詢功能

#### 一、存證資料查詢B2C>>銷項發票查詢B2C

| □                   |                                                                                                    |             |
|---------------------|----------------------------------------------------------------------------------------------------|-------------|
| ■ 🖨 待辦事項 🔹 🔊        | 現在位置/                                                                                                    |             |
| □ 🗎 系統設定            | <b>斜语彩西本台</b>                                                                                                    | ▲ <u>返回</u> |
| ■ 🗎 基本資料 🛛 🔺        |                                                                                                    |             |
| 🖽 🗀 銷項發票作業          |                                                                                                    |             |
| 🗉 🗀 進項發票作業          | 發票號碼                                                                                                    |             |
| 🗎 🗀 銷項接收確認作業        | 發票日期                                                                                                    |             |
| ■                   | 最後狀態 全部 ✔                                                                                                    |             |
| ■                   |                                                                                                    |             |
| ● 存證資料查詢-B2B/       | <ul> <li>說 明 1. 如果當戶發票重入於一十筆發票,為了提升宣詞建度,請項爲發票號碼區間。</li> <li>2. 發票號碼區間限制一次查詢一千筆,若大於一千筆,請調整發票號碼區間,分次查詢。</li> </ul> |             |
|                     | 3. 查詢發票日期起訖不得大於一個月。                                                                                              |             |
| 作業-B2B              |                                                                                                    |             |
| ■ 🗎 代理業務授權          |                                                                                                    |             |
| □ ご 営業人B2C 發票作<br>業 |                                                                                                    |             |
| □ 🗁 存證資料查詢-<br>B2C  |                                                                                                    |             |
| <sup>…</sup> ····   |                                                                                                    |             |
| ····                |                                                                                                    |             |

電子發票整合服務平台查詢功能

Г

| 二、存證資                     | 【料查詢B2C >>查詢 | 自分店發票  |     |
|---------------------------|--------------|--------|-----|
| □                         | 分店統編         |        |     |
| □□銷項接收確認作業                | 發票日期         |        |     |
| 🗉 🗀 進項接收確認作業              | 上 生博日期       |        |     |
|                           | 。<br>發票狀態    | ₹ 全部 💙 |     |
| □ □ 存證資料查詞-B2B7<br>加值中心上傳 |              |        |     |
| □·□存放發票訊息註銷<br>作業-B2B     |              |        |     |
| □ □ 人員帳號及權限管<br>理         |              |        |     |
| □ 	 □ 加值中心授權              |              |        |     |
| □ 🗁 營業人發票作業-<br>B2C       |              |        |     |
| □· 🗁 存證資料 查詢 -<br>B2C     |              |        |     |
| 銷項發票查詢                    |              |        |     |
| □ 銷項折讓證明單<br>查詢           |              |        |     |
| 一錯誤訊息查詢                   |              |        |     |
| 會計憑證下載                    |              |        |     |
| 交易對話代碼<br>查詢分店發票          |              |        | 210 |

電子發票整合服務平台查詢功能

#### 三、存證資料查詢B2B >>銷項發票查詢

| ₽ 🗁 存證資料查詢-B2B/加値中心 | ▶ 現在位置/ 存證資料查詢-B2B/加值中心上傳 > 銷項發票查詢    |  |
|---------------------|---------------------------------------|--|
| 上傳                  | 查詢                                    |  |
| ■銷項發票查詢             |                                       |  |
| ■進項發票查詢             | · · · · · · · · · · · · · · · · · · · |  |
| ■銷項折讓證明單查詢          | 發票日期 📃 🚽 🗸                            |  |
| ■道進項折讓證明單查詢         | 最後狀態 全部 ✔                             |  |
| ■銷項商品存證查詢統計         |                                       |  |
| ■進項商品存證查詢統計         |                                       |  |
| ■交易對話代碼查詢           | 傳送方統編                                 |  |
| ■錯誤訊息查詢             |                                       |  |

如值中心上傳之發票,僅供營業人查詢,加值中心無法查詢

🥱 返回

查詢日期區間需於1個月內發票

Turnkey上傳成功後,可登入平台查詢B2B存證發票筆數與確認內容。

## 電子發票整合服務平台查詢功能

| 欢迎:<br>員)                                        | ▶現在 | 位置/          |            |       |            |     |                                        |      |                    |
|--------------------------------------------------|-----|--------------|------------|-------|------------|-----|----------------------------------------|------|--------------------|
| <ul> <li>□ 消費者功能選單</li> <li>□ 營業人功能選單</li> </ul> | 銷   | ▲            |            |       |            |     |                                        |      |                    |
| <sup>▶</sup>                                     | 發票號 | 虎碼           | 發票日期       | 銷售額合計 | 營業稅        | 總計  | 課稅別                                    | 最後狀態 | 最後異動時間             |
|                                                  | CA  | )0           | 101/05/01  | 15    | 7          | 15  | 應稅                                     | 已確認  | 101/05/02 10:05:56 |
|                                                  | CA  | )1           | 101/05/01  | 15    | 7          | 15  | 應稅                                     | 已確認  | 101/05/02 10:05:56 |
|                                                  | CA  | )2           | 101/05/01  | 21    | 1          | 22  | 應稅                                     | 已確認  | 101/05/02 10:05:56 |
|                                                  | CA  | )3           | 101/05/01  | 81    | 4          | 85  | 應稅                                     | 已確認  | 101/05/02 10:05:56 |
|                                                  | CA  | )4           | 101/05/01  | 12    | 6          | 13  | 應稅                                     | 已確認  | 101/05/02 10:05:56 |
|                                                  | CA  | )5           | 101/05/01  | 29    | 1          | 30  | 應稅                                     | 已確認  | 101/05/02 10:05:57 |
|                                                  | CA  |              | 101/05/01  | 13    | 6          | 14  | 應稅                                     | 已確認  | 101/05/02 10:05:57 |
| 點發票號                                             | 碼可  | 檢視到          | <b>资</b> 票 | 10    | 5          | 11  | 應稅                                     | 已確認  | 101/05/02 10:05:57 |
| 明細資料                                             |     |              |            | 33    | 1          | 34  | 顯示                                     | 杳詢結  | 果發票總筆對             |
|                                                  | CA  | )9           | 101/05/01  | 11    | 5          | 11  | ~~~~~~~~~~~~~~~~~~~~~~~~~~~~~~~~~~~~~~ |      |                    |
|                                                  |     | <b>() ()</b> | 10 • 1/100 | 查詢發   | §票總數 5,887 | ,最多 | 續示1000                                 |      | 21/                |

Turnkey查詢-交易日誌查詢

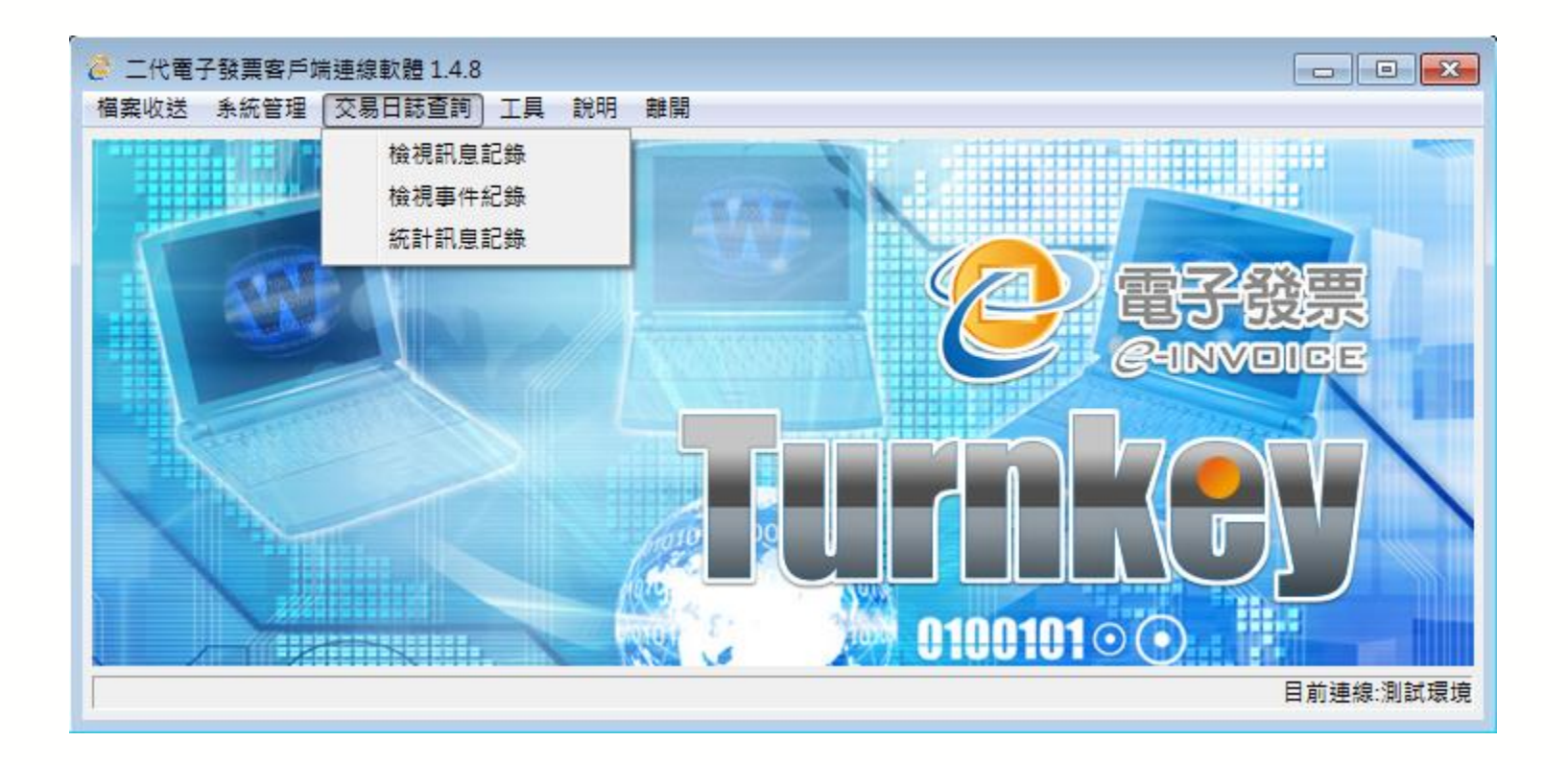

二代電子發票客戶端連線軟體(Turnkey) 可利用『交易日誌查詢』 功能進行結果查詢,包含「檢視訊息記錄」、「檢視事件記錄」、 「統計訊息記錄」。
交易日誌查詢-檢視訊息紀錄

| 息序號         |     | 訊息子序號 |           |    | 訊息   | 類型       |       | 查詢     | 9筆數 1000 |      |            |
|-------------|-----|-------|-----------|----|------|----------|-------|--------|----------|------|------------|
| UID         |     |       |           |    | 開始   | 時間 2011  | 年 09  | ▼月01   | ▼ 日 14 ▼ | 時 00 | <b>-</b> ⅓ |
| 方統編         |     | 收方統編  |           |    | 結束   | 時間 2011  | 年 09  | ▼月01   | ▼ 日 14 ▼ | 時 59 | <b>-</b> ⅔ |
| 票類型         |     | ▼處理類型 |           |    | , 狀態 |          |       | ▼ I/O  |          |      | •          |
| <b>票識別碼</b> |     | 檔案名稱  |           |    |      |          |       |        |          |      |            |
|             |     |       |           |    |      |          | Ī     | 查詢     | 重置       | 離開   |            |
| 息序號         | 訊息子 | 發票識別碼 | UUID      | 訊息 | 發    | 處理類型     | 送方統編  | 收方統編   | 訊息日期     | 狀態   | /0         |
|             |     |       |           |    |      |          |       |        |          |      |            |
|             |     |       |           |    |      |          |       |        |          |      |            |
|             |     | 加止日本  | , * 16 T. |    |      | /と n士 Hn | er to | 四141-1 |          |      |            |

交易日誌查詢-檢視訊息紀錄

| ❷ 檢視訊息      | 2 検視訊息記録     |              |                                                |       |         |             |          |            |                |    |            |        |  |  |
|-------------|--------------|--------------|------------------------------------------------|-------|---------|-------------|----------|------------|----------------|----|------------|--------|--|--|
| 訊息序號        |              | 븱            | R.息子序號                                         | 訊息    | 類型      |             |          | 查詢         | 筆數 1000        |    |            |        |  |  |
| UUID        |              |              |                                                | ¥     | 時間 2011 | 年 08 🔸 月    | ∃ 01 → 日 | 14 🔻 時     | 60 - 分         |    |            |        |  |  |
| 洋士纮绰        | 针出出          | 上能为          | F(Frror 供認)ク訊                                  | 自,    | 時間 2011 | (∓ [00] F   |          | H          |                |    |            |        |  |  |
| 2스/기 376 위로 | 山王ル          |              | 「「「」」「「」」「」「」」「」」「」」「」」「」」「」」「」」「」」「」」」「」」「」」」 |       |         |             |          |            |                |    |            |        |  |  |
| 發票類型        | 可利用          | ] 滑鼠         | 雙擊,選擇開啟                                        | Ű     |         |             |          | ▼ I/O      |                |    |            | •      |  |  |
| 發票識別碼       | 「古山          | 4 47 64      | 一個和西世加始出                                       |       |         |             |          |            |                |    |            |        |  |  |
|             | 【 争 作        | +紀錸          | 」行知史評細的錯                                       |       |         |             |          | 2          |                | €₩ |            | 雜問     |  |  |
|             | 誤說明          |              |                                                |       |         |             |          | _          |                | ** |            | RIFINI |  |  |
| 訊息序號        |              | 4            |                                                | 17    | 型 發票類型  | 處理類型        | 送方統編     | 收方統編       | 訊息日期           | 狀態 | I/O        |        |  |  |
| B8I00001    | 00001        |              |                                                | A0101 | B2B     | EXCHANGE    |          |            | 2011-08-18     | E  | 0          |        |  |  |
| B8M00002    | 2 00001      | A0101AA      | 47f587e6-e074-4a54-89ae-099ef7e34638           | A0101 | B2B     | EXCHANGE    | 11111111 | 11111111   | 2011-08-22     | Р  | 0          |        |  |  |
| B8O00003    | 00001        | A0102DD      | da81ffb6-b4f0-4913-81e3-d60a0fd90084           | A0102 | B2B     | EXCHANGE    | 11111111 | 11111111   | 2011-08-24     | Р  | 0          |        |  |  |
| B8O00004    | 00001        | A0102DD      | da81ffb6-b4f0-4913-81e3-d60a0fd90084           | A0102 | B2B     | EXCHANGE    | 11111111 | 11111111   | 2011-08-24     | Р  | 0          |        |  |  |
| B8O00005    | 00001        | A0102DD      | da81ffb6-b4f0-4913-81e3-d60a0fd90084           | A0102 | B2B     | EXCHANGE    | 11111111 | 11111111   | 2011-08-24     | Р  | 0          |        |  |  |
| B8O00006    | 00001        | A0102DD      | da81ffb6-b4f0-4913-81e3-d60a0fd90084           | A0102 | B2B     | EXCHANGE    | 11111111 | 11111111   | 2011-08-24     | Р  | 0          |        |  |  |
| B8O00007    | 00001        | A0102DD      | da81ffb6-b4f0-4913-81e3-d60a0fd90084           | A0102 | B2B     | EXCHANGE    | 11111111 | 11111111   | 2011-08-24     | Р  | 0          |        |  |  |
| B8O00008    | 00001        | A0102DD      | da81ffb6-b4f0-4913-81e3-d60a0fd90084           | A0102 | B2B     | EXCHANGE    | 11111111 | 11111111   | 2011-08-24     | Р  | 0          |        |  |  |
| B8O00009    | 00001        | A0102DD      | da81ffb6-b4f0-4913-81e3-d60a0fd90084           | A0102 | B2B     | EXCHANGE    | 11111111 | 11111111   | 2011-08-24     | Р  | 0          |        |  |  |
| B8O0000A    | 00001        | A0102DD      | da81ffb6-b4f0-4913-81e3-d60a0fd90084           | A0102 | B2B     | EXCHANGE    | 11111111 | 11111111   | 2011-08-24     | Р  | 0          |        |  |  |
| B8O0000B    | 00001        | A0102DD      | da81ffb6-b4f0-4913-81e3-d60a0fd90084           | A0102 | B2B     | EXCHANGE    | 11111111 | 11111111   | 2011-08-24     | Р  | 0          |        |  |  |
| B8O0000C    | 00001        | A0102DD      | da81ffb6-b4f0-4913-81e3-d60a0fd90084           | A0102 | B2B     | EXCHANGE    | 11111111 | 11111111   | 2011-08-24     | Р  | 0          |        |  |  |
| B8O0000D    | 00001        | A0102DD      | da81ffb6-b4f0-4913-81e3-d60a0fd90084           | A0102 | B2B     | EXCHANGE    | 11111111 | 11111111   | 2011-08-24     | Р  | 0          |        |  |  |
| B8O0000E    | 00001        | A0102DD      | da81ffb6-b4f0-4913-81e3-d60a0fd90084           | A0102 | B2B     | EXCHANGE    | 11111111 | 11111111   | 2011-08-24     | Р  | 0          |        |  |  |
| B8O0000F    | 00001        | A0102DD      | da81ffb6-b4f0-4913-81e3-d60a0fd90084           | A0102 | B2B     | EXCHANGE    | 11111111 | 11111111   | 2011-08-24     | Р  | 0          |        |  |  |
| B8O00       | 人祖加          | 白土口的         | 兴, 雨比松、木                                       | 516   | 任从。     | 一田          | 机七声      | <u>۸</u> . | 日月五二           | ニ트 | レ:ド        |        |  |  |
| B8000       | <b>厥</b> 倪訊, | <b>忌</b> 記 鄒 | (刖,、吊九颗八鱼)                                     | 引时1   | 宋什 ,    | 如木          | 卻不照      | 前八,        | <b>只」 終し</b> て | 下事 | <b>र</b> य | ·      |  |  |
|             | 、吃奶          | 重化幻          | 烧, 珀凯本韵筝*                                      | 4 为 1 | 10003   | ¥,显         | 十丁       | 土 徑 2      | م <b>۵۵۵</b> ۵ | 垒  |            |        |  |  |
|             | 1.42.41      | サゴトベレ        | 账 顶改旦刑羊费                                       | 入     |         | <b>手</b> ′取 | ハリ       | 义 扳        | £ 33333        | 手  |            | 00)    |  |  |

217

## 交易日誌查詢-檢視訊息紀錄

**狀態說明:**表示發票資料上傳或處理的結果,以下分別是各訊息代表的意義 -P:資料處理中

-G:資料上傳或下載完畢

台回覆之錯誤

-C:資料上傳完畢,且已收到整合服務平台回覆之存證或交換處理成功訊息 上傳作業的資料要變為此狀態,才代表此資料上傳成功。

-1:資料處理過程中被中斷,當程式重新執行或錯誤問題排除後,可自動繼續執行

-E:資料上傳前發生格式或簽章錯誤,或是資料已上傳後,收到整合服務平

| 訊息序號     | 訊息子序號 | 處理日期                | 任務          | 狀態 | 檔案名稱                    |
|----------|-------|---------------------|-------------|----|-------------------------|
| C4J00002 | 00001 | 2012-04-19 14:41:25 | UpCast      | G  | D:\UpCast\B2CSTORAG     |
| C4J00002 | 00001 | 2012-04-19 14:41:26 | Pack        | G  | D:\Pack\B2CSTORAGE\     |
| C4J00002 | 00001 | 2012-05-15 10:21:58 | SendFile    | G  | D:\SendFile\B2CSTORA    |
| C4J00002 | 00001 | 2012-05-25 11:40:30 | ReceiveFile | G  | D:\ReceiveFile\BAK\Proc |
| C4J00002 | 00001 | 2012-05-25 11:40:30 | Unpack      | E  | D:\Unpack\BAK\v30-CU    |
|          |       |                     |             |    |                         |
|          |       |                     |             |    |                         |
|          |       |                     |             |    |                         |
|          |       |                     |             |    |                         |
|          |       |                     |             |    |                         |
|          |       |                     |             |    |                         |
|          |       |                     |             |    |                         |
|          |       |                     |             |    |                         |
|          |       |                     |             |    |                         |
|          |       |                     |             |    |                         |
|          |       |                     |             |    |                         |

交易日誌查詢-檢視事件紀錄

| ❷ 檢視事件紀錄 |            | 1           |         |                     |                     |        |        |                     |
|----------|------------|-------------|---------|---------------------|---------------------|--------|--------|---------------------|
| 訊息序號     | 訊息         | 子序號         | 統一      | 一編號                 |                     | 查詢筆    | 數 1000 |                     |
| UUID     |            |             | 開如      | 始時間 2012            | 年 04                | ▼月19 ▼ | 日 04 🔻 | 時 00 ▼ 分            |
| 錯誤代碼     |            |             | ▼ 結5    | 東時間 2012            | 年 04                | ▼月19 ▼ | 日 04 ▼ | 時 59 ▼ 分            |
|          |            |             |         |                     |                     | 查詢     | 重置     | 離開                  |
| 事件時間     | 訊息序號       | 訊息子…        | 統一編號    | UUID                |                     | 錯誤代碼   | 訊息1    |                     |
|          |            |             |         |                     |                     |        |        |                     |
|          |            |             |         |                     |                     |        |        |                     |
|          |            |             |         |                     |                     |        |        |                     |
|          |            |             |         |                     |                     |        |        |                     |
| 十山北田     | 从今日一       | k 木 齿 Ti    | urnkové | 雷休时期                | ,化文                 | 止品什么   | て生き    | 1 64                |
| 2 提供簡易   | 供使用 7 操作介面 | 自立詞<br>面,供使 | 用者查     | <b>建作时期</b><br>詢訊息處 | , <u>所</u> 座<br>理的銷 | 生的任何   | 。如何决乱  | <b>」郊</b> 、。<br>試環境 |

交易日誌查詢-檢視事件紀錄

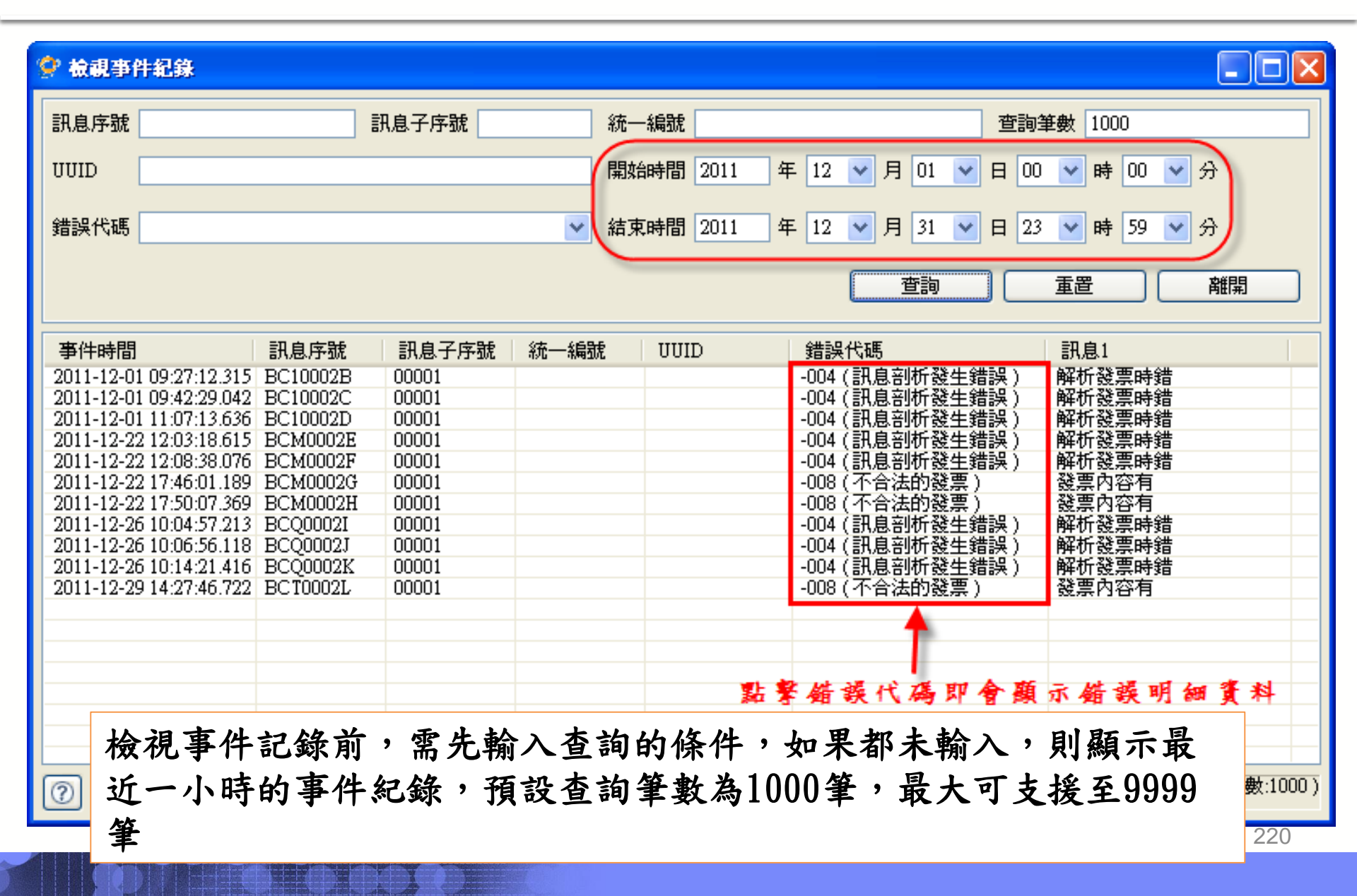

交易日誌查詢-檢視事件紀錄

| 訊息序號        | BCS00060                                                  | 訊息子序號 00001                                           | 錯誤代碼 -022 (ProcessResult出現錯誤)                                                                     |  |  |  |  |  |  |  |  |  |  |
|-------------|-----------------------------------------------------------|-------------------------------------------------------|---------------------------------------------------------------------------------------------------|--|--|--|--|--|--|--|--|--|--|
| 統一編號        | UUID                                                      |                                                       |                                                                                                   |  |  |  |  |  |  |  |  |  |  |
| 事件時間        | 2011-12-28 15:24                                          | 2011-12-28 15:24:22.784                               |                                                                                                   |  |  |  |  |  |  |  |  |  |  |
| 錯誤資訊1       | com.tradevan.gateway.client.task.download.UnpackProcessor |                                                       |                                                                                                   |  |  |  |  |  |  |  |  |  |  |
| 錯誤資訊2       | com.tradevan.gateway.client.task.download 中心端回應訊息代碼(使用)   |                                                       |                                                                                                   |  |  |  |  |  |  |  |  |  |  |
| 錯誤資訊3       | processProcessResutIt (平心动间回动运行在网络风风内)                    |                                                       |                                                                                                   |  |  |  |  |  |  |  |  |  |  |
| ■缺資訊3<br>飛息 | ProcessResult內有<br>: invoTp=1, invoY                      | 錯誤訊息; E0107-No. 1 Invoi<br>m=10012, invoTrack=TA, inv | ce Validate Fail. 發票年度字軌不符 ; Invoice Track not match, fail<br>voNum=TA00003258-TA0000325820111221 |  |  |  |  |  |  |  |  |  |  |

錯誤訊息說明請參閱『Turnkey使用說明書』 P79~88

## Turnkey錯誤訊息判讀與處理

### 舉例:

| 代石  | 馬 壯                 | 犬態說明                                                                                                    | 異常原因或處理方法                                                                                                    |     |
|-----|---------------------|----------------------------------------------------------------------------------------------------|----------------------------------------------------------------------------------------------------|-----|
| -00 | 4 P.<br>材<br>診      | ARSER:解<br>斤發票時錯<br>吳                                                                                                    | 解析發票時發生錯誤,請確認<br>1.發票格式是否正確,是否有符合MIG的規定。特別注意日期<br>欄位與數字欄位是否符合規定。<br>2.Turnkey目錄設定是否正確,目錄設定中選擇的MIG版本、<br>編碼與型態是否與發票內容相符<br>3.發票資料置放位置是否正確,發票資料有按照其MIG名稱置<br>並可期度从口格工                                                |     |
|     | <ul> <li></li></ul> | <ul> <li>事件紀錄明細</li> <li>就 C7H00010</li> <li>就 2012-07-17 08:</li> <li>訊1 com.tradevan.ga</li> <li>訊2 com.tradevan.ga</li> <li>訊3 processXML</li> </ul> | コーン<br>部 は<br>部 は<br>部 は<br>部 は<br>の<br>の<br>の<br>の<br>の<br>の<br>の<br>の<br>の                                                                                                    | A   |
|     | 訊息                  | 解析發票時錯讀<br>"RandomNumbe<br>at com.trade                                                                                                    | 吳; com.tradevan.gateway.client.einv.parse.ParserException: Parser xml fail: : The element type<br>er" must be terminated by the matching end-tag "".<br>van.gateway.client.einv.parse.proc.XMLParser.stringT<br>離開 | 000 |

交易日誌查詢-統計訊息紀錄

| ⊘ 統計訊息記錄                                 |                                           |
|------------------------------------------|-------------------------------------------|
| 送方統編                                     | 開始時間 2012 年 04 ▼ 月 19 ▼ 日 04 ▼ 時 00 ▼ 分   |
| 發票類型                                     | ▼ 結束時間 2012 年 04 ▼ 月 19 ▼ 日 04 ▼ 時 59 ▼ 分 |
| 1 訊息類型 狀態                                | ▼ I/O ▼ 檔案名稱                              |
| ▲ 企業 企業 企業 企業 企業 企業 企業 企業 企業 企業 企業 企業 企業 | 瀏覽                                        |
|                                          | 查詢     重置     離開                          |
|                                          | 目前連線:測試環境                                 |

此功能和檢視訊息紀錄相同,不同之處是在查詢資料之前要先輸入查詢 結果匯出的檔案位置,系統會將查詢結果以CSV檔案格式匯出。此外, 此統計不受最大筆數9999的限制,可提供營業人確認發票上傳結果狀態 是否正常。

交易日誌查詢-統計訊息紀錄

| N         N                                                                                                    | 10 2.                                        | C- 12 12             | e) =                             |                      |                               |                          |                |                                                                                                    | 12-28 - Microsoft Excel                                                             |                                     |                                                              |                                                          |                                              |                                                  |                                        | -                                               |
|----------------------------------------------------------------------------------------------------|----------------------------------------------|----------------------|----------------------------------|----------------------|-------------------------------|--------------------------|----------------|----------------------------------------------------------------------------------------------------|-------------------------------------------------------------------------------------|-------------------------------------|--------------------------------------------------------------|----------------------------------------------------------|----------------------------------------------|--------------------------------------------------|----------------------------------------|-------------------------------------------------|
| 単振行<br>(注意:         単振行<br>(注意:                                                                                                    | 常用                                           | 插入 标                 | ERE 0                            | (式 資料)               | 权限                            | 险視                       |                |                                                                                                    |                                                                                     |                                     |                                                              |                                                          |                                              |                                                  |                                        | 10 -                                            |
| H19         人         A         B         C         D         E         F         G         H         I         J         K         L         M         N         O         P           没方統編         軟力統編         軟売類型         軟運類型         軟運要型         軟運要型         軟運要型         軟運要型         軟運要型         軟運要型         軟運要型         軟運要型         軟運要型         軟運要型         軟運要型         軟運要型         軟運要型         Null         20161107017w30-           null         null         2.015416 tull         null         0.0401         C         0         null         9ed590e-7.DAEINVTumkey/ReceiveFile/BAKVProcessResult/20111107/17w30-           null         null         2.015416 tull         null         0.0401         C         0         null         97453472-D/EINVTumkey/ReceiveFile/BAKVProcessResult/2011107/17w30-           null         null         2.015416 tull         null         0.0401         C         0         null         61e2791-120/EINVTumkey/ReceiveFile/BAKVProcessResult/2011107/17w30-           null         null         2.015416 tull         null         0.0401         C         0         null         61e27931-120/EINVTumkey/ReceiveFile/BAKVProcessResult/2011107/17w30-           null         null         2.015416 tull                                                                                                    | 7.77 & 47<br>-12 接載<br>-12 接載相<br>-2 接載相<br> | 新田明<br>京 B J         | it<br>⊻ -) ⊞ -<br>≠≣             | • 12 • 1             | A* ∧* =<br>  4§ +<br>  5      | * = =<br>*<br>* = =<br>* | • 部<br>• 建 团 P | <ul> <li>(1)</li> <li>(1)</li></ul> | 通用格式 · · · · · · · · · · · · · · · · · · ·                                          | 式化為 領導相<br>長橋・ 様式・<br>式             |                                                              | <ul> <li>株式</li> <li>7相</li> </ul>                       | Σ 目動加速<br>画 域语 -<br>- 2 语除 -                 | - AT                                             | #25月<br>単取・                            |                                                 |
| A         B         C         D         E         F         O         H         I         I         K         L         M         N         O         P <i>22757544 (K) (K) (K)</i> 0.01         null         null         2.01E16 null         null         0.0401         C         0         null         55906b31-D/2EINYTumkey/ReceiveFile/BAK/ProcessResult/2011110/71/7w30-<br>null         null         2.01E16 null         null         0.0401         C         0         null         945590-D/DEINYTumkey/ReceiveFile/BAK/ProcessResult/2011110/71/7w30-<br>null         null         2.01E16 null         null         C0401         C         0         null         52bd1b1b-D/2EINYTumkey/ReceiveFile/BAK/ProcessResult/2011110/71/7w30-<br>null         null         2.01E16 null         null         C0401         C         0         null         52bd1b1b-D/2EINYTumkey/ReceiveFile/BAK/ProcessResult/2011110/71/7w30-<br>null         null         2.01E16 null         null         C0401         C         0         null         52bd1b1b-D/2EINYTumkey/ReceiveFile/BAK/ProcessResult/2011110/71/7w30-<br>null         null         2.01E16 null         null         C04017/7930-<br>null         null         2.01E16 null         null         C04017/7930-<br>null         null         C04017/7930-<br>null         null         C04017/7930-<br>null <td< td=""><td>H19</td><td>)</td><td>•(0</td><td>J.</td><td></td><td></td><td></td><td></td><td></td><td></td><td></td><td></td><td></td><td></td><td></td><td></td></td<>                                                                                                    | H19                                          | )                    | •(0                              | J.                   |                               |                          |                |                                                                                                    |                                                                                     |                                     |                                                              |                                                          |                                              |                                                  |                                        |                                                 |
| null         2.01E+16 rull         null         CO401         C         O         null         9eef590e-7.D×EINVTurnkey\ReceiveFile\BAK\ProcessResult\20111107/17w30-           null         null         2.01E+16 rull         null         CO401         C         O         null         97d53472-D×EINVTurnkey\ReceiveFile\BAK\ProcessResult\20111107/17w30-           null         null         2.01E+16 rull         null         CO401         C         O         null         77f038e2         D×EINVTurnkey\ReceiveFile\BAK\ProcessResult\20111107/17w30-           null         null         2.01E+16 rull         null         CO401         C         O         null         F7f038e2         D×EINVTurnkey\ReceiveFile\BAK\ProcessResult\20111107/17w30-           null         null         2.01E+16 rull         null         CO401         C         O         null         HeitStatt         HeitStatt <th>A<br/>送方統編<br/>null</th> <th>B<br/>收方統編<br/>null</th> <th>C<br/>訊息日期<br/>2.01E+16</th> <th>D<br/>後票類型<br/>rull</th> <th>E<br/>處理類型<br/>null</th> <th>F<br/>訊息類型<br/>C0401</th> <th>G<br/>狀態<br/>C</th> <th>н<br/>1/0<br/>0</th> <th>。<br/>發票識別碼<br/>hul</th> <th>I<br/>UUID<br/>55906b31</th> <th>K<br/>檔案名稱<br/>- D:\EINVTu</th> <th>L<br/>unkey\Reo</th> <th>M<br/>eiveFile\BAI</th> <th>N<br/>K\Process</th> <th>O<br/>Result\201</th> <th>P<br/>11107\17\w30-</th> | A<br>送方統編<br>null                            | B<br>收方統編<br>null    | C<br>訊息日期<br>2.01E+16            | D<br>後票類型<br>rull    | E<br>處理類型<br>null             | F<br>訊息類型<br>C0401       | G<br>狀態<br>C   | н<br>1/0<br>0                                                                                                    | 。<br>發票識別碼<br>hul                                                                   | I<br>UUID<br>55906b31               | K<br>檔案名稱<br>- D:\EINVTu                                     | L<br>unkey\Reo                                           | M<br>eiveFile\BAI                            | N<br>K\Process                                   | O<br>Result\201                        | P<br>11107\17\w30-                              |
| null null 2.01E+16 null null C0401 C O null 62dbd1bd-D:EINVTurnkey\ReceiveFile\BaK\ProcessResult/20111107/17\v30-<br>null null 2.01E+16 null null C0401 C O null 61e279a1.D\EINVTurnkey\ReceiveFile\BaK\ProcessResult/20111107/17\v30-<br>null null 2.01E+16 null null C0401 E O A0101QS1273648519670813 null C:\Program File\EINVTurnkey\DpCast\B2CSTORAGE\C04011E O C04011YC0000189620111019 0a51a918-C:\Program File\EINVTurnkey\UpCast\B2CSTORAGE\C04011E O C04011YC000018920111019 0a51a918-C:\Program File\EINVTurnkey\UpCast\B2CSTORAGE\C04011E O C0401YC000018920111019 0a51a918-C:\Program File\EINVTurnkey\UpCast\B2CSTORAGE\C0401\BAK\<br>1E+08 C 2.01E+16 N2C STORAGE C0401 E O C0401YC0000189920111019 0a51a918-C:\Program File\EINVTurnkey\UpCast\B2CSTORAGE\C0401\BAK\<br>1E+08 C 2.01E+16 N2C STORAGE C0401 E O C0401YC0000189920111019 0a51a918-C:\Program File\EINVTurnkey\UpCast\B2CSTORAGE\C0401\BAK\<br>1E+08 C 2.01E+16 N2C STORAGE C0401 E O C0401YC0000190020111019<br>1E+08 C 2.01E+16 N2C STORAGE C0401 E O C0401YC0000190020111019<br>1E+08 C 2.01E+16 N2C STORAGE C0401 E O C0401YC000019020111019<br>1E+08 C 2.01E+16 N2C STORAGE C0401 E O C0401YC000019020111019<br>1E+08 C 2.01E+16 N2C STORAGE C0401 E O C0401TA0000325820111221<br>467b72f3 <sup>-7</sup> C:\Program File\EINVTurnkey\UpCast\B2CSTORAGE\C0401\BAK\<br>1E+08 C 2.01E+16 N2C STORAGE C0501 E O C0501BC0922000120110922 f7415f89-E C:\Program File\EINVTurnkey\UpCast\B2CSTORAGE\C0501\BAK\<br>4715f89-E C:\Program File\EINVTurnkey\UpCast\B2CSTORAGE\C0501\BAK\                                                                                                    | null<br>null<br>null                         | null<br>null<br>null | 2.01E+16<br>2.01E+16<br>2.01E+16 | tull<br>tull<br>tull | null<br>null<br>null          | C0401<br>C0401<br>C0401  | C<br>C         | 0                                                                                                    | null<br>null<br>null                                                                | 9eef590e-<br>97d53472<br>77f088e2-  | 7D:\EINVT:<br>-D:\EINVT:<br>ED:\EINVT:                       | unkey\Reo<br>unkey\Reo<br>unkey\Reo                      | eiveFile\BAI<br>eiveFile\BAI<br>eiveFile\BAI | K\Process<br>K\Process<br>K\Process              | Result\201<br>Result\201<br>Result\201 | 11107\17\#30-<br>11107\17\#30-<br>11107\17\#30- |
| Item       2.01E+16 1225       EXCHARGEOUOI       E       0       R0101Q51273040015070013       Item       CCM0pgan Files/EINVTumkey/UpCast/E2CSTORAGE/C0401/EAK         1E+08       C       2.01E+16 12C       STORAGE C0401       E       0       C0401 Y C0000189920111019       0a51a918-C:/Program Files/EINVTumkey/UpCast/E2CSTORAGE/C0401/EAK         1E+08       C       2.01E+16 12C       STORAGE C0401       E       0       C0401 Y C0000199020111019       0a51a918-C:/Program Files/EINVTumkey/UpCast/E2CSTORAGE/C0401/EAK         1E+08       C       2.01E+16 12C       STORAGE C0401       E       0       C0401 Y C0000190020111019       0a51a918-C:/Program Files/EINVTumkey/UpCast/E2CSTORAGE/C0401/EAK         1E+08       C       2.01E+16 12C       STORAGE C0401       E       0       C0401 Y C0000190020111019       0a51a918-C:/Program Files/EINVTumkey/UpCast/E2CSTORAGE/C0401/EAK         1E+08       C       2.01E+16 12C       STORAGE C0401       E       0       C0401 T A0000325820111221       467b72f3-' C:/Program Files/EINVTumkey/UpCast/E2CSTORAGE/C0401/BAK         1E+08       C       2.01E+16 12C       STORAGE C0501       E       0       C0501E0922000120110922       f7415f89-8 C:/Program Files/EINVTumkey/UpCast/E2CSTORAGE/C0501/BAK         1E+08       C       2.01E+16 12C       STORAGE C0501       E       0       C0501E092200                                                                                                    | null<br>null<br>null                         | null<br>null<br>null | 2.01E+16<br>2.01E+16<br>2.01E+16 | rull<br>rull<br>rull | null<br>null<br>EXCHAN        | C0401<br>C0401<br>C0401  | C<br>C<br>C    | 0 0 0                                                                                                    | null<br>null<br>A0101051273648510670813                                             | 61e279a1-<br>db8dbde8-              | DAEINVT                                                      | unkey\Reo<br>unkey\Reo<br>unkey\Reo                      | eiveFile\BAI<br>eiveFile\BAI<br>eiveFile\BAI | K (Process<br>K (Process<br>K (Process           | Result/201<br>Result/201<br>Result/201 | 11107/17/w30-<br>11107/17/w30-<br>11107/17/w30- |
| 1E+08       C       2.01E+16 IR2C       STORAGE C0401       E       O       C0401TA0000325820111221       467b72f3-' C:\Program Files\EINVTurnkey\UpCast\E2CSTORAGE\C0401\BAK\         1E+08       C       2.01E+16 IR2C       STORAGE C0501       E       O       C0501BC0922000120110922       467b72f3-' C:\Program Files\EINVTurnkey\UpCast\E2CSTORAGE\C0501\BAK\         f7415f89-8       C:\Program Files\EINVTurnkey\UpCast\E2CSTORAGE\C0501\BAK\       F7415f89-8       C:\Program Files\EINVTurnkey\UpCast\E2CSTORAGE\C0501\BAK\         f7415f89-8       C:\Program Files\EINVTurnkey\UpCast\E2CSTORAGE\C0501\BAK\       F7415f89-8       C:\Program Files\EINVTurnkey\UpCast\E2CSTORAGE\C0501\BAK\                                                                                                    | 1E+08<br>1E+08<br>1E+08                      | 1011<br>()<br>()     | 2.01E+16<br>2.01E+16<br>2.01E+16 | 1/2C<br>1/2C<br>1/2C | STORAGE<br>STORAGE<br>STORAGE | C0401<br>C0401<br>C0401  | E<br>E<br>E    | 0                                                                                                    | C0401 Y C0000189820111019<br>C0401 Y C0000189820111019<br>C0401 Y C0000189920111019 | 0a51a918-<br>0a51a918-<br>0a51a918- | < C:\Program<br>< C:\Program<br>< C:\Program<br>< C:\Program | 1 Files\EIN<br>1 Files\EIN<br>1 Files\EIN<br>1 Files\EIN | /Turnkey\U<br>/Turnkey\U<br>/Turnkey\U       | pCast\B2(<br>pCast\B2(<br>pCast\B2(<br>pCast\B2) | STORAG<br>STORAG                       | E\C0401\BAK<br>E\C0401\BAK<br>E\C0401\BAK       |
| 按右鍵修改"儲存格<br>式"即可                                                                                                    | 1E+08<br>1E+08                               | c                    | 2.01E+16<br>2.01E+16             | 12C<br>12C           | STORAGE                       | C0401<br>C0501           | E              | 0                                                                                                    | C0401TA0000325820111221<br>C0501BC0922000120110922                                  | 467b72f3-<br>f7415f89-f             | C:\Program                                                   | i Files\EIN<br>Files\EIN                                 | /Turnkey\U<br>/Turnkey\U                     | pCast\B2(<br>pCast\B2(                           | CSTORAG<br>CSTORAG                     | e\c0401\bak<br>e\c0501\bak                      |
| 按右鍵修改"儲存格<br>式"即可                                                                                                    |                                              |                      |                                  | /                    |                               |                          |                |                                                                                                    |                                                                                     |                                     |                                                              |                                                          |                                              |                                                  |                                        |                                                 |
|                                                                                                    |                                              |                      |                                  |                      | 按右<br>式"即                     | 鍵修改"<br>[]可              | 儲存格            | )                                                                                                    |                                                                                     |                                     |                                                              |                                                          |                                              |                                                  |                                        |                                                 |

採指令方式查詢

當發票處理錯誤時,欲查詢發票錯誤原因,可利用查詢 TURNKEY\_SYSEVENT\_LOG,取得相關資訊。

情況一: 先取得欲查詢發票的SEQNO及SUBSEQNO SELECT SEQNO,SUBSEQNO FROM TURNKEY\_MESSAGE\_LOG WHERE INVOICE\_IDENTIFIER = 'A0101VL2412418420110908'; 再利用SEQNO及SUBSEQNO為條件,到TURNKEY\_SYSEVENT\_LOG

進行查詢。 SELECT \* FROM TURNKEY\_SYSEVENT\_LOG WHERE SEQNO = 'B9R00095' AND SUBSEQNO = '00001';

採指令方式查詢

以傳送日期起訖時間查詢送出及接收發票清單。

查詢送出發票 SELECT \* FROM TURNKEY\_MESSAGE\_LOG WHERE MESSAGE\_DTS > '201109080' AND MESSAGE\_DTS < '201109089' AND IN\_OUT\_BOUND = 'O';

查詢接收發票 SELECT \* FROM TURNKEY\_MESSAGE\_LOG WHERE MESSAGE\_DTS > '201109080' AND MESSAGE\_DTS < '201109089' AND IN\_OUT\_BOUND = 'I';

採指令方式查詢

以傳送日期查詢當日傳送發票成功與失敗數量(EX:2011年10月12日)

SELECT TML.STATUS, COUNT(\*) FROM TURNKEY\_MESSAGE\_LOG TML WHERE TML.MESSAGE\_TYPE = 'A0101' AND TML.MESSAGE\_DTS >= '2011101200000000' AND TML.MESSAGE\_DTS < '20111012235959999' GROUP BY(TML.STATUS);

以發票開立日期查詢發票傳送成功與失敗數量(EX:2011年10月12日)

SELECT TML.STATUS, COUNT(\*) FROM TURNKEY\_MESSAGE\_LOG TML WHERE TML.MESSAGE\_TYPE = 'A0101' AND TML.MESSAGE\_DTS >= '20111012000000000'' AND TML.INVOICE\_IDENTIFIER LIKE '%20111012' GROUP BY(TML.STATUS);

## 『歷史存證檢核表』說明

### 範例:

|                                      | A                                     | В                                                                | C                    | D             | _             |                                                            |                                         |                                        |        | J           | K           |   |
|--------------------------------------|---------------------------------------|------------------------------------------------------------------|----------------------|---------------|---------------|------------------------------------------------------------|-----------------------------------------|----------------------------------------|--------|-------------|-------------|---|
| 1                                    | 傳輸訊息數                                 | 女比對:2012-10-30 00:00:00                                          | - 23:59:59           |               |               |                                                            |                                         |                                        |        |             |             |   |
| 2                                    |                                       |                                                                  |                      |               |               |                                                            |                                         |                                        |        |             |             |   |
| 3                                    |                                       |                                                                  | (1-1)                | (1-2)         | (2-1)         | (2-2)                                                      | (3-1)                                   | (3-2)                                  |        | (1-1)-(2-1) | (2-1)-(3-1) |   |
| 4                                    | 送方統編                                  | 送方名稱                                                             | 傳輸成功<br>(SIG)        | 傳輸異常<br>(SIG) | 回覆成现<br>(SIG) | カ 回覆異常<br>(SIG)                                            | 存證成功<br>(SIG)                           | 存證異常<br>(SIG)                          |        | 傳輸差異<br>數   | 存證差異<br>數   |   |
| <i>r</i>                             | 00000000                              |                                                                  |                      |               |               |                                                            | 00                                      |                                        |        |             |             |   |
| э                                    | 00000000                              | Ⅳ股份有限公司                                                          | 24                   | - U           |               | 24 0                                                       | 20                                      | 4                                      |        | 0           | 4           | _ |
| с<br>А                               | 00000000                              | Ⅳ股份有限公司                                                          | 24                   | U U           |               | 24 (                                                       | 20                                      | 4                                      |        | 0           | 4           | = |
|                                      | ooooooooooooooooooooooooooooooooooooo | V股份有限公司<br>                                                      |                      | 4 .           |               | 24 (                                                       | 20                                      | 4                                      | ا<br>2 | 0           | 4           |   |
| nko                                  | ey上傳<br>Clien                         | 檔案後,封包上<br>t端處理狀態為[(                                             | <br>傳至平<br>[]。       | 台。            |               | 訊息別                                                        | <br>存證成功<br>(SIG)                       | 4<br>存證異常<br>(SIG)                     | -C     | 0           | 4           | = |
| nko                                  | ey上傳<br>Clien                         | 檔案後,封包上<br>t端處理狀態為[(                                             | <br>傳至平<br>]]。       | 台。            |               | 24                                                         | <br>存證成功<br>(SIG)<br>20                 | 4<br>存證異常<br>(SIG)<br>1                | -C     | 0<br>2      | 4           |   |
| 5<br>6<br>1k<br>10                   | ey上傳<br>Clien                         | 檔案後,封包上<br>t端處理狀態為[(                                             | <br>傳至平<br>5]。       | 台。            |               | 24         0           訊息別         發票開立           發票作廢     | 存證成功<br>(SIG)<br>20<br>0                | 4<br>存證異常<br>(SIG)<br>1<br>1           | ÷      | 0<br>a      | 4           |   |
| 5<br>nko<br>10<br>11                 | ey上傳<br>Clien                         | 間で設備展公司<br>檔案後,封包上<br>は端處理狀態為[(<br>為Turnkey轉檔完上傳至平台              | 傳至平<br>5]。<br>的檔案    | 台。            |               | 24     1       訊息別        發票開立        發票作廢        折譲開立     | 7<br>存證成功<br>(SIG)<br>20<br>0<br>0      | 4<br>存證異常<br>(SIG)<br>1<br>1<br>1      | -6     | 0           | 4           |   |
| 5<br>6<br>1k<br>10<br>11<br>12       | ey上傳<br>Clien<br>SIG                  | 檔案後,封包上<br>t端處理狀態為[(<br>為Turnkey轉檔完上傳至平台                         | 傳至平<br>5]。<br>的檔案    | 台。            |               | 24     1       訊息別     發票開立       發票作廢     折讓開立       發票註銷 | 存證成功<br>(SIG)<br>20<br>0<br>0           | 4<br>存證異常<br>(SIG)<br>1<br>1<br>1<br>1 |        | 0           | 4           |   |
| 5<br>6<br>1k<br>10<br>11<br>12<br>13 | ey上傳<br>Clien<br>SIG                  | IV股份有限公司<br>檔案後,封包上<br>It端處理狀態為[(<br>為Turnkey轉檔完上傳至平台<br>平公回霑之訊自 | ▲<br>傳至平<br>〕<br>的檔案 | 台。            | 山田            | 訊息別       訊息別       發票開立       發票作廢       折譲開立       發票註銷  | 7<br>存證成功<br>(SIG)<br>20<br>0<br>0<br>0 | 4<br>存證異常<br>(SIG)<br>1<br>1<br>1      |        | 0           | 4           |   |

#### 注意事項:

檢查『3-1存證成功(SIG)』與『1-1傳輸成功(SIG)』數量是否一致,若不一致將會 產生『3-2存證異常(SIG)』之數量。

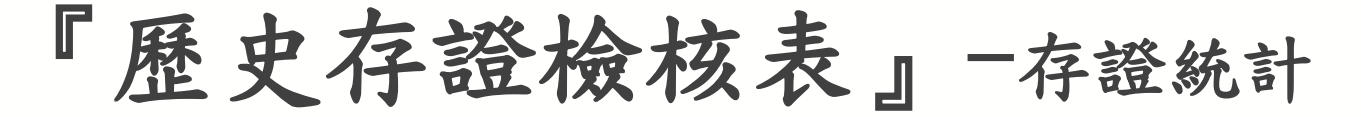

| 範        | 例:         | 報表日期與時間  |               |                |               |                                     | 錯該                     |                       |                            |                                       |                            |                                     |      |
|----------|------------|----------|---------------|----------------|---------------|-------------------------------------|------------------------|-----------------------|----------------------------|---------------------------------------|----------------------------|-------------------------------------|------|
| 存證日期:    | 2012-10-30 |          |               |                |               |                                     |                        |                       |                            |                                       |                            |                                     |      |
|          |            |          |               | 00000          | E0201         | E0213                               | E1003                  | E0107                 | E0202                      | E0215                                 | E1004                      | E0211                               |      |
| 送方統編     | 送方名稱       | 賣方統編     | 賣方名稱          | 中心已存<br>證(MIG) | 訊息重複<br>(MIG) | 發票無法<br>作廢,請<br>查明發票<br>狀態<br>(MIG) | B2C發票<br>重覆開立<br>(MIG) | 發票年度<br>字軌不符<br>(MIG) | 開立發票<br>資料不存<br>在<br>(MIG) | 發票無法<br>確認作廢<br>,請查明<br>發票狀態<br>(MIG) | 超出可傳<br>送時間範<br>圉<br>(MIG) | 發票無法<br>折譲,請<br>查明發票<br>狀態<br>(MIG) | 计    |
| 88888888 | TV股份有限公司   | 88888888 | TV股份有限公司      | 1620           | 0             | 0                                   | 0                      | 0                     | 0                          | 0                                     | 0                          | 0                                   | 1620 |
| 88888888 | TV股份有限公司   | 22222222 | TV股份有限公司台中分公司 | 1233           | 0             | 0                                   | 0                      | 0                     | 0                          | 0                                     | 0                          | 3                                   | 1236 |
| 88888888 | TV股份有限公司   | 33333333 | TV股份有限公司北屯分公司 | 679            | 1             | 0                                   | 0                      | 0                     | 0                          | 0                                     | 0                          | 0                                   | 680  |
| 88888888 | TV股份有限公司   | 11111111 | TV股份有限公司新店分公司 | 1385           | 0             | 1                                   | 0                      | 0                     | 0                          | 0                                     | 0                          | 0                                   | 1386 |
| 88888888 | TV股份有限公司   | 4444444  | TV股份有限公司土城分公司 | 392            | 0             | 0                                   | 1                      | 0                     | 0                          | 0                                     | 0                          | 0                                   | 393  |
| 88888888 | TV股份有限公司   | 55555555 | TV股份有限公司重新分公司 | 549            | 0             | 0                                   | 0                      | 1                     | 0                          | 0                                     | 0                          | 0                                   | 550  |
| 88888888 | TV股份有限公司   | 66666666 | TV股份有限公司橫店分公司 | 522            | 0             | 0                                   | 0                      | 0                     | 1                          | 0                                     | 0                          | 0                                   | 523  |
| 88888888 | TV股份有限公司   | 77777777 | TV股份有限公司彰化分公司 | 271            | 0             | 0                                   | 0                      | 0                     | 0                          | 1                                     | 0                          | 0                                   | 271  |
| 88888888 | TV股份有限公司   | 12345678 | TV股份有限公司內湖分公司 | 1193           | 0             | 0                                   | 0                      | 0                     | 0                          | 0                                     | 1                          | 0                                   | 1194 |
| 88888888 | TV股份有限公司   | 87654321 | TV股份有限公司草湖分公司 | 2177           | 0             | 0                                   | 0                      | 0                     | 0                          | 0                                     | 0                          | 0                                   | 2178 |

Turnkey上傳訊息數量(包含開立、作 廢、折讓、註銷)

# 『歷史存證檢核表』-存證異常清單

### 範例:

| 2012-10-3 | 0存證異常    | 青單         |    |                         |                  |                                 |           |                              |        |  |
|-----------|----------|------------|----|-------------------------|------------------|---------------------------------|-----------|------------------------------|--------|--|
| ※下列異      | 常存證清單    | 不包含 訊息存詞   | 證成 | 文功( <mark>0000</mark> 0 | ))               |                                 |           |                              |        |  |
|           |          |            |    |                         |                  |                                 |           |                              |        |  |
| 送方統編      | 賣方統編     | 發票/折讓單號    |    | 異常狀態                    | 狀態說明             | 詳細狀態說明                          | 買方統編      | 上傅檔案名稱                       | 原始訊息代號 |  |
| 88888888  | 22222222 | 12687370   |    | E0211                   | 發票無法折讓,請查明發票狀態   | 發票無法折讓,請查明發票狀態; In              | 000000000 | v30-D0401-20121030-102409458 | B2CS   |  |
| 88888888  | 22222222 | 12687271   |    | E0211                   | 發票無法折讓,請查明發票狀態   | 發票無法折讓,請查明發票狀態; In              | 000000000 | v30-D0401-20121030-102409458 | B2CS   |  |
| 88888888  | 22222222 | 12687424   |    | E0211                   | 發票無法折讓,請查明發票狀態   | 發票無法折讓,請查明發票狀態; In              | 000000000 | v30-D0401-20121030-102409458 | B2CS   |  |
| 88888888  | 33333333 | DF65630311 |    | E0201                   | 訊息重複             | 訊息重複; Cannot change Status [res | 000000000 | /30-C0401-20120531-161539312 | B2CS   |  |
| 88888888  | 11111111 | DF65630280 |    | E0213                   | 發票無法作廢,請查明發票狀態   | 發票無法作廢,請查明發票狀態; C               | 000000000 | /30-C0501-20120531-21412012  | B2CS   |  |
| 88888888  | 4444444  | DF65628228 |    | E1003                   | B2C發票重覆開立        | B2C發票重覆開立; overwrite C0401:     | 000000000 | /30-C0401-20120531-161519484 | B2CS   |  |
| 88888888  | 55555555 | DF71518329 |    | E0107                   | 發票年度字軌不符         | 發票年度字軌不符; Invoice Track no      | 000000000 | /30-C0401-20120621-161430859 | B2CS   |  |
| 88888888  | 66666666 | DF67349834 |    | E0202                   | 開立發票資料不存在        | 開立發票資料不存在; Date not same        | 000000000 | /30-C0501-20120621-214058421 | B2CS   |  |
| 88888888  | 77777777 | BY62037414 |    | E0215                   | 發票無法確認作廢,請查明發票狀意 | 發票無法確認作廢,請查明發票狀,                | 000000000 | /30-C0701-20120905-150912526 | B2CS   |  |
| 88888888  | 12345678 | BY62037414 |    | E1004                   | 超出可傅送時間範圍        | 超出可傳送時間範圍; Cannot chang         | 000000000 | /30-C0401-20120905-152258859 | B2CS   |  |
|           |          |            |    |                         |                  |                                 |           |                              |        |  |

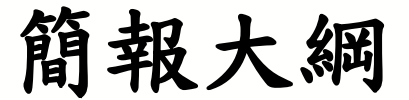

### □電子發票整合服務平台說明

□電子發票傳輸軟體Turnkey

□ 常見問題

## 常見問題 FAQ

- ◆營業人接收發票選擇「發票上傳軟體(Turnkey)接 收」,之後要選擇「繞送代碼」,「繞送代碼」 的意義與用途為何?
  - 每一個透過二代電子發票存放或交換的營業人及加值中心,在整合服務平台上都會對應一個或多編號,此稱為繞送代碼。目的在讓平台知道電子發票資料交換時營業人要用哪一個繞送代碼接收發票。總公司與子公司或事業體帳務分別的管理需求,即可使用多組繞送代碼。

## 常見問題 FAQ

- ◆營業人接收方式設定可否多重設定,如:設定多個 加值中心?(Web, Turnkey, 加值中心)
  - 否,只能選擇一種
- ◆專業代理人是否可以進行發票開立、作廢、接收 與字軌取號?
  - 不行,只可進行發票查詢、折讓單查詢、列印、下載與媒申檔下載。
- ◆B2B 的發票可不可以開混稅的發票?
  - B2B無法開立混稅的發票,應稅、免稅、零稅率的發票應分別開立。

聯絡方式

電子發票客服中心 客服專線:0800-521-988 客服傳真:04-2378-4009 E-Mail:<u>e-inv@hibox.hinet.net</u> 掛號:(110-02)台北市忠孝東路四段 547號10樓

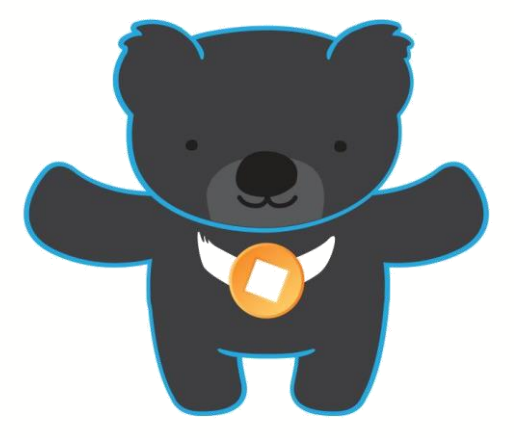